Customer Care Solutions NEM-4 Series Transceivers

# **6 Troubleshooting Instructions**

|                                                          | 2   |
|----------------------------------------------------------|-----|
| Introduction to NEM-4 Troubleshooting                    | 3   |
| General guidelines for NEM-4 trouble shooting            | 3   |
| I ools needed for I roubleshooting                       | 3   |
| General guidelines                                       | 3   |
| Nominal current consumption                              | 4   |
| Troubleshooting paths                                    | 5   |
| Dead or jammed device                                    | 5   |
| Partially damaged device                                 | 6   |
| Most common symptoms reported by customer                | 6   |
| ASIC is changed                                          | 7   |
| Test points                                              | 7   |
| "CONTACT SERVICE" on display                             | .10 |
| Baseband HW subarea Troubleshooting                      | 11  |
| Flashing Troubleshooting                                 | .11 |
| ADSP flashing Troubleshooting                            | .13 |
| Energy management Troubleshooting                        | .14 |
| Audio Troubleshooting                                    | .31 |
| Headset Troubleshooting                                  | .35 |
| Memory Troubleshooting                                   | .37 |
| MMC Troubleshooting                                      | .38 |
| VIBRA                                                    | .40 |
| ZOCUS                                                    | 41  |
| UI Troubleshooting                                       | 41  |
| UI Troubleshooting cases                                 | 41  |
| Keymat Backlight                                         | 42  |
| Keyhoard                                                 | 43  |
| Display blank                                            | .45 |
| Backlight does not turn on                               | .77 |
| EM Padia Traublashaating                                 | .45 |
| EM Dadio component lavout                                | 40  |
| FM Radio Component layout                                | .40 |
| PM Radio Houbleshooting diagram                          | .40 |
| All manifestions in fault for line all ante              | 55  |
| Abbreviations in fault finding charts                    | .33 |
| Introduction                                             | .53 |
| RF Key component placement                               | .54 |
| RF Measurement points                                    | .55 |
| RF in general                                            | 58  |
| RF Power Supply Configuration                            | 61  |
| Receiver                                                 | 62  |
| General instructions for RX Troubleshooting              | .62 |
| Receiver fault finding                                   | .66 |
| Rx Signal paths                                          | .68 |
| Transmitter                                              | 70  |
| General instructions for EGSM TX Troubleshooting         | .70 |
| TX Path of the transmitted EGSM900 signal                | .79 |
| General instructions for GSM1800/1900 TX Troubleshooting | .83 |
| DCS 1800/PCS 1900 Tx fault finding flow chart            | .83 |
| Path of the transmitted GSM1800/1900 signal              | .84 |

| Fault finding chart for GSM1800/GSM1900 transmitter  | 85  |
|------------------------------------------------------|-----|
| NEM-4 Synthesizer                                    |     |
| General instructions for Synthesizer Troubleshooting |     |
| 26 MHz reference oscillator (VCXO)                   | 90  |
| VCO                                                  | 90  |
| Fault finding chart for PLL Synthesizer              | 91  |
| PLL Block diagram                                    | 92  |
| PLL power supply                                     | 93  |
| Frequency lists                                      | 96  |
| Phoenix tuning                                       |     |
| RF tuning after repairs                              | 99  |
| RX Calibration (incl. VCXO Calibration)              | 99  |
| RX AGC limits                                        | 104 |
| RX Band Filter Response Compensation                 | 107 |
| TX Power tuning                                      | 114 |
| TX I/Q Tuning                                        | 116 |
| Bluetooth Troubleshooting                            | 130 |

# Introduction to NEM-4 Troubleshooting

This document is intend to be a guide for localizing and repairing electrical faults in the NEM-4 device. First there is a brief guide for fault localizing. Then fault repairing is divided into Troubleshooting paths.

Before any service operation you must be familiar with the NEM-4 product and module level architecture. You have to also be familiar with the NEM-4 specified service tools such as the Phoenix service software, flashing tools and software.

# General guidelines for NEM-4 trouble shooting

## Tools needed for Troubleshooting

- Service tools (as listed at service tools chapter in service manual)
- Laboratory power supply with current indicator
- Oscilloscope
- Digital multimeter ...

## General guidelines

If the device cannot be turned on by any means, see "dead device" trouble shooting

Current consumption (missing consumption) gives an idea whether the device is able to start up.

Dropping supply voltage or very large current consumption indicates a short circuit

Check whether the connection with Phoenix works and what can be discovered with Phoenix (ADC-readings, baseband selftest, bb-calibrations etc.)

Check baseband selftests with Phoenix if "CONTACT SERVICE" is shown on the display.

Check visually display and rocker faults

Force phone to LOCAL mode and make keyboard test by phoenix

Check that board-to-board connector is OK, and connectors make good contacts.

If liquid damage, stop repairing!

Flash phone before disassembling it if fault is not obvious and Phoenix connection is OK.

Disassemble phone:

Check failed module visually:

Mechanical damages?

Solder joints OK?

Continue with specific trouble shooting procedure for the module:

If there is an obvious fault, repair it before reflashing the device

Flash first if a fault is not obvious

If flashing is not working go to flashing trouble shooting

Due to CSP packages short circuits or broken solder joints are not easily seen. If the examined signal seems to be continuously in low or high level, then measure for possible short circuit to ground (signal low) or to supply voltage (signal high) Note that if a problem is not found from any visible contact/component it can be under CSPs where the signal is connected.

Care must be taken when assembling and disassembling the transceiver. Failure to do this may result in unnecessary damage to device.

## Nominal current consumption

NOTE: Service tools need some amount of current to work.

The following current consumption values are measured from a complete NEM-4.

Vbatt = 3.6V

Measured nominal currents are drawn from the main battery.

Measurements have been made with a current probe connected to an oscilloscope.

| Operating Mode    | Current Consumption |
|-------------------|---------------------|
| ldle              | 5mA                 |
| 2W audio call     | 350mA (LOCAL MODE)  |
| MP3 playback      | nominal 80mA        |
| FM-radio playback | nominal 25mA        |

# Troubleshooting paths

## Dead or jammed device

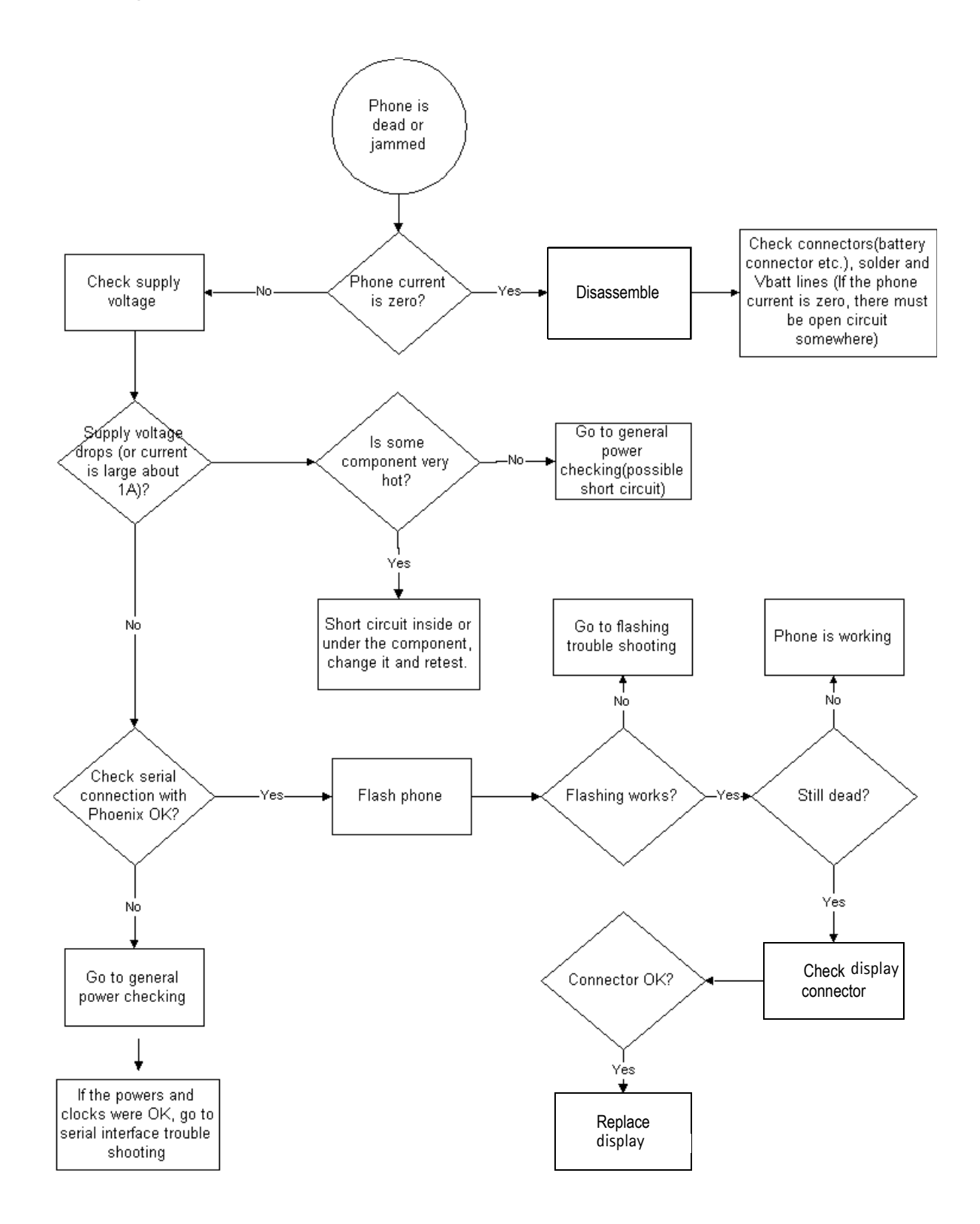

## Partially damaged device

If the device is working, but some functionality is missing try to localize where the problems is and see relevant part of this manual. E.g audio is not working see "Audio Troubleshooting", if charging is not working see chapter Charging Troubleshooting etc.

## Most common symptoms reported by customer

In this chapter is described most common symptoms reported by customers when the device is brought in for service. Some tips where the trouble can be found are given also. When Troubleshooting use these tips and follow the given Troubleshooting path.

#### Most common symptoms for audio problems

"Earpiece sound is missing"

"Headset is not recognized"

"Microphone is not working"

"Volume cannot be adjusted"

"Ringing tones does not work"

"Audio volume too low"

"Radio does not work"

"IHF sound is missing"

"Headset sound is missing"

"MP3/AAC play does not work"

If the symptom is something like above, see audio Troubleshooting.

#### Most common symptoms for USB and BT problems

"Bluetooth does not work or a connection can not be established"

"USB connection does not work or PC cannot find device"

If symptoms are something like above, follow USB or Bluetooth Troubleshooting guide-lines.

#### Symptoms related to energy management

"Phone does not stay on" "Charging is not working" "Time is lost during battery change" "Charging takes too long" "Operating time is very short" These symptoms lead to relevant part of energy management Troubleshooting

### Problems related to UI:

"Keypad is not working" "Backlight is dim" "Backlight not even" "Backlight is blinking" "Keypad or display backlight is not working" "Display related problems"

"Rocker is not working"

## Most common RF related symptoms:

"Call cannot be made" "Phone does not find signal" "Call is often dropped" See RF Troubleshooting.

## ASIC is changed

ASIC's can be changed only at a defined service level.

## **UEM changed**

If UEM is changed baseband calibrations should be made. New IMEI must be programmed also. ZOCUS calibration is not necessary.

#### UPP\_WD2 changed

IMEI must be reprogrammed.

### **ZOCUS** changed

Zocus must be re-calibrated

## **Test points**

#### Table 1: Test points in Baseband area (F6)

| Test<br>Point | Signal description                        |
|---------------|-------------------------------------------|
| J128          | GPIO1 (WD2->ADSP)                         |
| J129          | GPIOO (ADSP->WD2)                         |
| J904          | VCOREA enable (N261 EN, UEMRST)           |
| J900          | VHPA enable (N266 EN, GENIO14)            |
| J901          | VAUD (N265 EN, GENIO25)                   |
| J903          | VAUX2 enable (N264 EN, GENIO16)           |
| J218          | GENTest0                                  |
| J004          | N330 (Boomer) _SHUTDOWN (from WD2 GENI08) |

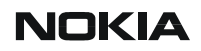

| J906 | ADSP S11 (WD2->ADSP through UEM level shifter IRLEDC)   |
|------|---------------------------------------------------------|
| J907 | ADSP S13 (ADSP->WD2 through UEM level shifter<br>IRRXN) |
| J558 | ADSP CLKR0 (BCLK_OUT) to AIC                            |
| J559 | ADSP DR0 (DIGITAL_AUDIO_IN) from AIC                    |
| J560 | ADSPDX0 (DIGITAL_AUDIO_OUT) to AIC                      |
| J561 | ADSP FSX0 (LRC_OUT) to AIC                              |
| J562 | ADSP C1 (ADSP Flash OE#)                                |
| J563 | ADSP C2 (ADSP Flash WE#)                                |
| J567 | ADSP C3 (ADSP Flash CE1#)                               |
| J564 | ADSP GPIO2                                              |
| J565 | ADSP GPIO3                                              |
| J312 | FLASH _CE (D310)                                        |
| J315 | FLASH CLK (D310, D311, D313)                            |
| J311 | FLASH _CE (D311)                                        |
| J313 | FLASH _CE (D313)                                        |
| J314 | SDRAM CLK (D312)                                        |
| J197 | GPI013 (Keyboard matrix ROW0)                           |
| J196 | GPI012 (Keyboard matrix ROW1)                           |
| J179 | GPI016 (Keyboard matrix COL4)                           |
| J116 | GPIO30 (Keyboard matrix COL5)                           |
| J119 | GPI015 (Keyboard matrix ROW3)                           |
| J118 | GPI014 (Keyboard matrix ROW2)                           |
| J176 | GPI018 (Keyboard matrix ROW5)                           |
| J175 | GPI017 (Keyboard matrix ROW4)                           |
| J177 | GPIO10 (Keyboard matrix COL2)                           |
| J178 | GPIO11 (Keyboard matrix COL3)                           |
| J117 | GPIO8 (Keyboard matrix COLO)                            |
| J180 | GPIO9 (Keyboard matrix COL1)                            |
| J181 | GENIO1 (ROCKER1)                                        |
| J145 | GENIO2 (ROCKER2)                                        |
| J182 | GENIO10 (ROCKER3)                                       |
| J194 | GENIO28 (MUSIC PL KEY)                                  |

| J184 | GENIO11 (ROCKER5)                       |
|------|-----------------------------------------|
| J183 | GENIO13 (ROCKER4)                       |
| J912 | LCD signal                              |
| J185 | LCD signal                              |
| J186 | LCD signal                              |
| J187 | LCD signal                              |
| J188 | LCD signal                              |
| J189 | LCD signal                              |
| J190 | LCD signal                              |
| J191 | LCD signal                              |
| J113 | LCD signal                              |
| J114 | LCD signal                              |
| J905 | UEM DLIGHT (Display LED driver control) |
| J404 | SIM Data                                |
| J405 | SIM Clock                               |
| J406 | SIM Reset                               |
| J913 | MMC CMD                                 |
| J914 | MMCDATO                                 |
| J577 | N470 Dir3                               |
| J579 | N470 Dir2                               |
| J576 | N470 A1                                 |
| J578 | N470 A3                                 |
| J593 | N470 A2                                 |
| J910 | N470 EN2                                |
| J911 | N470 EN1                                |
| J568 | USB PU ?                                |
| J569 | USB D+                                  |
| J575 | USB D-                                  |
| J398 | VBAT (After current sense monitor) R382 |
| J902 | N301Zint                                |
|      |                                         |

## "CONTACT SERVICE" on display

CONTACT SERVICE on display (Self-tests by Phoenix)

Display information: "Contact Service"

This fault means that software is able to run and thus the watchdog of UEM can be served.

Selftest functions are executed when the phone is powered on and if one or more selftest functions fail, the message "Contact Service" is shown on the display.

MCU selftest cases can be split into two categories: The ones that are executed during power up and the ones that are executed only with a PC connected. These test and the items included are as follows:

| 🏀 Self Test                |   |                  |                 |
|----------------------------|---|------------------|-----------------|
|                            | _ |                  |                 |
| Test items                 | S | Result           | <u>B</u> un     |
| ST_AUX_DA_LOOP_TEST        |   | Passed [0]       |                 |
| ST_CURRENT_CONS_TEST       |   | Passed [0]       | Run <u>A</u> ll |
| ST_EAR_DATA_LOOP_TEST      | s | Passed [0]       |                 |
| ST_KEYBOARD_STUCK_TEST     |   | Passed [0]       | Help            |
| ST_MBUS_RX_TX_LOOP_TEST    | s | Passed [0]       | <u></u>         |
| ST_SIM_CLK_LOOP_TEST       | s | Passed [0]       |                 |
| ST_SIM_IO_CTRL_LOOP_TEST   | s | Passed [0]       |                 |
| ST_SLEEP_X_LOOP_TEST       |   | Passed [0]       |                 |
| ST_TX_IDP_LOOP_TEST        | s | Passed [0]       |                 |
| ST_TX_IQ_DP_LOOP_TEST      |   | Passed [0]       |                 |
| ST_UPP_REGISTER_VER_TEST   | s | Passed [0]       |                 |
| ST_BACKUP_BATT_TEST        | s | Passed [0]       |                 |
| ST_LPRF_IF_TEST            |   | Passed [0]       |                 |
| ST_EXTERNAL_RAM_TEST       |   | Not executed [3] |                 |
| ST_RF_CHIP_ID_TEST         |   | Passed [0]       |                 |
| ST_RADIO_TEST              |   | Passed [0]       |                 |
| ST_LCD_TEST                |   | Passed [0]       |                 |
| □ ST_LPRF_AUDIO_LINES_TEST |   | Passed [0]       |                 |
| ST_UEM_CBUS_IF_TEST        | s | Passed [0]       |                 |
| ST_VIBRA_TEST              |   | Passed [0]       |                 |
| ST_KEYB_LINE_TEST          |   | Passed [0]       |                 |
| ST_ZOCUS_CBUS_IF_TEST      |   | Passed [0]       |                 |
| □ ST_ADSP_TEST             |   | Passed [0]       |                 |
|                            |   |                  |                 |
|                            |   |                  |                 |
|                            |   |                  |                 |
|                            |   |                  |                 |
|                            |   |                  |                 |
|                            |   |                  |                 |
| 1                          |   |                  |                 |

If some selftest is failed, see relevant chapter in this Troubleshooting document.

# Baseband HW subarea Troubleshooting

## Flashing Troubleshooting

NEM-4 has three memory components installed on the main pwb. The best indication of which one is causing problems can be obtained by flashing the device. It has to be kept in mind that all three flashes are interfaced with UPP WD2 asic that might it self have some problems. The necessary steps are described below. Phoenix error messages during flashing greatly help on defining what is wrong. To be able to flash the device, most device BB area components must function properly.

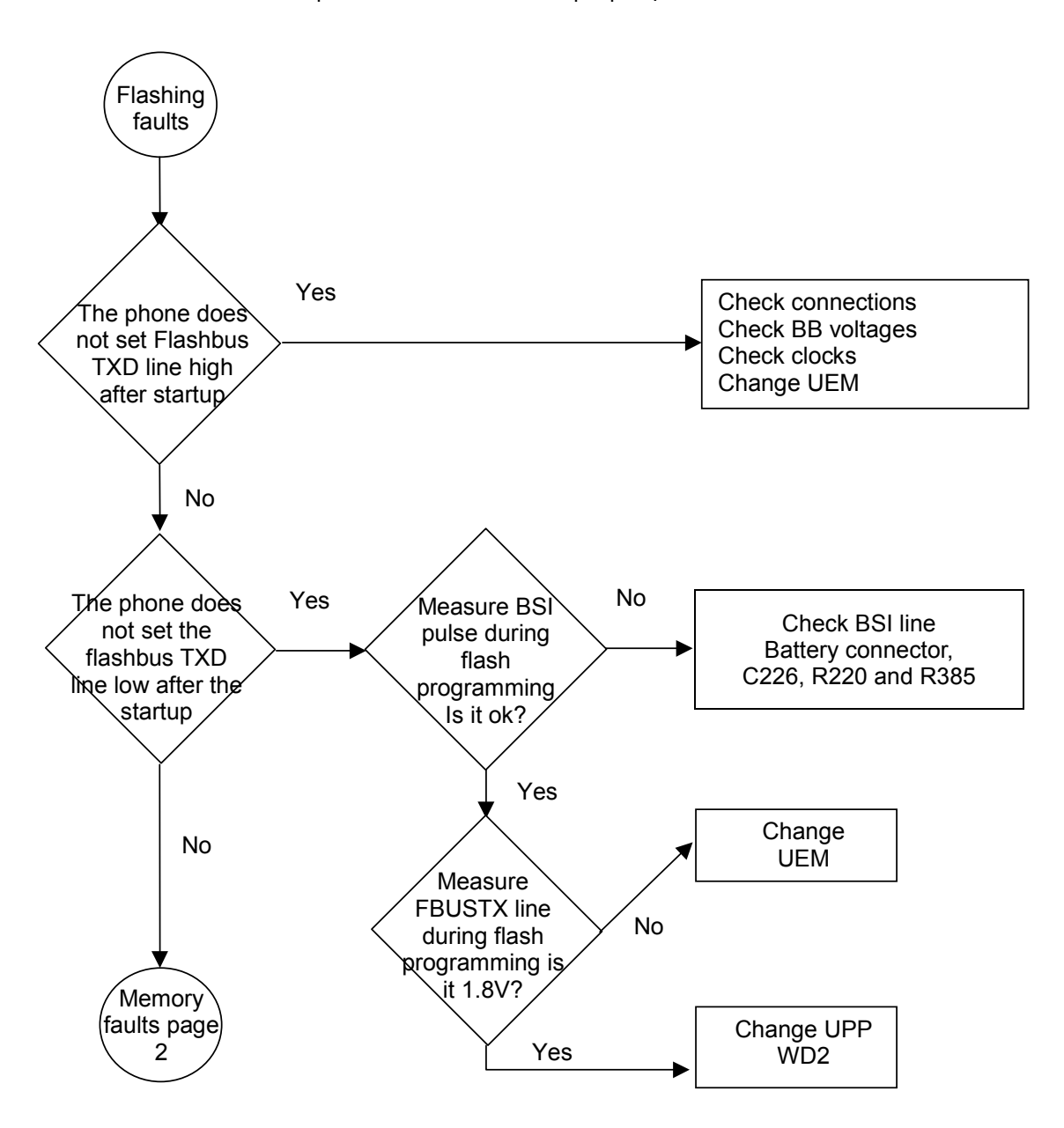

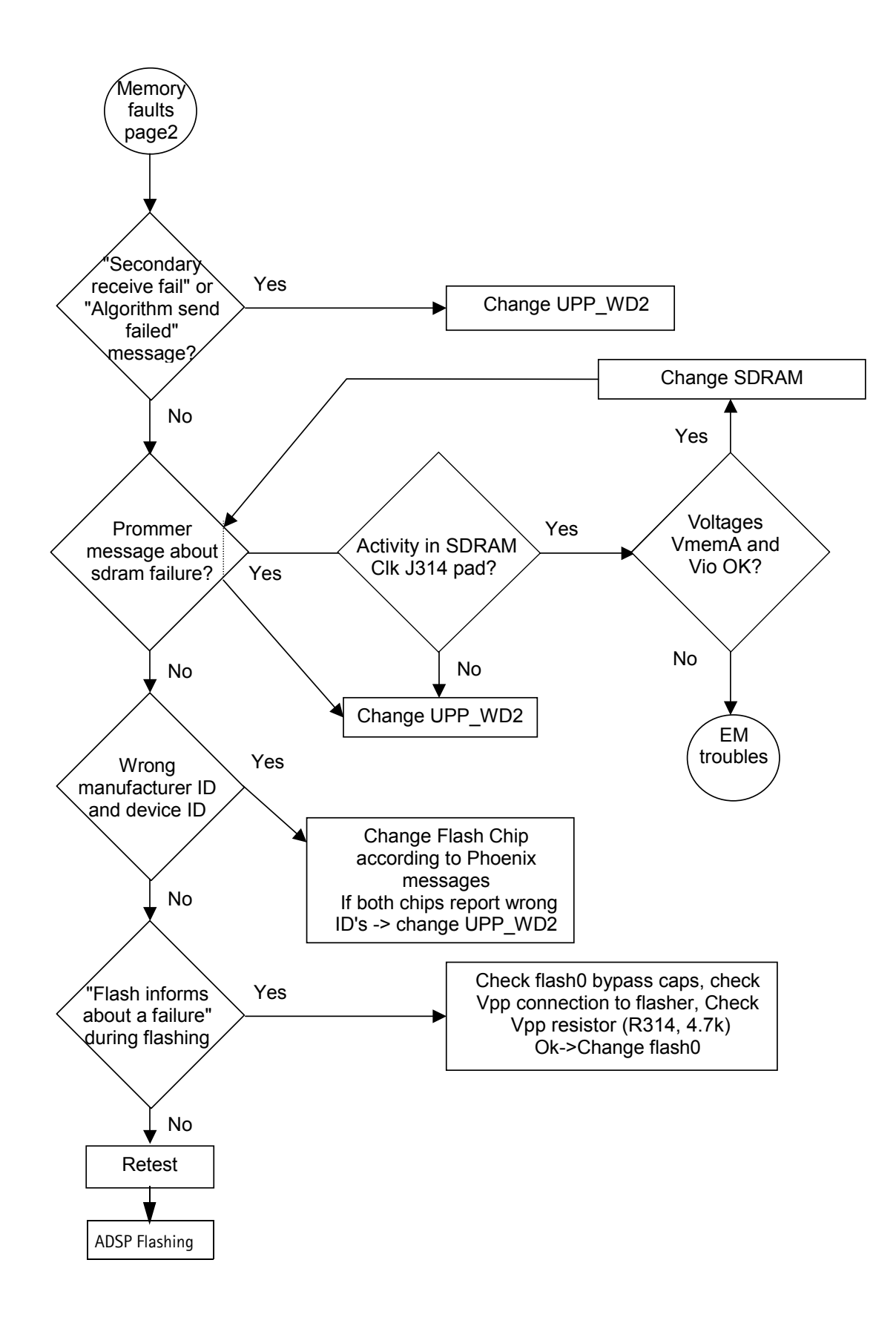

## **ADSP flashing Troubleshooting**

ADSP flash environment consists of ADSP, ADSP flash, EMIF (external memory interface), communication interfaces (USB and UPP/UEM), ADSP flash protecting control and power supplies for ADSP and ADSP flash.

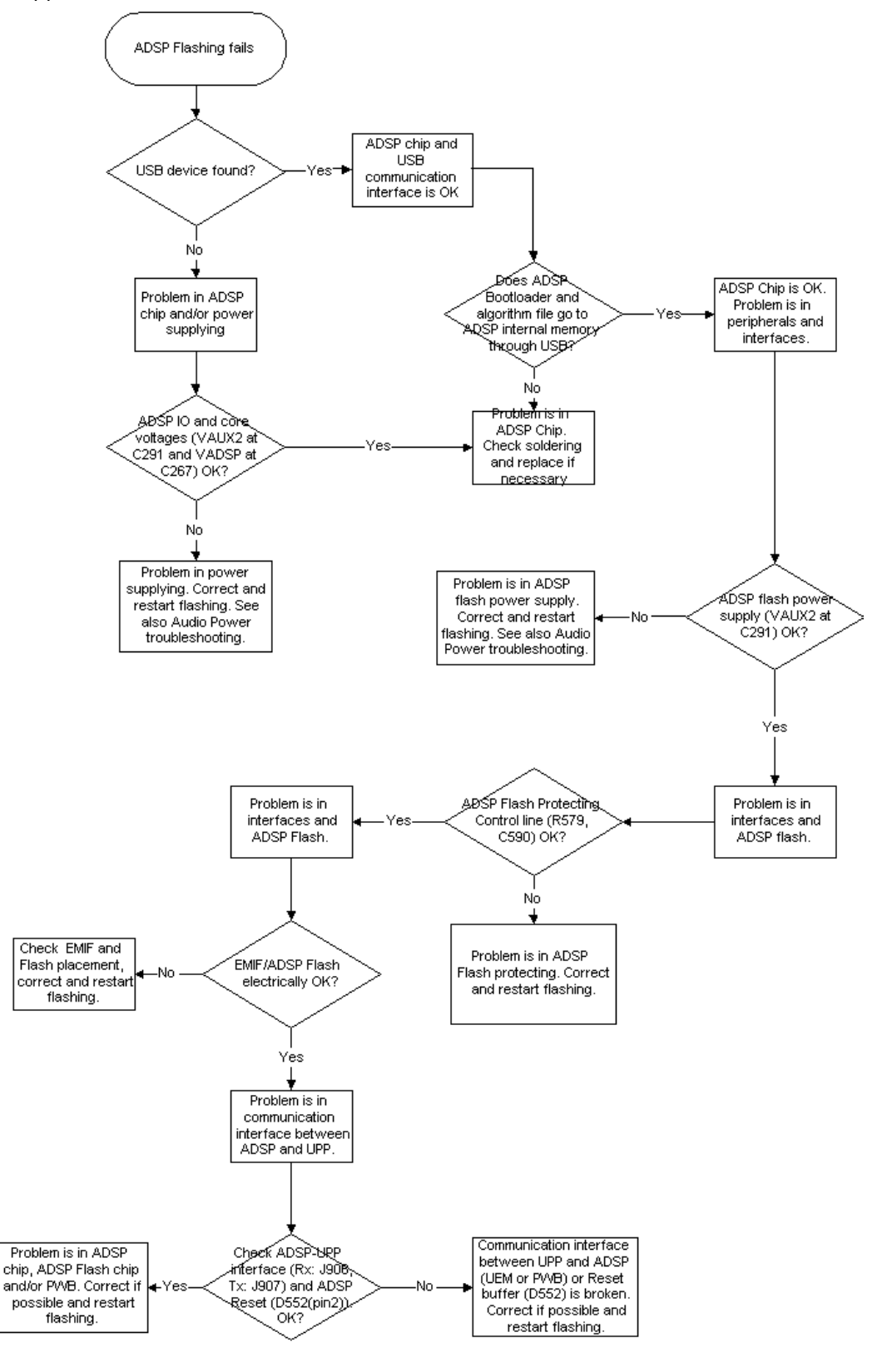

Copyright © 2003 Nokia Corporation Company Confidential

## Energy management Troubleshooting

## Device does not stay on

If the device is switched off without any visible reason, there may be problems in the following areas:

- UEM watchdog problem (WD is not updated by SW)
- BSI line problem (BSI line is floating => contact failure)
- Battery line problem
- Soldering problem

The most likely reason is UEM WD (watchdog), which turns the device off after about 32 seconds if SW is jammed.

This may caused by SW problem, UPP\_WD2 problem (Not server by SW), UEM or memory malfunctions.

The following tests are recommended:

- General power checking
- Clocks
- Memory testing
- Serial Interface

If there is something wrong in BSI line, the device seems to be dead after the power key is pressed. However the regulators of the device are on a few seconds before the power-down.

This mode can easily be detected from the current consumption of the device. After a few seconds the current consumption drops almost to 0 mA.

In this case check component or soldering

Battery connector X381
EMI-filter R385
UEM D190 (pin number C2)

If phone boots to TEST or LOCAL mode with normal battery, BSI is short circuited to ground. Check EMI-filter and filtering capacitors, which are located to BSI.

## General power checking

Use service tool FLA-41R. Battery voltage should be at least 3.6V. After phone disassembly, use module jig MJS-8Q.

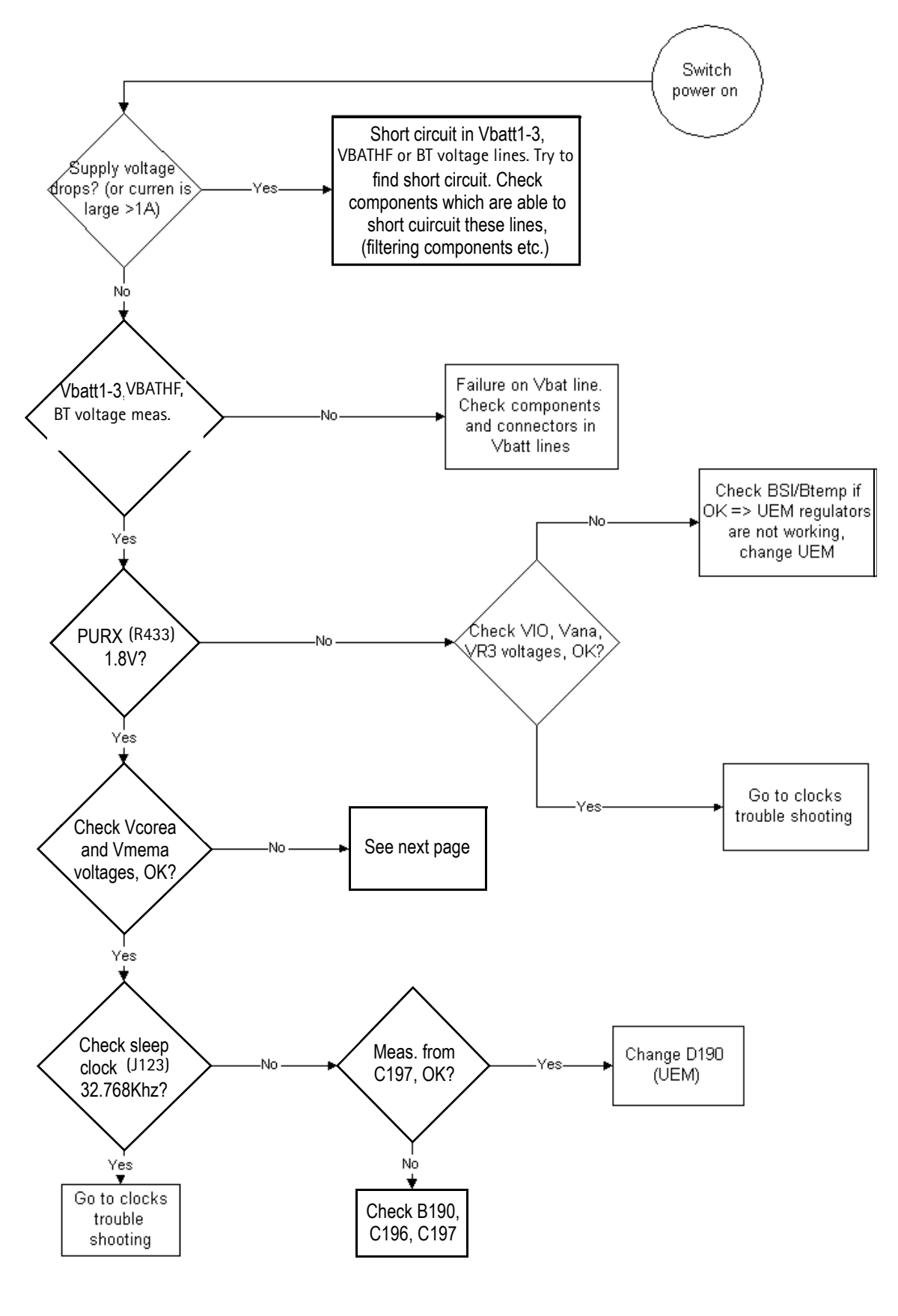

Copyright © 2003 Nokia Corporation Company Confidential

## VCOREA Troubleshooting

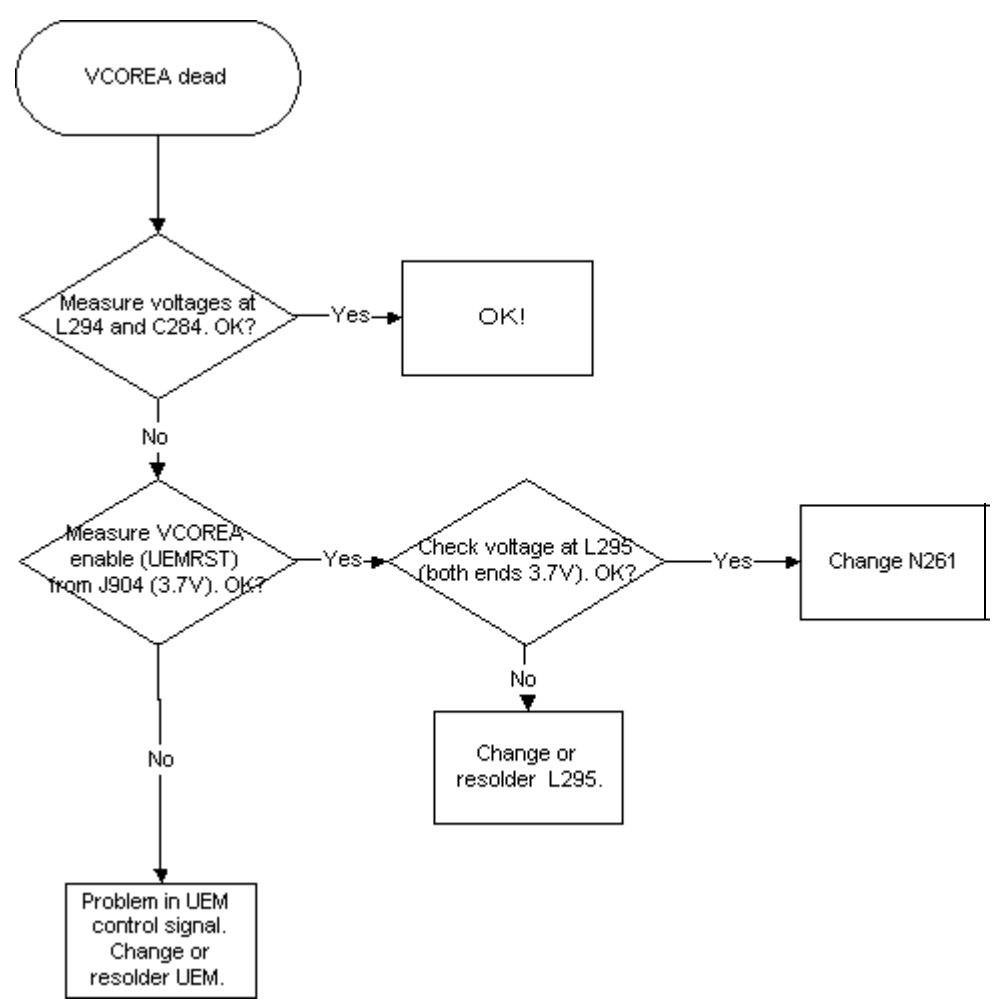

## NOKIA

## VMEMA Troubleshooting

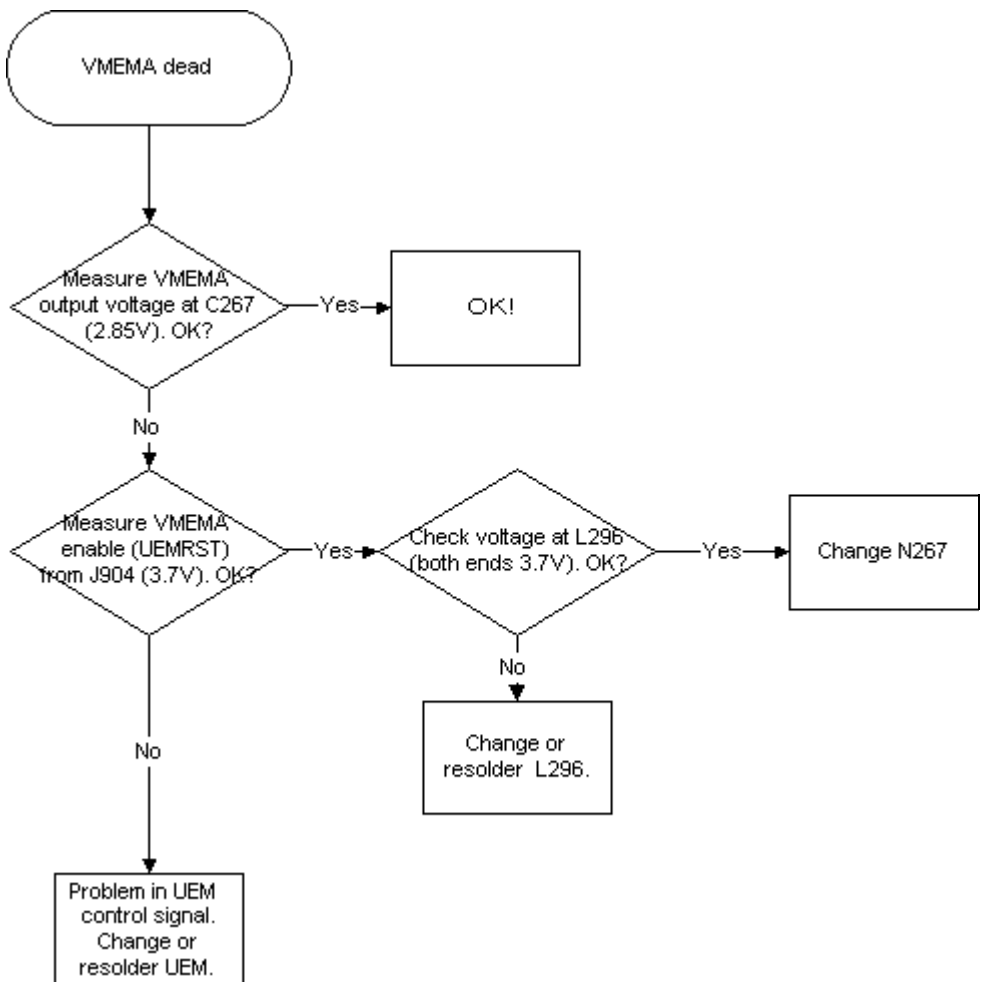

**Company Confidential** 

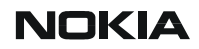

### Audio Power Troubleshooting

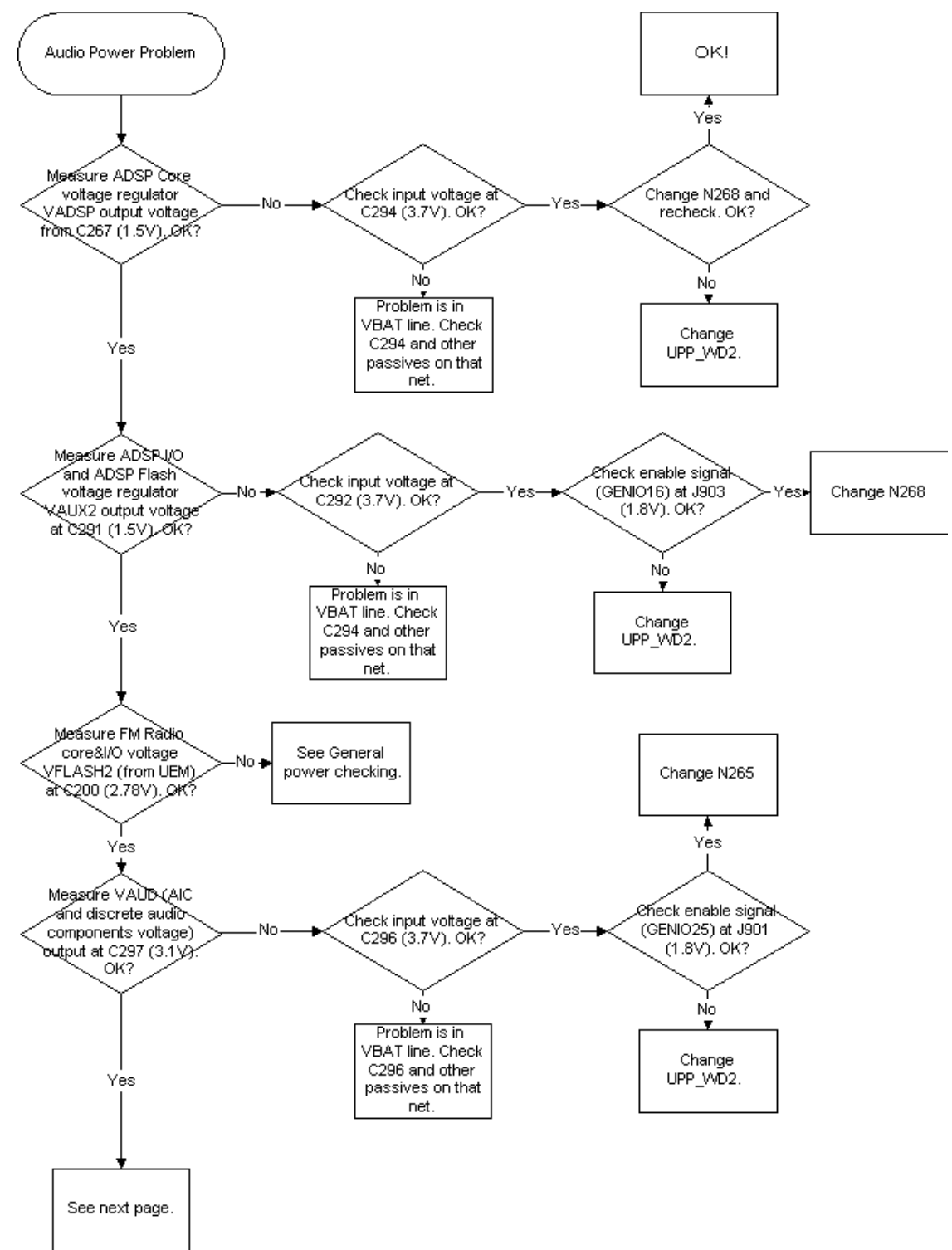

NOKIA

**CCS** Technical Documentation

## Clocks Troubleshooting

Clocks include the following: RF-clock ADSP Clock DBUS, CBUS clocks Flash and SDRAM clocks Sleep clock Bluetooth clock SIM clock MMC clock

NEM-4 has three external oscillators for baseband clocking. The main clock is generated by 26MHz oscillator (B601) and routed through Mjoelner RF ASIC to UPP\_WD2 engine ASIC. Sleep Clock is generated by 32kHz oscillator to UEM, which then supplies it to UPP\_WD2, Bluetooth module and FM radio chip. The third oscillator generates 12MHz clock for ADSP and AIC. UPP\_WD2 uses the system clock to generate various clocks for different purposes.

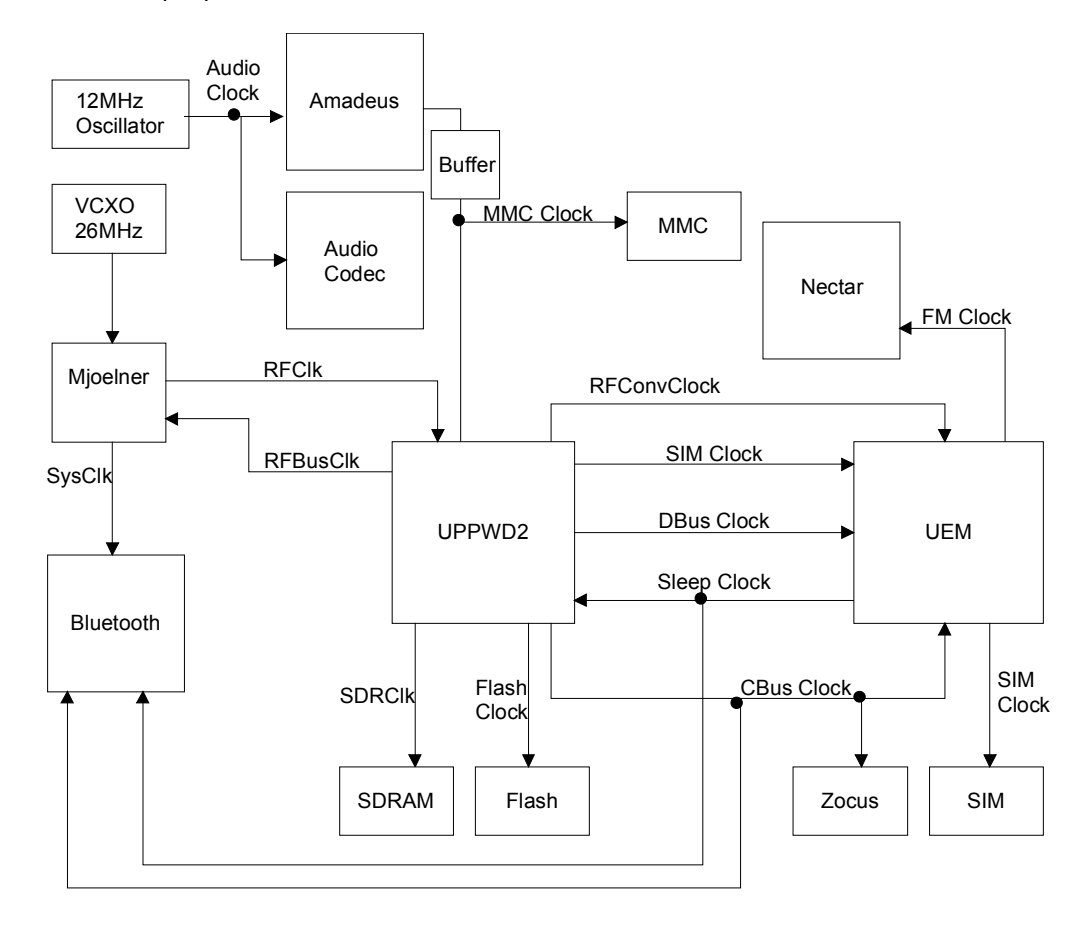

#### Figure 1: Clock diagram

System clock can be measured from the lower pad of capacitor C171. This clock should be running when phone is on.

In SLEEP mode the VCXO is off. UEM generates low frequency clock signal (32.768 kHz) that is fed to UPP\_WD2, Bluetooth and ZOCUS.

When the flashing of the device does not succeed, but powering is OK, follow these instructions.

Note: The absence of clocks may indicate that the device (put phone to LOCAL mode when the sleep is not allowed or press buttons so that phone is not in sleep mode) is in sleep mode. Make sure that the device is not in sleep during clocks measuring.

IMPORTANT: Clock signals have to be measured with 1M $\Omega$  (or greater) probes!

Measure signal from J170. This should be 26Mhz clock signal. See RF Troubleshooting for further information.

Check the crystal oscillator (B190) is oscillating at 32.768kHz frequency. If not change B190. If ok, measure SleepClk from test point from capacitor C521. Frequency should be the same 32.678kHz (see Figure 2, "Sleep clock," on page 20 below.) If not change UEM.

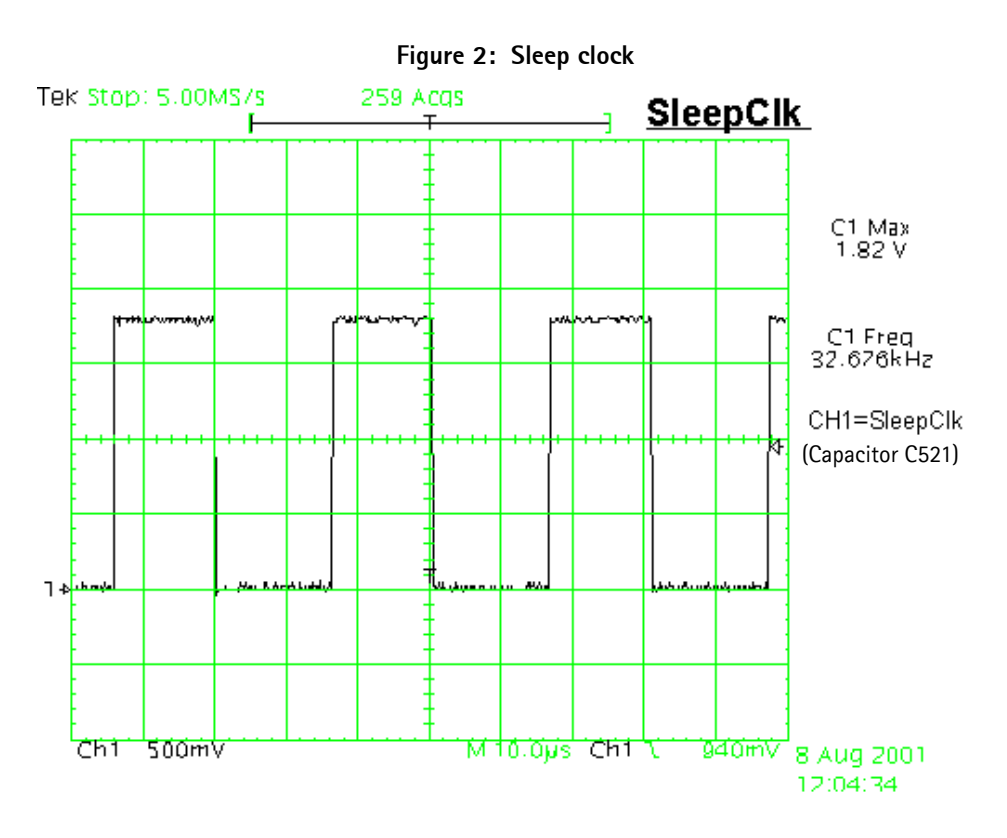

ADSP Clock (12MHz sine wave) can be measured from oscillator B550.

## Charging checking

Use the BL5-C battery and JBV-1/MJF-26 calibration set to test charging. (NOTE: power supply cannot be charged if it not has a current sinking capability.) When you are charging totally empty battery, remember that start-up charging might take a little bit longer time than normal. During this time display is blank.

If charger is not NMP approved type and its current and voltage is not within NMP charger window then software does not start charging and there is "NOT CHARGING" on the display. Voltage should be between 5.3V – 9.5V and current between 200mA –

### 900mA

Remove and reconnect battery and charger few times before you start to measure device. This check ensures that the fault really exists.

(Refer to "Charging Troubleshooting")

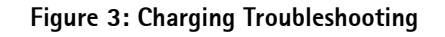

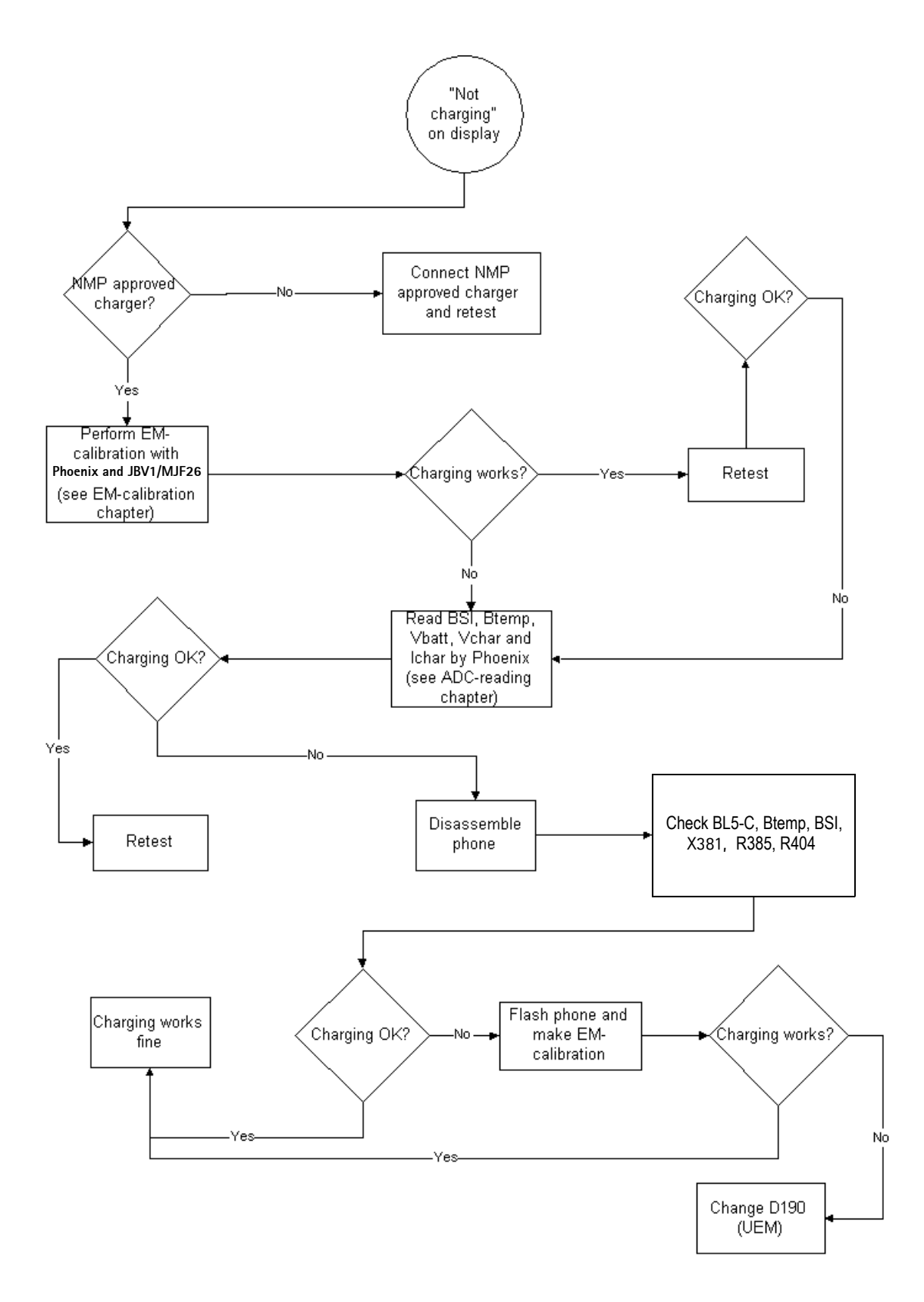

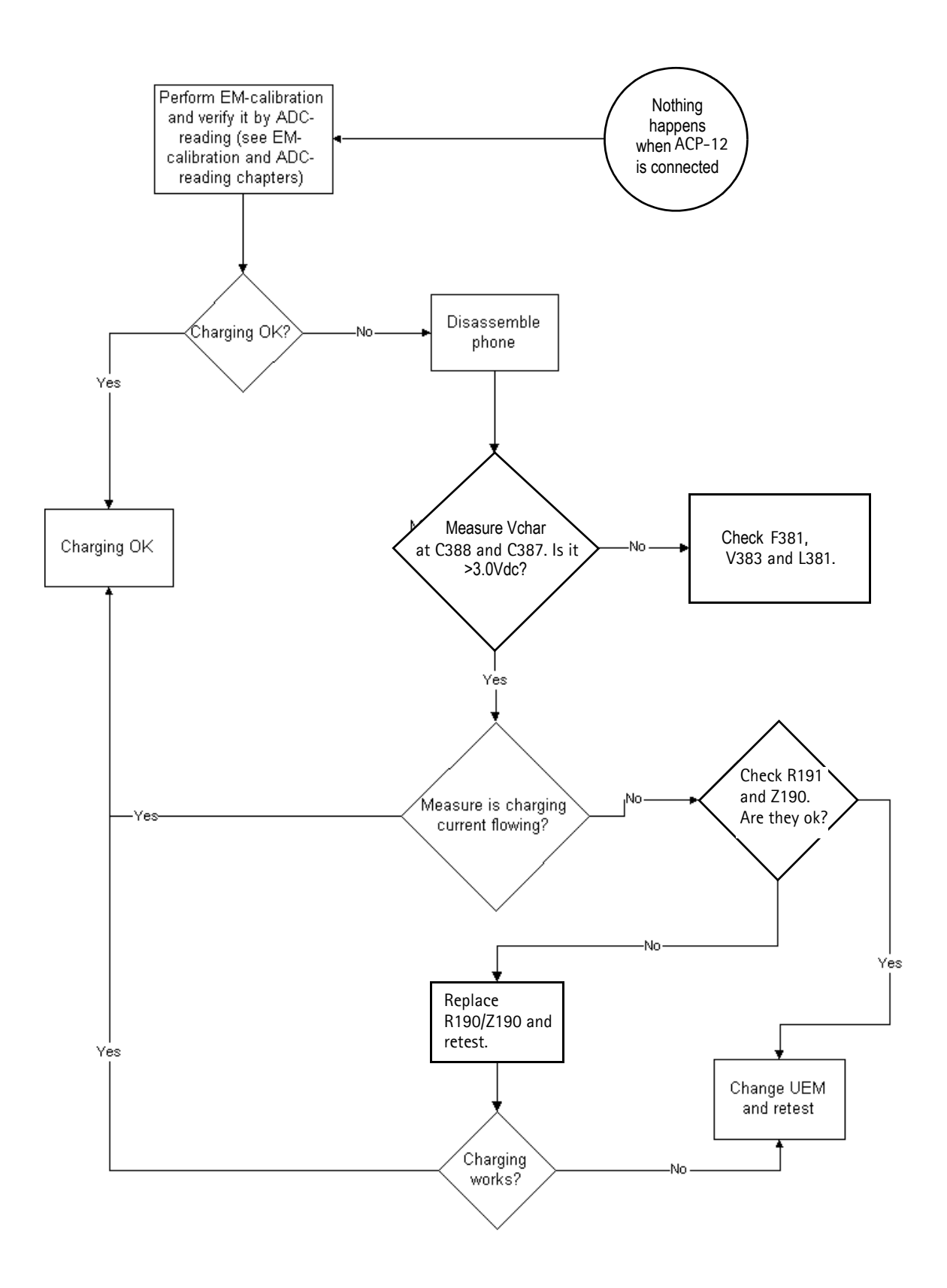

## Energy management calibration

During energy management calibration A/D-converter, BSI, Btemp, Battery voltage, Charger voltage and Charger current are calibrated.

|                                |                             | Calibrated — | Phone Values |                       |
|--------------------------------|-----------------------------|--------------|--------------|-----------------------|
|                                | ADC Offset [mV]             |              | -3           |                       |
|                                | ADC Gain<br>[0.0001 mV/bit] |              | 27559        | Calibrate             |
| Battery Size                   | BSI Gain (100 Ohm)          |              | 1033         |                       |
| 🗖 Battery Temperatui           | re BTEMP Gain               |              |              | Save To Phone         |
| Ratteru) (oltaga               | SCAL Offset [mV]            |              | 2511         | Read From Phor        |
| I♥ Dattely <u>v</u> oltage     | SCAL Gain                   | Í            | 10531        | C <u>h</u> ange Phone |
| 🔽 Charger Voltage              | VCHAR Gain                  |              | 60849        | 11-1-                 |
| Charge Current                 | ICHAR Offset                |              | 0            | neip                  |
| i € i chaige c <u>u</u> itefit | ICHAR Gain                  |              | 4096         |                       |
| Battery Current                | IBAT Gain                   |              | 119          |                       |

Limits for calculated calibration values are as follows:

| Channel      | Low   | <u>High</u> |
|--------------|-------|-------------|
| ADC Offset   | -50   | 50          |
| ADC Gain     | 26000 | 29500       |
| BSI Gain     | 860   | 1180        |
| Vbatt Offset | 2400  | 2600        |
| Vbatt Gain   | 10000 | 11000       |
| Vchar        | 57000 | 63000       |
| lchar        | 3600  | 5000        |

ADC-offset over limits:

Inspect BSI line and components in it (R385, Pull-up resistor R220). If these are OK, change UEM.

BSI Gain over limits:

Inspect BSI line and components in it (R385, Pull-up resistor R220). If these are OK, change UEM.

Vbatt offset and Gain: Inspect Vbatt lines and component in it.

Vchar over limits: Inspect components which are connected Vchar line: V383, F381 and L381

Ichar over limits:

Inspect components which are connected at Vchar line. If those are OK, First change current sense resistor (R191), if calibration is not still successful change UEM.

Calibration can be checked using ADC-readings. Known voltages, currents and resistances are fed and read by ADC-readings, read values and known values can be compared.

## ADC-reading

Divided and scaled battery voltage, Charger voltage, Charger current, BSI and Btemp values can be read by this tool. Read values few times before you can be sure that results are accurate.

| Reading                             |              |       |                      |
|-------------------------------------|--------------|-------|----------------------|
| erter names Raw results             | Unit results | Unit  |                      |
| attery Voltage, Divided 1023        | 5446.00      | mV    | <u>R</u> ead         |
| attery Voltage, Scaled 1023         | 5446.00      | mV    | Deset                |
| harger Voltage 0000                 | 65.00        | mV    | <u>Hepeat</u>        |
| harger Current 0006                 | 11.00        | mA    | Read <u>target</u> : |
| attery Size Indicator 0028          | 3.40         | KOhms |                      |
| attery Temperature 0292             | 28.00        | С     |                      |
| eadset Interconnection 0004         | 19.00        | mV    | Samples amount:      |
| pok Interconnection 1001            | 2758.00      | mV    | 1                    |
| ght Sensor 1023                     | 2819.00      | mV    |                      |
| ower Amplifier Temperature 1006     | -273.00      | С     | Repeat interval:     |
| X0 Temperature 1007                 | -55.00       | С     | 5 💌                  |
| esistive Keyboard 1 / Headint2 0847 | 1773.00      | mV    |                      |
| esistive Keyboard 1 / Auxdet 0739   | 1548.00      | mV    | Help                 |
| tial Battery Voltage -              | 5446.00      | mV    | <u></u>              |
| attery Current -                    | 97.00        | mA    |                      |
| attery Current Fast -               | 97.00        | mΑ    |                      |
| attery Current Fast -               |              | 97.00 | 97.00 mA<br>97.00 mA |

NOTE: IF Vbatt Scaled and Divided unit results are different default calibration values are used. In this case perform EM-calibration to get full performance of phone.

| <u>Reading</u> | Check point | <u>Tolerance</u> |
|----------------|-------------|------------------|
| <u>Reading</u> | Check point | <u>Tolerance</u> |
| Vbatt SCAL_    | 4.2V        | $\pm 25 mV$      |
| Vchar          | 8.4V        | ± 40mV           |
| lchar          | 500mA       | ± 20mA           |
| BSI            | 75k         | ± 1.3kohm        |
| Btemp          | 273K(47k)   | ± 5K             |

Maximum tolerances are:

## Backup battery

Symptom of backup battery fault is

Real Time Clock loses the correct time during short main battery removal.

The same symptom can also be seen when the backup battery is empty. About 30 minutes is needed to fully charge the backup battery in the device. NOTE: Backup battery is charged when the phone is powered or when the device is LOCAL or TEST mode.

Always check the backup battery visually for any leakage or any other visual defect.

Check that the backup battery is correctly mounted in the device before closing the cover.

Check with Phoenix that backup battery is OK

Measure the voltage of backup battery

- Normal operation when the voltage is > 2.0V
- Fully charged when the voltage is about 3.2V (because of large internal impedance voltage won't stay above 3.0V a long time after charging is disabled)

Enable backup battery charging (start to charge main battery or boot device to LOCAL or TEST mode)

Measure voltage of backup battery during charging, It should arise if it is not 3.2V, yet.

When the voltage is over 2.0V for sure, check backup battery with Phoenix. -> In not OK then D190 is faulty.

Ensure that the RTC is running.

### SIM card

The whole SIM interface locates in two chips UPP\_WD2 and UEM. UEM contains the SIM interface logic level shifting. UPP provides SIMClk through UEM to the SIM. SIM interface supports both 3 V and 1.8 V SIMs.

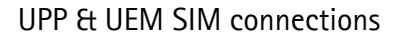

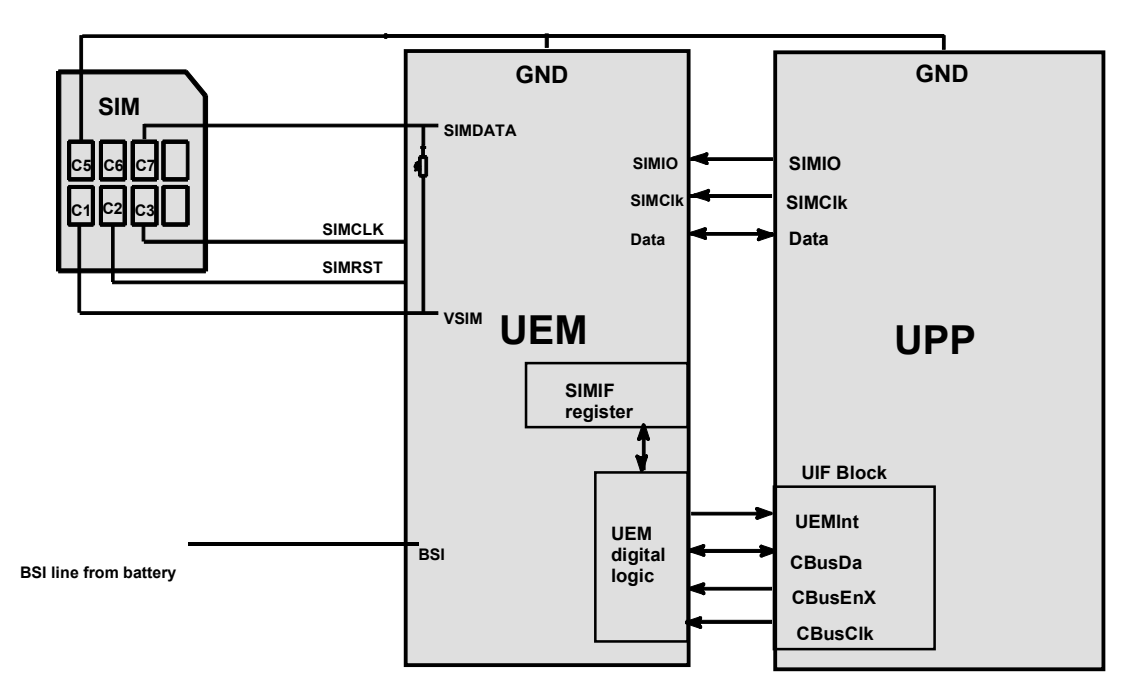

The SIM power up/down sequence is generated in the UEM. This means that the UEM generates the RST signal to the SIM. Also the SIMCardDet signal is connected to UEM. The card detection is taken from the BSI signal, which detects the removal of the battery. Monitoring of the BSI signal is done by a comparator inside UEM. The threshold voltage is calculated from the battery size specifications.

The SIM interface is powered up when the SIMCardDet signal indicates "card in". This signal is derived from the BSI signal. SW tries first to power up the SIM with 1.8 V. If this doesn't succeed power up is repeated with VSIM switched to 3 V.

The data communication between the card and the phone is asynchronous half duplex. The clock supplied to the card is in GSM system 1.083 MHz or 3.25 MHz. The data baudrate is SIM card clock frequency divided by 372 (by default), 64, 32 or 16.

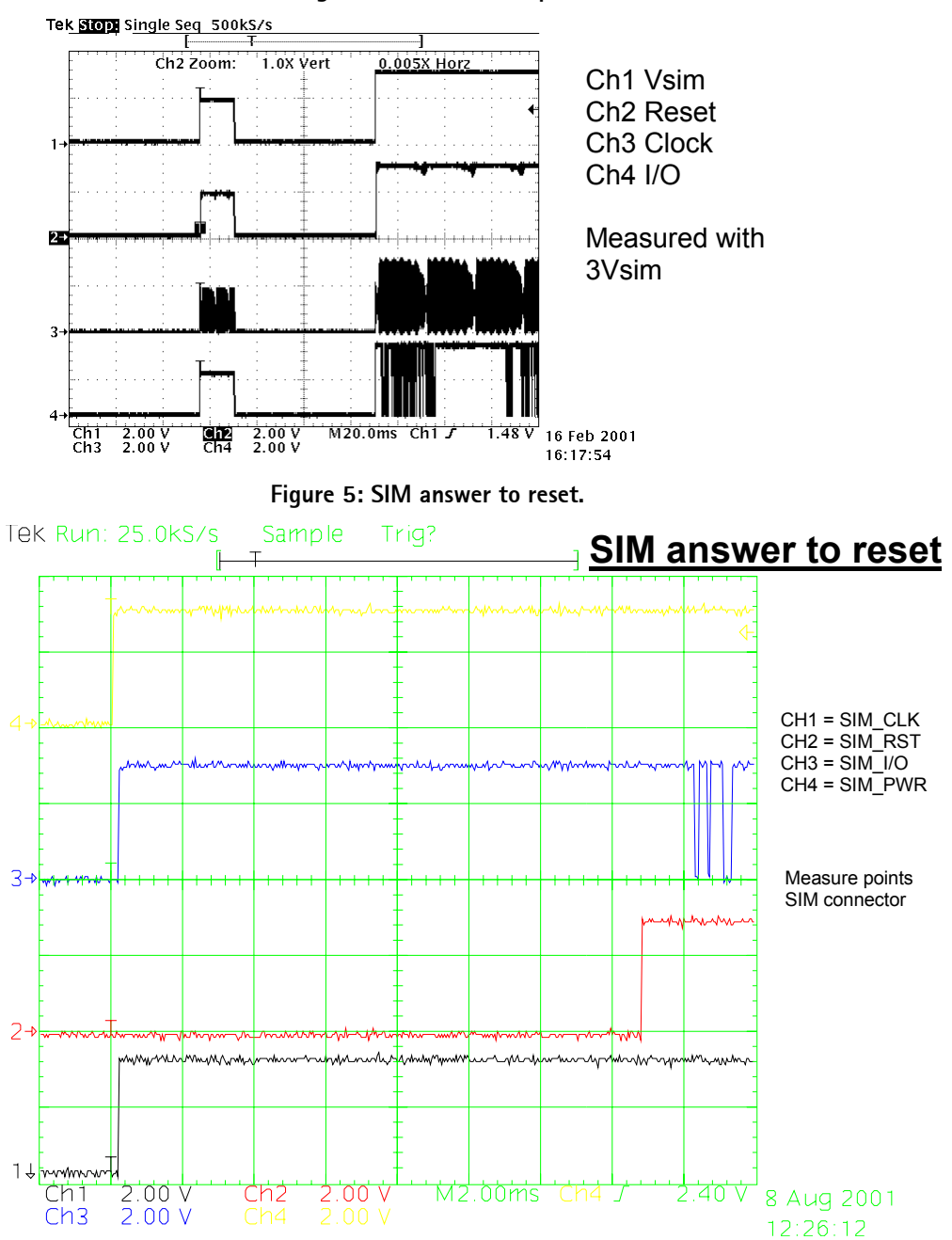

Figure 4: SIM Power Up.

NOKIA

**CCS** Technical Documentation

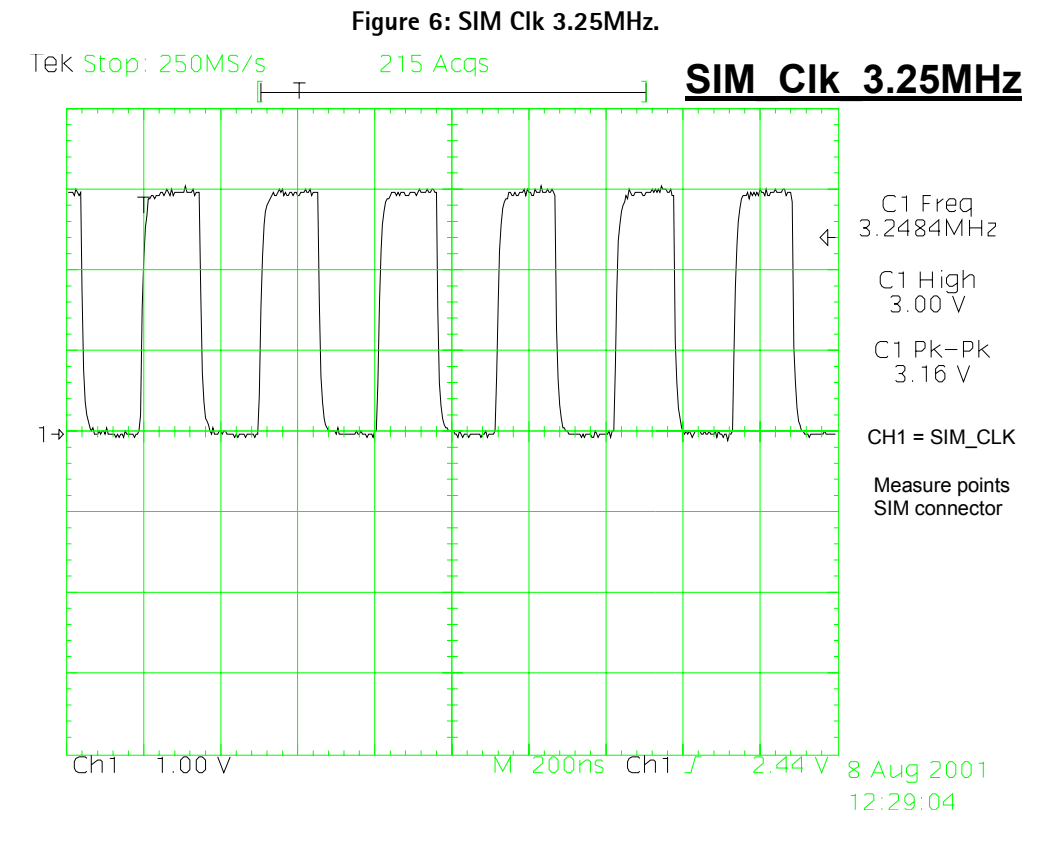

Remember to check the two PHOENIX test cases before changing UPP!!!!

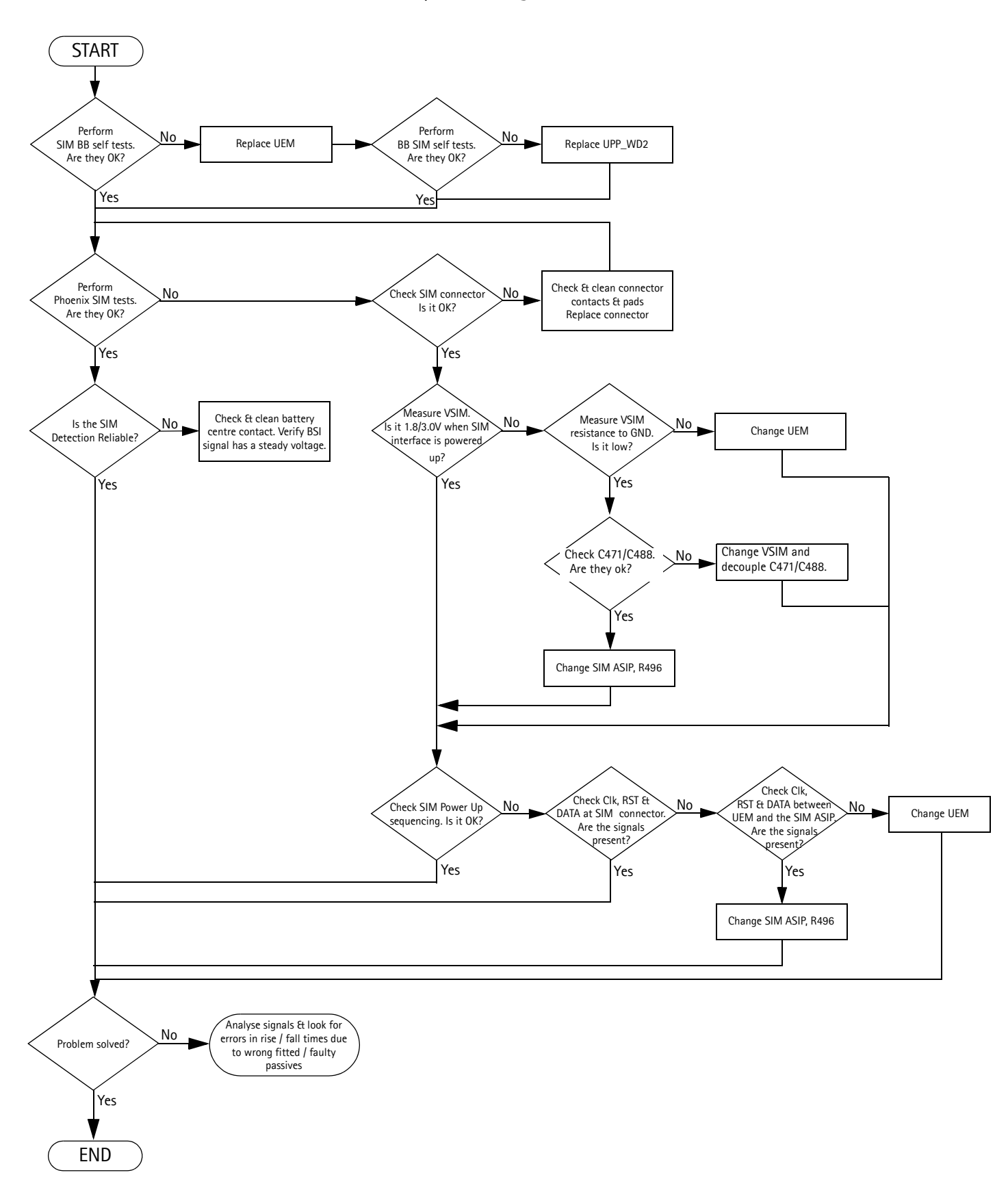

#### "Insert SIM Card" in device display although card is inserted

## Audio Troubleshooting

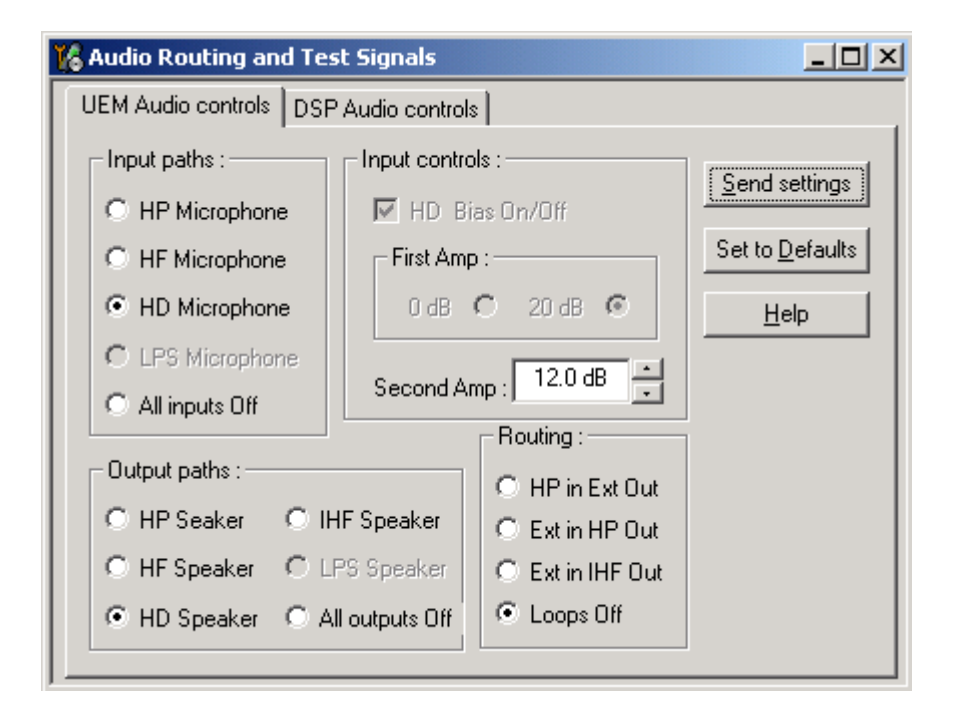

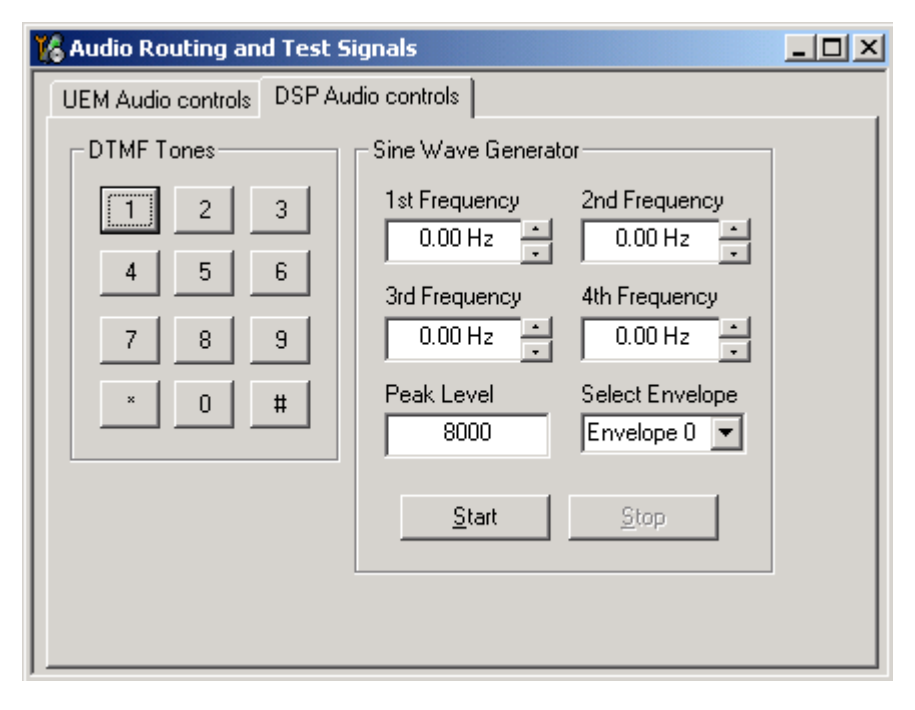

Figure 7: Audio routing window in Phoenix

Microphone

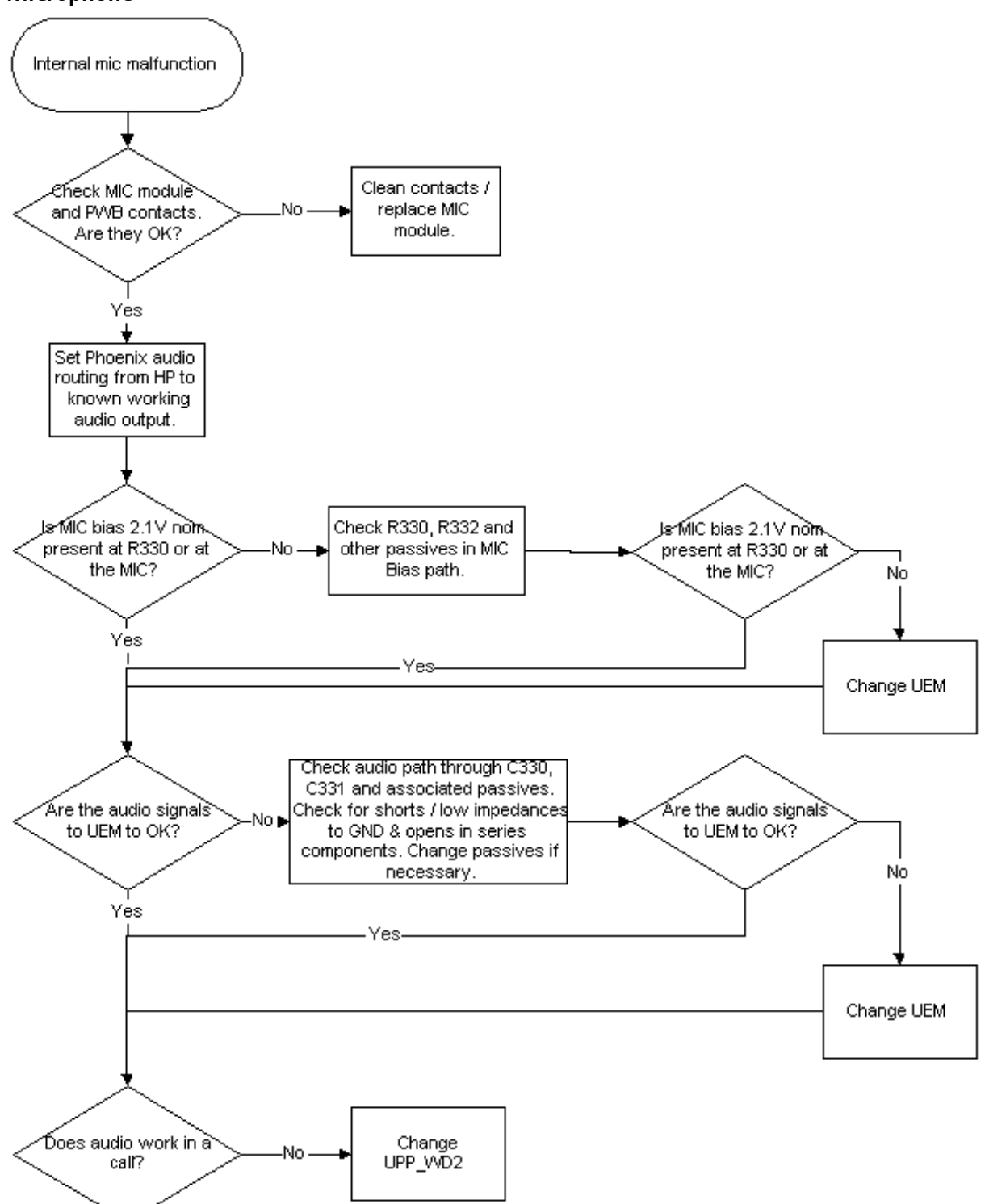

#### Earpiece

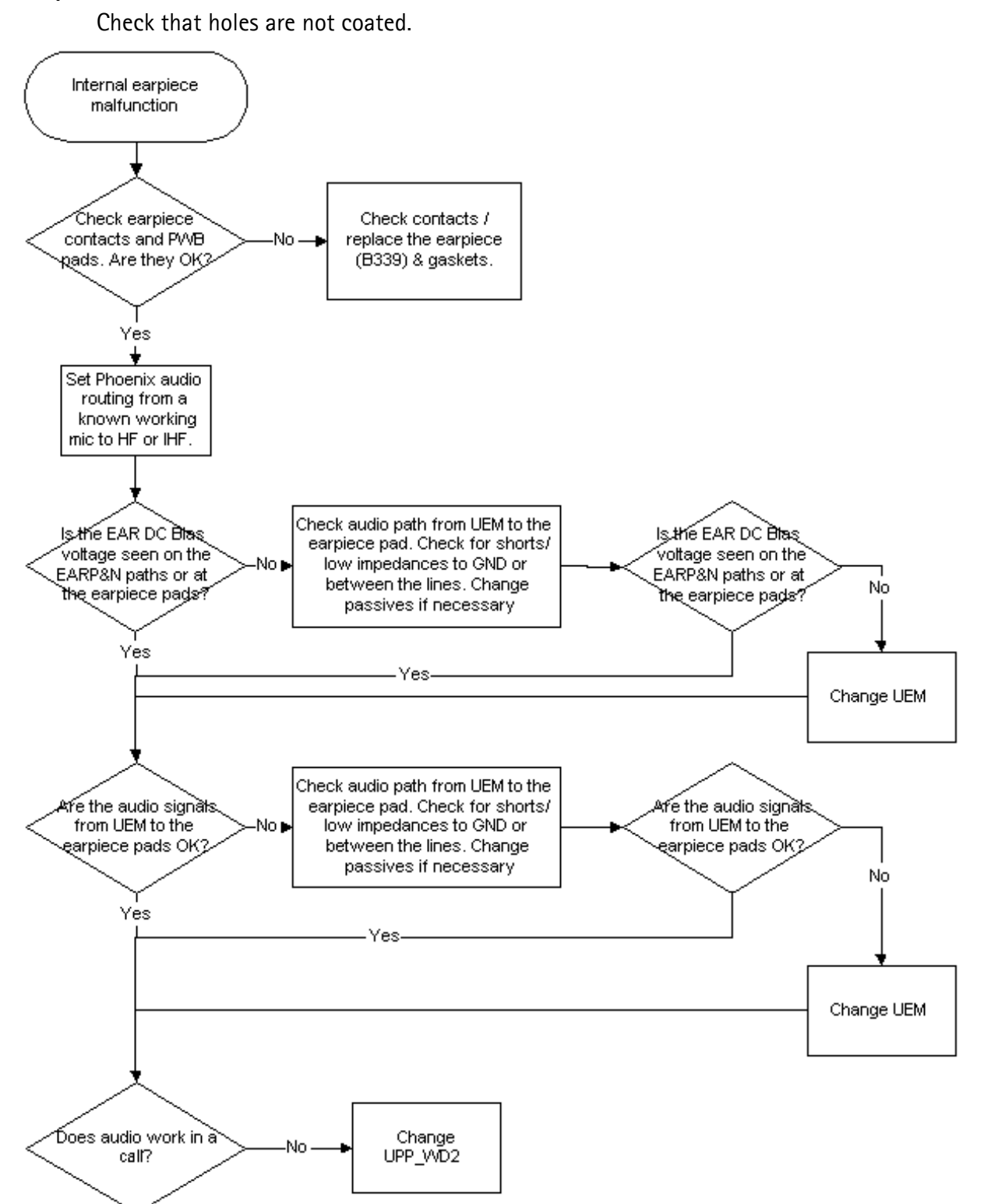

IHF

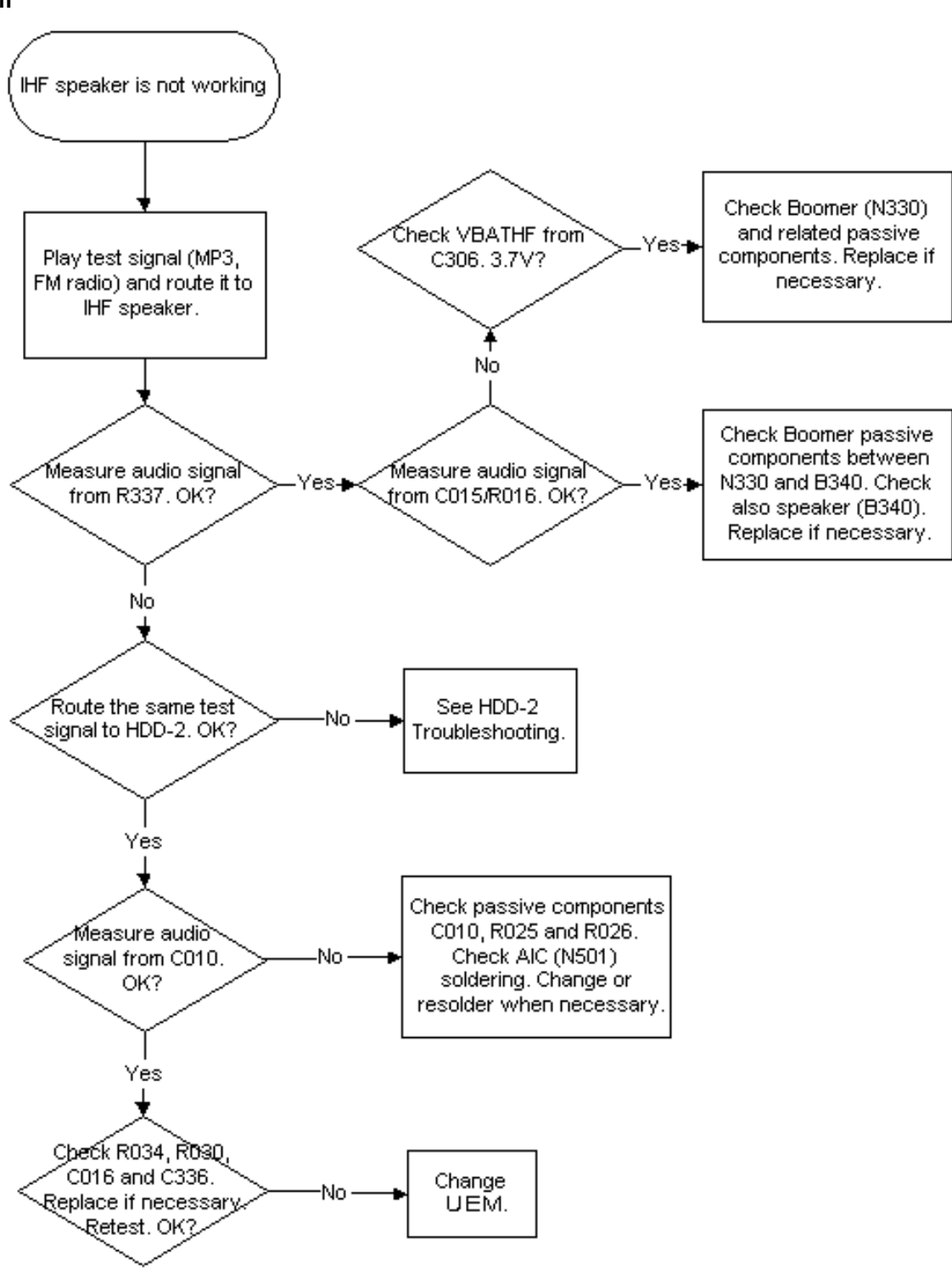
# Headset Troubleshooting

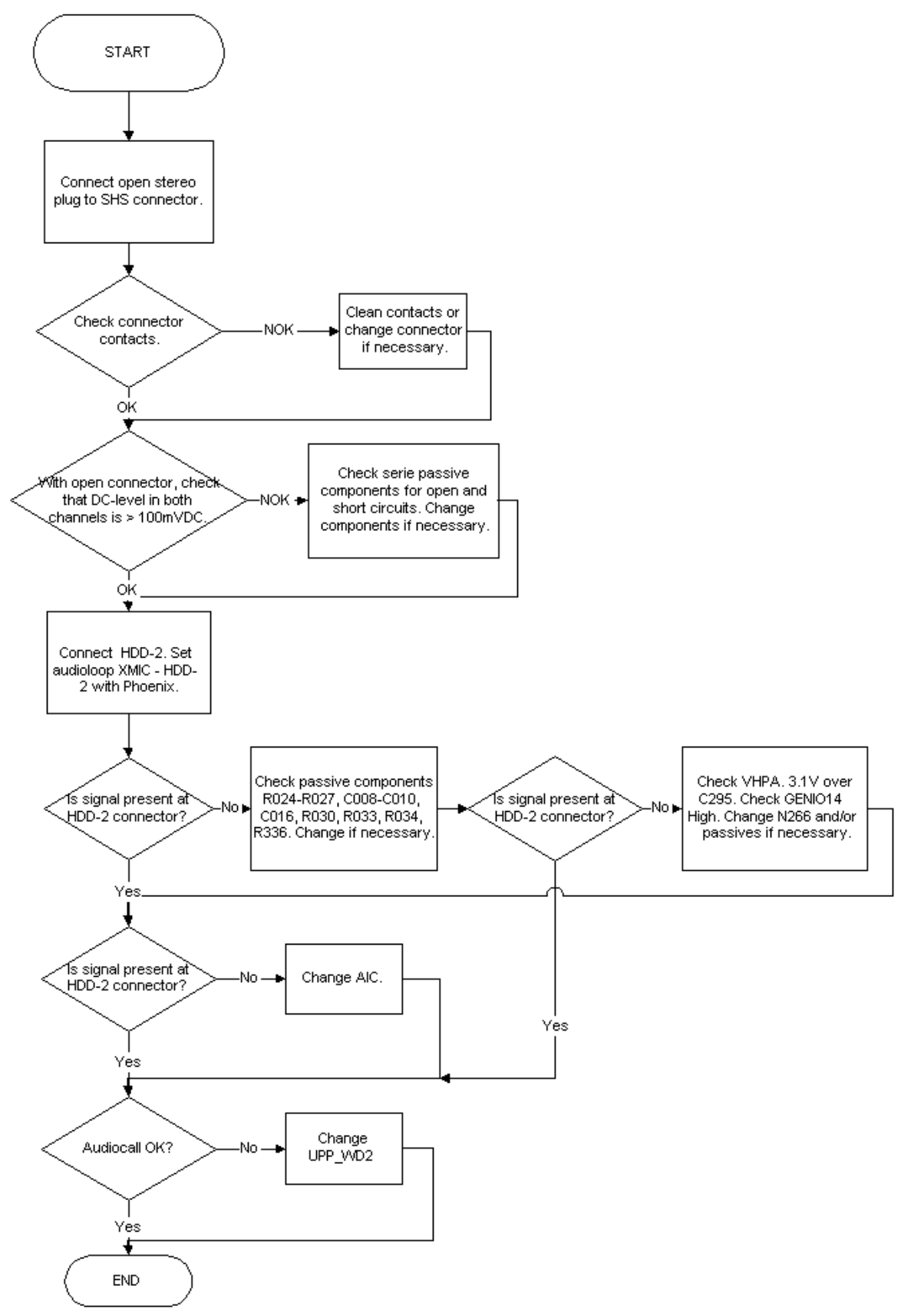

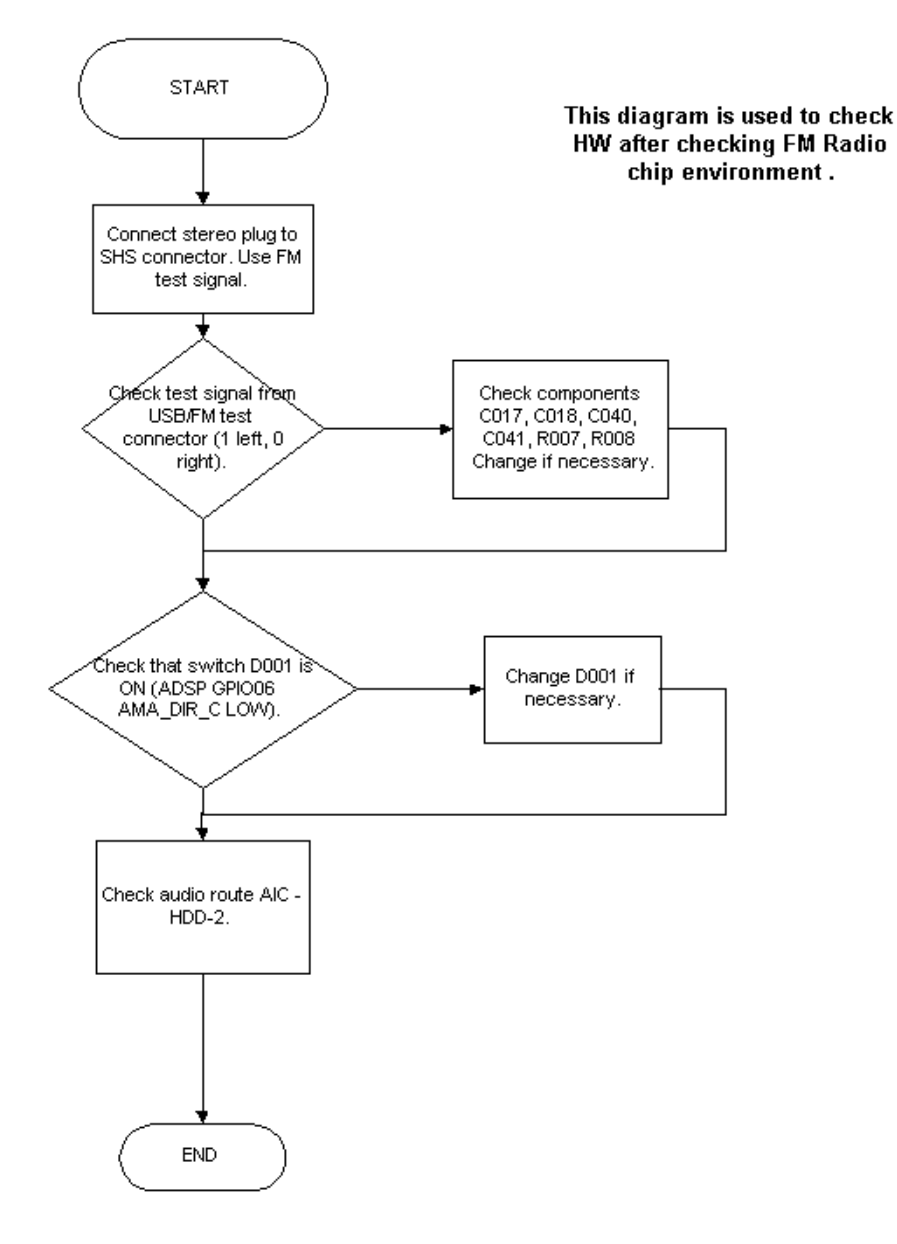

NOKIA

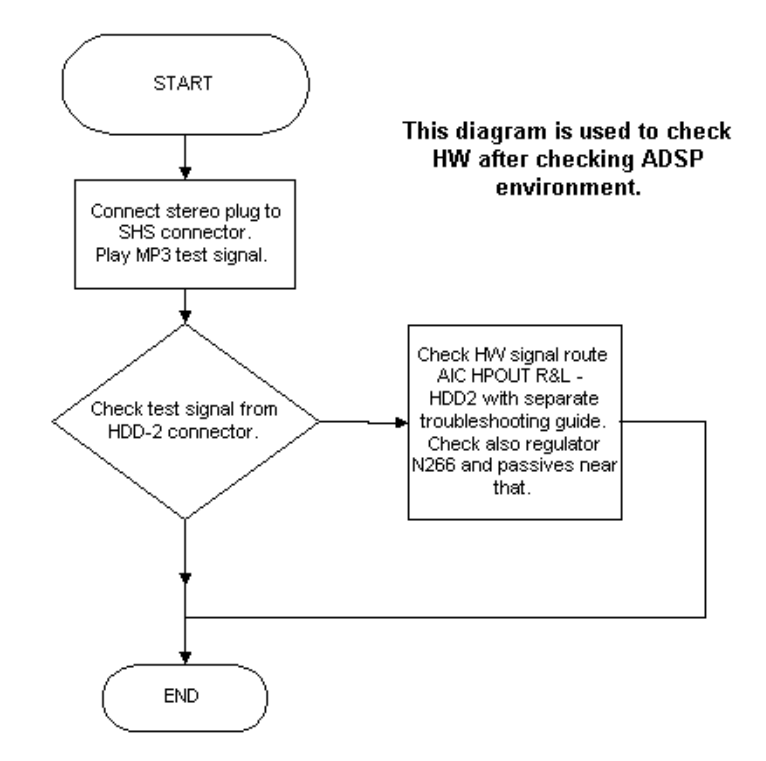

### Memory Troubleshooting

Most memory related errors are found through flashing the device, flashing the device is therefore recommended before any of the steps described in this chapter. Check flashing Troubleshooting section first.

There are however a few memory related errors that cannot be found through flashing.

- SDRAM(D312) partially damaged. This can mean that the SDRAM component itself is partially damaged and all the memory locations cannot be successfully read or there is a soldering problem somewhere either under UPP or SDRAM. There is a BB self test for testing SDRAM component quite thoroughly, but the problem is that if SDRAM doesn't function properly one may not be able to run those tests as SDRAM is used during the device boot and selftest cannot be run if the device hasn't booted.
- DEVICE may inform about being "out of memory " more often than it should
- flash1 (D310) or flash 2 (D313) is partially/totally damaged. During flashing the manufacturer, device and revision id's are read, but flashing is done based on id's of the flash0 (D311). This means that one cannot see any error messages displayed on Phoenix window during flashing if flash1 or flash 2 is failing. Id's are however displayed on the Phoenix window and successful read of flash1 id's can be checked from there.

# MMC Troubleshooting

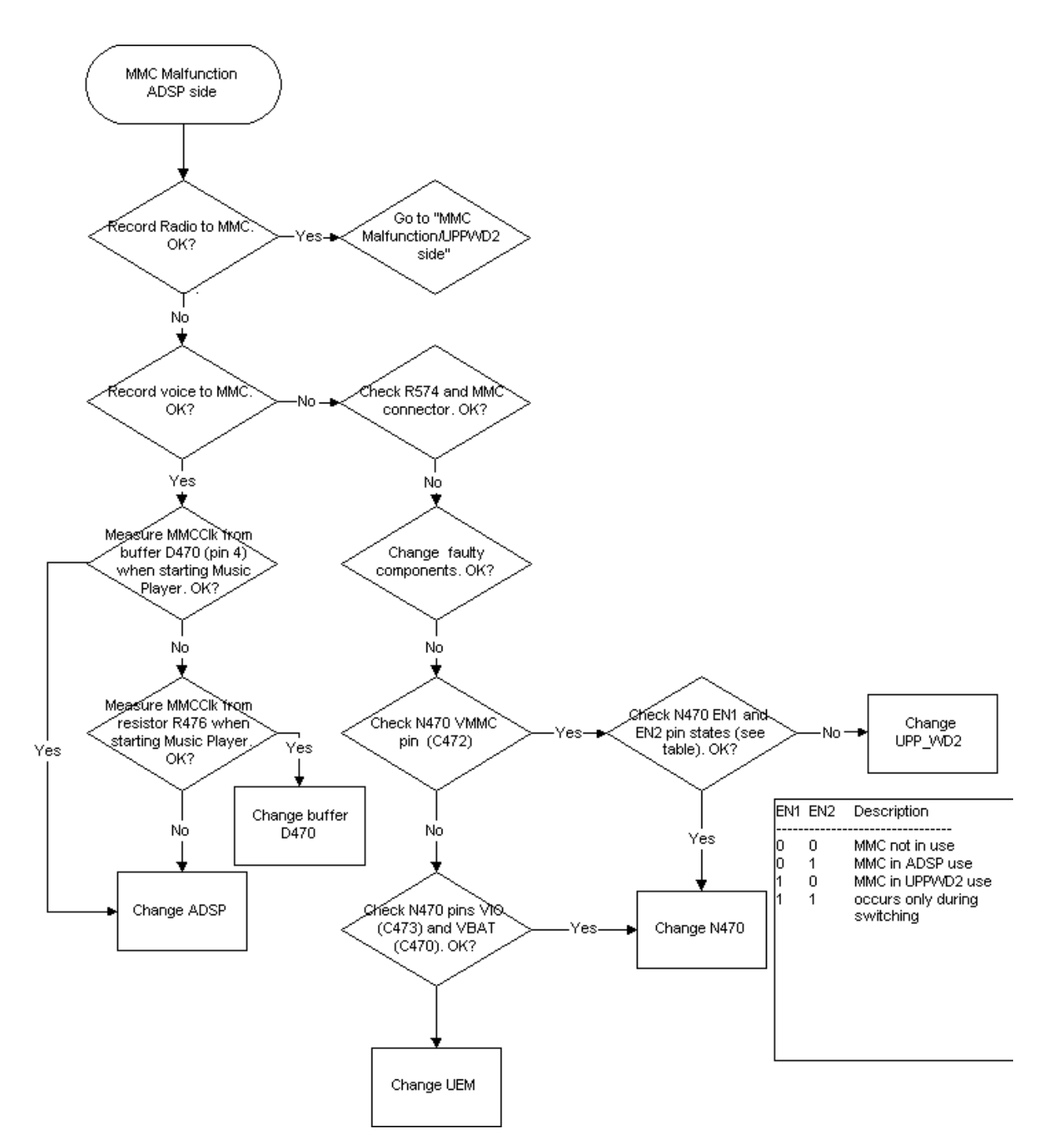

NOKIA

CCS Technical Documentation

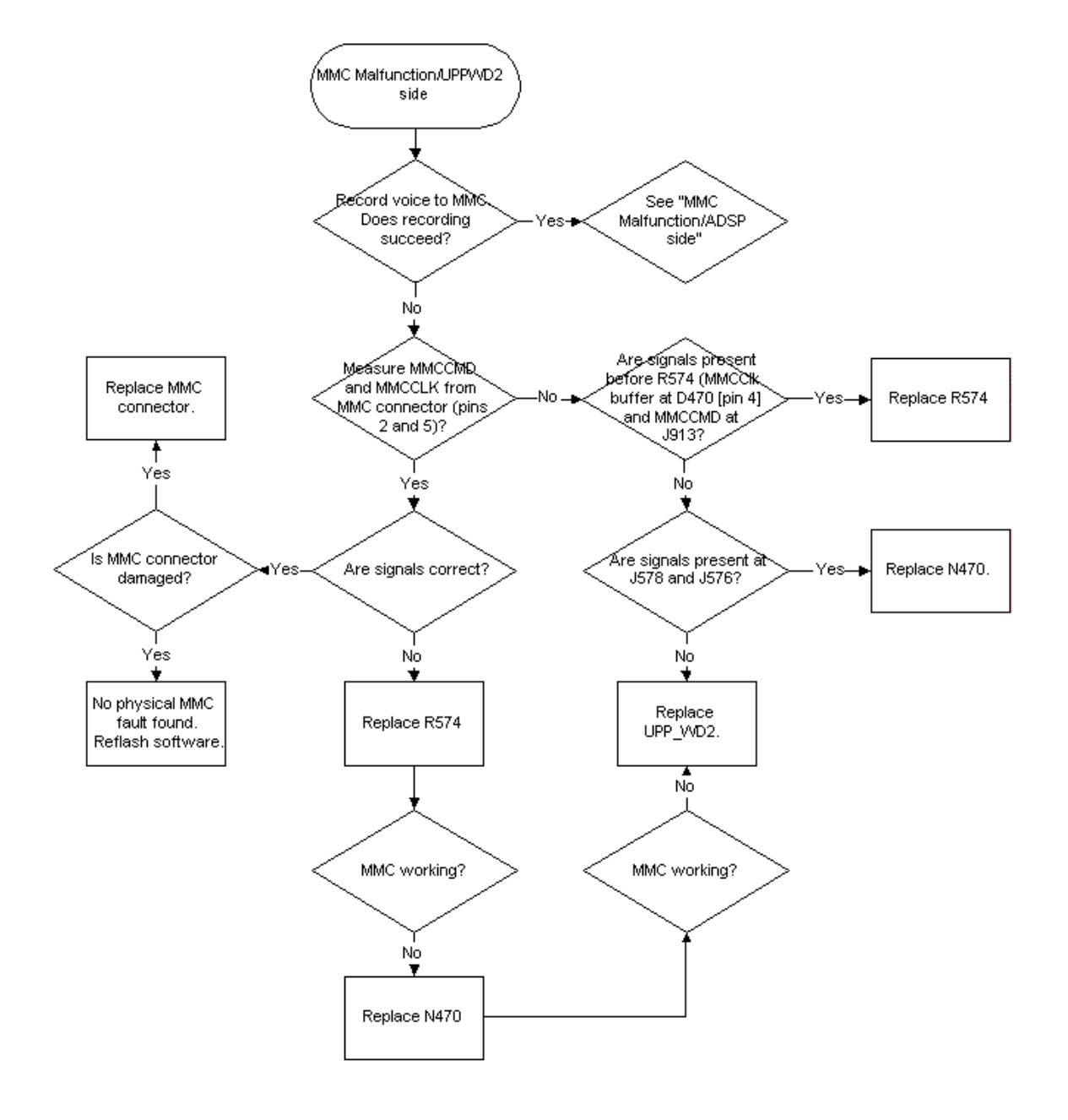

### **USB** Troubleshooting

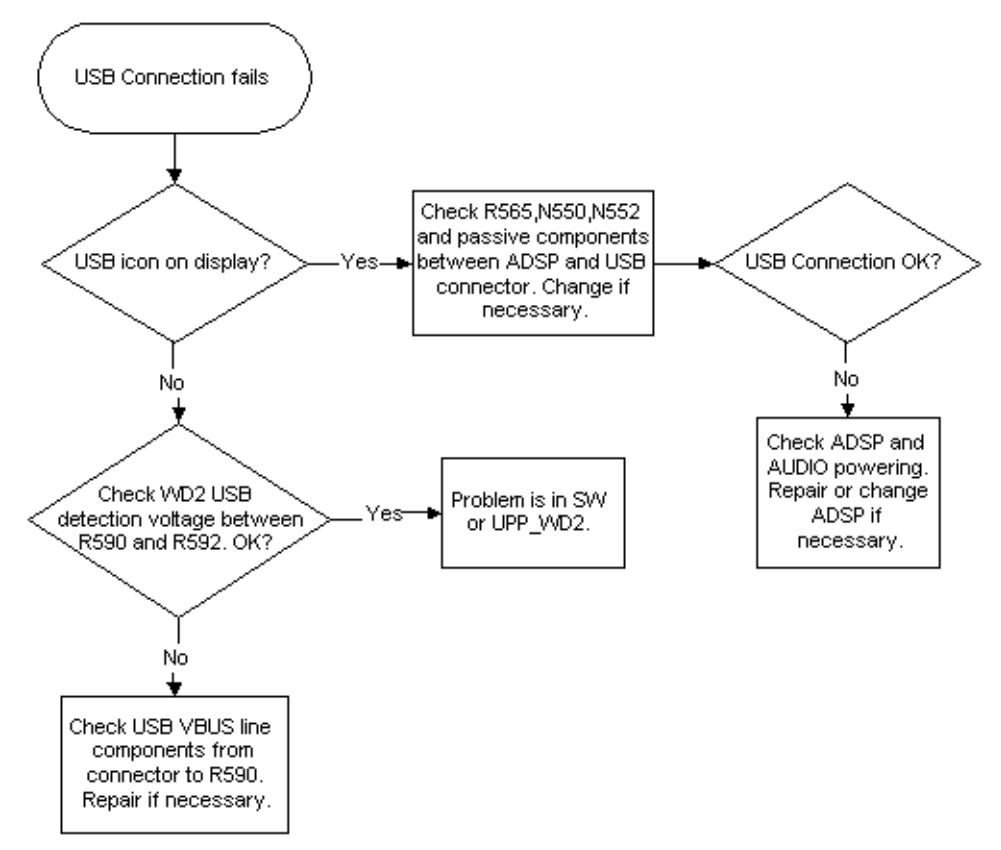

NOKIA

### VIBRA

There may be three kind of problems concerning vibra; it doesn't rotate at all, it's noisy or it's continuously on. The noisiness is usually caused by the surrounding mechanics when the rotating mass has contact to it.

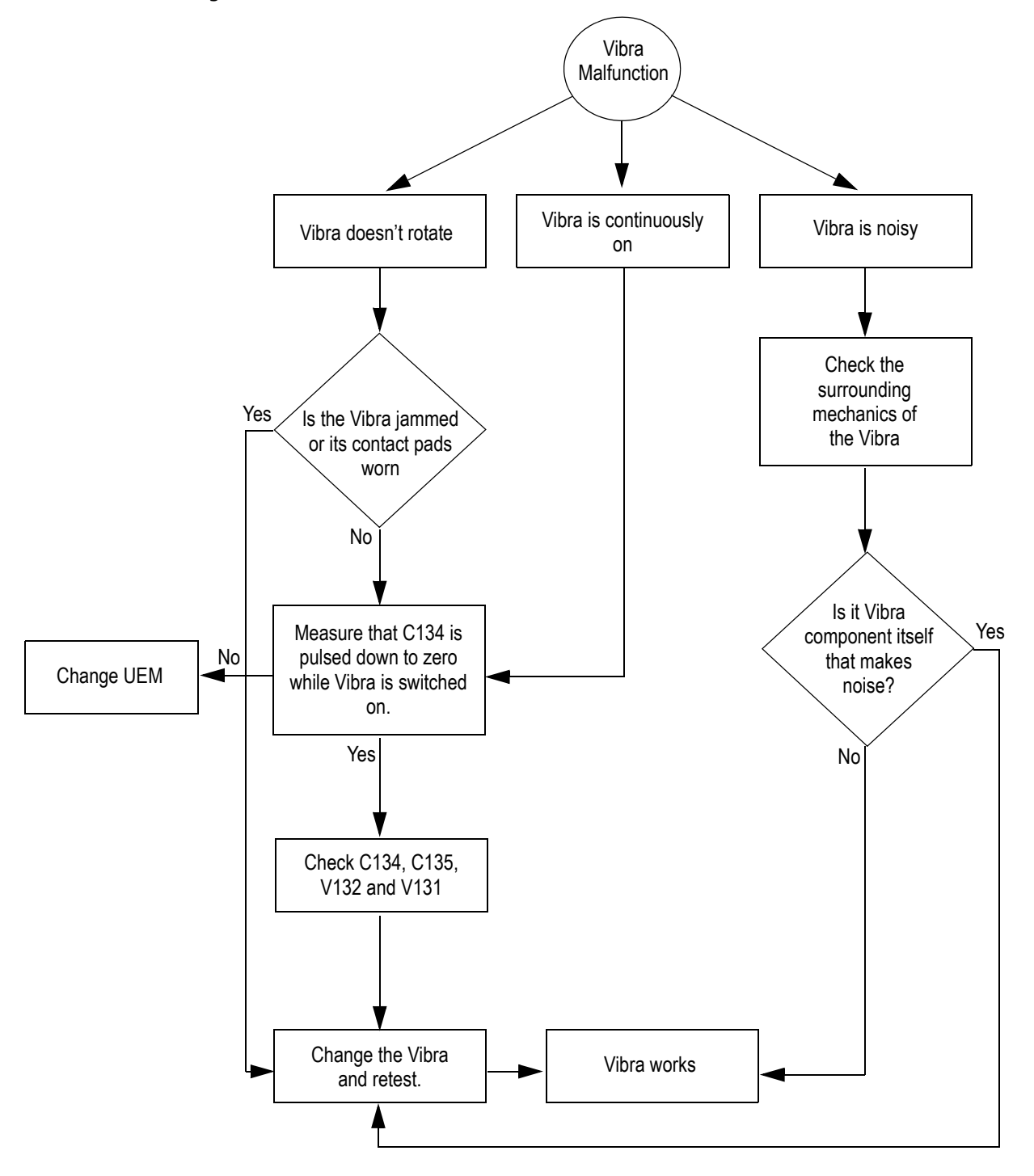

### ZOCUS

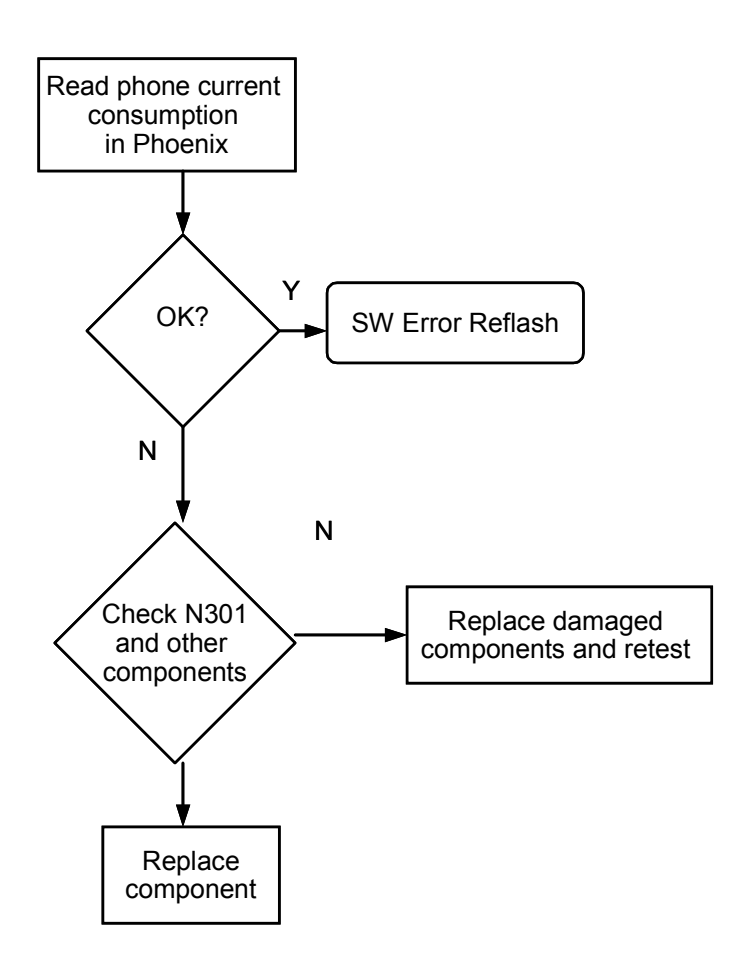

# **UI Troubleshooting**

## UI Troubleshooting cases

This document describes how the trouble shooting should be done if there is something wrong with the UI function. If the problem is due to the display or keymat PWB the whole UI module should be replaced. However, the earpiece maybe replaced. (see Audio Troubleshooting)

### Keymat Backlight

If the keymat backlight is non-functional and the backlight driver voltage is generated correctly, then there is either a problem with the connector or the UI module.

Note: that it is possible for an LED to be non-functional and for all other LEDs to still be working.

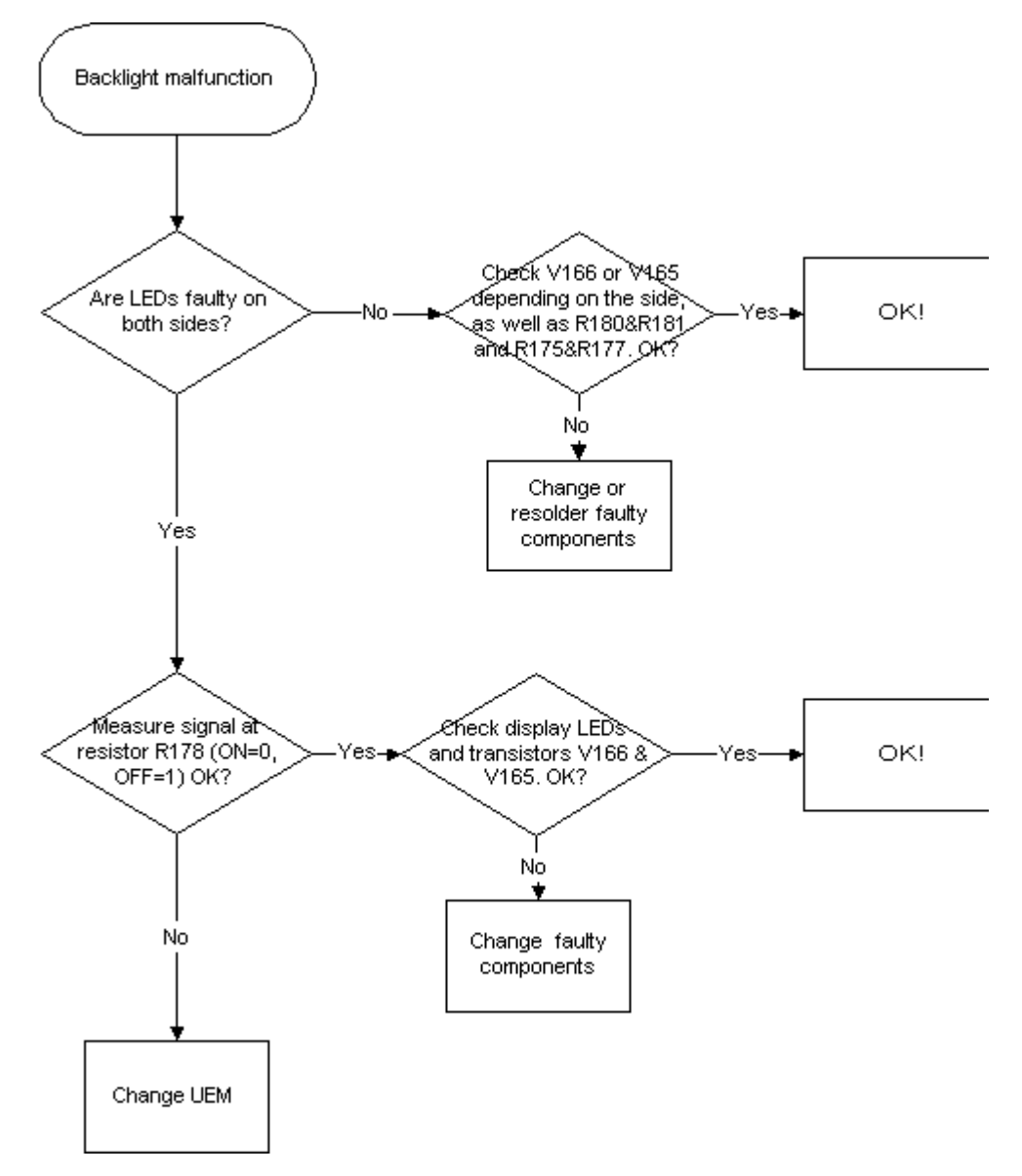

## Keyboard

If keyboard doesn't work, follow the Troubleshooting flow chart below:

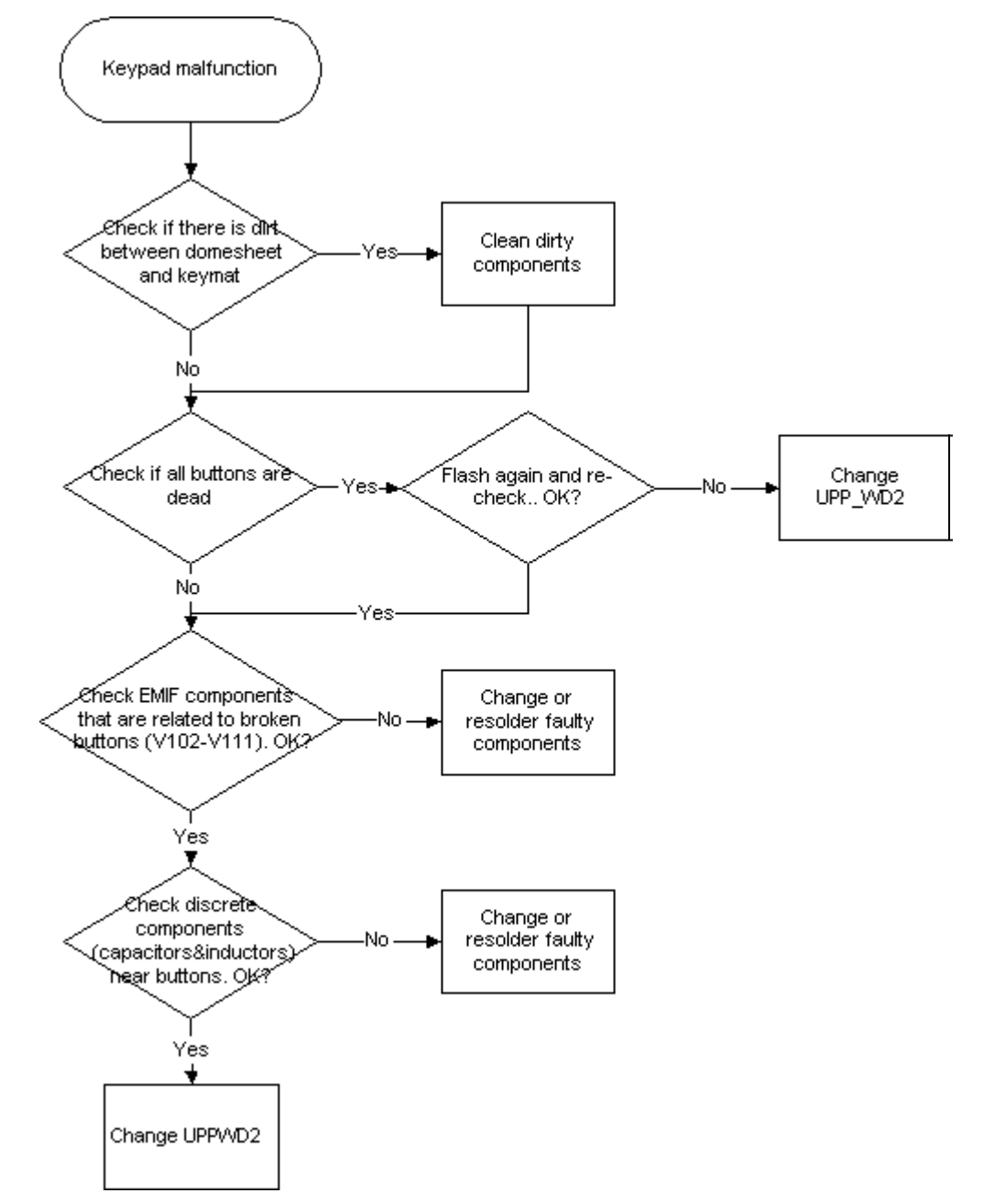

# NOKIA

**CCS** Technical Documentation

# **Display blank**

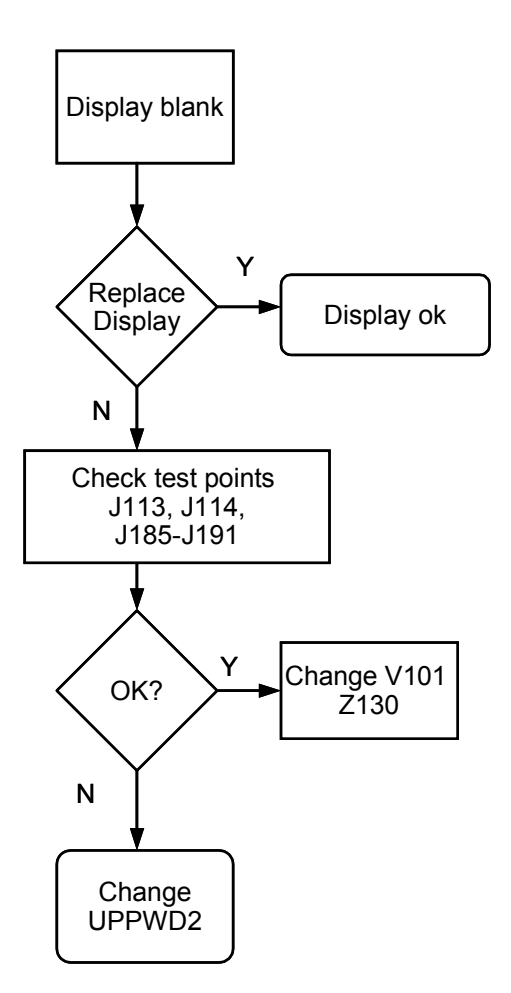

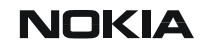

### Backlight does not turn on

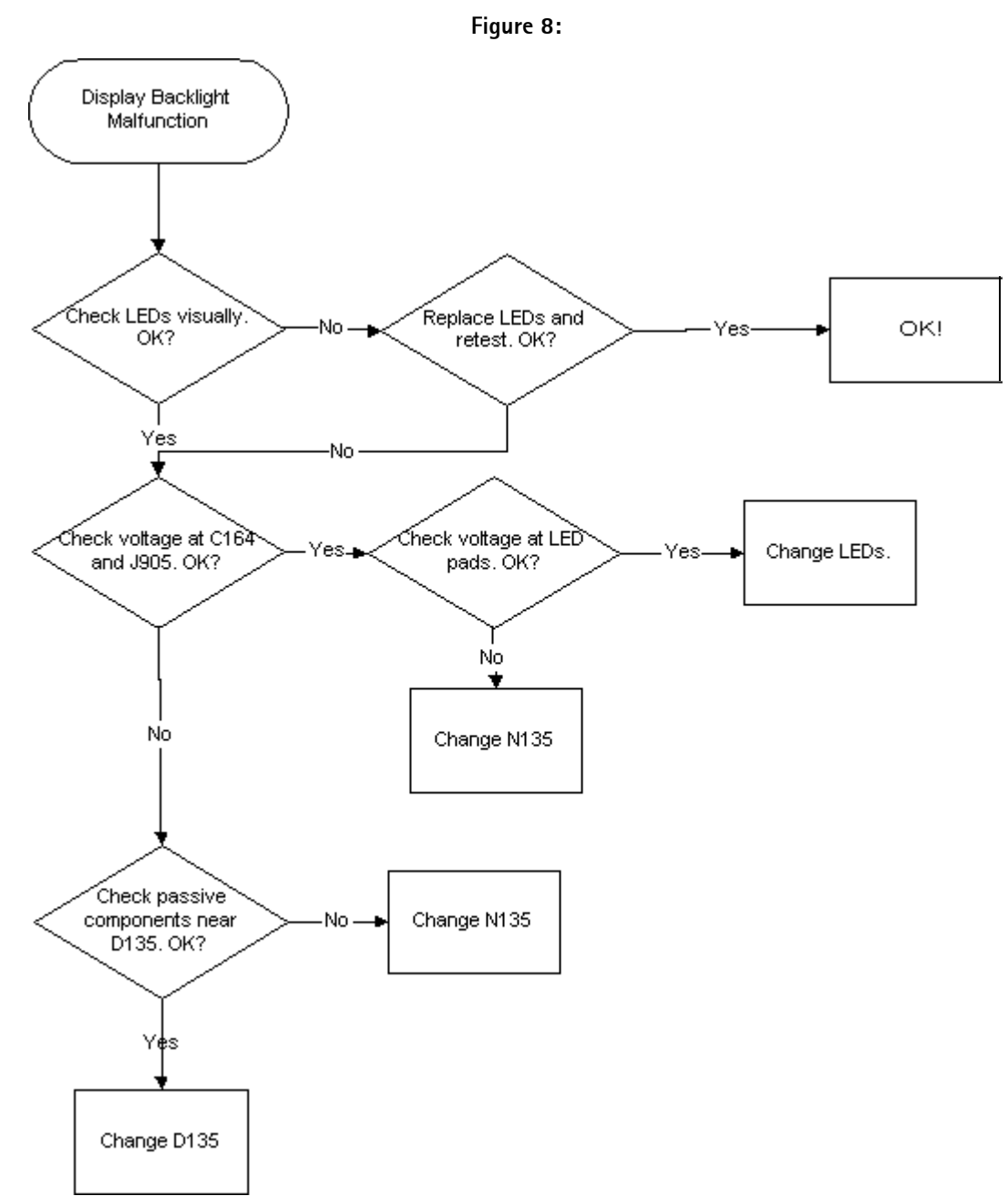

# FM Radio Troubleshooting

### FM Radio component layout

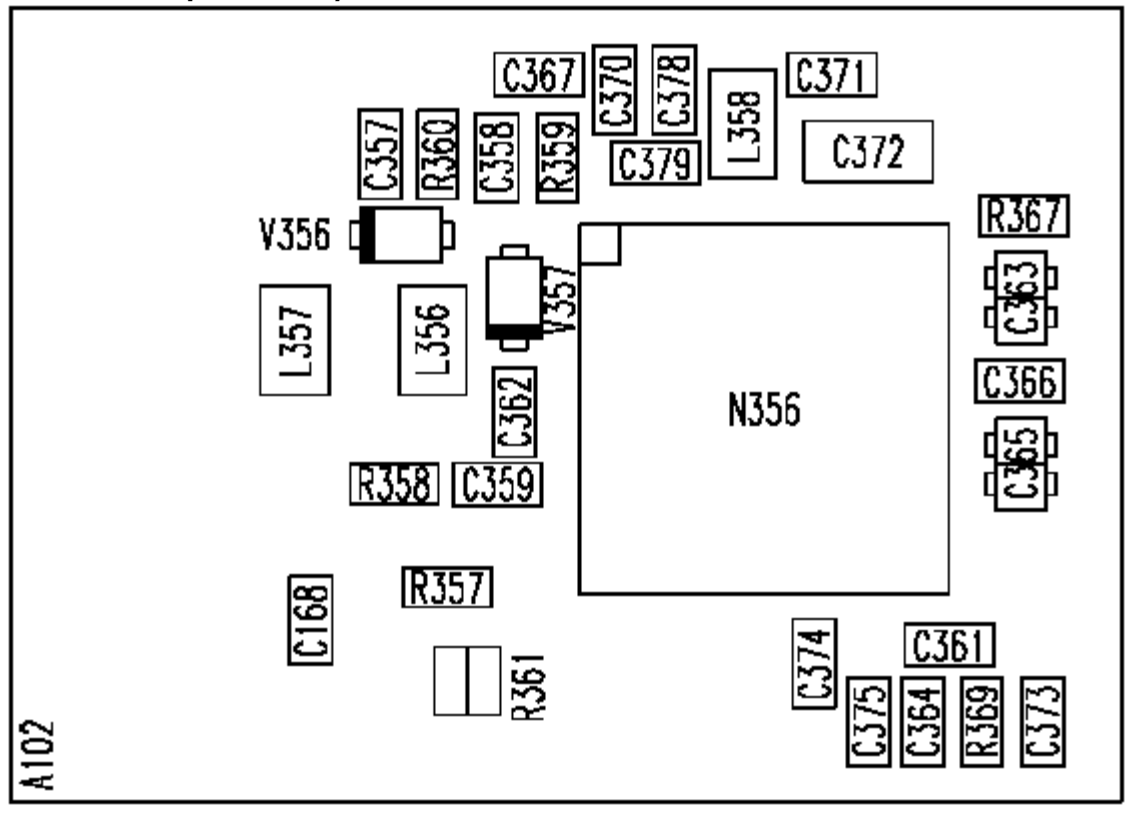

#### Figure 9: Component placement

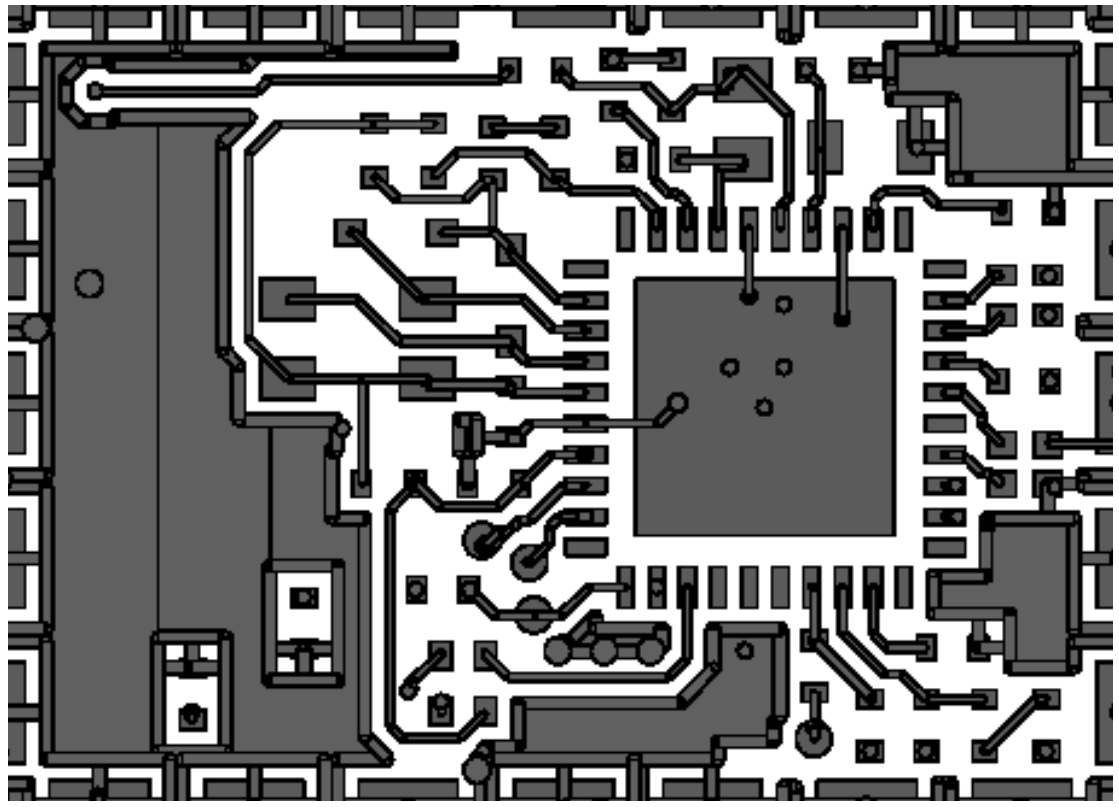

Figure 10: Trace layout.

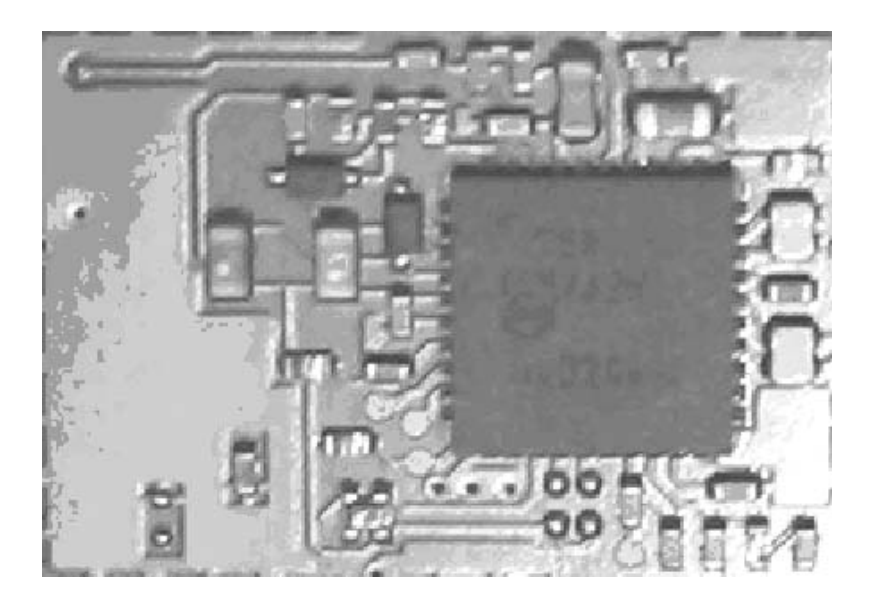

Figure 11: FM radio block layout.

Components C001 and C002 are not shown in the picture. Those components are placed near audio connector X002.

NOKIA

CCS Technical Documentation

| 🌾 FM Radio                                                                                                    |                                                              |  |  |
|----------------------------------------------------------------------------------------------------|--------------------------------------------------------------|--|--|
| Power     Volume       Ogtions     0 %                                                                                                    | <br>100 %                                                    |  |  |
| Tuning-                                                                                                    |                                                              |  |  |
| Extended Area 95,700 MHz Set Freque                                                                                                    | ency Audio mode: Stereo 💌                                    |  |  |
| JJ                                                                                                    | - <u>&gt;&gt; (F3)</u> ○ <u>M</u> anual ⊙ A <u>u</u> tomatic |  |  |
| Detection Level of Auto Search                                                                                                    | 1                                                            |  |  |
| Detection level of tuned channels HIGH                                                                                                    | 100 ms                                                       |  |  |
| Channel Manager                                                                                                    |                                                              |  |  |
| Active set: <no name=""></no>                                                                                                    | Rename Active Set                                            |  |  |
|                                                                                                    | <u>C</u> lear Set                                            |  |  |
| Channel Name Audio Mode Fre                                                                                                    | quency Detection Level RDS                                   |  |  |
| ??? Stereo 100                                                                                                    | 1300 Detection High off                                      |  |  |
|                                                                                                    |                                                              |  |  |
| <u>R</u> ename Channel <u>A</u> dd New Channel <u>D</u> elete Current Channel         Force Re-read                                              |                                                              |  |  |
| When radio's power is on left mouse button's click will set given channel, right mouse button's click will simply select the channel.       Help |                                                              |  |  |

Figure 12: FM Radio control window.

### FM Radio Troubleshooting diagram

#### Notes to "FM Radio Troubleshooting diagram"

Use 1MHz 1X probe when measuring Audio and clock signals with oscilloscope.

Use active RF probe when measuring frequencies with spectrum analyzer.

Note 1. RF test signal parameters:

- Amplitude, *A*, –67.0 dBm
- Carrier frequency, f<sub>c</sub> 98,000 MHz
- Deviation,  $\Delta f$ , 75 kHz

- Modulating frequency  $f_m$ , 1,000 kHz (RF generator internal)
- FM stereo, mode R=L, pilot state ON

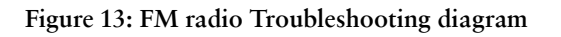

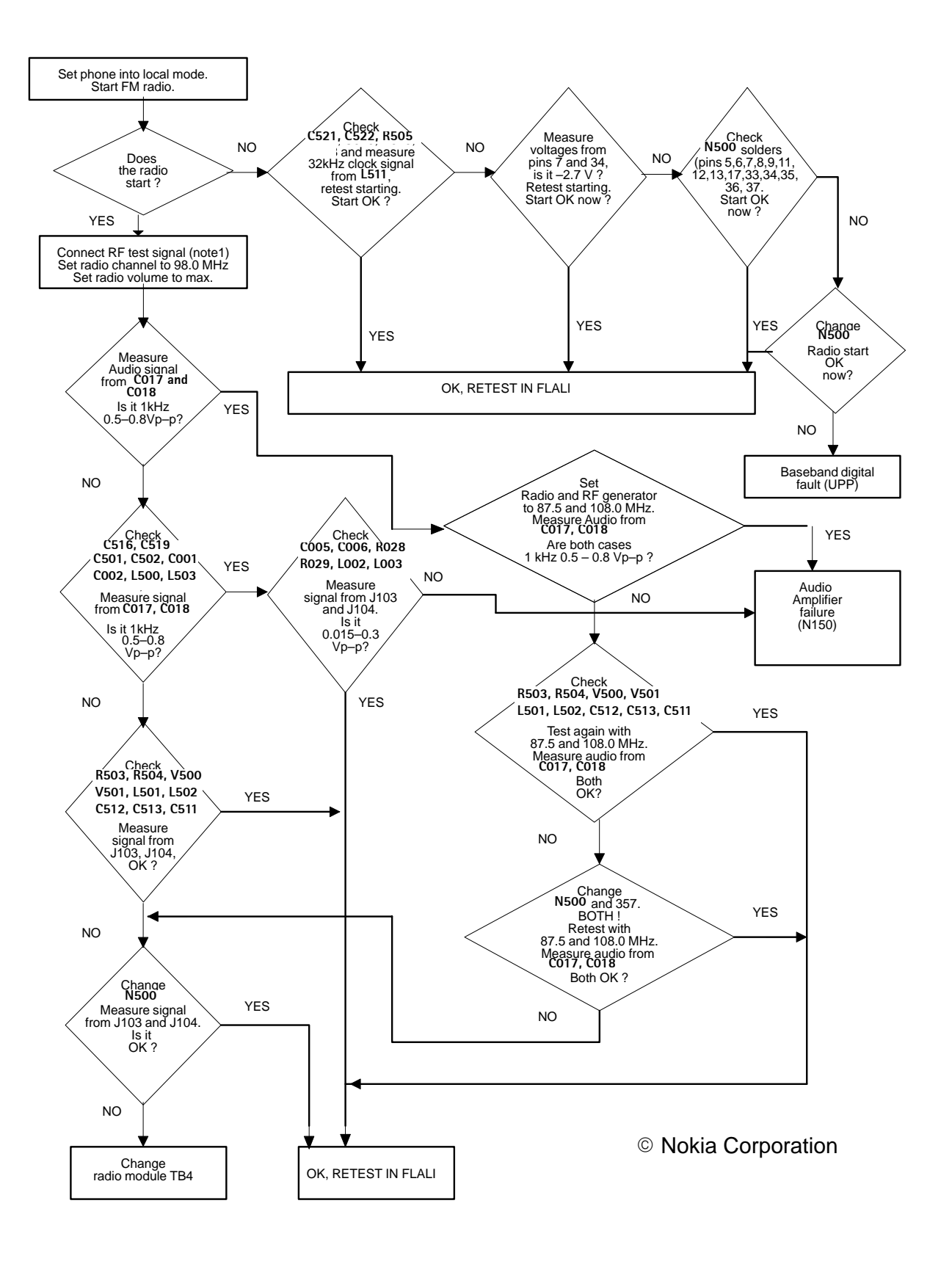

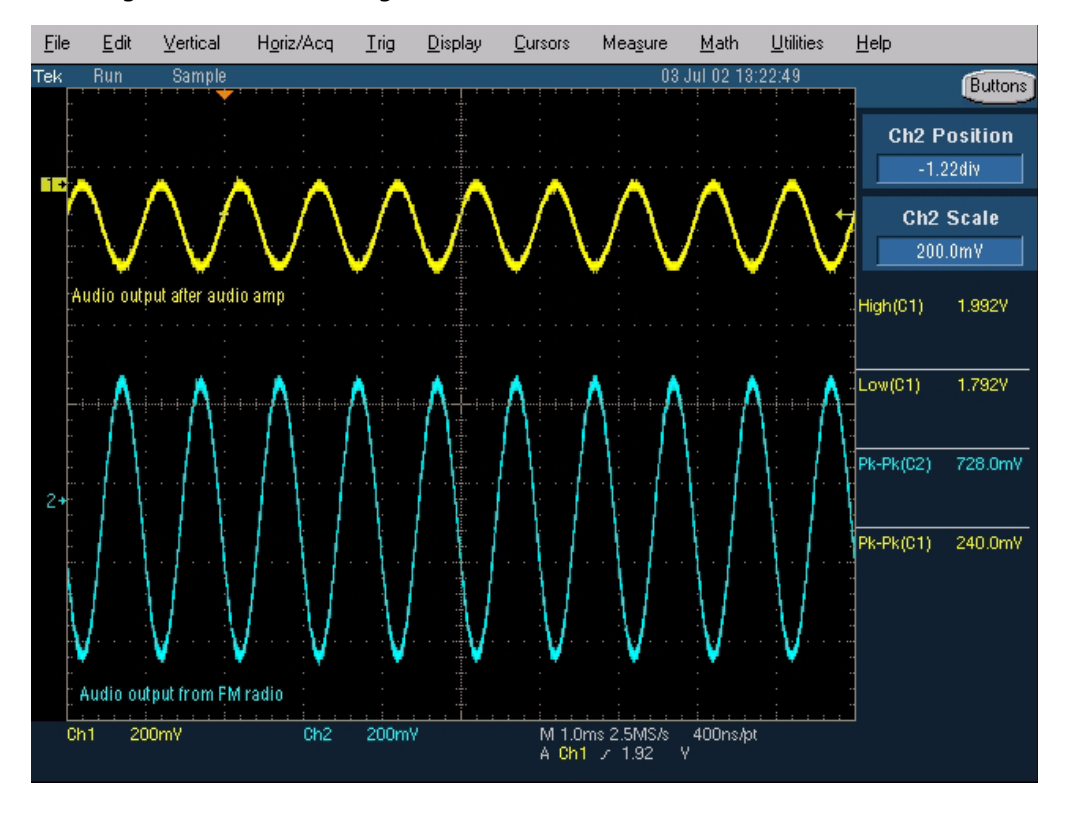

Diagrams of FM radio signals

Figure 14: Oscilloscope screen shot, Audio output

Signal 1: Audio output from PWB test points J103 and J104, with FM test signal, volume 100%.

Signal 2: Audio output from FM radio pins 22 and 23(same as in C017 and C018), with FM test signal

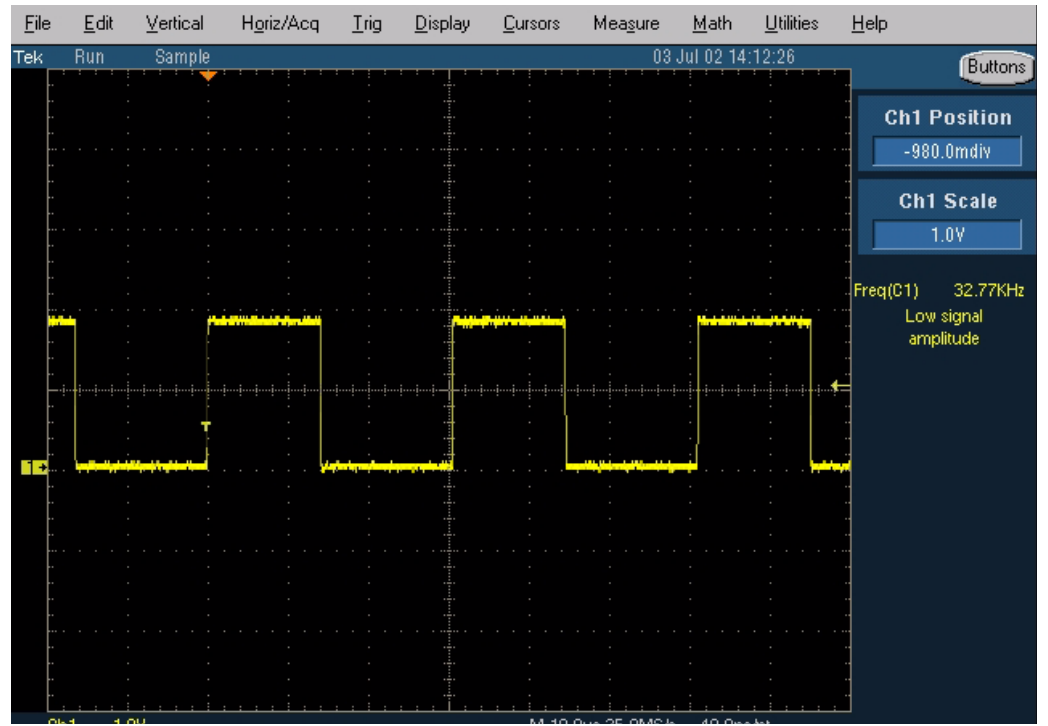

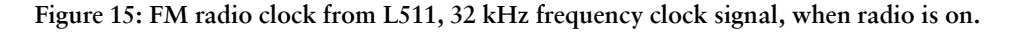

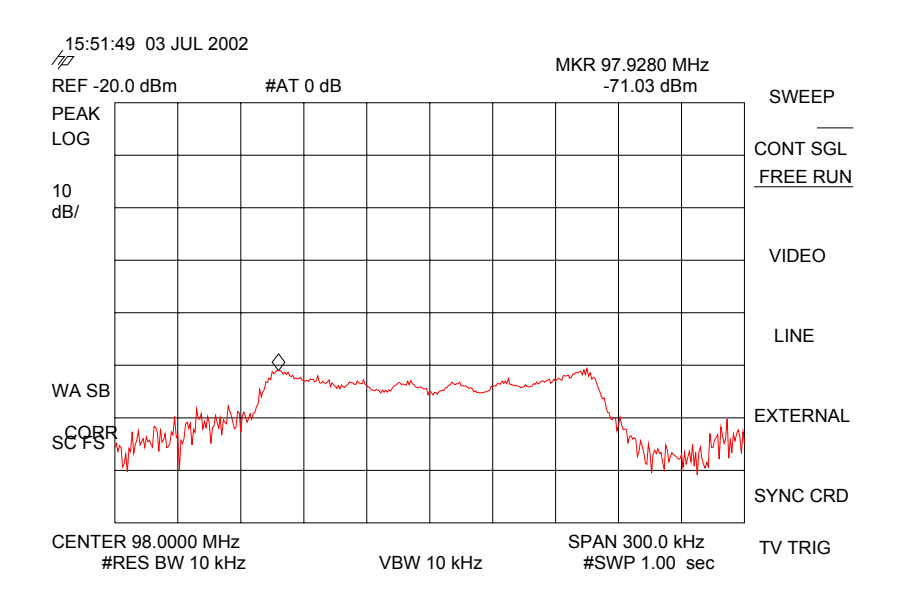

Figure 16: FM frequency from FM radio pin 37, the other end of L500, with FM test signal

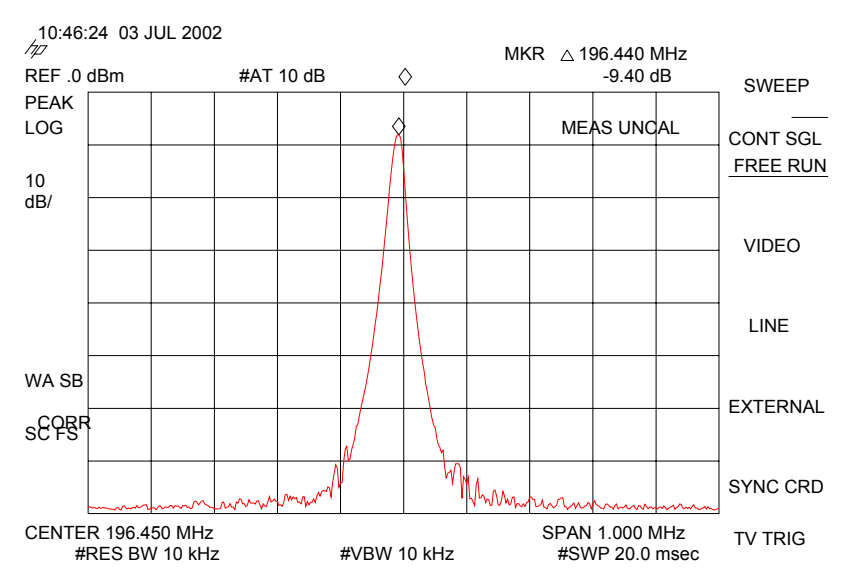

Figure 17: VCO frequency from FM radio pins 3 and 4, the other ends of V500 and V501, with FM test signal

NOKIA

**CCS** Technical Documentation

# **RF** Troubleshooting

# Abbreviations in fault finding charts

| Base band                        |
|----------------------------------|
| GSM1800                          |
| GSM1900                          |
| Extended GSM900                  |
| Electro Static Discharge         |
| General Packed Radio Service     |
| High Speed Circuit Switched Data |
| Local Oscillator                 |
| Power Amplifier                  |
| Printed Wired Board              |
| Phase Locked Loop                |
| Radio Frequency                  |
| Receiver                         |
| Spectrum analyzer                |
| Transmitter                      |
| Ultra High Frequency             |
| Voltage controlled oscillator    |
| Very High Frequency              |
|                                  |

## Introduction

Two types of measurements have to be done for repair of the phone boards:

- RF measurements shall be done using a Spectrum Analyzer together with a high-frequency probe. (Note, that signal will be significantly attenuated). Correct attenuation can be checked by using a "good" phone board, for example.
- LF (Low frequency) and DC measurements shall be done with a an oscilloscope together with an 10:1 probe.

Always make sure that the measurement set-up is calibrated when measuring RF parameters at the RF connector. Remember to include the correct losses in the module repair jig and the connecting cable when realigning the phone.

**Most RF semiconductors are static discharge sensitive.** ESD protection must be taken into account during repair (ground straps and ESD soldering irons).

**Mjoelner RF ASIC is moisture sensitive.** Therefore, Mjoelner RF ASIC must be pre-baked prior to soldering.

**Rx calibration done via Phoenix software is temperature sensitive because of calibration of 26 MHz reference oscillator (VCXO).** According to Mjoelner specification ambient temperature has to be in a range from 22°C to 36°C.

Apart from key-components described in this document there are a lot of discrete components (resistors, inductors and capacitors) for which Troubleshooting is done by checking if soldering of the component is done properly and checking if the component is missing from PWB. Capacitors can be checked for short-circuiting and resistors for value by means of an ohm-meter, but be aware in-circuit measurements should be evaluated carefully.

In the following both, the name EGSM and EGSM900 will be used for the low band. DCS or PCN and GSM1800 will be used for the mid band. PCS and GSM1900 will be used for the high band.

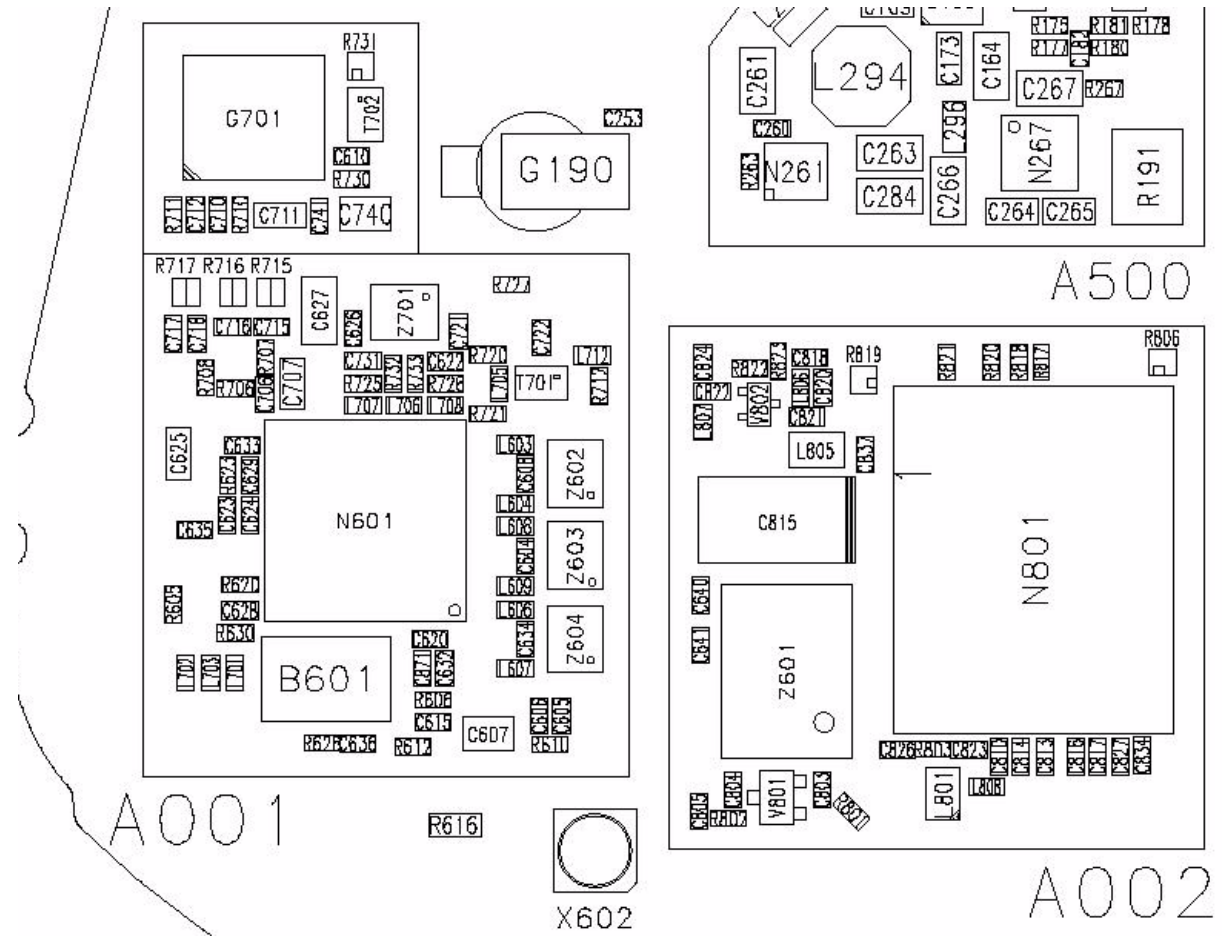

### RF Key component placement

Figure 1: RF key component placement

| Reference<br>number | Name                     | Reference<br>number | Name                |
|---------------------|--------------------------|---------------------|---------------------|
| N601                | Mjoelner RF ASIC         | X602                | RF Connector        |
| B601                | 26 MHz Xtal              | L801                | Directional Coupler |
| Z602                | GSM1800 RX SAW           | V801                | Detector Diode      |
| Z603                | GSM1900 RX SAW           | Z601                | Antenna switch      |
| Z604                | EGSM RX SAW filter       | N801                | Power Amplifier     |
| Z701                | EGSM TX SAW filter       |                     |                     |
| T701                | GSM1800/GSM1900 TX Balun |                     |                     |
| V802                | EGSM Pre-amplifier       |                     |                     |
| G701                | 3.7 GHz VCO              |                     |                     |
| T702                | VCO Balun                |                     |                     |

# **RF** Measurement points

### **RF Supply points**

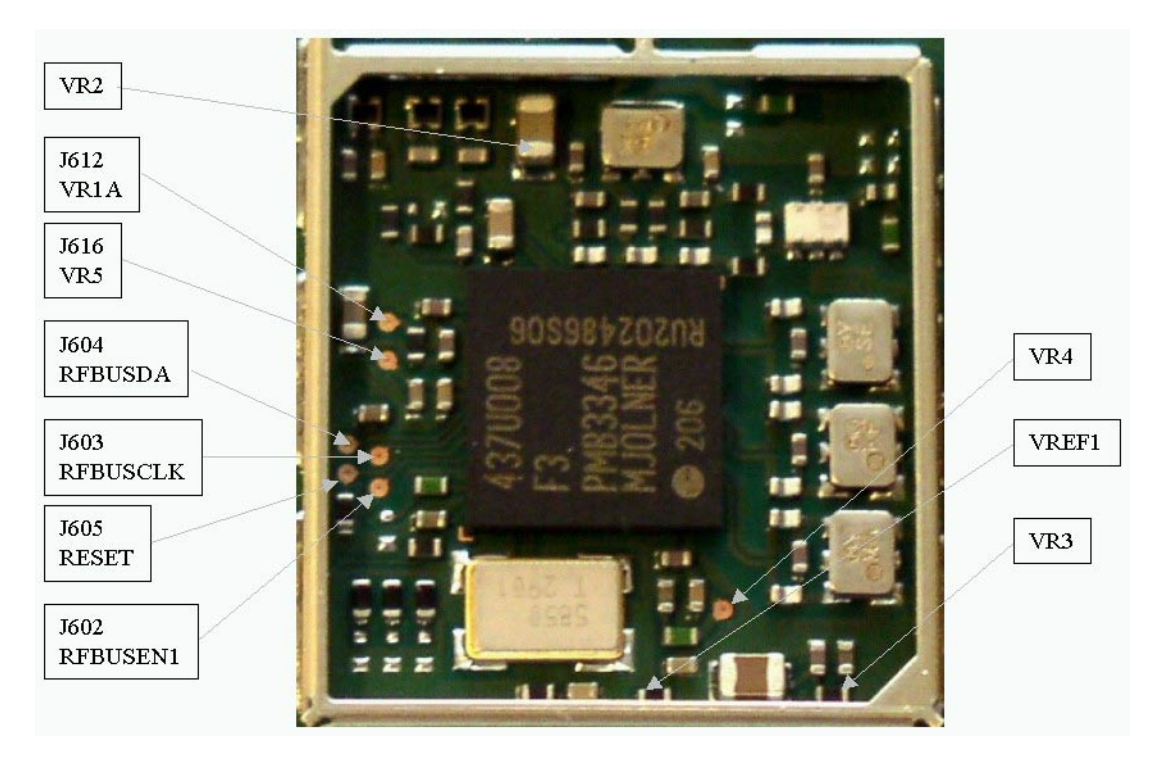

Figure 2: RF Supply points inside Mjoelner can

RF power supplies are generated in the UEM and can be measured either in the Mjoelner can or in the baseband can. Arrows mark the measurement points inside the pictures.

#### Measurement points in the receiver

Measurement points are indicated on the picture below.

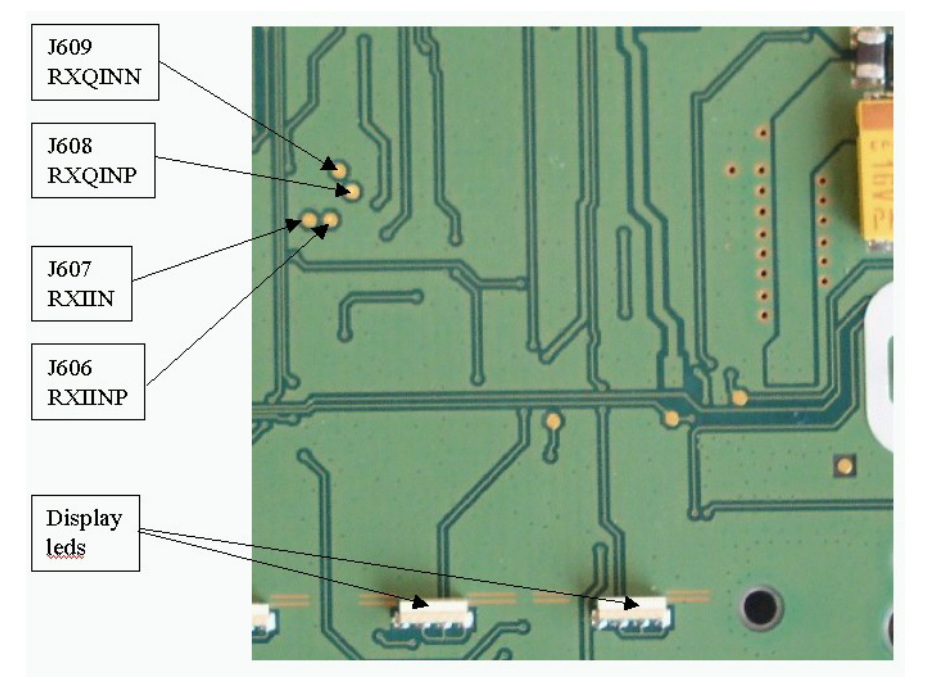

Figure 3: Rx I and Q measurement points

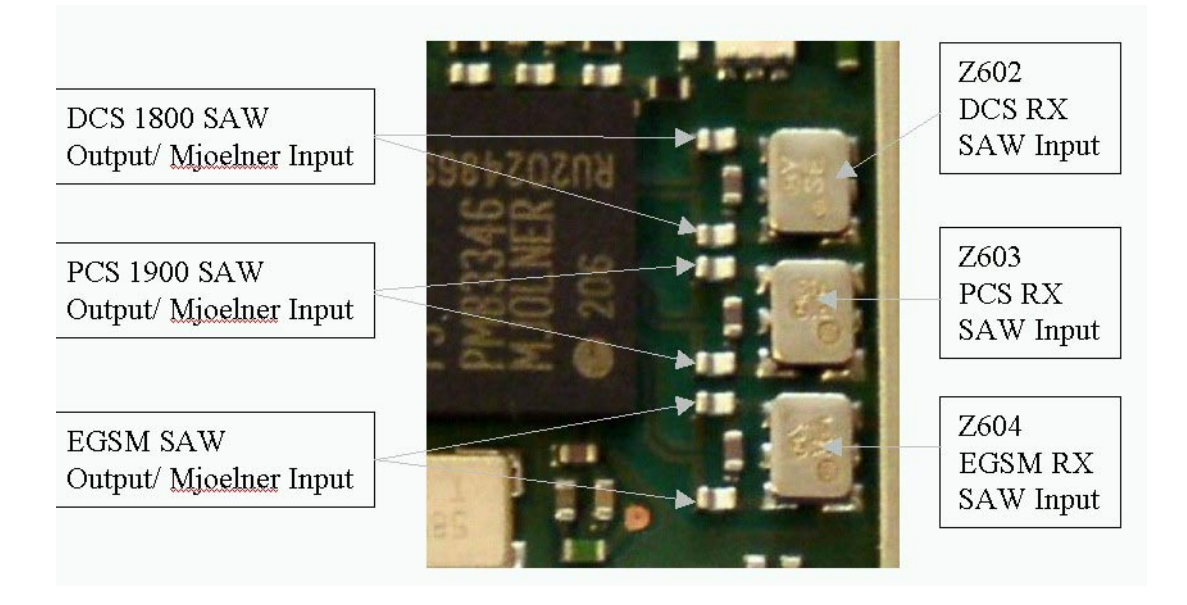

Figure 4: Rx measurement points at Rx SAW filters and Mjoelner RF ASIC

### Measurement points in the transmitter

Measurement points are shown in the picture below,

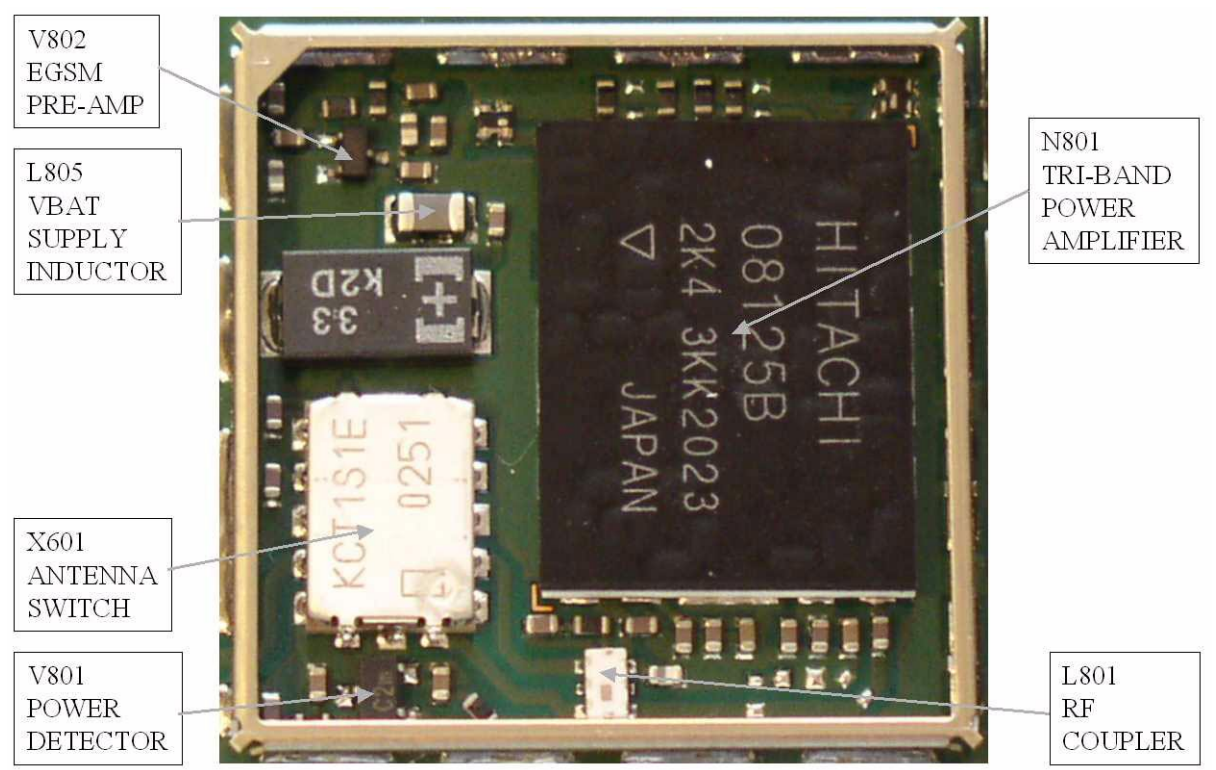

Figure 5: Tx measurement points inside PA can (bottom side of PWB)

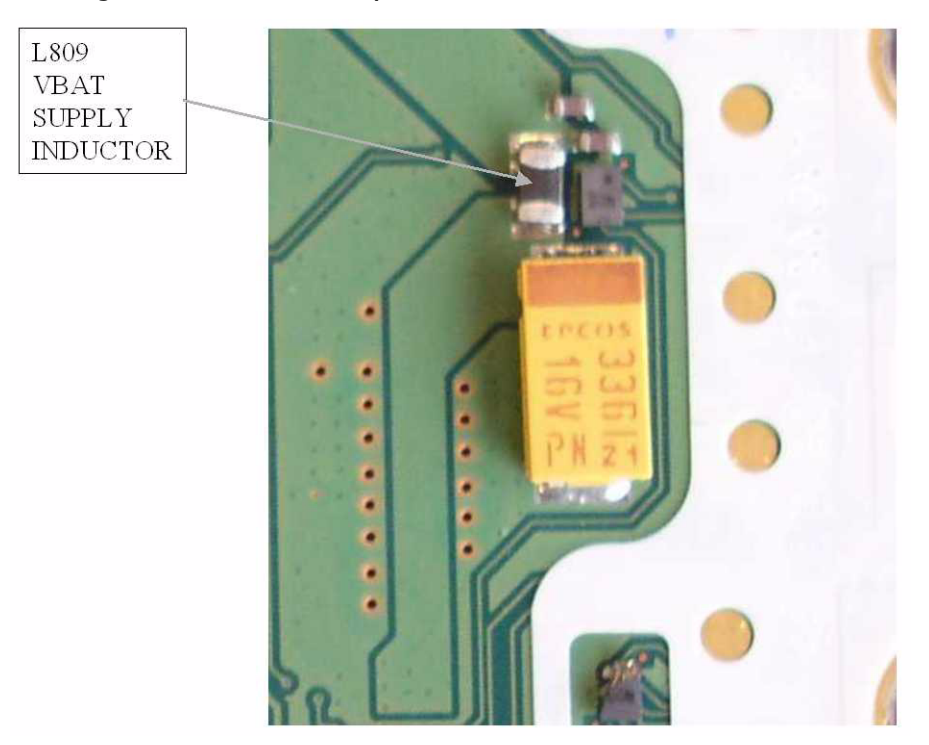

Figure 6: Tx measurement points on the top side of PWB

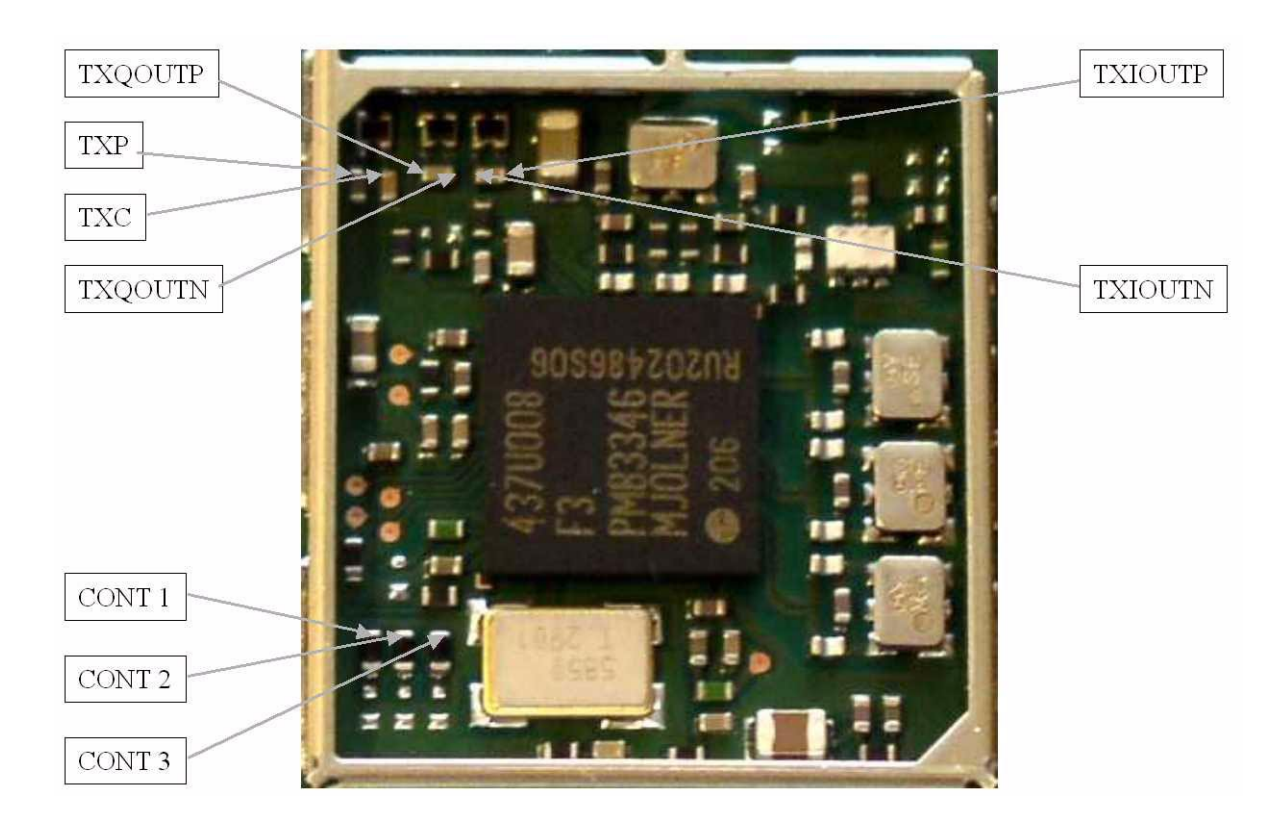

Figure 7: Tx measurement points inside Mjoelner can

# RF in general

The RF part is a triple-band direct conversion transceiver. Using direct conversion no intermediate frequencies are used for up- or down- conversion.

The VCO is set to either twice or four times (depending on the band used) the wanted RX or TX frequency. The VCO frequency is divided by either 2 or 4 and fed to the mixers (down-conversion) or modulators (up-conversion). Up- or down- conversion is done in one step, directly between RF frequency and DC. All up and down-conversion takes place in the RF ASIC named Mjoelner (N601).

Mjoelner RF ASIC also contains PLL and LNAs for all used bands. A DC control section is included in to power and/or control EGSM TX buffer, detector and antenna switch. The Mjoelner RF ASIC is controlled via a serial bus.

Mjoelner RF ASIC contains an integrated VCXO which uses an external 26 MHz Xtal. No analogue AFC signal is needed. AFC is done via the serial interface of Mjoelner.

The interface between Mjoelner RF ASIC, UPP and Bluetooth uses a 26 MHz reference clock. An external 26 MHz reference clock buffer is used to drive Bluetooth module.

The RF supports HSCSD (High Speed Circuit Switched Data) and GPRS (General Packed Radio Service), meaning multi-slot operation, this will not require special equipment or procedures in repair situations.

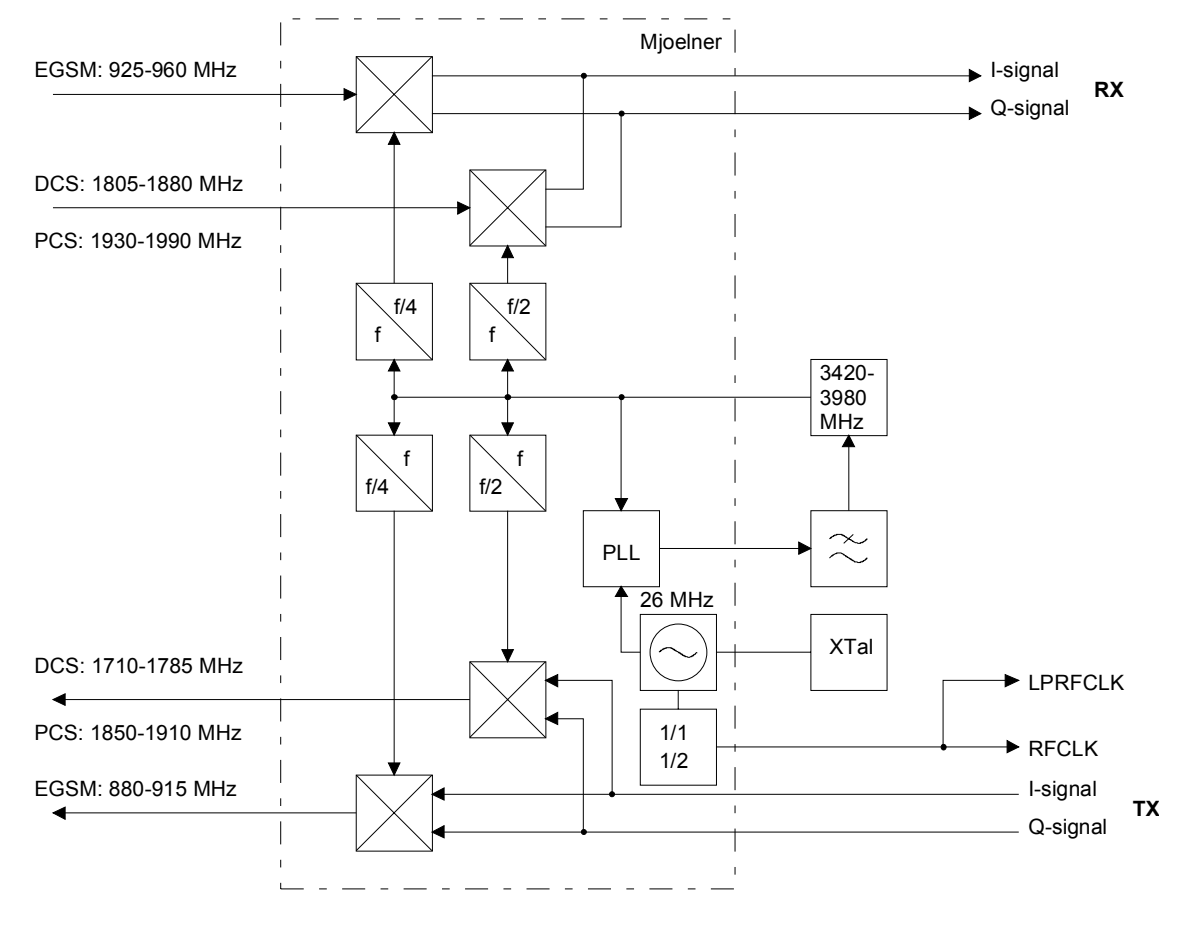

Figure 8: RF frequency plan

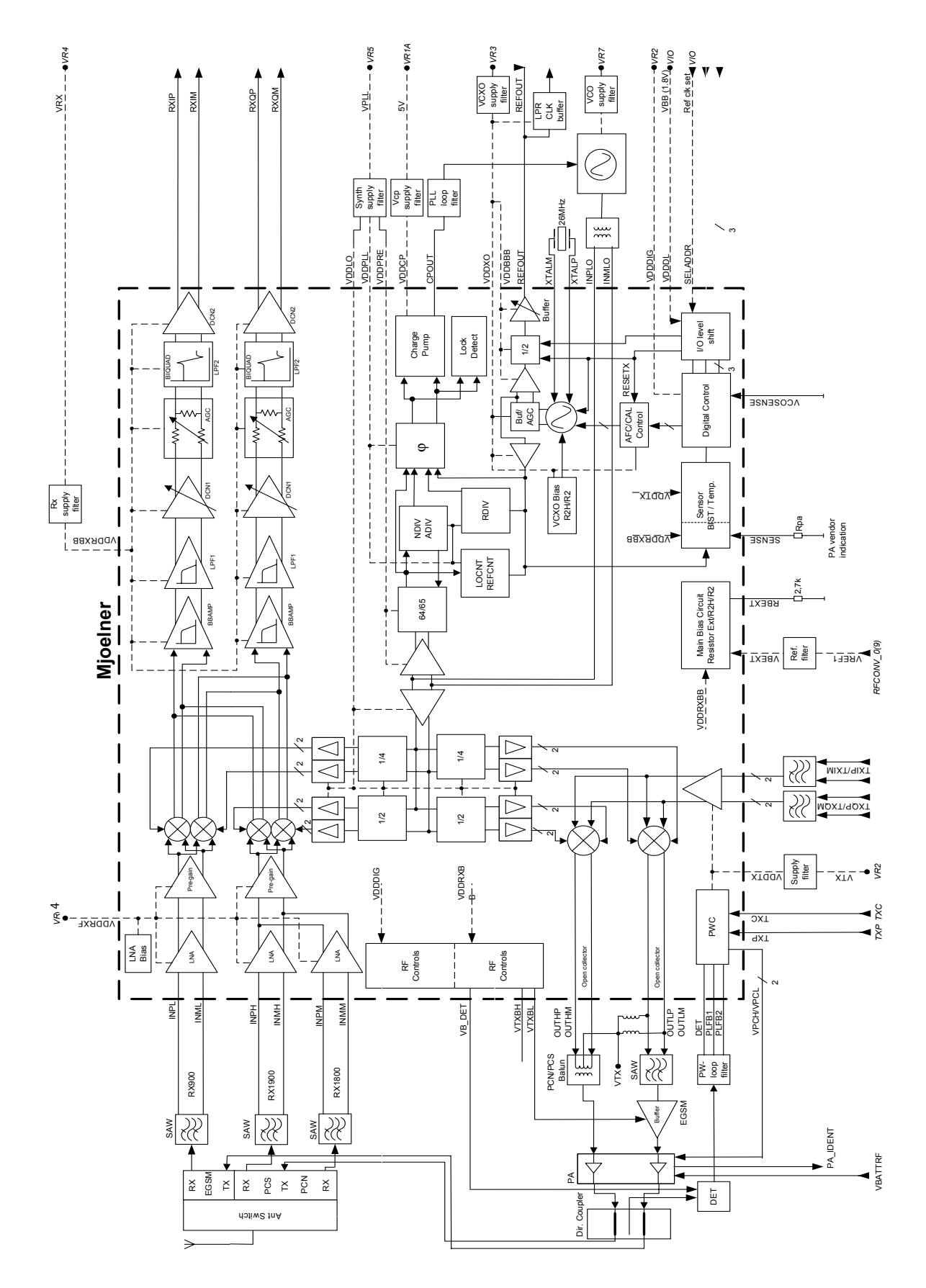

Figure 9: RF Block diagram

Copyright © 2003 Nokia Corporation Company Confidential

# **RF Power Supply Configuration**

All power supplies for the RF Unit are generated in the UEM IC (D190). All RF supplies can be checked either in Mjoelner can or in BB can.

The power supply configuration used is shown in the block diagram below. Values of voltages are given as nominal outputs of UEM. Currents are typical values.

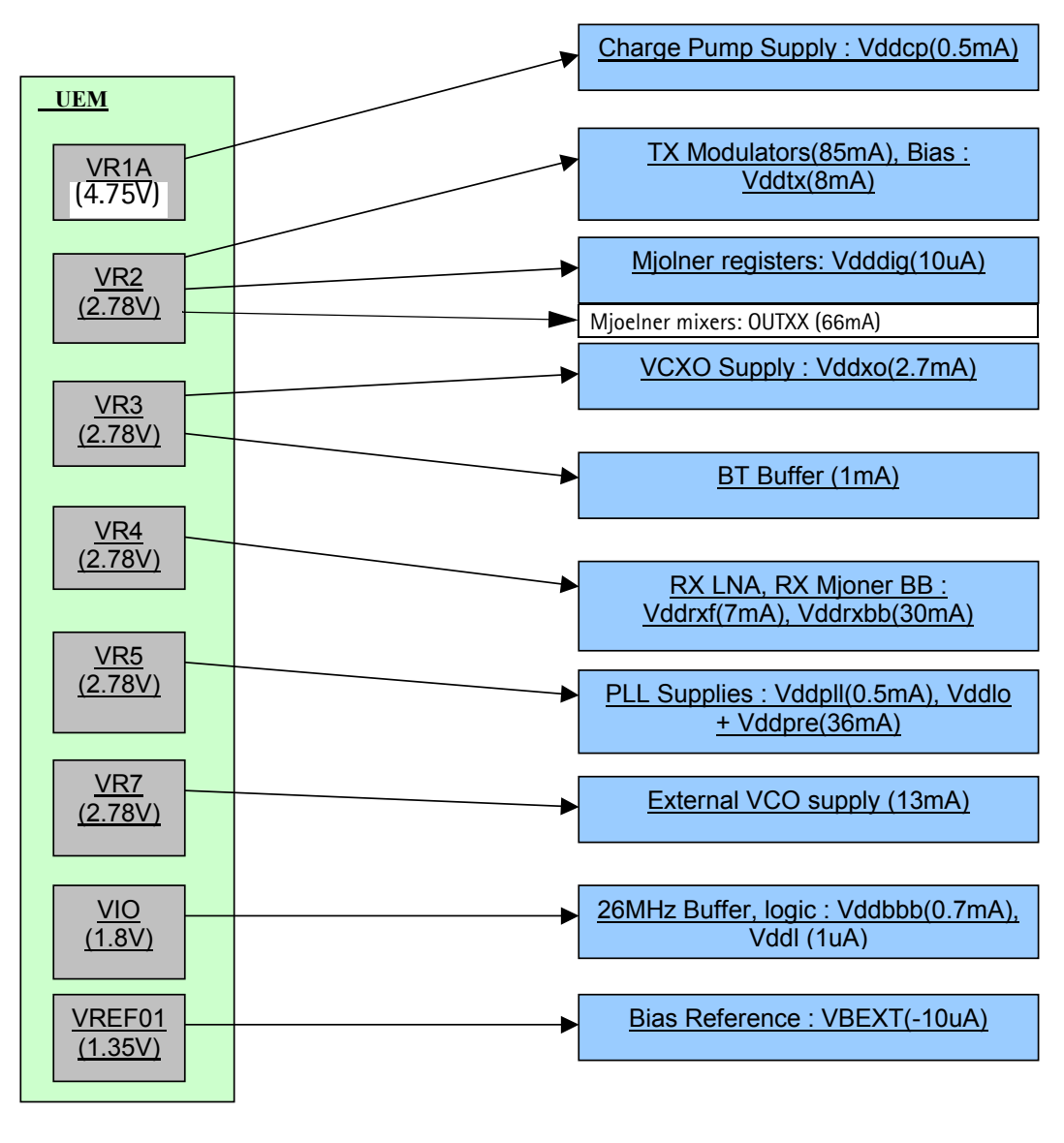

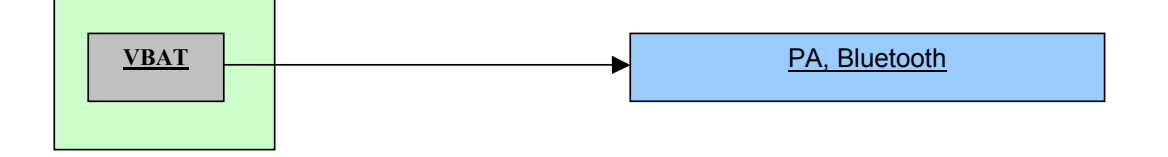

Figure 10: RF Power distribution diagram

# Receiver

| Gener       | eneral instructions for RX Troubleshooting<br>Connect the phone to a PC with DAU-9S cable and dongle and follow the following<br>instructions: |                                                        |                                                                    |  |
|-------------|----------------------------------------------------------------------------------------------------|--------------------------------------------------------|--------------------------------------------------------------------|--|
| Measu       | asuring RX I/Q signals using RSSI reading<br>Start Phoenix Service Software                                                                    |                                                        |                                                                    |  |
|             | Log in with your user ID.                                                                                                    |                                                        |                                                                    |  |
|             | Select                                                                                                    | File                                                   | [Alt-F]                                                            |  |
|             |                                                                                                    | Manage Connections                                     | [M]                                                                |  |
|             |                                                                                                    | FBUS                                                   | Apply                                                              |  |
|             |                                                                                                    | Close window                                           |                                                                    |  |
|             | Open the FBUS connection                                                                                                    |                                                        |                                                                    |  |
| Select Scar |                                                                                                    | Scan Product                                           | Ctrl-R                                                             |  |
|             | Wait until phone information shows in the lower right corner of the screen.                                                                    |                                                        |                                                                    |  |
|             | Set operating mode to local mode                                                                                                    |                                                        |                                                                    |  |
|             | Select                                                                                                    | Testing                                                | alt-S                                                              |  |
|             |                                                                                                    | RF Controls                                            | R                                                                  |  |
|             | Wait until the                                                                                                    | RF Controls window po                                  | ps up                                                              |  |
|             | Select                                                                                                    | Band<br>Active unit<br>Operation mode<br>RX/TX Channel | GSM 900 or GMS 1800 or GSM 1900<br>RX<br>Burst<br>37 or 700 or 661 |  |
|             | Select                                                                                                    | Testing<br>RSSI reading                                | alt-S<br>g                                                         |  |

The setup should now look like this:

| 16 Phoenix                                                                                                    |                                                                        | _ 🗆 🗵                                        |
|----------------------------------------------------------------------------------------------------|------------------------------------------------------------------------|----------------------------------------------|
| File Edit Product Flashing Testing Tuning Tools Window Help                                                                          |                                                                        |                                              |
| 🗋 🖆 🔚 📗 Operating mode: 🛛 Local 💽 Read 🔄 Band: GSM 9                                                                                 | 300 💌 🗍 Monitor Channel: 🛐 942.400000                                  |                                              |
| Operation Mode: Burst Rx/Tx Channel: 37 942.400000                                                                                   |                                                                        |                                              |
| RF Controls                                                                                                    | 🔀 RSSI Reading                                                         | <u>-                                    </u> |
| Common GSM RF Control Values<br>Active Unit: Rx                                                                                      | Measuring mode<br>Sum vector<br>C Q branch<br>C 1 branch<br>C 1 branch | de<br>ontinuous<br>nce                       |
| RX Control Values           Monitor Channet:         37         942.400000           AGC:         T4: FEG_ON + 24 dB + const_BB_gain | RSSI level: dBm Start Einish Glose                                     | <u>H</u> elp                                 |
| TX Control Values<br>Edge: Off Y Tx Data Type: All 1 Y<br>Tx PA Mode: High Y Tx Power Level: 5 Y                                     |                                                                        |                                              |
| <u></u> lose <u>Help</u>                                                                                                    |                                                                        |                                              |
| Ready V 2.50 , 13-                                                                                                    | -06-03 , NEM-4 , (c) NMP.                                              | FBUS COM1 //                                 |

Apply a signal with a frequency of

EGSM : 942.467 MHz (channel 37 + 67.710kHz offset) GSM1800: 1842.867 MHz (channel 700 + 67.710kHz offset) GSM1900: 1960.067 MHz (channel 661 + 67.710kHz offset)

and a power level of -80dBm to the RF-connector (remember to compensate for cable attenuation).

In RSSI reading click on Read now.

#### Measuring RX performance using SNR measurement

Start Phoenix Service Software

Open the FBUS connection

Select Scan Product Ctrl-R

Wait until phone information is shown in the lower right corner of the screen.

Set operating mode to local mode

Select Testing alt-S RF Controls R

Wait until the RF Controls window pops up

Select Band GSM 900 or GMS1800 or GSM1900 Active unit RX Operation mode Burst **RX/TX** Channel 37 or 700 or 661 Select Testing alt-S **SNR** Measurement Ν select Fast SNR Radio Button

The setup should now look like this:

| Phoenix                                                                                                    |                                                                                                    |                                                               |
|----------------------------------------------------------------------------------------------------|----------------------------------------------------------------------------------------------------|---------------------------------------------------------------|
| Content of the stand of the stand of th | 900 🗾 Monitor Channel: 37 942.400000 Operation                                                                                                    | Mode: Burst 💌                                                 |
| Rx/Tx Channel: 37 942.400000                                                                                                    |                                                                                                    | Active Unit: 🛛 💌                                              |
| 🕼 RF Controls                                                                                                    | SNR Measurement                                                                                                    | ×                                                             |
| Common GSM RF Control Values<br>Active Unit: Rx Rx/Tx Channet: 37 942,400000<br>Band: GSM 900 AFC: 3164<br>Operation Mode: Burst<br>RX Control Values<br>Monitor Channet: 37 942,400000<br>AGC: 14. FEG_ON + 24 dB + const_BB_gain<br>TX Control Values                                                                                                    | Measurement results       Signal       Clipping Distance:       II - Q I:       Sensitivity:       Noise       Clipping Distance:       II - Q I: | Measurement mode<br>C Signal<br>Noise<br>C Both<br>C East SNR |
| Edge: Off Y Tx Data Type: All 1 Y<br>Tx PA Mode: High Y Tx Power Level: 5 Y<br>                                                                                                    | Signal I         Signal Q         Noise I           1                                                                                             | Noise Q                                                       |
|                                                                                                    | 8 9 9 Clos                                                                                                    | e <u>H</u> elp                                                |
| Ready                                                                                                    | V 2.50 , 13-06-03 , NEM-4 , (c) NMP.                                                                                                    | FBUS COM1                                                     |

Choose respective band (EGSM900, GSM1800, GSM1900)

Press Start. A window pops up, e.g. for EGSM900 band:

| Frequency:<br>Level: | 942.467710 MHz<br>-92.0 dBm ( + attenuations ) |  |
|----------------------|------------------------------------------------|--|
|                      |                                                |  |
|                      |                                                |  |
|                      |                                                |  |

Connect an external signal generator to the RF connector of the phone and set the generator as told in the window, taking care for external cable losses. NOKIA

Press ok and the window closes.

|                                     | GSM1900 >18dB |
|-------------------------------------|---------------|
|                                     | GSM1800 >18dB |
| Read the SNR result. SNR should be: | EGM900 >20dB  |

## Measuring frontend power levels using Spectrum analyzer

| Spectrum Analyzer (SA) level values depend on the probe type and should be vali-<br>dated using a good sample.<br>The levels that are given here are measured using a resistive probe (500hm semi-rigid<br>cable). |                |                               |  |
|----------------------------------------------------------------------------------------------------|----------------|-------------------------------|--|
| Start Phoenix Service Software                                                                                                    |                |                               |  |
| Open the FBUS connection                                                                                                    |                |                               |  |
| Select                                                                                                    | Scan Product   | Ctrl-R                        |  |
| Wait until phone information shows in the lower right corner of the screen.                                                                                                    |                |                               |  |
| Set operating mode to local mode                                                                                                    |                |                               |  |
| Select                                                                                                    | Testing        | alt-S                         |  |
|                                                                                                    | RF Controls    | 5                             |  |
| Wait until the RF Controls window pops up                                                                                                    |                |                               |  |
| Select                                                                                                    | Band           | GSM 900 or GMS1800 or GSM1900 |  |
|                                                                                                    | Active unit    | RX                            |  |
|                                                                                                    | Operation mode | Continuous                    |  |
|                                                                                                    | RX/TX Channel  | 37 or 700 or 661              |  |

Please refer to the fault finding chart for proper levels at different test points.

### Measuring analogue RX I/Q signal voltages using Oscilloscope

Measuring with an oscilloscope on "RXIINN" or "RXQINN" is recommended only if RSSI reading does not provide enough information. Use testpoints J606–J609. Input level = - 80dBm

Start Phoenix Service Software

Select Scan Product Ctrl-R

Wait until phone information shows in the lower right corner of the screen.

Set operating mode to local mode

|                                           | Operation mode | continuous                    |  |  |
|-------------------------------------------|----------------|-------------------------------|--|--|
|                                           | Active unit    | RX                            |  |  |
| Select                                    | Band           | GSM 900 or GMS1800 or GSM1900 |  |  |
| Wait until the RF Controls window pops up |                |                               |  |  |
| Sciect                                    | RF Controls    | R                             |  |  |
| Select                                    | Testing        | alt-S                         |  |  |

37 or 700 or 661

14

Following picture should be seen on a working EGSM receiver:

RX/TX Channel

AGC

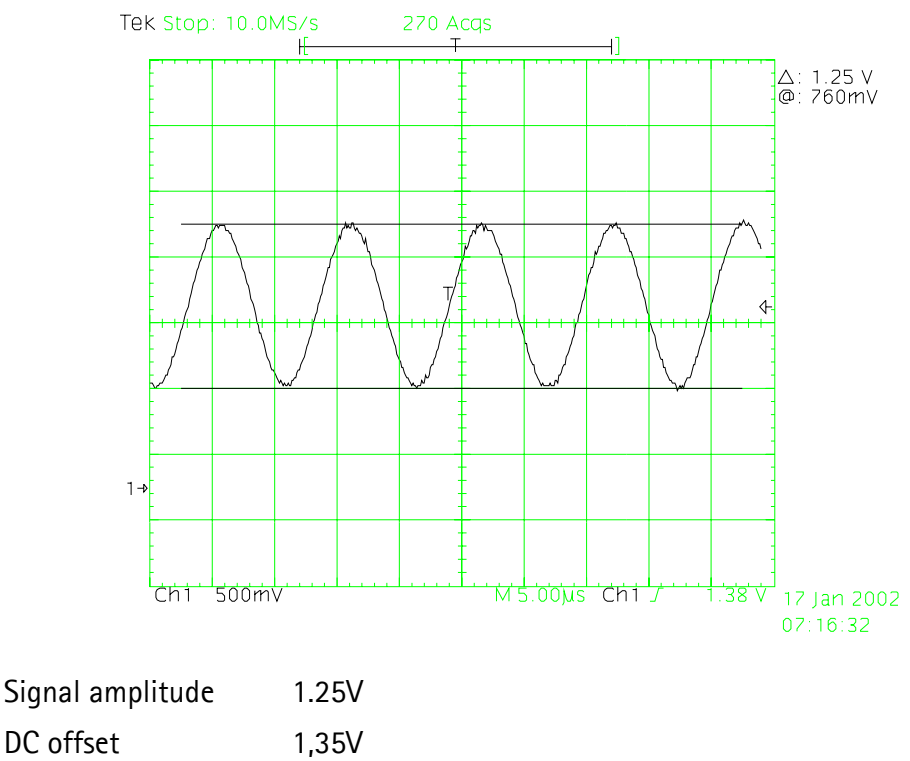

Frequency 67kHz

### **Receiver fault finding**

Set up Phoenix as if doing RSSI measurements.

Ascertain which Rx band is faulty.

Refer to Rx fault finding flow chart.

Set signal generator frequency to 942.47MHz for EGSM, 1842.87MHz for DCS 1800 or 1960.07MHz for PCS 1900.

Set signal generator amplitude to -60dBm.

Note: That checking the RF inputs to SAW filters Z602, Z603 & Z604 will be extremely difficult with

the Mjoelner Can Shield in place. If this is impossible to get to, try checking the test points shown on the antenna switch Z601.

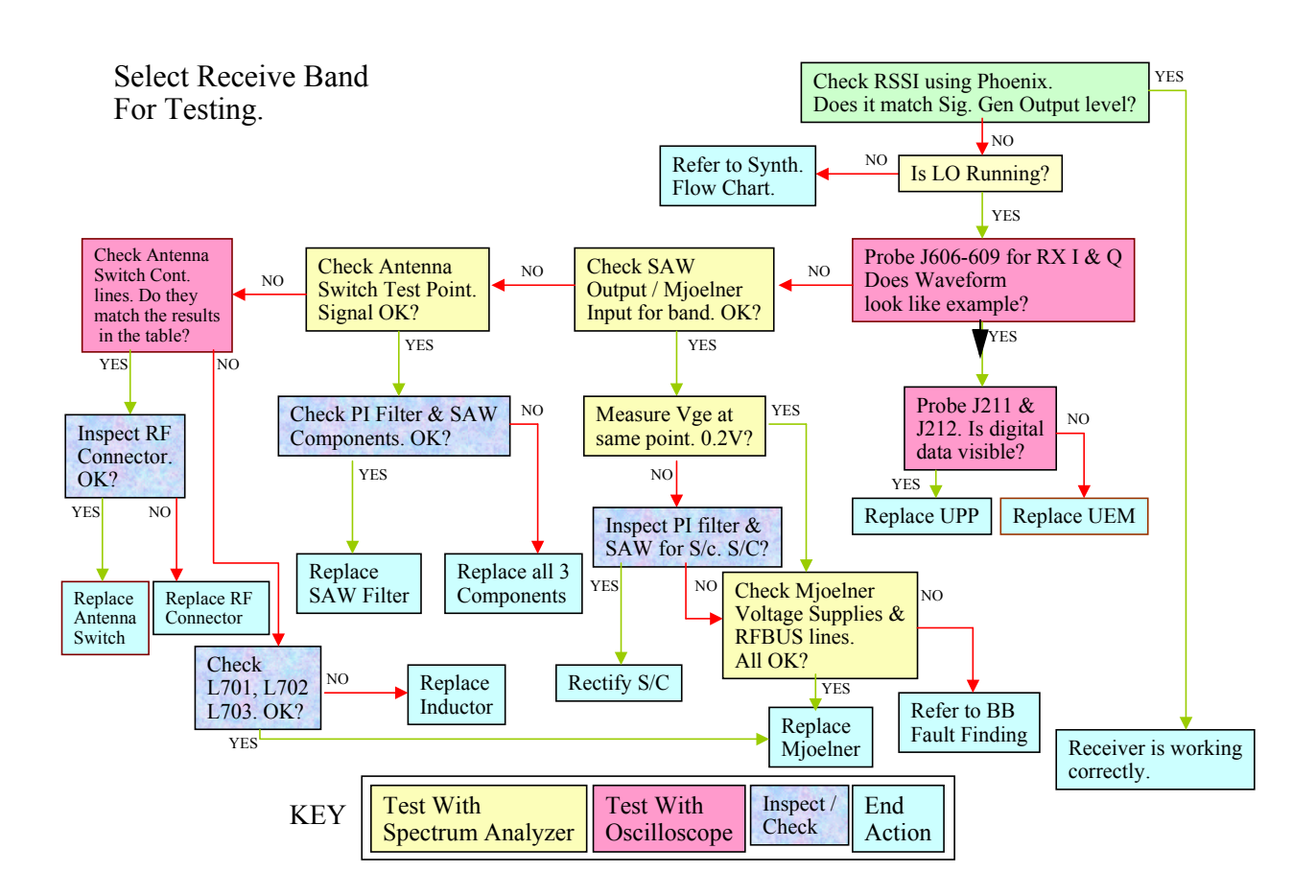

## **Rx Signal paths**

The signal paths of the receiver are shown in following block diagram. Note that the picture shows EGSM900 (EGSM) receiver (top), GSM1900 (PCS) receiver (middle) and GSM1800 (DCS/PCN) receiver (down).

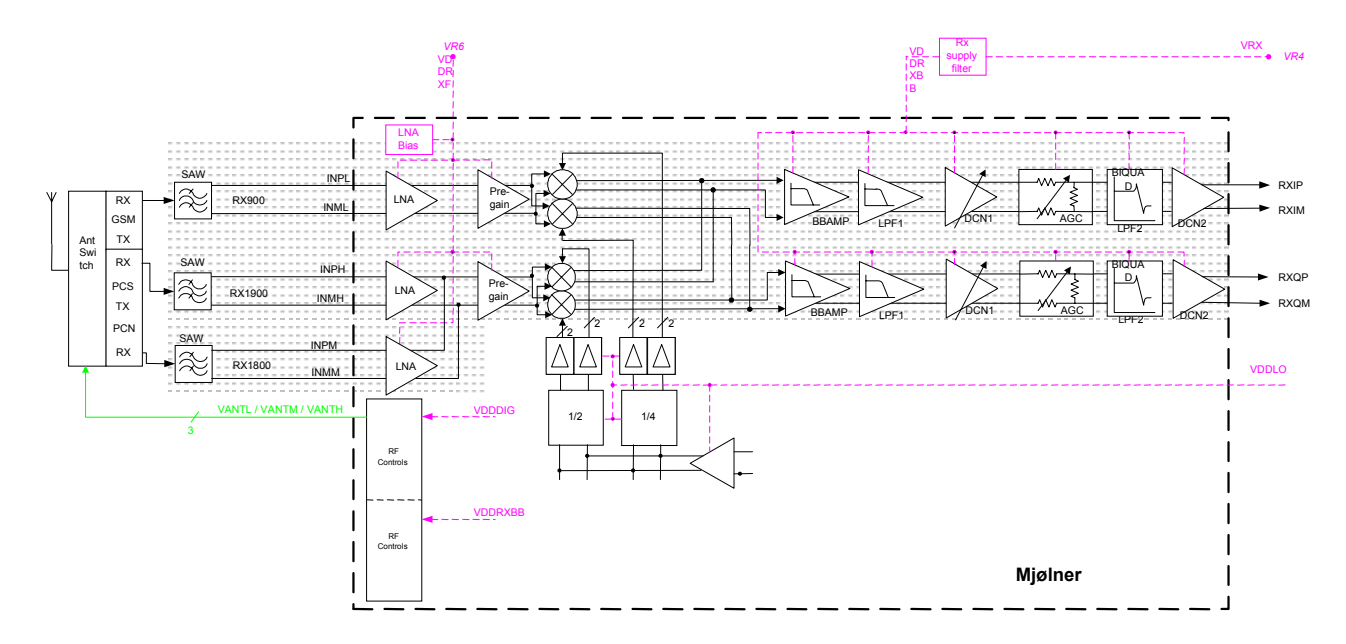

### Antenna switch (RX/TX Switch)

From the antenna-pad (X600) the RF signal is fed through the antenna connector (X602) to the RX/TX switch (Z601). The antenna connector represents a mechanical switch between internal antenna and external antenna feed.

The RX/TX switch (Z601) works as diplexer. EGSM900 input signals pass to GSM\_Rx output. GSM1800 input signals pass to PCN\_Rx output or PCS\_Rx output, depending on the control signal VANTH (Cont2).

From RX1-GSM output of the antenna switch the RX signal is routed in the inner layers of the PWB to the EGSM900 SAW filter (Z604). From RX2-DCS output the GSM1800 RX signal is routed to the GSM1800 SAW filter (Z602). From RX3-PCS output the RX GSM1900 signal is routed to the GSM1900 SAW filter (Z603).
The RX/TX switch with routed lines has following typical insertion losses: 1.3dB@EGSM900, 1.6dB@GSM1800 and 1.6dB@GFSM1900.

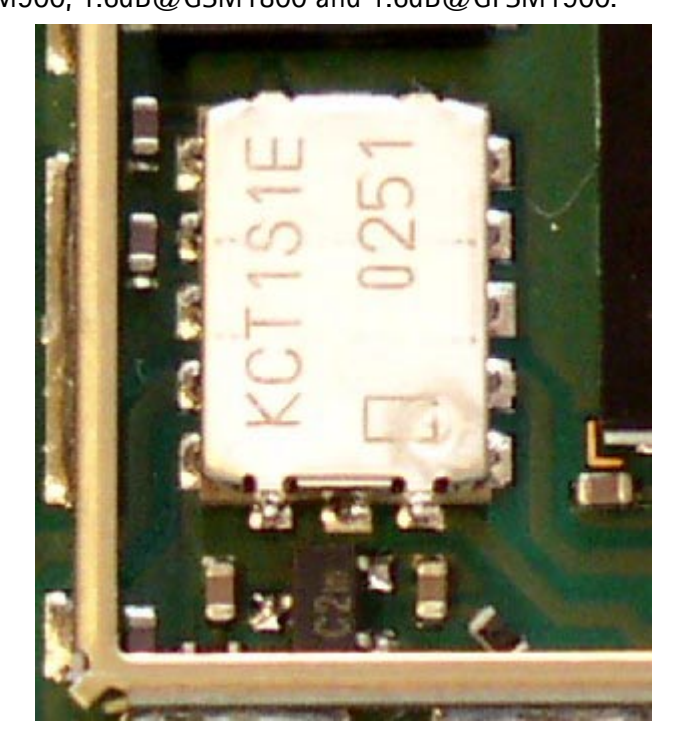

Figure 11: Antenna switch Rx test points

#### Front-end

The RX front end includes three SAW filters (EGSM900 (Z604), GSM1800 (Z602), GSM1900 (Z603)). Each of the SAW filters is matched with a differential matching circuit (LC-type) to the corresponding LNA input of Mjoelner RF ASIC (N601). The SAW filters provide out-of-band blocking immunity, the integrated LNAs provide the front-end gains. Each of the SAW filters has a single-ended input and a balanced output which provides a balanced RX signal to the corresponding input of the Mjoelner RF ASIC.

The SAW filters have maximum insertion losses of

3.5dB@EGSM900, 4.0dB@GSM1800 and 4.0dB@GSM1900.

#### RX paths of Mjoelner RF ASIC

The balanced RX signal is amplified by the integrated LNA and the subsequent Pre-Gain stage. After amplification the RX signal is down-converted with a LO signal coming from the local oscillator.

The RX paths of Mjoelner RF ASIC consist of following building blocks:

- Separate LNAs for each of the three bands: EGSM900, GSM1800 and GSM1900.
- Two PREGAIN amplifiers, one for EGSM900 and one common for GSM1800 and GSM1900.
- Two passive I/Q mixers (MIX), one for EGSM900 and one common for GSM1800 and GSM1900.

The resulting BB signal is further amplified in the BB chain. For that no external circuitry is required:

- Base band amplifiers (BBAMP1). That amplifiers implement the initial channel filtering.
- Low pass filters (LPF1).
- DC compensation / AGC amplifiers (DCN1). They implement gain steps from 0dB to 24dB in 6dB steps.
- Attenuators (AGC). They implement gain steps from -48dB to 0dB in 6dB steps, yielding a total gain range of 72dB together with DCN1.
- Bi-quad filters (LPF2).
- DC compensation amplifiers (DCN2).

The differential base band outputs are internally DC coupled and can be connected directly to the ADC inputs of the RF converter chip. The common mode level is set equal to the VBEXT reference voltage.

# Transmitter

### General instructions for EGSM TX Troubleshooting

Apply a RF-cable to the RF-connector to allow the transmitted signal to act as normal. RF-cable should be connected to measurement equipment (GSM Test equipment, Power-meter, Spectrum Analyzer, or similar). Be sure to use at least a 10-dB attenuator, otherwise the results may be incorrect.

Connect the phone to a PC with DAU-9S cable and dongle and follow the following instructions:

Set the mode switch to 'Local' and connect the phone to a power supply (3.6V). When using an MJS-80 module jig, a 4.2V supply is needed.

Open Phoenix and log in with your user ID.

Select File [Alt-F] -> Manage Connections [M] -> FBUS -> Apply -> Close window.

Select File -> Scan Product [Ctrl-R].

When the product has been found, the phone SW version can be read from the lower edge of the Phoenix screen.

If the Operation is not shown, click Read button to see that Local mode has been selected. Select Testing [Alt-S] -> RF controls [R].

Before choosing the band and Tx as Active Unit, and if the spectrum analyser is used, make sure that the spectrum analyser reference level is higher than the expected TX power.

Use the automatically selected channel.

Set Operation Mode to 'Burst'.

Choose the Power level you want the phone to operate at.

Set spectrum analyzer centre frequency, 897.4MHz for EGSM, 1747.8MHz for PCN 1800 & 1880MHz PCS 1900 and set Span to 1MHz.

**Company Confidential** 

Set Amplitude of spectrum analyzer reference level to one that you can clearly see the transmit pulse according to the kind of test probe you are using.

Diagnose as per fault finding flow chart.

Note:Be careful when selecting the operation mode, if 'Continuous' is selected prolonged transmission may damage the phone.

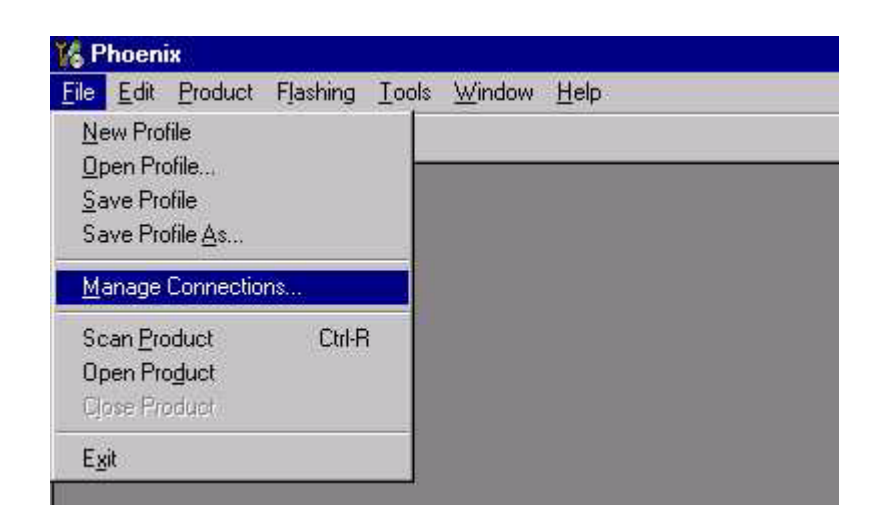

| A Manage Connections |                      |
|----------------------|----------------------|
| Priority list:       | Apply                |
| NO CONNECTION        | Reyert               |
|                      | <u>A</u> dd          |
|                      | <u></u> <u>E</u> dit |
|                      | <u> </u>             |
|                      | Help                 |

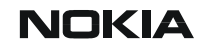

| 16 Phoenia               | 8               |          |         |                 |       |                |              |                                   |
|--------------------------|-----------------|----------|---------|-----------------|-------|----------------|--------------|-----------------------------------|
| <u>File</u> <u>E</u> dit | Product         | Flashing | Testing | T <u>u</u> ning | Tools | <u>W</u> indow | <u>H</u> elp |                                   |
| New Prof                 | ile             |          |         |                 | Rea   | a (            |              |                                   |
| Open Pro                 | file            |          |         |                 |       | _              | _            |                                   |
| Save Pro                 | file            |          |         |                 |       |                |              |                                   |
| Save Pro                 | file <u>A</u> s |          |         |                 |       |                |              |                                   |
| <u>M</u> anage (         | Connectio       | ns       |         |                 |       |                |              |                                   |
| Scan <u>P</u> ro         | duct            | Ctrl-F   |         |                 |       |                |              |                                   |
| Open Pro                 | duct            |          |         |                 |       |                |              |                                   |
| Close Pro                | duct            |          |         |                 |       |                |              |                                   |
| E <u>x</u> it            |                 |          |         |                 |       |                |              |                                   |
| Scan the co              | nnected p       | product  |         |                 |       | 1              |              | V 2.22, 28-04-03, NEM-4, (c) NMP. |

| 🌃 Phoenix             |               |           |        |             |        |      |
|-----------------------|---------------|-----------|--------|-------------|--------|------|
| <u>File Edit Prod</u> | luct Flashing | Testing   | Tuning | Tools       | Window | Help |
|                       | Operating mo  | ide: Loca | l 💌    | <u>R</u> ea | d      |      |
|                       |               |           |        |             |        |      |

| <u>File E</u> dit | Product | Flashing    | Testing                                                                            | Tuning                                                                                      | Tools         | Window  | Help |
|-------------------|---------|-------------|------------------------------------------------------------------------------------|---------------------------------------------------------------------------------------------|---------------|---------|------|
|                   |         | perating mc | ADC R<br>Audio I<br>Blueto<br>Display<br>Factor<br>EM Ra<br>Keybo<br>MM <u>C</u> c | eading<br>Routing a<br>oth <u>L</u> OCA<br>y <u>S</u> ettings<br>dio<br>ard Test<br>control | nd Test<br>LS | Signals |      |
|                   |         |             | RSSIF<br>Self Te<br>SIM Co<br>SIM-Lo<br>S <u>N</u> R M<br>Vibra C                  | Reading<br>asts<br>antrol<br>ack Statu:<br>feasurem<br>Control                              | s<br>ent      |         |      |

| 🌃 Phoenix                                 |                                                           |
|-------------------------------------------|-----------------------------------------------------------|
| <u>File Edit Product Flashing Testing</u> | T <u>u</u> ning <u>I</u> ools <u>W</u> indow <u>H</u> elp |
| 📙 🗅 😂 🔚 📙 Operating mode: 🛛 Loca          | ∎                                                         |
| K RF Controls                             |                                                           |
| Band: GSM 900 💌                           | Tx PA Mode: Free 💌                                        |
| Active Unit: Tx 💌                         | Tx Power Level: 19 💌                                      |
| Operation Mo                              | Tx Data Type: 🛛 🕅 💌                                       |
| Rx/Tx Channel: 37 897.400000              | Edge: 🛛 🖞 📉                                               |
| Monitor Channel: 37 942.400000            |                                                           |
| AGC: 14: FEG_ON + 24 dB + const_BB        | ilgain 💌                                                  |
| AFC: 3157                                 | Help                                                      |
|                                           |                                                           |

| 🌃 Phoenix                                    |                                                |
|----------------------------------------------|------------------------------------------------|
| <u>File Edit Product Flashing Testing Tu</u> | ning <u>T</u> ools <u>W</u> indow <u>H</u> elp |
| 📄 🗃 🚅 📕 🗍 Operating mode: 🛛 Local            | ▼ <u>R</u> ead                                 |
| KRF Controls                                 |                                                |
| Band: GSM 900 💌                              | Tx PA Mode: Free 💌                             |
| Active Unit: Tx 💌                            | Tx Power Levet 19                              |
| Operation Mode: Burst                        | Tx Data Type: 5                                |
| Rx/Tx Channel: 37 897.400000                 | Edge: 0# 789                                   |
| Monitor Channel: 37 942:400000               | 10                                             |
| AGC: 14, FEG_ON + 24 dB + const_BB_g         | ain 💌 13<br>14                                 |
| AFC: 3157                                    | 15<br>16 Help                                  |
| <u> </u>                                     |                                                |
|                                              | base                                           |

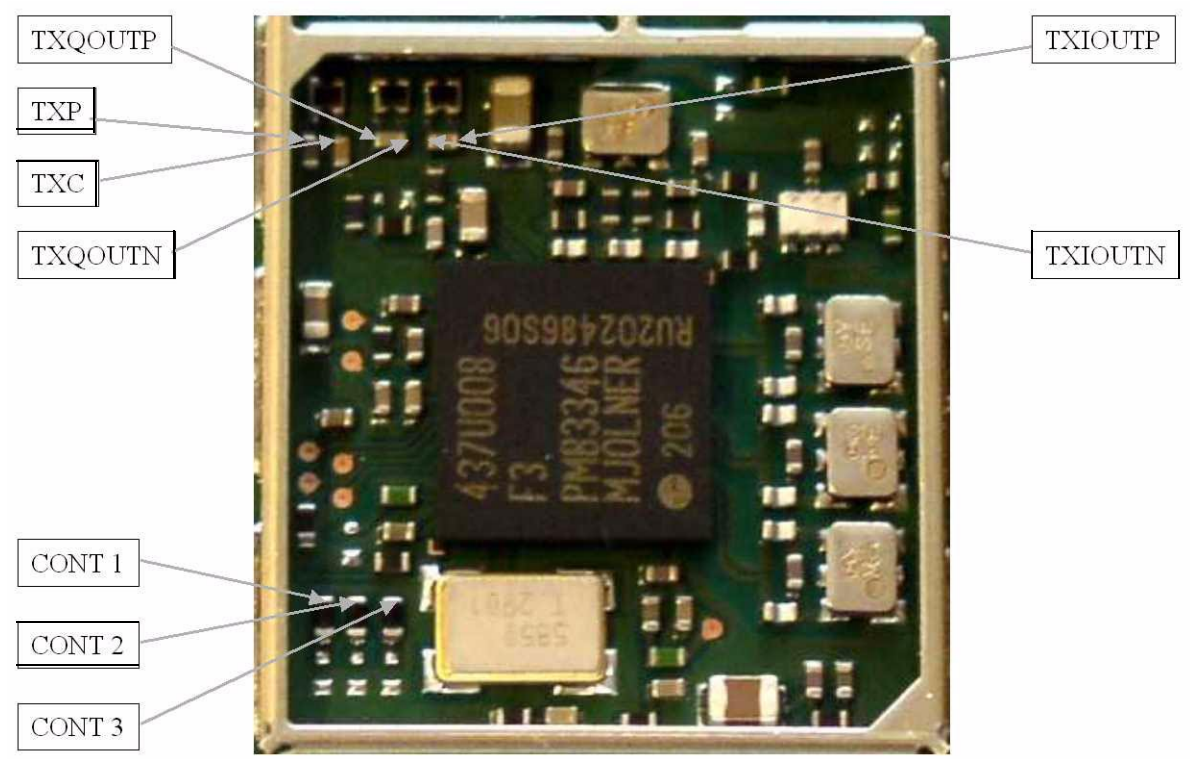

Figure 12: Mjoelner Can Tx Test Points

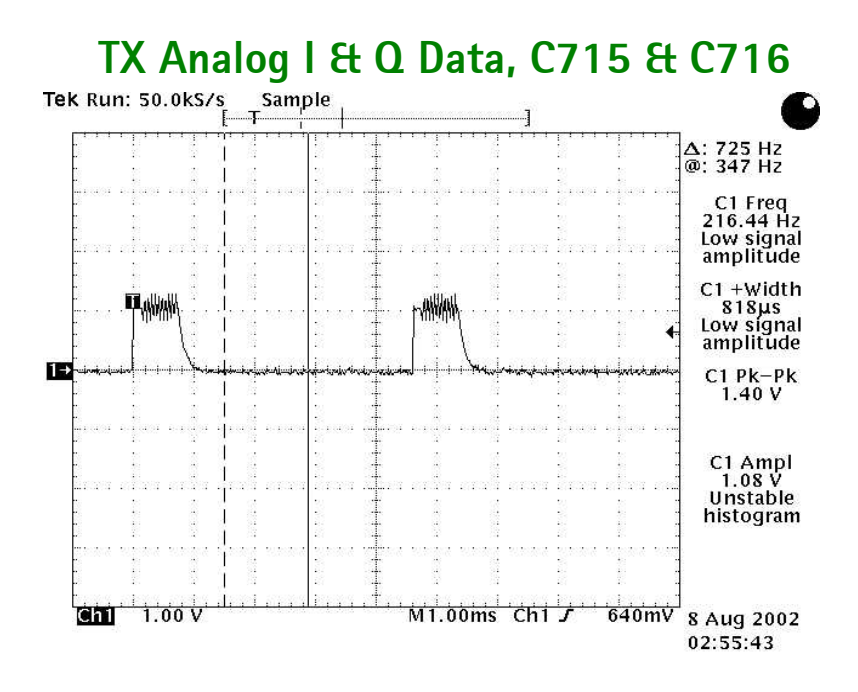

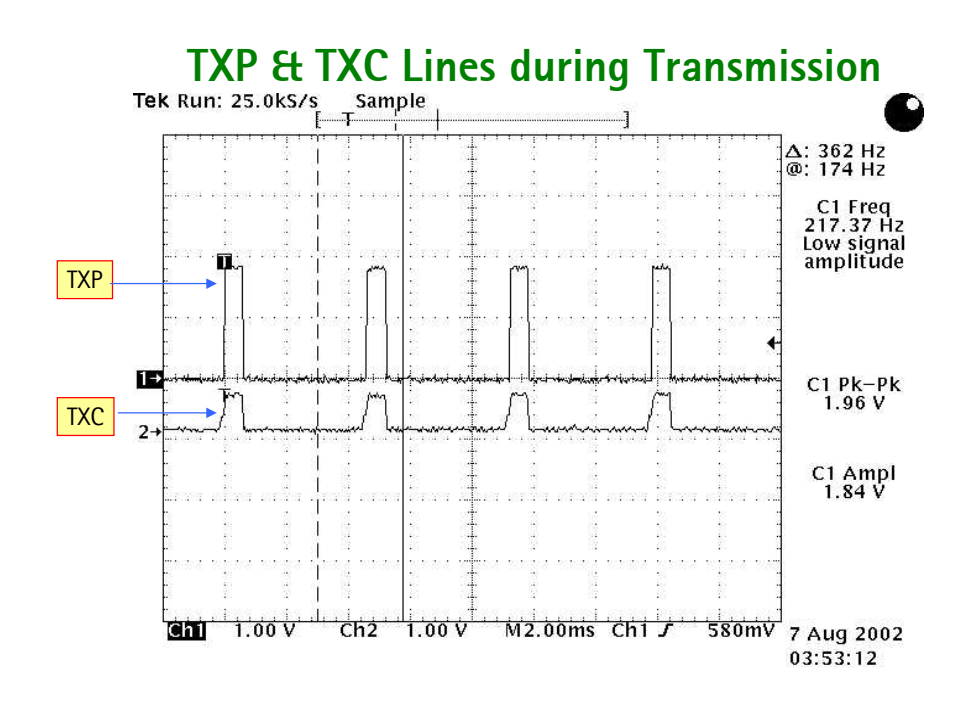

[This page intentionally left blank.]

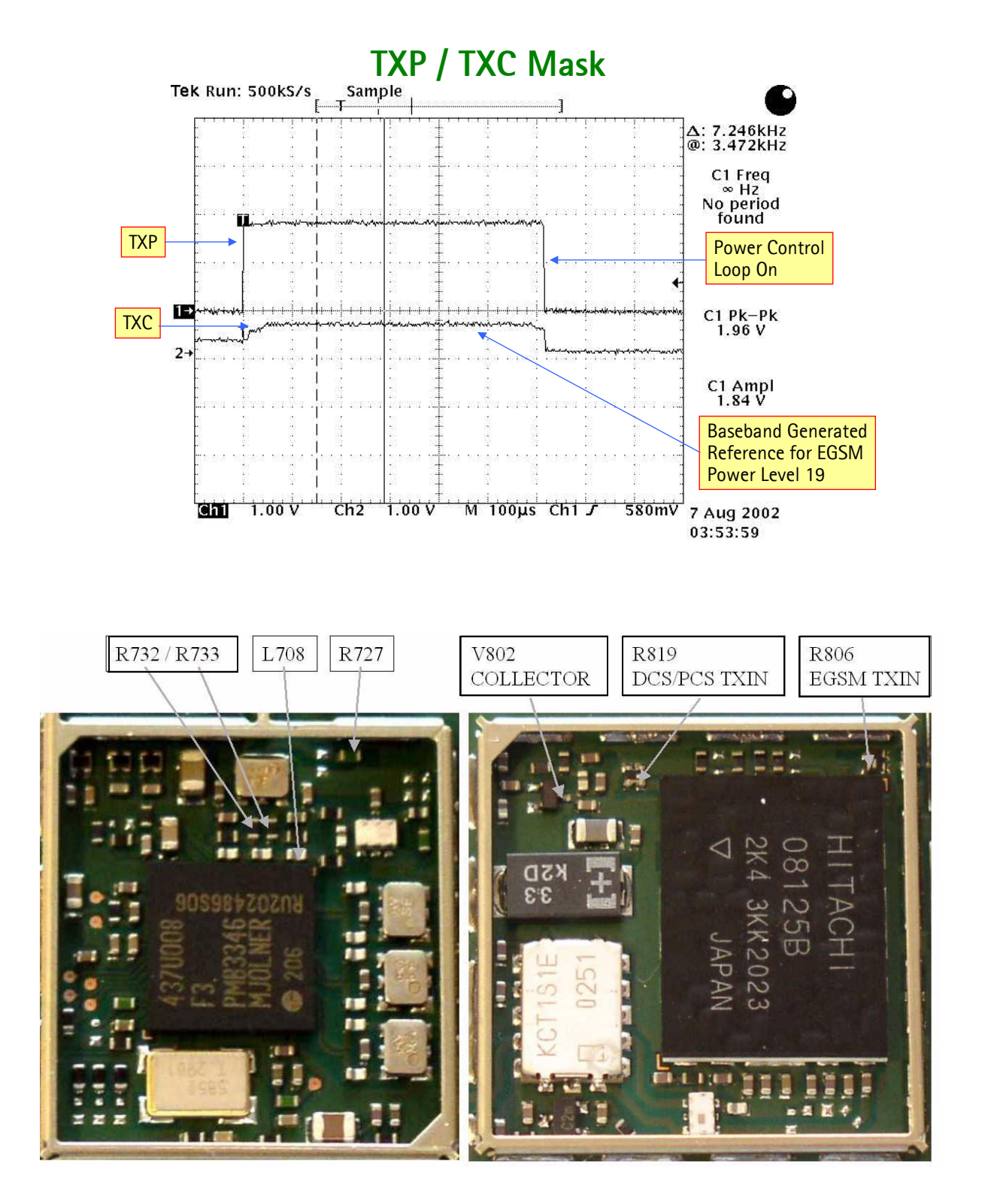

Figure 1: EGSM TX Can Test Points

# VTXB\_900 (EGSM V802 Pre-Amp Biasing Waveform)

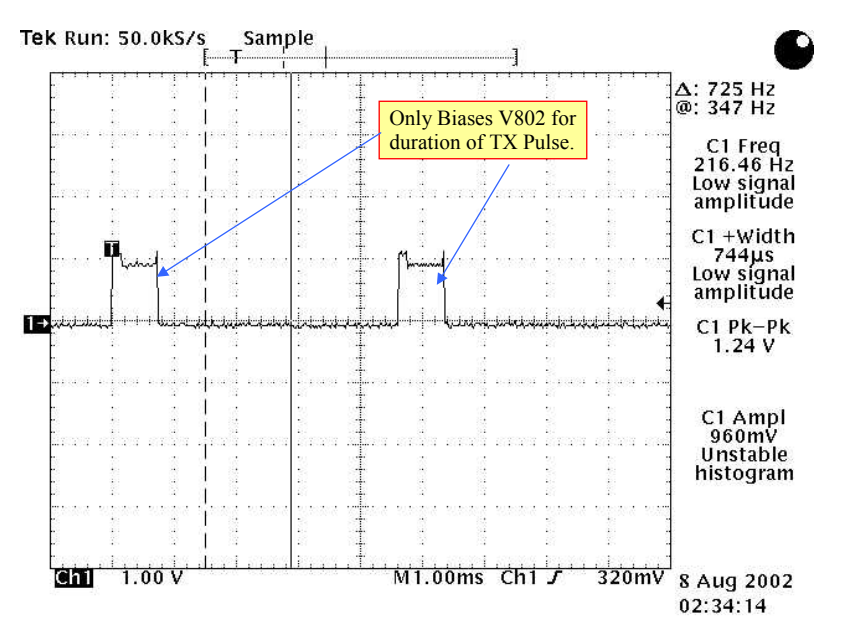

# EGSM Transmit Waveform (Burst, Power Level 19)

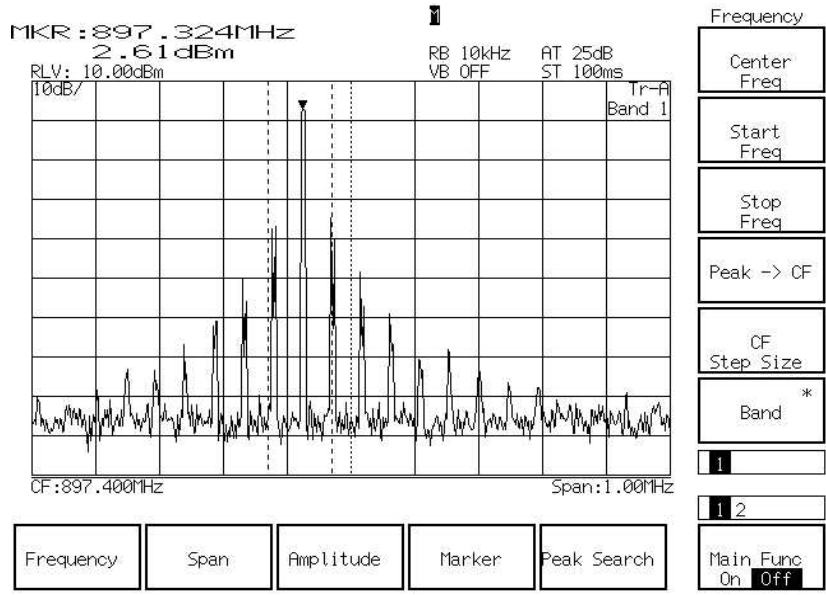

Phone drew 140mA during Burst operation

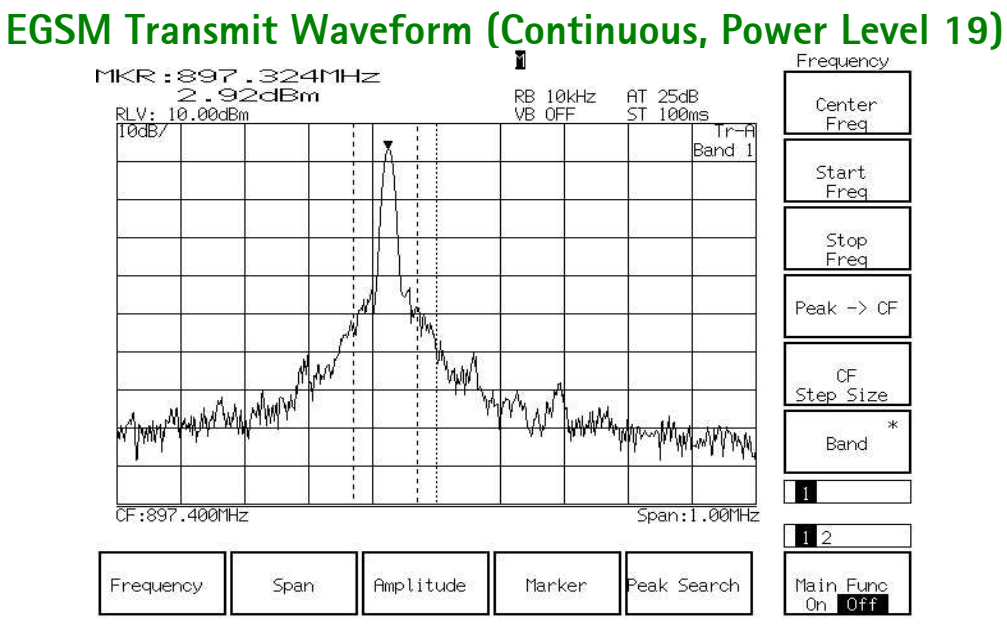

\*\*Was drawing over 600mA during continuous operation\*\*

### TX Path of the transmitted EGSM900 signal

For easy error tracing it is important to know the signal path of the EGSM900 transmitter. The components can be grouped into blocks and drawn as shown below. Note that the following picture shows both EGSM900 transmitter (bottom) and GSM1800/ GSM1900 transmitter (top).

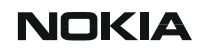

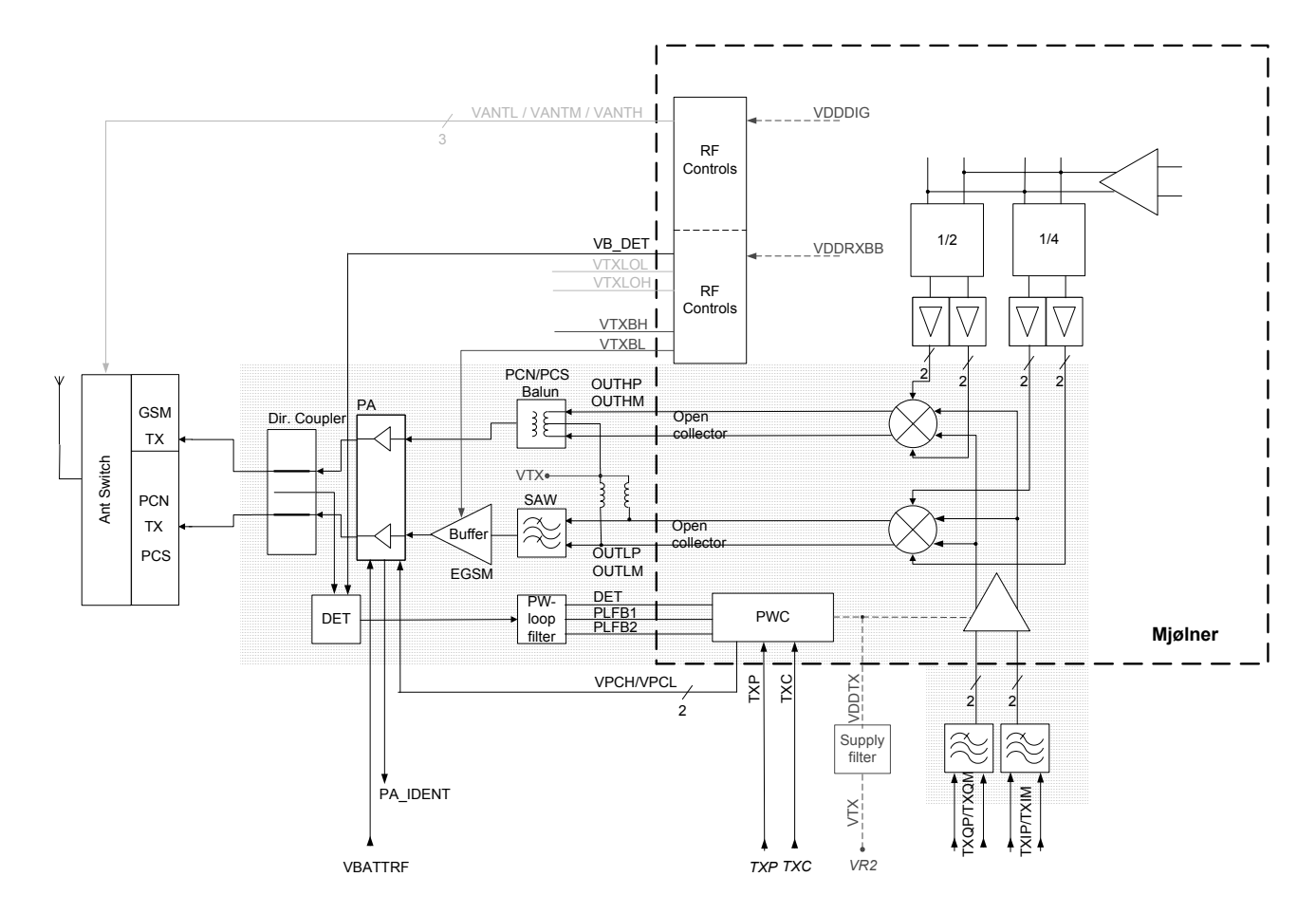

#### EGSM900 TX path of Mjoelner RF ASIC

The balanced TX IQ signal is provided by the base band and is coming to the Mjoelner RF ASIC. The TX paths of the Mjoelner RF ASIC include mainly two RF modulators for upconversion of the base band signals, one for EGSM900 and one common for GSM1800/ GSM1900. The base band signal is modulated with the LO signal corresponding to the wanted TX channel. The GSM TX output of the Mjoelner RF ASIC is a balanced signal.

From the output of the Mjoelner RFASIC the signal is fed through the EGSM TX SAW filter (balanced to single-ended), a 900MHz buffer, and a 5-db pad to the PA EGSM input.

#### EGSM900 TX path of the Power Amplifier (PA)

The PA EGSM900 part has a maximum output power of app. 35dBm. Voltage supply is coming directly from the Battery connectors.

The EGSM900 output is controlled by the power control loop. From the EGSM900 output of the PA the RF signal is fed through the directional coupler (one of the power control loop components) to the antenna switch.

### Antenna Switch (TX/RX switch)

The antenna Switch works as a diplexer for the RX and TX signals. Moreover, it suppresses the TX harmonics generated by the PA. The antenna switch is controlled by the Mjoelner RF ASIC using the control signals CONT1, CONT2 and CONT3. The following table shows the possible different states.

| CONT1<br>[Volt] | CONT2<br>[Volt] | CONT3<br>[Volt] | EGSM<br>Rx | DCS Rx | PCS Rx | EGSM Tx | DCS/PCS<br>Tx |
|-----------------|-----------------|-----------------|------------|--------|--------|---------|---------------|
| 0               | 0               | 0               | Х          |        |        |         |               |
| 0               | 0               | 0               |            | Х      |        |         |               |
| 0               | 0               | 2.7             |            |        |        | Х       |               |
| 0               | 2.7             | 0               |            |        | Х      |         |               |
| 2.7             | 0               | 0               |            |        |        |         | Х             |

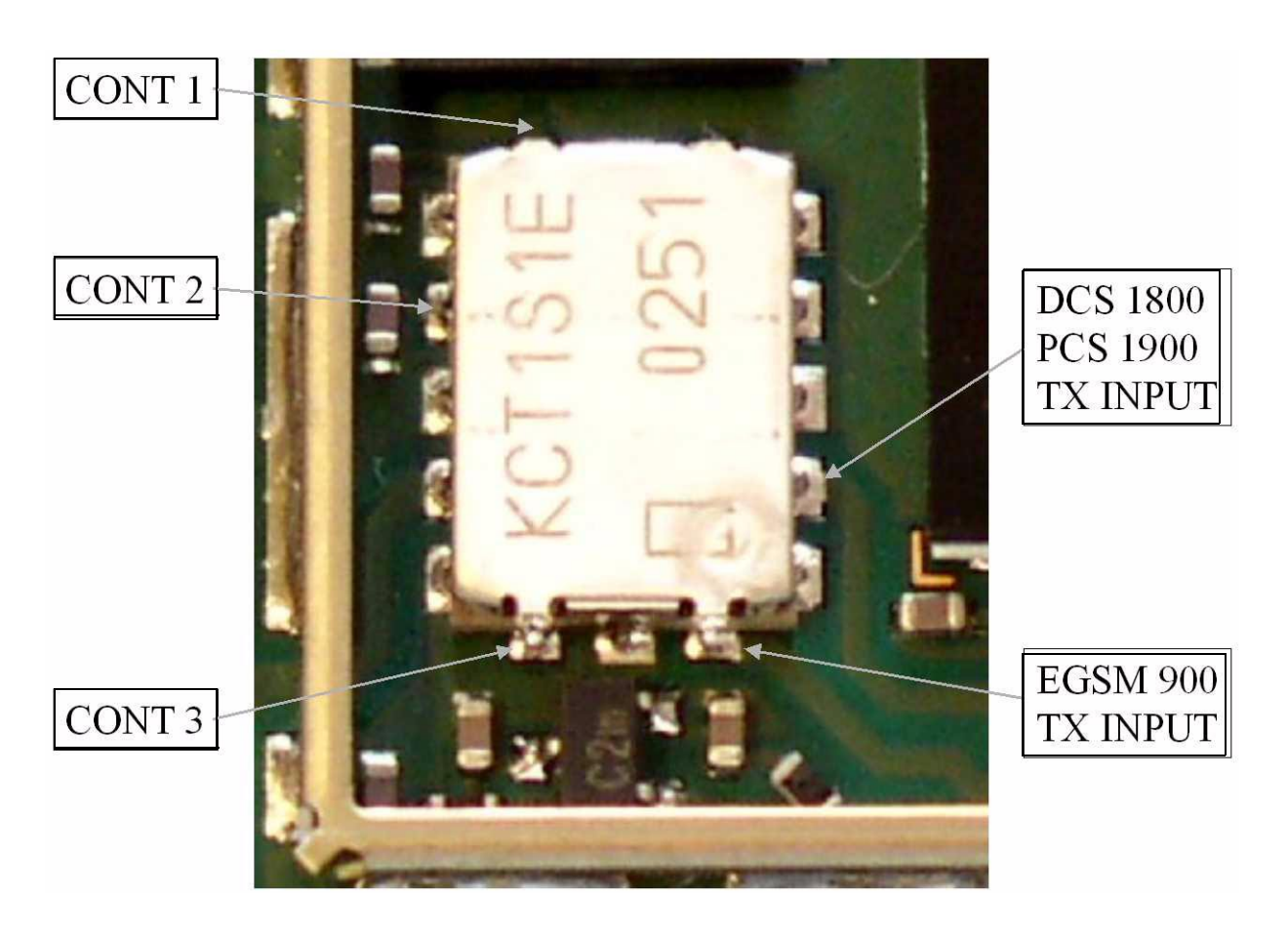

Figure 2: Antenna Switch Test Points

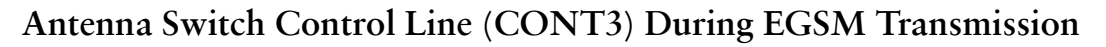

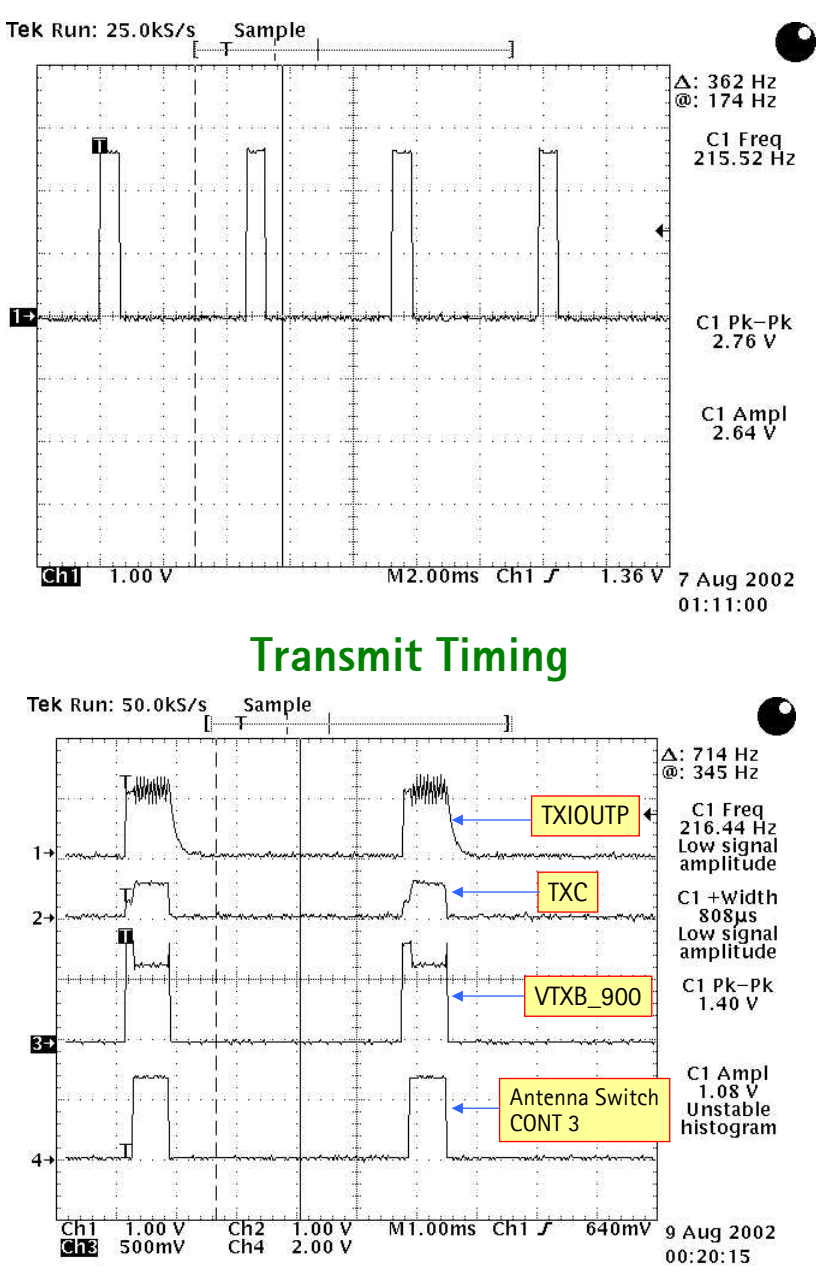

#### EGSM Tx fault finding flow chart

The first flow diagram assumes the following:

- Phoenix has been set up as shown on page 24 (the Tx power level may be increased using Phoenix if it makes the Tx pulse easier to see).
- Relevant components have been visually inspected for orientation, placement, etc.
- The transmit signal has been checked with a spectrum analyzer at RF connector, X602 and was found to be too low or non-existent.
- The VCO is running correctly.

NOKIA

**CCS** Technical Documentation

- The power amplifier is getting a correct VBATRF supply via L805 & L809.
- Mjoelner's supply voltages VR1A, VR2, VR3, VR4, VR5 & VR7 are all working correctly.

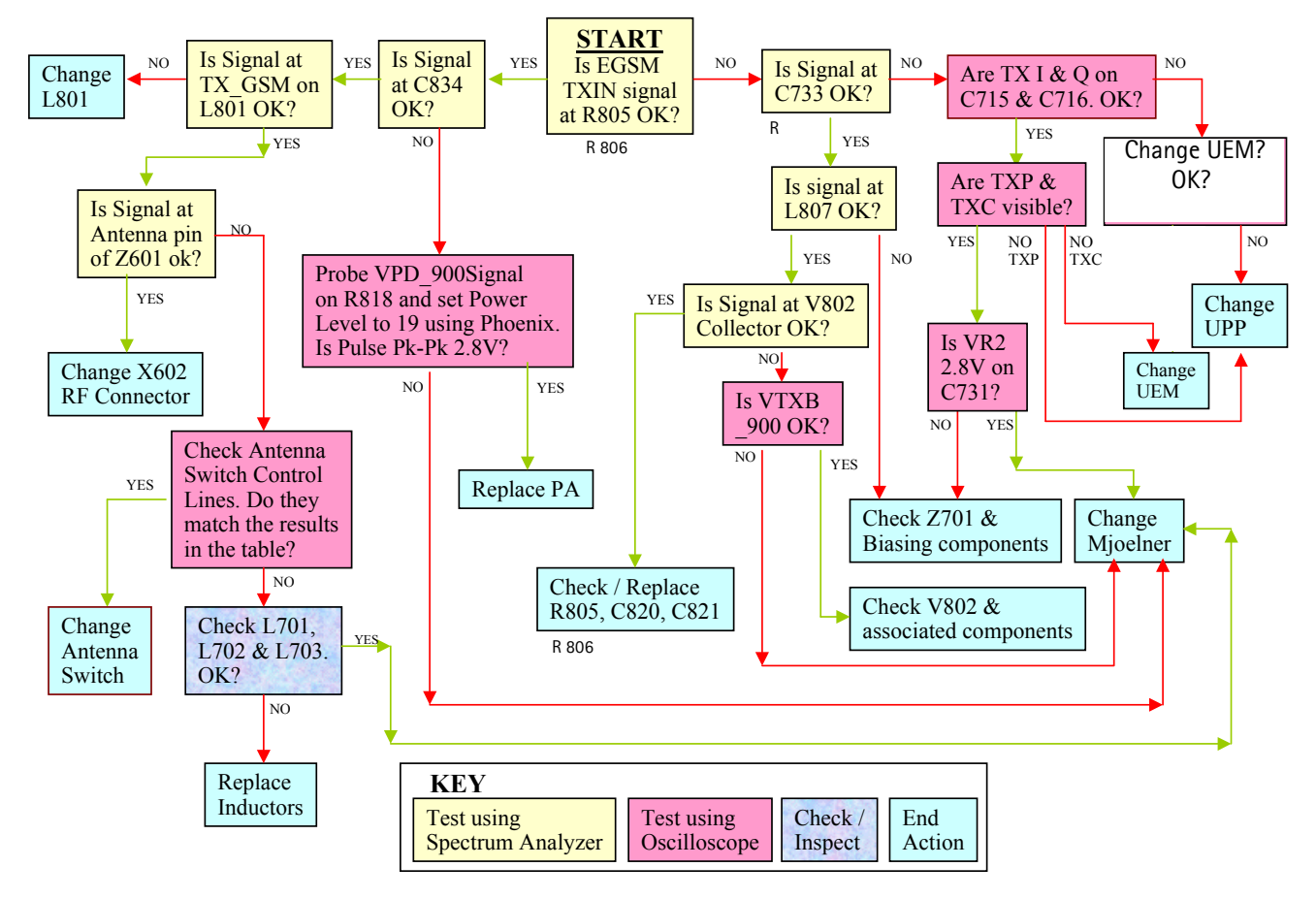

### General instructions for GSM1800/1900 TX Troubleshooting

Apply an RF-cable to the RF-connector to allow the transmitted signal to act as normal. RF-cable should be connected to measurement equipment (GSM Test equipment, Power-meter, Spectrum Analyzer, or similar).

### DCS 1800/PCS 1900 Tx fault finding flow chart

The following diagram assumes the following:

- Phoenix has been set up as shown previously (selecting DCS 1800 in the RF control box).
- Relevant components have been visually inspected for orientation, placement etc.
- The Transmit Signal has been checked with a Spectrum Analyzer at the RF connector, X602 and was found to be low or non-existent.
- The VCO is running correctly.
- The Power Amplifier is getting a correct VBATRF supply via L805 & L809.
- Mjoelner's supply voltages VR1A, VR2, VR3, VR4, VR5 & VR7 are all working correctly.

### Path of the transmitted GSM1800/1900 signal

For easy error tracking it is important to know the signal path of the GSM1800/ GSM1900 transmitter. The components can be grouped into blocks and drawn as shown below. Note that the picture shows both EGSM transmitter (bottom) and GSM1800/ GSM1900 transmitter (top).

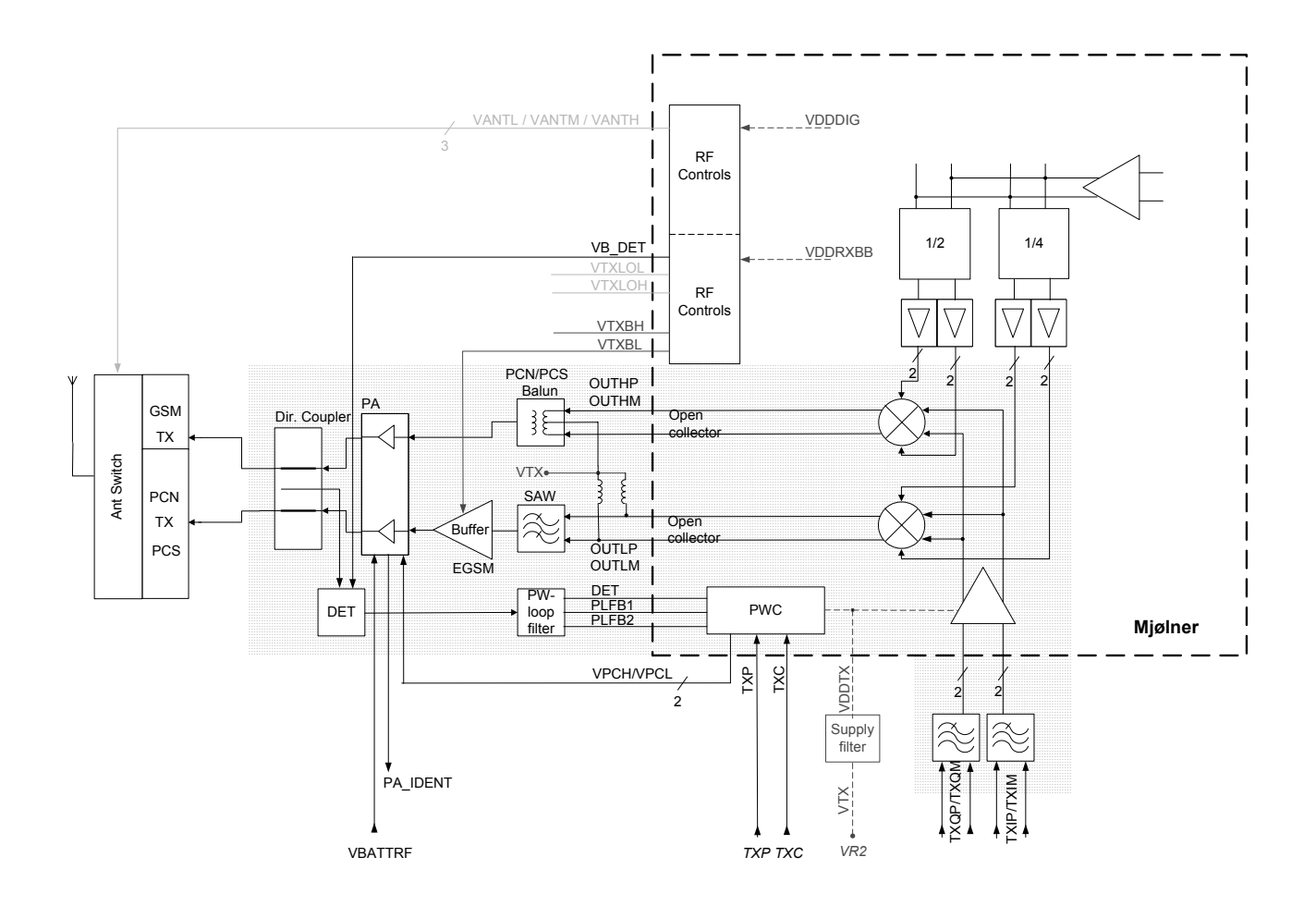

#### The path of Mjoelner RF ASIC

The balanced TX IQ signal from base band is coming to Mjoelner RF ASIC. The GSM1900 path includes an common RF modulator for GSM1800 and GSM1900. The BB signal is up-converted with the LO signal corresponding to the wanted TX channel. The GSM1800/GSM1900 TX output of Mjoelner is a balanced signal.

From the output of Mjoelner the signal is fed through the Balun T701 (Balanced to single ended) and an 3 dB pad to the PA GSM1800/1900 input.

#### The path of the PA

The GSM1800/GSM1900 part of the PA has a maximum output of app. 33dBm. The supply is coming directly from the Battery connectors.

The output is controlled by the power control loop. From the output of the PA the signal

goes through the directional coupler (one of the power control loop components) to the Antenna Switch.

### Antenna Switch

The Antenna Switch works as a diplexer between RX and TX Bands. Moreover, it partly suppresses the harmonics generated by the PA. Mjoelner RF ASIC controls the antenna switch by three voltages CONT1, CONT2 and CONT3. The following table shows the different states.

| CONT1<br>[Volt] | CONT2<br>[Volt] | CONT3<br>[Volt] | EGSM Rx | DCS Rx | PCS Rx | EGSM Tx | DCS/PCS<br>Tx |
|-----------------|-----------------|-----------------|---------|--------|--------|---------|---------------|
| 0               | 0               | 0               | Х       |        |        |         |               |
| 0               | 0               | 0               |         | Х      |        |         |               |
| 0               | 0               | 2.7             |         |        |        | Х       |               |
| 0               | 2.7             | 0               |         |        | Х      |         |               |
| 2.7             | 0               | 0               |         |        |        |         | Х             |

### Fault finding chart for GSM1800/GSM1900 transmitter

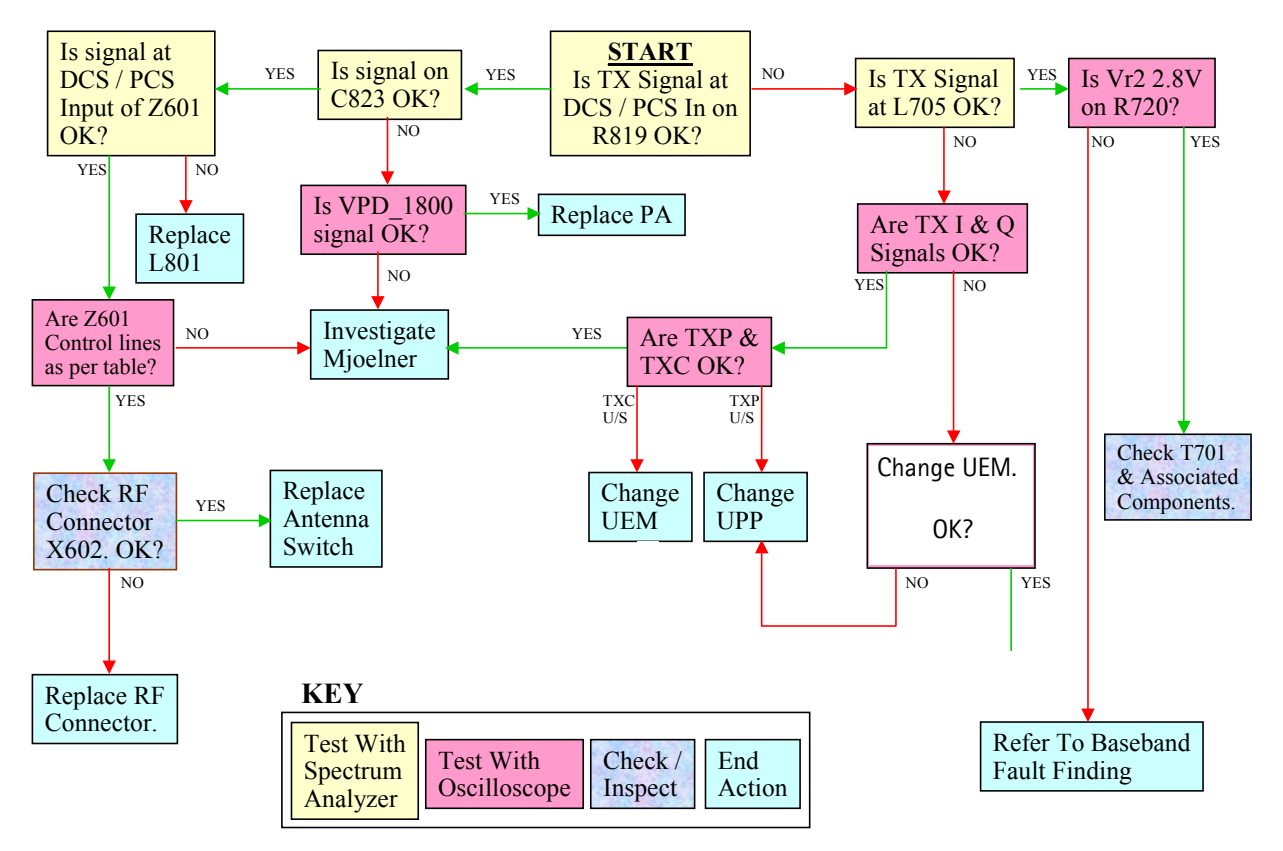

If the Tx output is too high, then it is most likely that there is a problem within the Power Control loop.

Mjoelner is receiving the Reference TXC from Baseband and not getting any feedback

from DET to compare with TXC. The result is that Mjoelner drives VDP\_900/VPD\_1800 high to try and increase the power output so that the DET signal is matching TXC. With a break in the Power Control loop, the DET signal never reaches Mjoelner so it assumes that the PA is not outputting enough power so it tries to compensate by increasing the gain.

When checking the Power Control loop, make sure that (C803) is pulsing at 2.8V Peak to Peak. Check the DET pulse at Mjoelner input on R706.

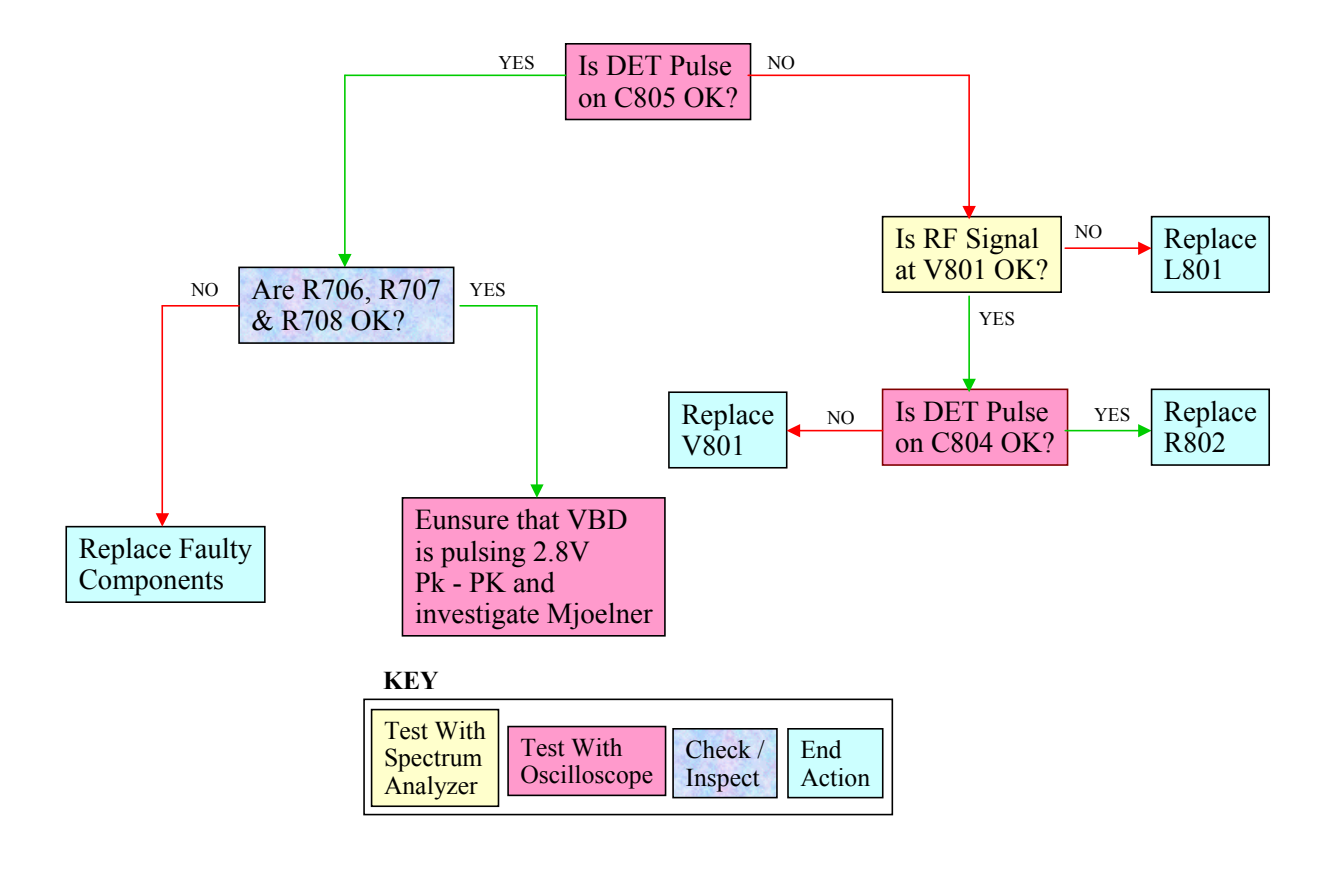

This case is the same for EGSM, DCS1800 & DCS1900.

# **NEM-4** Synthesizer

There is only one PLL synthesizer generating frequencies for both Rx and Tx for all three bands (EGSM900, GSM1800 and GSM1900). VCO frequency is divided by 2 or by 4 in Mjoelner depending on which band is active.

## General instructions for Synthesizer Troubleshooting

Connect the phone to a PC with DAU-9P cable and dongle and follow these instructions:

### Start Phoenix Service Software (dongle needed):

**Open FBUS connection** 

NOKIA

**CCS** Technical Documentation

| Select |    | Scan Product | Ctrl-R |
|--------|----|--------------|--------|
|        | or | File         | Alt-F  |
|        |    | Scan Product | Р      |

Wait until phone information shows in the lower right corner of the screen.

Set operating mode to local mode.

Start RF Control window:

| Select | Testing     | Alt-S |
|--------|-------------|-------|
|        | RF Controls | R     |

Wait until the RF Controls window pops up

Set the synthesizer to the following mode:

| Select | Band           | GSM 900    |
|--------|----------------|------------|
|        | Active unit    | RX         |
|        | Operation mode | Continuous |
|        | RX/TX Channel  | 37         |

The setup should now look like this:

| 🌃 Phoenix                  |                                      | . 🗆 🗙        |
|----------------------------|--------------------------------------|--------------|
| File Edit Product Flashing | Testing Tuning Tools Window Help     |              |
| 📙 🗅 🥔 🔚 🗍 Operating m      | de: Local 💌 Read                     |              |
| KRF Controls               |                                      |              |
| Common GSM RF Control V    | slues                                |              |
| Active Unit:               | Rx/Tx Channel:  37 942.400000        |              |
| Band: GSM 900              | AFC:  3164                           |              |
| Operation Mode: Burst      |                                      |              |
| RX Control Values          |                                      |              |
| Monitor Channet: 37 9      | 42.400000                            |              |
| AGC: 14: FEG_ON + 24 d     | + const_BB_gain                      |              |
| TX Control Values          |                                      |              |
| Edge: Off 🔄                | Tx Data Type: 🗚 1                    |              |
| Tx PA Mode: High 💌         | Tx Power Level: 5                    |              |
| \$                         |                                      | 8=           |
| <u> </u>                   |                                      |              |
| Ready                      | V 2,50 , 13-06-03 , NEM-4 , (c) NMP. | - <i>11.</i> |

Since VCO chamber is completely shielded, it is not easy to measure frequency of 3769.6MHz at the output of the VCO (G701) using a resistive probe and a spectrum analyzer. It is possible to measure tuning voltage at charge pump output (C710) easily. For  $f_{VCO} = 3769.6MHz$  the tuning voltage should be  $2.3V_{DC} ... 2.8V_{DC}$  (Tuning sensitivity of VCO is 240MHz/V typ.).

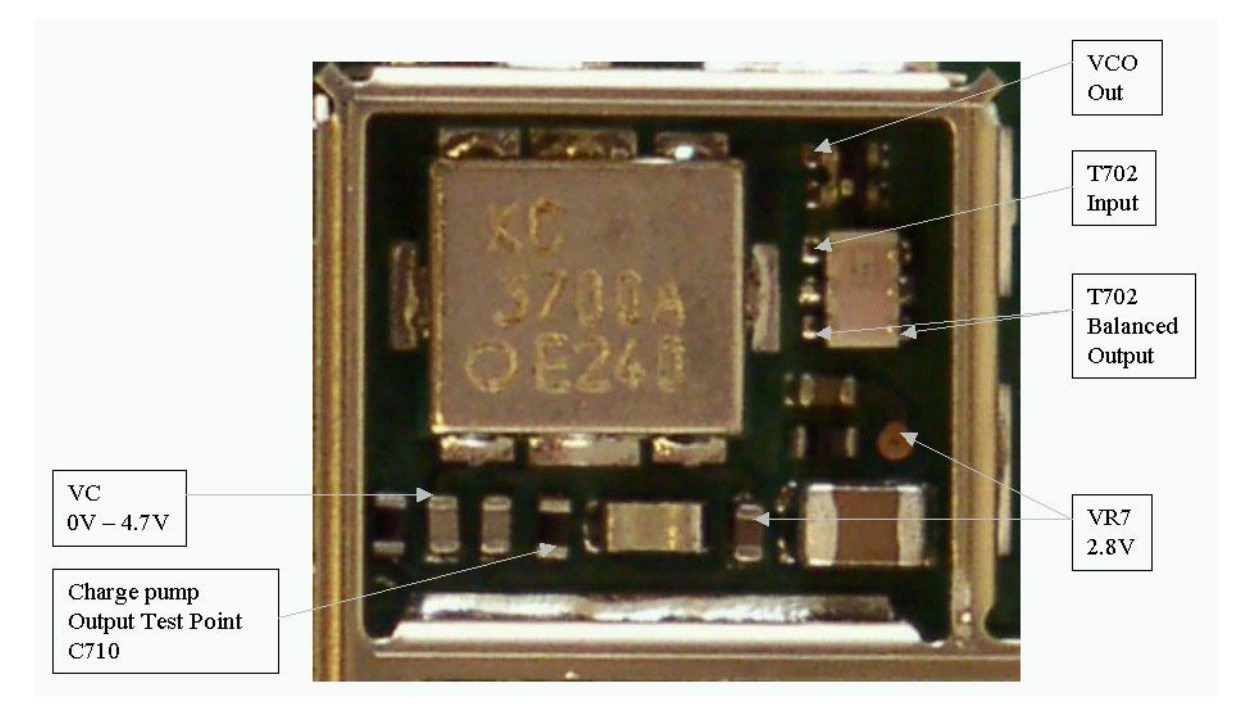

Figure 3: PLL Synthesizer Test Points

If this is not the case, then go to Fault finding chart in this document for Troubleshooting.

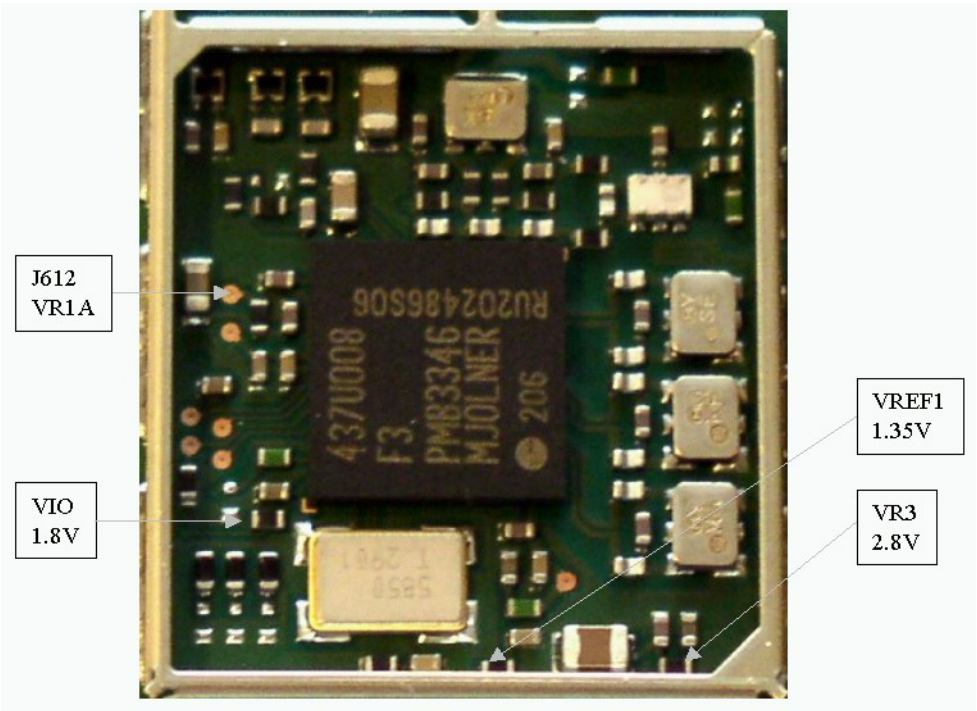

Figure 4: Mjoelner Can Test Points

### 26 MHz reference oscillator (VCXO)

The 26 MHz reference oscillator (VCXO) is part of Mjoelner RF-ASIC (N601). It needs only an external 26 MHz Xtal (B601) as external circuitry.

The reference oscillator has three functions:

- Reference frequency for the PLL synthesizer.
- System clock for BB (RFCLK\_I = 26 MHz).
- 26 MHz Reference clock (LPRFCLK\_I) for Bluetooth Module (N430) via buffer V601.

For an error free initial synchronization, the 26MHz frequency of the VCXO must be accurate enough. Therefore, a **VCXO-calibration (cal)** value is written via the serial Bus into the RefOSCCAL register of Mjoelner and an additional bit in the RefOSCCntl register of the Mjoelner. That is necessary for the rough calibration of the VCXO.

The VCXO is fine tuned by programming the AFC value via the serial bus of Mjoelner. The necessary AFC value is written into the RefOSCAFC register in Mjoelner.

### VCO

The VCO is able to generate frequencies in the range from 3420MHz to 3980MHz when PLL is in function. The frequency of the VCO signal is divided by 2 or by 4 in Mjoelner RF-ASIC. So it is possible to generate the frequency of all channels in EGSM900, GSM1800 and GSM1900 (both RX and TX). Frequency of the VCO is controlled by DC voltage (Vc) coming from the PLL loop filter. Range of Vc when PLL is in function is 0.7V– 3.8V. Typical tuning sensitivity of the VCO is 240MHz/V. Even if PLL is not working (Vc out of range) there is a frequency at the output of the VCO, which is between 3 and 4 GHz (if the VCO itself is ok).

\_\_\_\_\_

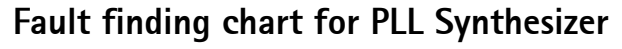

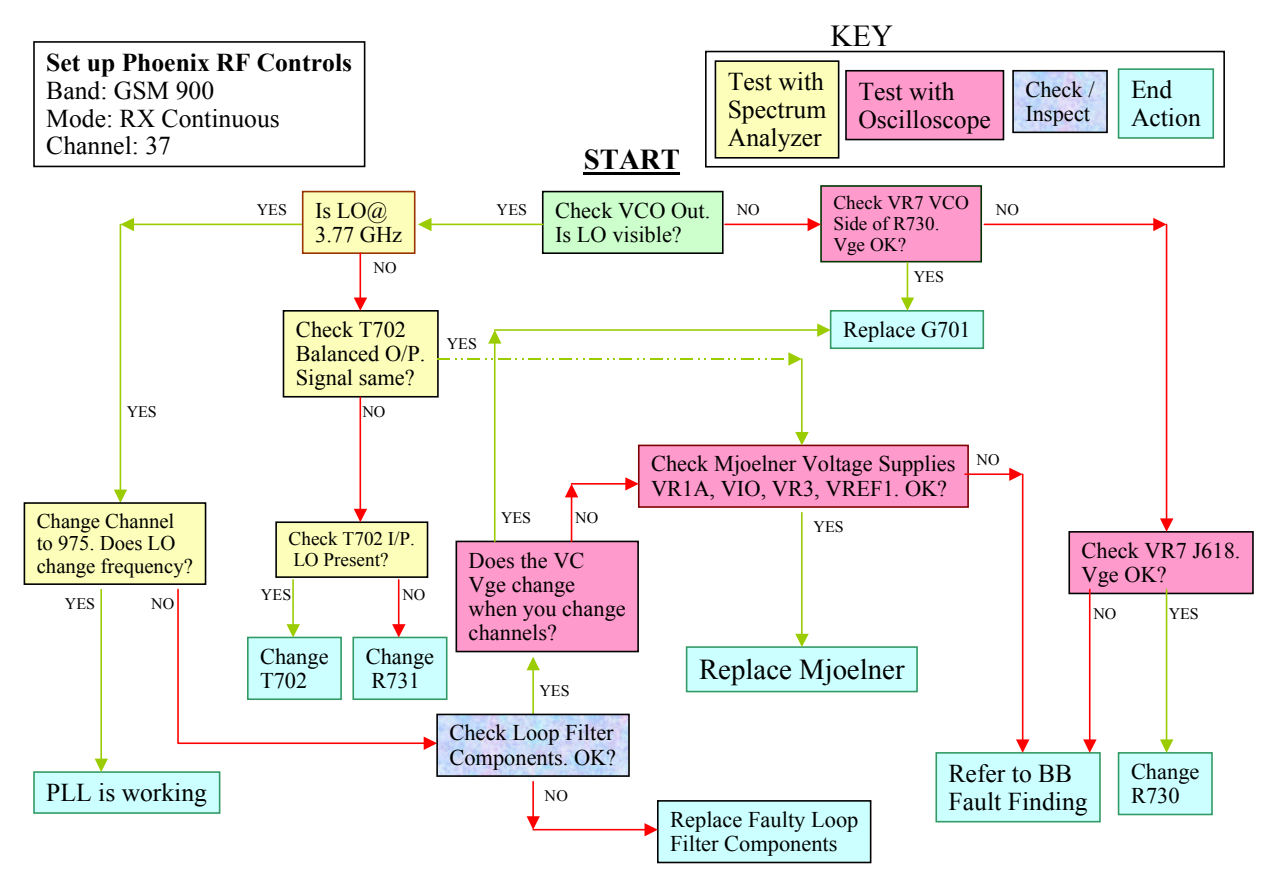

It is important to say that power supply for VCXO (VR3) is only switched 'OFF' in the socalled 'Deep Sleep Mode' and power supply for VCO (G701 VR7) is switched 'OFF' in socalled 'Sleep Mode'.

JOKIA

### PLL Block diagram

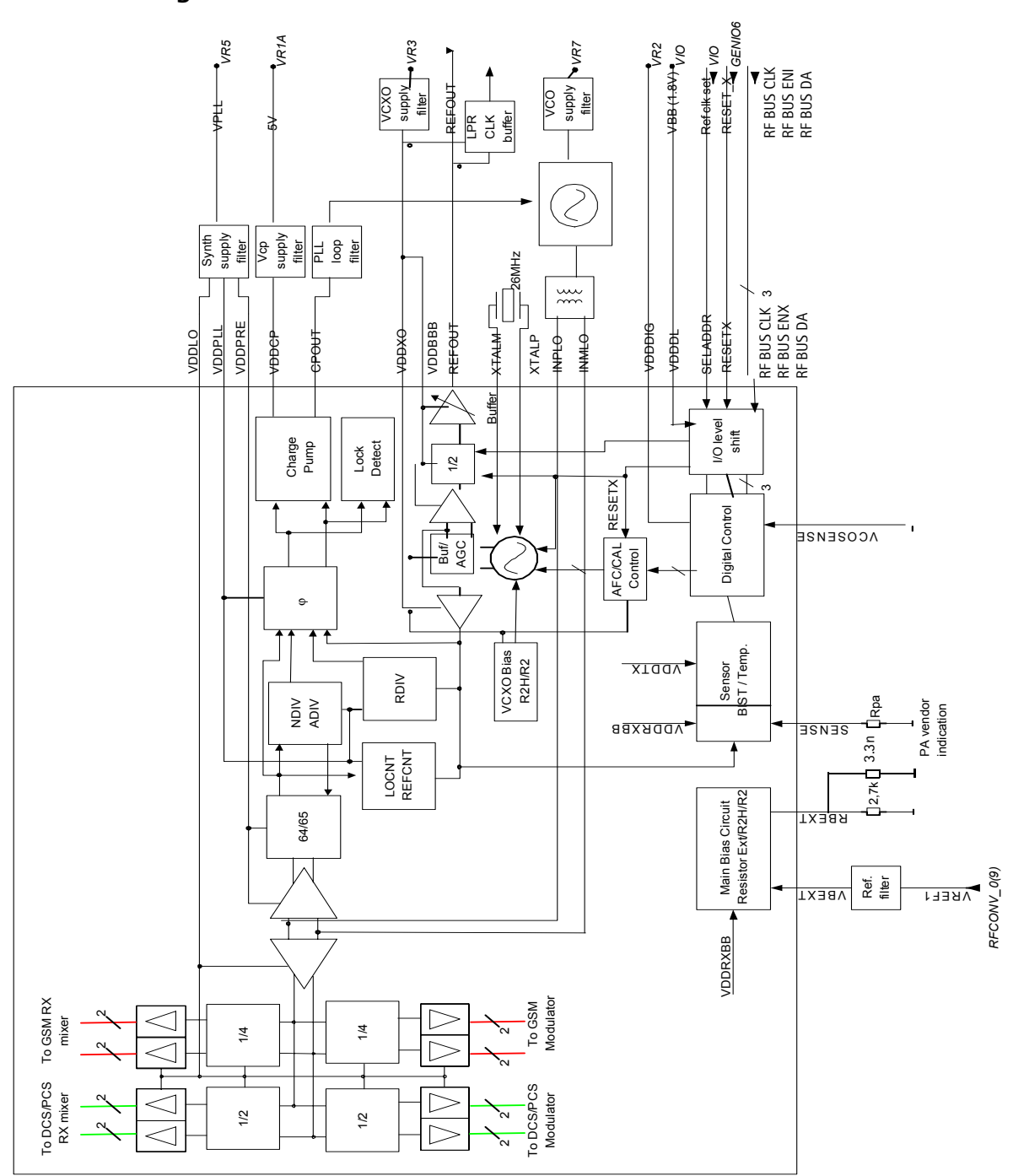

### PLL power supply

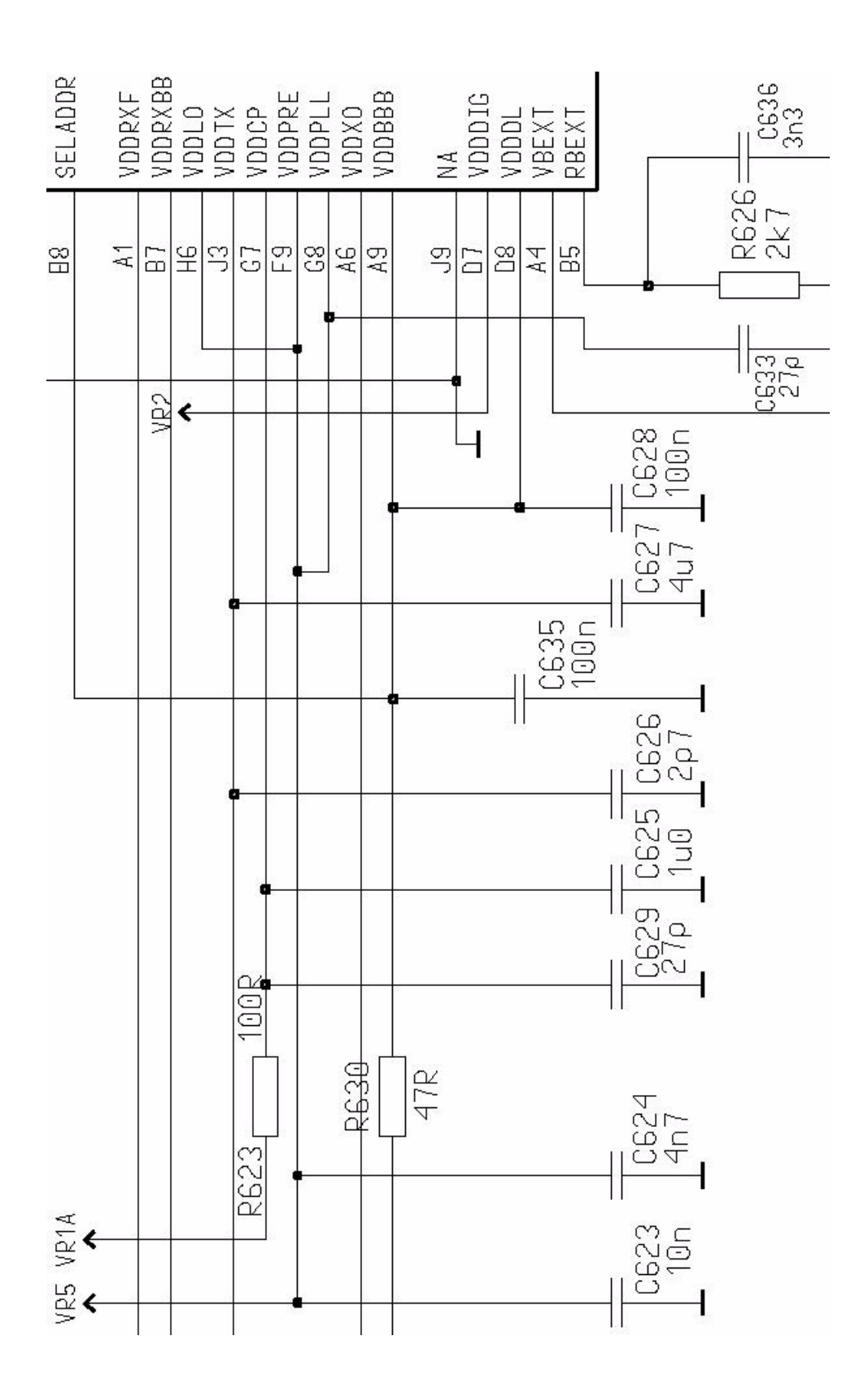

Loop Filter

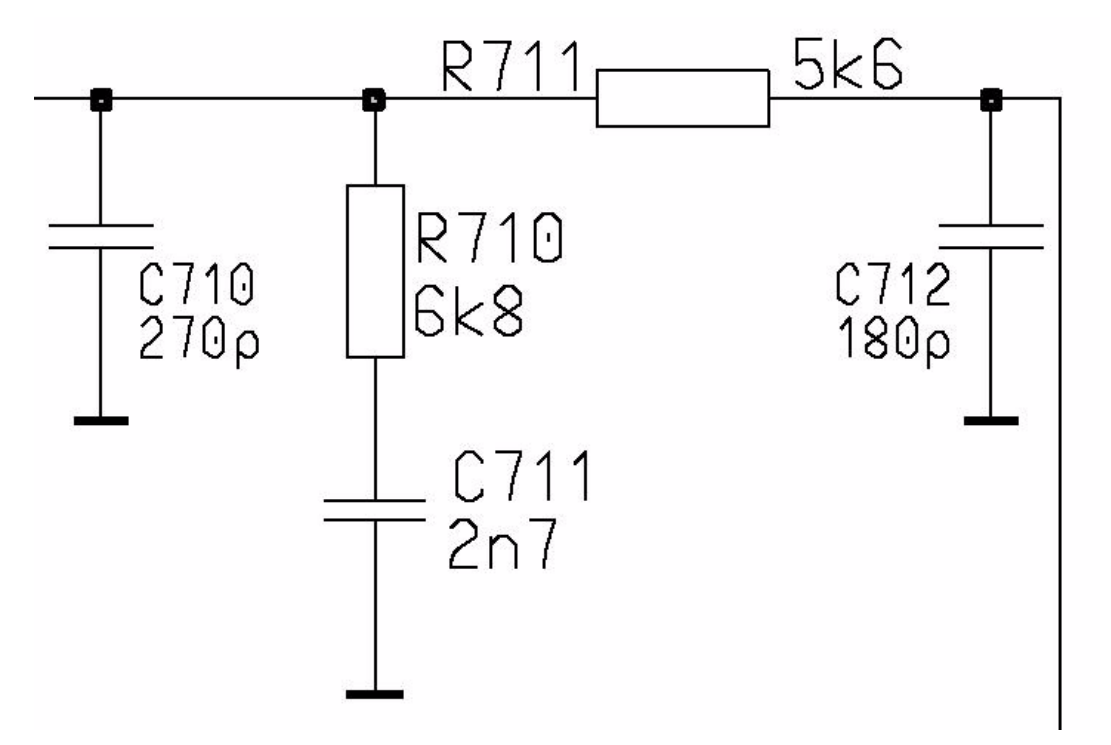

#### VCO and power supply

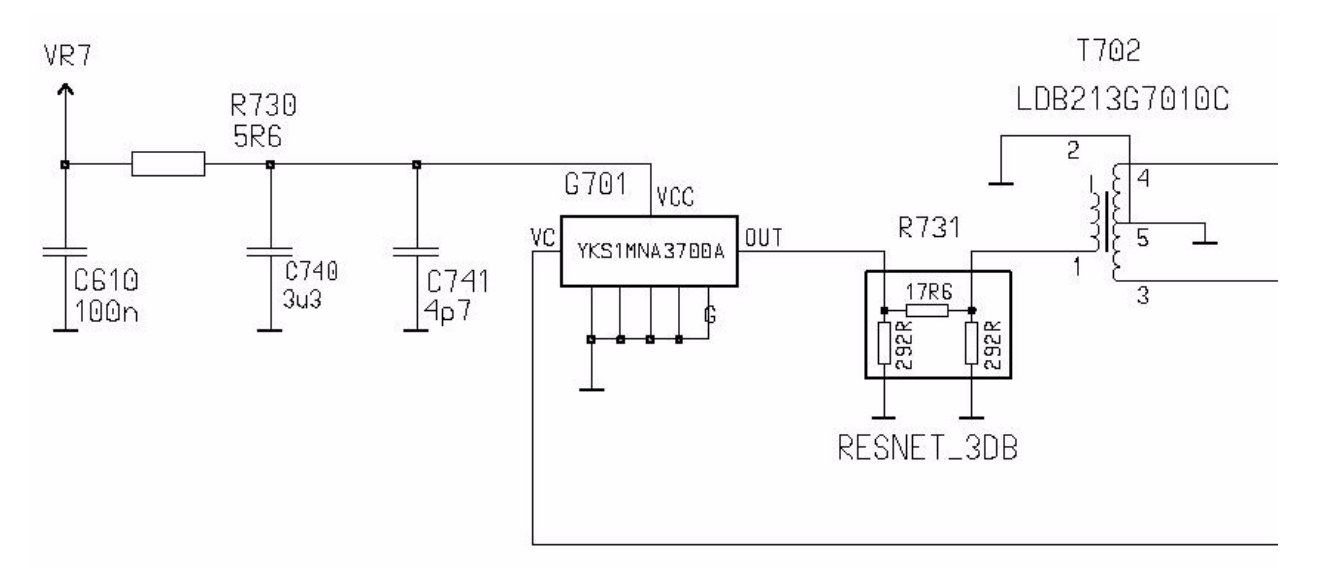

#### 26MHz Bluetooth buffer

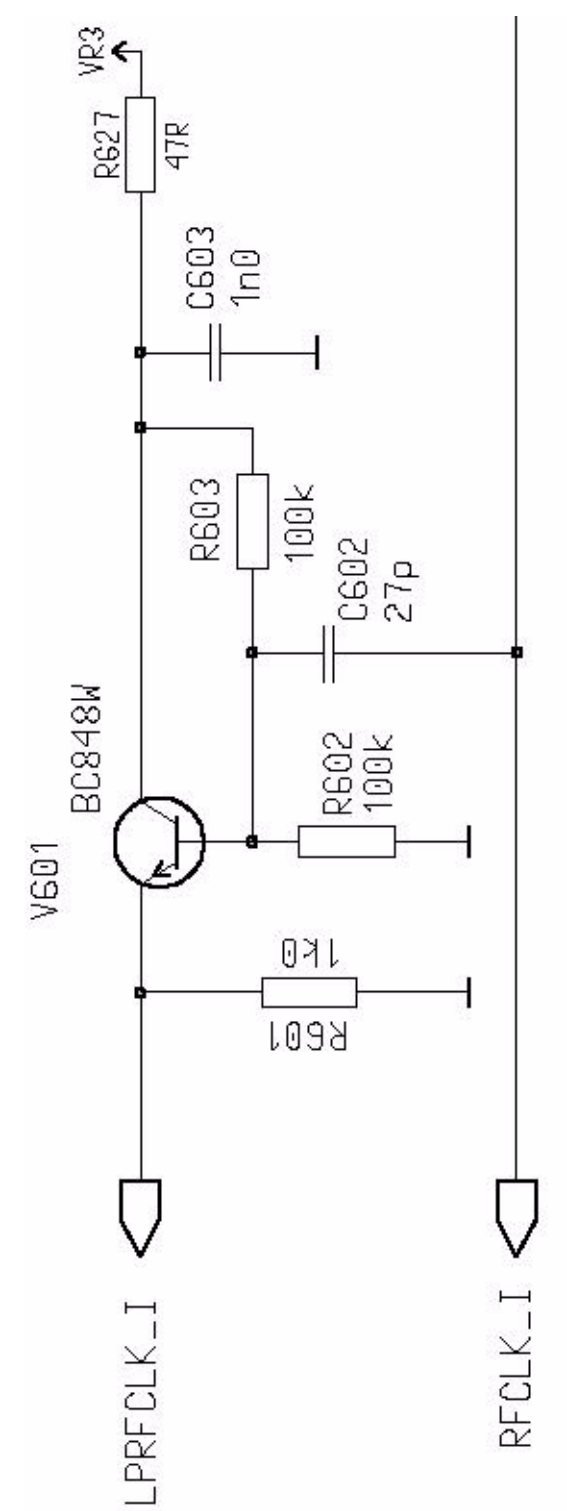

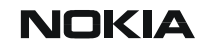

## Frequency lists

### EGSM900

| 975     880.2     925.4     3320.8     11     880.4     935.4     3561.6     3744.6     64     902.8     947.8     3611.2     3771.2       977     880.6     925.4     3522.4     3702.2     4     880.6     356.6     3662.2     3742.2     66     003.2     446.2     3612.2     3792.2       970     880.6     025.6     3752.4     4     880.6     3563.5     3742.2     66     003.2     446.2     3614.3     3794.4       880.8     922.2     3522.4     3772.4     1     966.4     3666.5     3745.6     68     933.6     446.6     3616.3     3766.5       982.8     926.6     3676.5     3766.8     1     892.0     376.0     1366.0     3746.4     77     944.4     944.6     4861.3     3776.3     3776.2     1862.6     3776.8     176.0     716.4     4964.4     4864.3     3764.3     3764.4     77     945.4     4848.3     4878.3     37782.3     3776.2     77 <t< th=""><th>СН</th><th>ТΧ</th><th>RX</th><th><b>VCO TX</b></th><th>VCO RX</th><th>СН</th><th>ТΧ</th><th>RX</th><th><b>VCO TX</b></th><th>VCO RX</th><th>СН</th><th>ТΧ</th><th>RX</th><th><b>VCO TX</b></th><th>VCO RX</th></t<>                                         | СН   | ТΧ    | RX    | <b>VCO TX</b> | VCO RX | СН       | ТΧ    | RX    | <b>VCO TX</b> | VCO RX | СН  | ТΧ    | RX    | <b>VCO TX</b> | VCO RX |
|----------------------------------------------------------------------------------------------------|------|-------|-------|---------------|--------|----------|-------|-------|---------------|--------|-----|-------|-------|---------------|--------|
| 1976     880.4     925.4     352.4     370.4     380.6     935.6     3562.4     374.2     66     903.2     948.0     937.8     377.8     960.0     925.8     352.2     373.2     4     890.6     935.8     3562.3     374.2     66     903.2     948.0     948.0     937.8     377.8     97.8     97.0     981.0     920.0     352.4     377.4     881.0     936.0     3564.0     3744.0     67.9     941.0     942.6     937.6     378.6     97.4     881.6     920.8     948.8     937.6     376.6     374.4     704.4     942.6     376.7     377.7     981.8     936.8     937.6     376.8     374.4     704.4     949.2     361.6     376.8     374.4     704.4     949.2     361.6     376.8     377.4     375.7     377.2     719.0     942.3     361.6     376.8     377.4     375.7     377.4     376.7     377.4     376.7     377.4     376.7     377.4     376.7     377.4     376.7     377.4                                                                                                    | 975  | 880.2 | 925.2 | 3520.8        | 3700.8 | 1        | 890.2 | 935.2 | 3560.8        | 3740.8 | 63  | 902.6 | 947.6 | 3610.4        | 3790.4 |
| 977     880.6     925.6     352.2     3772.2     880.8     935.6     3562.3     3742.2     66     903.0     948.0     948.7     970.8       970     881.0     926.3     3524.0     3774.0     6     881.1     936.0     3564.0     3744.8     68     903.6     446.2     361.6     376.4       980     881.4     926.2     3524.0     3774.8     6     881.4     680.6     376.4     144.4     789.4     646.6     376.6     376.6     7     660.6     376.6     7     660.6     376.6     376.7     376.7     376.7     376.7     376.7     376.7     376.7     376.7     376.7     376.7     376.7     376.7     376.7     376.7     376.7     376.7     376.7     376.7     376.7     376.7     376.7     376.7     376.7     376.7     376.7     376.7     376.7     376.7     376.7     376.7     376.7     376.7     376.7     376.7     376.7     376.7     376.7     376.7     376                                                                                                    | 976  | 880.4 | 925.4 | 3521.6        | 3701.6 | 2        | 890.4 | 935.4 | 3561.6        | 3741.6 | 64  | 902.8 | 947.8 | 3611.2        | 3791.2 |
| 977     880.8     925.8     352.2     372.3     14     890.0     356.4     374.4     66     903.2     944.2     361.4     379.4       980     881.2     926.0     352.4     3704.8     6     891.4     364.4     374.4     66     903.6     948.6     361.4     379.4       981     814.9     926.4     352.6.4     3706.4     8     891.6     366.6     376.6.6     900.0     944.2     3616.0     3760.0       983     818.1     926.8     377.0     370.7     2     981.8     368.8     77.0     376.8     374.4     79.4     449.2     3616.0     3760.0       985     822.0     927.2     352.8     370.8     377.0     375.0     375.0     375.0     375.0     375.0     375.0     375.0     375.0     375.0     375.0     375.0     375.0     375.0     375.0     375.0     375.0     375.0     375.0     375.0     375.0     375.0     375.0     375.0     375.0                                                                                                    | 977  | 880.6 | 925.6 | 3522.4        | 3702.4 | 3        | 890.6 | 935.6 | 3562.4        | 3742.4 | 65  | 903.0 | 948.0 | 3612.0        | 3792.0 |
| 970   881.0   226.2   3524.0   3704.0   6   891.2   936.2   3564.8   3744.8   66   903.6   948.4   361.5   3798.6     980   881.4   226.2   3524.8   3706.6   7   891.4   936.6   5566.4   3746.6   69   903.8   948.6   361.2   3796.2   3786.0   3786.0   3786.0   3786.0   3786.0   3786.0   3786.0   3786.0   3786.0   3786.0   3786.0   3786.0   3786.0   3786.0   3786.0   3786.0   3786.0   3786.0   3786.0   3786.0   3786.0   3786.0   3786.0   3786.0   3786.0   3786.0   3786.0   3786.0   3786.0   3786.0   3786.0   3786.0   3786.0   3786.0   3786.0   3786.0   3786.0   3786.0   3786.0   3786.0   3786.0   3786.0   3786.0   3786.0   3786.0   3786.0   3786.0   3786.0   3786.0   3786.0   3786.0   3786.0   3786.0   3786.0   3786.0   3890.0   386.0   386.0   3786.0   3786.0   3786.0   3786.0   3890.0                                                                                                    | 978  | 880.8 | 925.8 | 3523.2        | 3703.2 | 4        | 890.8 | 935.8 | 3563.2        | 3743.2 | 66  | 903.2 | 948.2 | 3612.8        | 3792.8 |
| 980     881.2     292.2     352.4     374.8     68     903.6     946.8     361.4     374.6     69     903.6     946.8     361.4     374.5     69     903.8     948.8     361.5     3775.2     3775.2     3775.2     3775.2     3775.2     3775.2     3775.2     3776.3     3748.8     71     904.4     944.4     647.6     3776.6     3776.6     3776.4     3778.8     3778.3     3774.3     3789.8     3774.3     3789.4     3774.9     3784.8     71     904.4     944.4     647.6     3776.4     3779.0     3768.3     3776.4     75     905.9     950.0     350.0     380.0     377.2     3775.4     77     905.9     950.0     350.0     330.0     336.8     3377.2     377.8     77     905.4     950.0     350.0     330.0     3375.2     377.0     77     905.4     950.0     350.0     330.0     3375.2     377.0     77     905.4     950.4     360.4     360.4     360.4     360.4     360.4     360                                                                                                    | 979  | 881.0 | 926.0 | 3524.0        | 3704.0 | 5        | 891.0 | 936.0 | 3564.0        | 3744.0 | 67  | 903.4 | 948.4 | 3613.6        | 3793.6 |
| 981     881.4     924.6     352.6     370.5     7     891.4     930.6     356.5     374.6     7     991.0     981.6     930.6     356.6     374.6     7     991.0     981.6     330.6     3567.2     374.2     7     904.2     942.2     616.3     3796.6       984     882.0     927.0     3528.0     3708.0     1     892.2     937.0     3588.0     3748.0     7     944.4     944.4     3616.3     3796.6       986     882.2     927.2     3528.0     3708.0     1     892.0     3771.4     3750.6     750.0     950.0     960.0     960.0     960.0     960.0     960.0     960.0     960.0     960.0     960.0     960.0     960.0     960.0     960.0     960.0     960.0     960.0     960.0     960.0     960.0     960.0     960.0     960.0     960.0     960.0     960.0     960.0     960.0     960.0     960.0     960.0     960.0     960.0     960.0     960.0     960.0<                                                                                                    | 980  | 881.2 | 926.2 | 3524.8        | 3704.8 | 6        | 891.2 | 936.2 | 3564.8        | 3744.8 | 68  | 903.6 | 948.6 | 3614.4        | 3794.4 |
| 982     881.6     926.6     3526.4     3706.4     8     891.6     936.6     3567.2     3742.2     71     904.0     940.0     940.0     940.0     940.4     944.2     944.4     944.7     361.6     3796.8       984     882.0     927.2     3528.8     3708.8     3794.6     74     904.4     944.4     944.4     374.4     3794.8     73     904.6     940.4     944.4     374.4     3794.8     73     906.4     964.0     3810.2     3771.2     3756.7     77     905.4     950.0     950.0     950.0     950.0     950.0     950.0     950.0     950.0     950.0     950.0     950.0     950.0     950.0     950.0     950.0     950.0     950.0     950.0     950.0     950.0     950.0     950.0     950.0     950.0     950.0     950.0     950.0     950.0     950.0     950.0     950.0     950.0     950.0     950.0     950.0     950.0     950.0     950.0     950.0     950.0     950.0                                                                                                    | 981  | 881.4 | 926.4 | 3525.6        | 3705.6 | 7        | 891.4 | 936.4 | 3565.6        | 3745.6 | 69  | 903.8 | 948.8 | 3615.2        | 3795.2 |
| 983     881.8     926.8     3527.2     3707.2     9     891.8     930.0     271.0     352.0     3708.0     71     904.2     947.0     358.8     3748.8     73     904.6     940.4     941.7     3797.6     3797.6     3799.6     3799.2     3788.8     3748.8     73     904.6     940.4     961.7     3779.2     379.0     74     904.6     940.4     961.7     3779.2     379.0     75     905.0     950.0     950.0     950.0     950.0     980.0     380.0     377.0     377.0     77     905.4     960.4     961.4     961.4     981.4     383.8     375.8     77     905.6     950.6     950.6     950.6     950.6     950.6     950.6     950.6     950.6     950.6     950.6     950.6     950.6     950.6     950.6     950.6     950.6     950.6     950.6     950.6     950.6     950.6     950.6     950.6     950.6     950.6     950.6     950.6     950.6     950.6     950.6     950.6                                                                                                    | 982  | 881.6 | 926.6 | 3526.4        | 3706.4 | 8        | 891.6 | 936.6 | 3566.4        | 3746.4 | 70  | 904.0 | 949.0 | 3616.0        | 3796.0 |
| 984     882.0     927.0     3528.0     3708.0     10     992.0     937.0     3568.0     3748.6     77.9     904.6     949.4     3617.6     3797.6       986     882.2     927.2     3528.8     3708.8     11     892.6     377.0     475.0     475.0     475.0     490.8     3619.2     3799.2       987     852.6     927.6     3550.4     371.0     15     893.0     375.0     475.0     490.2     3620.0     3800.0       989     883.0     928.0     352.0     371.2     17     893.4     393.0     375.2     179.0     905.8     990.2     362.0     3800.2       991     883.4     928.4     353.4     371.4     18     893.8     387.5     375.6     806.0     961.3     362.4     3804.8       992     883.6     928.6     353.6     371.6     21     894.2     992.2     357.6     806.0     961.3     362.4     3804.8     397.6     82.0     966.4     951.3                                                                                                    | 983  | 881.8 | 926.8 | 3527.2        | 3707.2 | 9        | 891.8 | 936.8 | 3567.2        | 3747.2 | 71  | 904.2 | 949.2 | 3616.8        | 3796.8 |
| 986     882.2     927.2     3568.8     374.8     73     904.6     949.6     3611.2     3798.4       986     882.4     927.4     3550.4     3710.4     13     892.6     937.6     3570.4     3760.6     740.6     740.4     75     905.0     950.0     3620.0     3800.0       988     982.0     927.8     3531.2     3711.2     16     893.0     936.0     3752.8     776     905.6     960.4     3622.4     3800.4       990     883.6     928.2     353.2     3712.0     16     893.0     936.6     3574.4     3754.4     806.6     3622.4     3800.4       991     883.4     928.3     3573.5     3716.0     20     894.0     930.6     3576.0     376.0     806.6     951.0     362.4     3804.8       994     884.0     929.0     3556.0     3716.6     21     994.8     395.2     3716.2     3789.4     396.6     871.4     362.6     3304.4     3807.4     3789.4     9                                                                                                    | 984  | 882.0 | 927.0 | 3528.0        | 3708.0 | 10       | 892.0 | 937.0 | 3568.0        | 3748.0 | 72  | 904.4 | 949.4 | 3617.6        | 3797.6 |
| 986     822.4     927.4     3529.6     3709.6     12     892.4     937.6     376.4     77.6     905.0     905.0     950.0     3500.0     3800.0       987     882.6     927.6     3550.1     371.1     14     892.8     937.6     3750.4     77.0     905.0     950.0     3620.0     3800.0       989     883.0     928.0     352.2     371.2     17     893.4     338.0     375.2     17     905.6     960.2     362.4     3802.4       991     883.4     928.4     353.4     371.6     17     893.4     363.6     374.4     374.4     390.6     960.6     362.2     3802.4     3802.4     3802.4     3802.4     3802.4     3802.4     3802.4     3802.4     3804.8     390.6     576.1     376.0     82.0     960.6     361.2     3804.8     390.4     377.6     376.0     82.0     966.4     951.8     362.4     3806.4     376.8     890.6     961.4     362.4     3806.4     376.8                                                                                                    | 985  | 882.2 | 927.2 | 3528.8        | 3708.8 | 11       | 892.2 | 937.2 | 3568.8        | 3748.8 | 73  | 904.6 | 949.6 | 3618.4        | 3798.4 |
| 987     882.6     927.6     3570.4     3750.4     75     905.0     362.0     3800.0       988     882.8     927.8     3551.2     3711.2     76     905.2     950.2     3802.0     3800.0       990     882.2     928.2     3532.8     3712.8     76     76     905.4     950.4     322.4     3802.4       991     883.2     928.8     353.6     3713.6     17     893.4     384.6     3754.8     76.8     1905.6     950.4     3822.4     3803.2       992     883.6     928.6     3554.4     3714.6     18     894.0     930.0     376.0     3756.0     82     906.4     951.8     3622.6     3806.2       996     884.4     929.4     3537.6     3716.0     22     894.4     939.2     376.6     83     906.6     951.8     3627.2     3807.2       997     884.6     929.6     3370.0     3776.0     3776.0     3776.0     977.9     952.8     363.0     3801.4                                                                                                    | 986  | 882.4 | 927.4 | 3529.6        | 3709.6 | 12       | 892.4 | 937.4 | 3569.6        | 3749.6 | 74  | 904.8 | 949.8 | 3619.2        | 3799.2 |
| 988     882.6     927.8     3571.2     3771.2     176     905.2     950.2     380.0     3572.0     372.0     17     905.4     950.4     360.1     380.0     3572.8     3752.8     78     905.6     565.6     565.6     565.6     3623.2     380.0     3572.8     3752.8     78     905.6     565.2     3673.3     17     81.4     18     893.6     3574.4     3754.4     80     906.0     951.0     3622.2     380.4     380.4     3575.2     3756.2     19     063.6     966.8     42.0     202.0     3553.6     3776.6     10     062.4     961.4     844.4     922.0     3533.6     3776.8     17     283.6     976.8     44     906.8     951.6     3766.8     3766.8     390.6     957.2     3757.6     8     960.8     961.8     3627.2     380.7     380.8     390.7     972.0     382.8     380.8     390.8     3577.2     3755.4     8     906.8     961.8     992.8     360.8     361.8                                                                                                    | 987  | 882.6 | 927.6 | 3530.4        | 3710.4 | 13       | 892.6 | 937.6 | 3570.4        | 3750.4 | 75  | 905.0 | 950.0 | 3620.0        | 3800.0 |
| 989     883.0     928.0     3572.0     3772.0     177     90.4     882.4     952.0     3722.0     177     90.5     952.6     3562.4     380.2       990     883.4     928.4     3553.6     3773.6     178.90.5     992.6     836.4     972.6     3753.6     179     905.6     950.6     362.4     380.4     380.4     375.6     375.6     375.6     375.6     375.6     375.6     375.6     375.6     380.6     357.6     375.6     380.6     961.6     961.6     961.6     362.4     380.4     380.4     376.0     22     962.8     357.6     375.6     375.6     390.6     961.8     992.8     357.8     376.6     84     90.6     951.8     362.2     362.8     380.8     997.8     84.6     929.8     353.9     377.6     84     90.6     951.8     362.6     380.6     360.0     376.0     79.07.4     952.4     382.6     380.6     380.6     360.0     380.0     360.0     380.0     360.0                                                                                                    | 988  | 882.8 | 927.8 | 3531.2        | 3711.2 | 14       | 892.8 | 937.8 | 3571.2        | 3751.2 | 76  | 905.2 | 950.2 | 3620.8        | 3800.8 |
| 990     883.2     928.2     3572.8     3772.8     78     905.6     950.6     3622.2     380.2       991     883.6     928.6     3553.4     371.4     17     893.4     938.6     375.6     735.6     910.6     951.0     3622.2     380.4     380.4       993     883.6     928.6     3553.6     3716.0     20     894.0     933.0     3576.0     3756.0     82     906.4     951.4     3622.5     3802.6     3804.6     393.0     3577.6     3756.6     82     906.6     951.4     3622.5     3802.6     3802.6     377.6     3756.6     82     906.6     951.4     3622.5     3802.6     379.0     377.6     375.6     82     906.6     951.4     362.7     3802.6     3802.6     377.0     375.6     82     906.6     961.6     362.2     3802.6     3800.6     3700.0     850.0     962.0     3802.6     3802.6     3800.6     3700.0     870.7     952.6     3802.6     3803.0     3700.0     870.7                                                                                                    | 989  | 883.0 | 928.0 | 3532.0        | 3712.0 | 15       | 893.0 | 938.0 | 3572.0        | 3752.0 | 77  | 905.4 | 950.4 | 3621.6        | 3801.6 |
| 991     883.4     924     853.6     3713.6     17     893.4     373.6     375.6     179     905.8     952.2     380.3     924.8     355.4     3714.4     18     893.6     936.6     375.4     375.4     80     90.0     951.0     920.0     3556.0     376.6     376.6     82     90.4     830.6     971.6     3757.6     3757.6     3757.6     836.0     951.4     362.4     362.4     380.4     380.4     380.4     380.4     380.4     380.4     380.4     380.4     380.4     380.4     380.4     380.4     380.4     380.4     380.4     380.4     380.4     380.4     380.4     380.4     380.4     380.4     380.4     380.4     380.4     380.4     380.4     380.4     380.4     380.4     380.4     380.4     380.4     380.4     380.4     380.4     380.4     380.4     380.4     380.4     380.4     380.4     380.4     380.4     380.4     380.4     380.4     380.4     380.4     380.4                                                                                                    | 990  | 883.2 | 928.2 | 3532.8        | 3712.8 | 16       | 893.2 | 938.2 | 3572.8        | 3752.8 | 78  | 905.6 | 950.6 | 3622.4        | 3802.4 |
| 992     883.6     928.6     3534.4     3714.4     118     993     883.8     3754.4     8754.4     800.0     961.0     3624.0     3804.8       993     883.8     928.8     3575.2     3755.2     815.0     821.2     3624.6     3804.8       994     884.4     929.2     3536.6     3716.6     21     894.4     939.2     3576.8     3756.6     830.6     6     851.8     3626.4     3806.4       996     884.4     929.6     353.8.4     3718.4     22     894.4     939.4     3577.6     3757.6     84     906.8     951.8     3626.2     3600.8       998     884.4     929.6     353.9.4     3718.4     23     894.6     930.8     3570.0     3760.0     877.4     952.2     362.2     362.8     3800.8       998     884.4     920.6     3530.0     3760.0     870.0     877.4     952.8     3631.2     3811.2       1000     885.4     930.0     354.0     3766.0 <td< td=""><td>991</td><td>883.4</td><td>928.4</td><td>3533.6</td><td>3713.6</td><td>17</td><td>893.4</td><td>938.4</td><td>3573.6</td><td>3753.6</td><td>79</td><td>905.8</td><td>950.8</td><td>3623.2</td><td>3803.2</td></td<>                                                  | 991  | 883.4 | 928.4 | 3533.6        | 3713.6 | 17       | 893.4 | 938.4 | 3573.6        | 3753.6 | 79  | 905.8 | 950.8 | 3623.2        | 3803.2 |
| 993     883.8     928.8     353.2     3715.2     19     993.8     375.2     3755.2     81     906.2     951.2     3624.8     3804.6       994     884.4     929.2     3536.8     3716.8     21     894.4     939.4     3577.6     3756.8     83     906.6     951.4     3626.4     3806.4       996     884.4     929.4     3537.6     3776.4     3756.4     88     906.6     951.6     3626.4     3806.8       997     884.4     629.6     3539.2     3719.2     24     894.6     930.6     3578.2     3759.2     86     907.0     952.0     3620.8     3809.6       999     850.0     330.0     3540.0     3720.0     2760.0     3760.8     89     907.6     952.6     3630.1     3811.2       1002     885.6     330.6     3541.6     3761.6     89     907.6     952.6     3630.1     3811.2       1002     885.6     330.6     3541.0     3761.6     399     995.0 <td>992</td> <td>883.6</td> <td>928.6</td> <td>3534.4</td> <td>3714.4</td> <td>18</td> <td>893.6</td> <td>938.6</td> <td>3574.4</td> <td>3754.4</td> <td>80</td> <td>906.0</td> <td>951.0</td> <td>3624.0</td> <td>3804.0</td>                                                    | 992  | 883.6 | 928.6 | 3534.4        | 3714.4 | 18       | 893.6 | 938.6 | 3574.4        | 3754.4 | 80  | 906.0 | 951.0 | 3624.0        | 3804.0 |
| 994     884.0     920.0     3358.0     3716.0     20     9376.0     3756.0     82     906.4     951.6     3626.4     3806.4       996     884.4     929.4     3537.6     3717.6     22     894.4     939.4     3577.6     3757.6     83     906.6     951.6     3626.7     3807.2       997     884.6     929.6     3538.4     3718.4     23     894.6     939.6     3576.0     3756.0     85     907.0     952.2     3628.8     3808.8       998     884.8     929.6     3539.2     3710.0     25     3628.8     3800.8     3760.0     87     977.4     952.4     3629.6     3800.8     3760.0     87     977.4     952.4     3631.2     3811.0       1001     885.4     330.4     3541.6     377.6     290.9     985.6     930.6     3632.0     3812.0     3812.0       1002     885.6     330.6     3544.3     3724.4     894.6     934.8     3764.4     929.0     953.8 <t< td=""><td>993</td><td>883.8</td><td>928.8</td><td>3535.2</td><td>3715.2</td><td>19</td><td>893.8</td><td>938.8</td><td>3575.2</td><td>3755.2</td><td>81</td><td>906.2</td><td>951.2</td><td>3624.8</td><td>3804.8</td></t<>                                               | 993  | 883.8 | 928.8 | 3535.2        | 3715.2 | 19       | 893.8 | 938.8 | 3575.2        | 3755.2 | 81  | 906.2 | 951.2 | 3624.8        | 3804.8 |
| 996     884.2     929.2     357.6.8     375.6.8     375.6.8     83     906.6     951.6     3627.2     3877.6     375.76     84     906.6     951.8     3627.2     3877.6     375.76     84     906.6     951.8     3627.2     3807.2     3757.6     84     906.6     951.8     3627.2     3807.2     3757.6     84     906.6     951.8     3627.2     3807.2     3757.6     84     906.6     951.8     3627.2     3807.8     3756.3     850.0     3760.0     877.0     84.9     952.8     3630.4     3810.4     1001     854.4     372.4     28     895.6     940.2     3881.6     3761.6     89     907.6     952.8     6331.2     3811.2     3811.2     3811.2     3811.2     3811.2     3812.8     3762.4     90     908.0     953.0     3632.0     3812.0     3811.2     3811.2     3811.2     3811.2     3811.2     3811.2     3812.8     3766.3     914.3     3854.3     3766.4     92     908.4     953.4     8352.2<                                                                                                    | 994  | 884.0 | 929.0 | 3536.0        | 3716.0 | 20       | 894.0 | 939.0 | 3576.0        | 3756.0 | 82  | 906.4 | 951.4 | 3625.6        | 3805.6 |
| 996     884.4     929.4     357.6     84     906.8     951.8     352.7.2     3807.2       997     884.6     929.8     3539.4     371.8     2357.4     375.4     355.4     353.0     337.8.4     357.8.4     355     907.1     952.0     362.0     3808.0     3809.6     376.4     375.4     355.4     353.4     337.8.4     357.8.4     357.8.4     357.8.4     357.8.4     357.8.4     357.8.4     357.8.4     357.8.4     357.8.4     357.8.4     357.8.4     357.8.4     357.8.4     357.8.4     357.8.6     366.0     88.0     907.8     952.2     362.2.8     363.2.4     363.1.4     363.1.4     363.1.2     3811.2       1001     885.6     930.6     354.2.4     372.2.1     28     958.9     940.4     358.4.3     3764.0     908.4     953.0     3632.6     3812.0       1003     885.6     931.0     354.4.8     372.4.0     30     896.6     941.0     3584.8     3764.8     93     908.4     953.1     3633.6 <td>995</td> <td>884.2</td> <td>929.2</td> <td>3536.8</td> <td>3716.8</td> <td>21</td> <td>894.2</td> <td>939.2</td> <td>3576.8</td> <td>3756.8</td> <td>83</td> <td>906.6</td> <td>951.6</td> <td>3626.4</td> <td>3806.4</td> | 995  | 884.2 | 929.2 | 3536.8        | 3716.8 | 21       | 894.2 | 939.2 | 3576.8        | 3756.8 | 83  | 906.6 | 951.6 | 3626.4        | 3806.4 |
| 997     884.6     929.6     357.4.     375.4.     375.4.     970.0     952.0     3628.0     3808.0       998     884.8     929.8     353.9.2     371.9.2     24.894.4     939.8     357.9.2     375.9.2     86.907.0     952.2     3628.8     3808.8       999     885.0     930.0     3541.0     372.0.2     25     895.0     940.0     3580.0     3760.0     87     907.4     952.4     3623.12     3811.2       1001     885.4     930.6     3541.6     372.14     828.6     940.0     3581.3     3761.6     89     907.8     952.8     3631.2     3811.2     3811.2     3811.2     3811.2     3811.2     3811.2     3811.2     3811.2     3811.2     3811.2     3811.2     3811.2     3811.4     3864.4     3764.4     92.908.4     953.3     6335.2     3815.3     3816.3     3816.3     3816.3     3816.3     3816.3     3816.3     3816.3     3816.3     3816.3     3816.3     3816.3     3816.3     3816.3     3816.3                                                                                                    | 996  | 884.4 | 929.4 | 3537.6        | 3717.6 | 22       | 894.4 | 939.4 | 3577.6        | 3757.6 | 84  | 906.8 | 951.8 | 3627.2        | 3807.2 |
| 998     884.8     929.8     3539.2     3719.2     3759.2     3759.2     3759.2     362.0     972.2     362.8     3800.8     3800.8     362.0     3760.0     25     895.0     940.0     3580.0     3760.0     87     907.4     952.4     362.9.6     3630.4     3810.4       1001     885.4     930.4     3542.4     372.4     28     895.6     940.6     3582.4     3762.4     90     908.0     953.2     3632.0     3812.0       1002     885.6     930.6     3542.4     372.4     28     895.6     940.6     3582.4     3762.4     90     908.4     953.3     3632.0     3812.0       1003     886.0     931.0     3544.0     372.4     31     896.2     941.1     3584.6     3764.8     93     906.6     953.6     363.4     3814.4       1006     886.4     931.4     3546.4     372.4     38     866.9     941.6     3586.4     950.9     954.0     363.6     3816.8                                                                                                    | 997  | 884.6 | 929.6 | 3538.4        | 3718.4 | 23       | 894.6 | 939.6 | 3578.4        | 3758.4 | 85  | 907.0 | 952.0 | 3628.0        | 3808.0 |
| 999   885.0   930.0   3540.0   3720.0   25   895.0   940.0   3580.8   3760.0   87   907.4   952.4   362.6   3630.4   3810.4     1000   885.4   930.4   3541.6   3721.6   27   895.4   940.2   3580.8   3760.0   87   997.8   952.8   3630.4   3811.2     1002   885.6   930.6   3543.2   3723.2   29   895.8   940.6   3583.2   3763.2   91   906.2   953.0   3632.6   3812.8     1004   886.0   931.0   3544.0   3724.0   30   896.0   941.1   3584.0   3764.0   92   908.4   953.4   363.6   3813.6     1006   886.4   931.4   3545.6   372.6   32   896.6   941.4   3586.7   3765.6   94   908.4   953.4   363.6   3815.2     1007   886.6   931.6   3544.6   372.6   32   896.6   941.6   3586.4   3768.0   97   909.4   954.0   363.6   3816.8   1010   8                                                                                                    | 998  | 884.8 | 929.8 | 3539.2        | 3719.2 | 24       | 894.8 | 939.8 | 3579.2        | 3759.2 | 86  | 907.2 | 952.2 | 3628.8        | 3808.8 |
| 1000     885.2     930.2     3540.8     3720.8     26     895.2     940.2     3580.8     3760.8     88     907.6     952.6     3631.2     3811.2       1002     885.6     930.6     3542.4     3722.4     28     895.6     940.6     3582.4     3763.2     91     908.0     953.0     3632.0     3832.0       1003     886.0     931.0     3544.0     372.4     10     3584.0     3763.2     91     908.2     953.2     3633.6     3813.6       1004     886.4     931.4     3544.0     372.4     10     3686.0     914.1     3586.6     941.6     3586.4     3766.4     95     909.0     953.8     3635.2     3816.0       1007     866.6     931.6     3544.0     372.7     34     896.8     914.8     3586.7     3766.4     95     909.0     954.2     3636.8     3817.6       1008     867.2     932.2     3548.0     3778.0     103     5887.0     976.4     990.9     95                                                                                                    | 999  | 885.0 | 930.0 | 3540.0        | 3720.0 | 25       | 895.0 | 940.0 | 3580.0        | 3760.0 | 87  | 907.4 | 952.4 | 3629.6        | 3809.6 |
| 1001   885.4   930.4   3541.6   3721.6   27   895.6   940.6   3581.6   3762.4   89   953.0   3632.0   3812.0     1003   885.6   930.6   3543.2   3723.2   29   895.8   940.6   3582.4   3763.2   91   908.2   953.2   3632.0   3812.0     1004   886.0   931.0   3544.0   3724.0   30   896.0   941.0   3584.0   3763.2   91   908.6   953.2   3633.6   3813.6     1005   886.2   931.1   3544.8   3724.8   31   896.2   941.2   3586.4   3764.6   93   908.6   953.8   3635.2   3815.2     1006   886.4   931.6   3547.2   3727.7   34   896.8   941.6   3586.4   3766.0   97   909.4   954.4   3630.7   3817.6     1008   887.0   932.2   3548.8   3728.8   36   897.0   942.0   3588.0   3768.0   97   99.4   943.4   3633.7   3817.6     1010   887.6 <t< td=""><td>1000</td><td>885.2</td><td>930.2</td><td>3540.8</td><td>3720.8</td><td>26</td><td>895.2</td><td>940.2</td><td>3580.8</td><td>3760.8</td><td>88</td><td>907.6</td><td>952.6</td><td>3630.4</td><td>3810.4</td></t<>                                                                                                    | 1000 | 885.2 | 930.2 | 3540.8        | 3720.8 | 26       | 895.2 | 940.2 | 3580.8        | 3760.8 | 88  | 907.6 | 952.6 | 3630.4        | 3810.4 |
| 1002     885.6     930.6     3542.4     3722.4     28     895.6     940.6     3582.4     3763.2     901     908.2     953.2     3632.0     3812.8       1004     886.0     931.0     3544.0     3724.0     30     886.0     941.0     3584.0     3763.2     91     908.2     953.2     3632.6     3812.8       1006     886.2     931.2     3544.8     3724.8     31     896.2     941.2     3584.8     3765.6     94     908.8     953.8     3635.2     3815.2       1006     886.6     931.6     3546.4     3724.8     3786.4     941.6     3586.6     3766.6     94     909.9     954.0     3636.0     3816.0       1008     887.0     932.0     3548.0     3728.0     35     897.0     942.2     3588.0     3760.4     93     909.4     954.4     3633.2     3819.6       1010     887.4     932.4     3550.4     3770.4     910.9     910.9     954.6     3630.0     382.0                                                                                                    | 1001 | 885.4 | 930.4 | 3541.6        | 3721.6 | 27       | 895.4 | 940.4 | 3581.6        | 3761.6 | 89  | 907.8 | 952.8 | 3631.2        | 3811.2 |
| 1003   885.8   930.8   3544.2   3723.2   29   995.8   940.8   3583.2   3764.0   92   908.4   953.4   3633.6   3813.6     1006   886.2   931.1   3544.0   3724.6   31   896.2   941.2   3564.8   3764.6   92   908.4   953.4   3633.6   3813.6     1006   886.4   931.4   3545.6   3725.6   32   896.4   941.4   3585.6   3765.6   94   908.8   953.8   3635.2   3815.2     1007   886.6   931.6   3546.3   3725.6   32   896.8   941.8   3587.2   3767.2   96   909.2   954.2   3636.8   3816.8     1008   887.0   932.0   3548.0   3728.8   36   897.0   942.0   3588.0   3768.0   97   909.4   954.4   3632.6   3817.6   3817.6     1010   887.4   932.2   3548.8   3728.8   36   897.2   942.2   3588.0   3768.0   97   999.4   954.4   36332.2   3817.2   3817.6                                                                                                    | 1002 | 885.6 | 930.6 | 3542.4        | 3722.4 | 28       | 895.6 | 940.6 | 3582.4        | 3762.4 | 90  | 908.0 | 953.0 | 3632.0        | 3812.0 |
| 1004   886.0   931.0   3544.0   3724.0   30   896.0   941.0   3584.8   3764.8   93   908.6   953.6   363.6   3813.6     1005   886.4   931.4   3544.8   3724.8   31   896.2   941.2   3584.8   3764.8   93   908.6   953.6   363.4   3814.4     1006   886.4   931.6   3546.4   3725.6   32   886.6   941.6   3586.4   3766.4   95   990.9   954.0   363.6   3816.0     1008   886.8   931.8   3547.2   3727.2   34   896.8   942.0   3588.0   3768.0   97   909.4   954.4   3637.6   3817.6     1008   887.2   932.2   3548.8   3728.8   36   897.2   942.2   3588.8   3768.6   98   909.6   954.6   3633.2   3818.4     1011   887.6   932.6   3550.1   3731.2   39   897.6   942.6   3590.4   3771.2   100   910.2   955.4   3641.6   3820.6     1012 <td< td=""><td>1003</td><td>885.8</td><td>930.8</td><td>3543.2</td><td>3723.2</td><td>29</td><td>895.8</td><td>940.8</td><td>3583.2</td><td>3763.2</td><td>91</td><td>908.2</td><td>953.2</td><td>3632.8</td><td>3812.8</td></td<>                                                                                                    | 1003 | 885.8 | 930.8 | 3543.2        | 3723.2 | 29       | 895.8 | 940.8 | 3583.2        | 3763.2 | 91  | 908.2 | 953.2 | 3632.8        | 3812.8 |
| 1005   886.2   931.4   3544.8   3724.8   31   896.2   941.2   3584.8   3764.8   93   908.6   953.8   3634.4   3814.4     1006   886.4   931.6   3546.4   3725.6   32   896.4   941.6   3586.6   3765.6   94   908.8   953.8   3635.2   3815.2     1007   886.6   931.6   3546.4   3728.0   32   357.2   3767.2   96   909.2   954.4   3636.8   3816.8     1008   887.0   932.0   3548.0   3728.0   35   897.0   942.0   3588.8   3768.8   909.4   954.4   3638.4   3817.8     1010   887.4   932.2   3548.3   3728.6   3769.6   99   909.8   954.8   3639.2   3817.8     1010   887.4   932.4   3550.4   3731.2   39   994.2   3558.1   3777.4   100   910.2   955.4   3641.6   3820.8     1011   887.4   933.4   3552.0   3732.0   40   898.4   933.6   3777.4                                                                                                    | 1004 | 886.0 | 931.0 | 3544.0        | 3724.0 | 30       | 896.0 | 941.0 | 3584.0        | 3764.0 | 92  | 908.4 | 953.4 | 3633.6        | 3813.6 |
| 1006   886.4   931.4   3545.6   3726.6   32   896.4   941.4   3585.6   3766.6   94   908.8   953.8   3635.2   3816.0     1007   886.6   931.6   3546.4   3726.4   33   896.6   941.6   3586.4   3766.2   96   909.0   954.0   3636.0   3816.0     1008   886.8   931.8   3547.2   3727.2   34   896.6   941.8   3587.2   9767.2   96   909.2   954.4   3637.6   3817.6     1010   887.2   932.2   3548.6   3728.6   36   897.2   942.2   3588.8   3768.8   99   909.8   954.4   3639.2   3819.2     1012   887.6   932.6   3550.4   3731.2   39   897.8   942.8   3592.0   3771.2   101   910.2   955.2   3640.0   3820.0     1014   888.0   933.0   3552.2   3732.8   40   898.2   932.2   3777.2   101   910.4   955.4   3642.4   3822.4     1016   888.4                                                                                                    | 1005 | 886.2 | 931.2 | 3544.8        | 3724.8 | 31       | 896.2 | 941.2 | 3584.8        | 3764.8 | 93  | 908.6 | 953.6 | 3634.4        | 3814.4 |
| 1007     886.6     931.6     3546.4     3726.4     33     896.6     941.6     3586.4     976.4     95     909.0     954.0     3363.6.0     3816.8       1008     886.8     931.8     3547.2     3727.2     34     896.8     941.8     3587.2     3767.2     96     909.2     954.2     3636.8     3816.8       1009     887.0     932.0     3548.0     3728.0     35     897.0     942.2     3588.8     3768.8     98     909.6     954.8     3639.2     3819.2       1011     887.4     932.4     3549.6     3720.4     38     897.6     942.6     3550.4     3771.2     100     955.2     3640.8     3820.8       1013     887.8     933.2     3552.0     3732.0     40     898.0     943.0     3592.8     3772.8     103     910.6     955.4     3641.6     3822.6       1015     888.6     933.4     3552.0     3732.6     42     898.4     943.2     3592.8     3774.4 <t< td=""><td>1006</td><td>886.4</td><td>931.4</td><td>3545.6</td><td>3725.6</td><td>32</td><td>896.4</td><td>941.4</td><td>3585.6</td><td>3765.6</td><td>94</td><td>908.8</td><td>953.8</td><td>3635.2</td><td>3815.2</td></t<>                                              | 1006 | 886.4 | 931.4 | 3545.6        | 3725.6 | 32       | 896.4 | 941.4 | 3585.6        | 3765.6 | 94  | 908.8 | 953.8 | 3635.2        | 3815.2 |
| 1008     866.8     931.8     3547.2     3728.2     324     896.8     941.0     3587.2     3767.2     96     909.2     954.2     3636.8     3816.8       1009     887.0     932.0     3548.0     3728.0     35     897.0     942.2     3588.8     3768.0     97     909.4     954.4     3637.6     3817.6       1010     887.2     932.2     3548.8     3728.6     36     897.2     942.2     3588.8     3768.8     98     909.6     954.4     3639.2     3818.4       1011     887.6     932.6     3550.4     3730.4     38     897.6     942.6     3590.1     3771.2     101     910.2     955.2     3640.8     3820.8       1013     887.8     932.0     3551.2     3732.0     40     898.0     943.0     3592.8     3772.8     103     910.6     955.6     3642.4     382.0       1017     888.4     933.6     3555.0     3736.2     44     898.6     943.6     3594.4                                                                                                    | 1007 | 886.6 | 931.6 | 3546.4        | 3726.4 | 33       | 896.6 | 941.6 | 3586.4        | 3766.4 | 95  | 909.0 | 954.0 | 3636.0        | 3816.0 |
| 1009     887.0     932.0     3548.0     3728.0     35     897.0     942.0     3588.0     3768.0     97     909.4     954.4     3637.6     3817.6       1010     887.2     932.2     3548.8     3728.8     36     897.2     942.2     3588.8     3768.6     99     909.8     954.6     3638.4     3818.4       1011     887.6     932.6     3550.4     3730.4     38     897.6     942.6     3590.4     3770.4     100     910.0     955.0     3640.0     3820.0       1012     887.6     932.2     3551.2     3731.2     39     897.8     942.8     3591.2     3771.2     101     910.4     955.4     3641.6     3820.8       1014     888.0     933.2     3552.6     3732.6     41     898.2     943.2     3592.6     3772.8     104     910.8     955.8     3643.2     3823.2       1016     888.4     933.4     3555.6     3736.4     42     898.4     933.4     3556.6 <td< td=""><td>1008</td><td>886.8</td><td>931.8</td><td>3547.2</td><td>3727.2</td><td>34</td><td>896.8</td><td>941.8</td><td>3587.2</td><td>3767.2</td><td>96</td><td>909.2</td><td>954.2</td><td>3636.8</td><td>3816.8</td></td<>                                             | 1008 | 886.8 | 931.8 | 3547.2        | 3727.2 | 34       | 896.8 | 941.8 | 3587.2        | 3767.2 | 96  | 909.2 | 954.2 | 3636.8        | 3816.8 |
| 1010   887.2   932.2   3548.8   3768.8   98   909.6   954.6   3638.4   3818.4     1011   887.4   932.4   3549.6   379.6   37   897.4   942.4   3589.6   379.6   99   99.8   954.8   3639.2   3819.2     1012   887.6   932.6   3550.4   3730.2   39   897.8   942.6   3591.2   3771.2   101   910.2   955.0   3640.0   3820.0     1013   887.8   932.6   3550.4   3731.2   39   897.8   942.8   3591.2   3771.2   101   910.4   955.4   3640.8   3820.8     1016   888.4   933.4   3553.6   3733.6   42   898.4   943.2   3593.6   3775.2   104   910.8   955.8   3643.2   3823.2     1017   888.6   933.8   3555.2   3735.2   44   898.6   943.2   3594.4   3774.4   105   911.0   956.0   3644.0   3824.0     1018   888.8   933.8   3555.2   3735.2   44                                                                                                    | 1009 | 887.0 | 932.0 | 3548.0        | 3728.0 | 35       | 897.0 | 942.0 | 3588.0        | 3768.0 | 97  | 909.4 | 954.4 | 3637.6        | 3817.6 |
| 1011   887.4   942.4   358.6   3769.6   99   90.8   954.8   3639.2   3819.2     1012   887.6   932.6   3550.4   3730.4   38   897.6   942.6   3590.4   3770.4   100   910.0   955.0   3640.0   3820.8     1013   887.8   933.0   3552.0   3732.0   40   898.0   943.0   3592.0   3772.6   102   910.4   955.4   3641.6   3820.8     1015   888.2   933.2   3552.8   3732.8   41   898.2   943.2   3592.8   3772.8   103   910.6   955.6   3642.4   3822.4     1016   888.4   933.4   3555.2   3735.6   42   898.4   943.3   3595.2   3777.6   104   910.8   956.0   3644.0   3824.0     1017   888.6   933.8   3555.2   3735.2   44   898.6   943.8   3595.2   3775.2   106   911.2   956.0   3644.8   3824.8     1018   889.0   934.4   3556.7   3736.6   47<8                                                                                                    | 1010 | 887.2 | 932.2 | 3548.8        | 3728.8 | 36       | 897.2 | 942.2 | 3588.8        | 3768.8 | 98  | 909.6 | 954.6 | 3638.4        | 3818.4 |
| 1012   887.6   932.6   3550.4   3730.4   38   897.6   942.6   3590.4   3771.2   100   910.0   955.0   3640.0   3820.0     1013   887.8   932.8   3551.2   3731.2   39   897.8   942.8   3591.2   3771.2   101   910.2   955.2   3640.8   3820.8     1014   888.0   933.0   3552.0   3732.0   40   898.0   943.0   3592.0   3772.0   102   910.4   955.4   3641.6   3821.6     1015   888.2   933.2   3552.6   3733.6   42   898.4   943.4   3593.6   3773.6   104   910.8   955.8   3643.2   3823.2     1017   888.6   933.8   3555.2   3735.2   44   898.6   943.8   3595.2   3776.0   107   911.4   956.4   3644.8   3824.8     1018   888.8   933.8   3555.2   3736.6   47   899.0   944.0   3596.0   3776.0   107   911.4   956.4   36442.4   3824.8     1018                                                                                                    | 1011 | 887.4 | 932.4 | 3549.6        | 3729.6 | 37       | 897.4 | 942.4 | 3589.6        | 3769.6 | 99  | 909.8 | 954.8 | 3639.2        | 3819.2 |
| 1013   887.8   932.8   3551.2   3731.2   39   897.8   942.8   3591.2   3771.2   101   910.2   955.2   3640.8   3820.8     1014   888.0   933.0   3552.0   3732.0   40   898.0   943.0   3592.0   3772.2   102   910.4   955.4   3641.6   3821.6     1015   888.2   933.2   3552.8   3732.8   41   898.2   943.2   3593.6   3773.6   104   910.6   955.6   3642.4   3822.4     1016   888.4   933.6   3554.4   3734.4   43   898.6   943.6   3594.4   3774.4   105   911.0   956.0   3644.0   3824.0     1018   888.8   933.8   3555.2   3735.2   44   898.9   944.0   3596.0   3776.0   107   911.4   956.4   3645.6   3826.4     1020   889.4   934.4   3557.6   3737.6   47   899.4   944.2   3597.6   3777.6   109   911.8   956.8   3647.2   3827.2     1021                                                                                                    | 1012 | 887.6 | 932.6 | 3550.4        | 3730.4 | 38       | 897.6 | 942.6 | 3590.4        | 3770.4 | 100 | 910.0 | 955.0 | 3640.0        | 3820.0 |
| 1014   888.0   933.0   3552.0   3772.0   102   910.4   955.4   3641.6   3821.6     1015   888.2   933.2   3552.8   3732.8   41   898.2   943.2   3592.8   3772.6   103   910.6   955.6   3642.4   3822.4     1016   888.4   933.4   3553.6   3734.4   43   898.6   943.6   3593.6   3773.6   104   910.8   955.8   3643.2   3823.2     1017   888.6   933.6   3555.2   3735.2   44   898.6   943.6   3595.2   3775.2   106   911.2   956.2   3644.8   3824.9     1018   888.8   933.8   3555.2   3736.0   45   899.0   944.0   3596.0   3776.6   107   911.4   956.4   3645.6   3825.6     1020   889.2   934.2   3556.8   3736.8   46   899.2   944.2   3596.8   3777.6   109   911.8   956.8   3647.2   3827.2     1022   889.6   934.6   3558.4   3738.4   48                                                                                                    | 1013 | 887.8 | 932.8 | 3551.2        | 3731.2 | 39       | 897.8 | 942.8 | 3591.2        | 3771.2 | 101 | 910.2 | 955.2 | 3640.8        | 3820.8 |
| 1015   888.2   933.2   3552.8   3732.8   41   898.2   943.2   3592.8   3772.8   103   910.6   955.6   3642.4   3822.4     1016   888.4   933.4   3553.6   3733.6   42   898.4   943.4   3593.6   3773.6   104   910.8   955.8   3643.2   3823.2     1017   888.6   933.6   3554.4   3734.4   43   898.6   943.6   3594.4   3774.4   105   911.0   956.0   3644.0   3824.0     1018   888.9   933.8   3555.2   3735.2   44   898.8   943.8   3595.2   3775.2   106   911.2   956.2   3644.8   3824.8     1018   889.0   934.4   3557.6   3737.6   47   899.4   944.2   3596.8   3776.8   108   911.6   956.6   3646.4   3824.7     1021   889.4   934.4   3559.2   3739.2   49   899.4   3599.2   3779.2   111   912.2   957.2   3648.8   3828.8   0   890.0   3559.2                                                                                                    | 1014 | 888.0 | 933.0 | 3552.0        | 3732.0 | 40       | 898.0 | 943.0 | 3592.0        | 3772.0 | 102 | 910.4 | 955.4 | 3641.6        | 3821.6 |
| 1016   888.4   933.4   3553.6   3733.6   42   898.4   943.4   3593.6   3773.6   104   910.8   955.8   3643.2   3823.2     1017   888.6   933.6   3554.4   3734.4   43   898.6   943.6   3594.4   3774.4   105   911.0   956.2   3644.0   3824.0     1018   888.8   933.8   3555.2   3735.2   44   898.8   943.8   3595.2   3775.2   106   911.2   956.2   3644.8   3824.8     1019   889.0   934.0   3556.0   3736.0   45   899.0   944.0   3596.8   3776.8   108   911.4   956.4   3645.6   3824.6     1021   889.4   934.4   3557.6   3737.6   47   899.4   944.4   3597.6   3777.6   109   911.8   956.8   3647.2   3827.2     1022   889.6   934.6   3558.4   3738.4   48   899.6   944.6   3598.4   3778.4   110   912.0   957.0   3648.0   3828.0     1023                                                                                                    | 1015 | 888.2 | 933.2 | 3552.8        | 3732.8 | 41       | 898.2 | 943.2 | 3592.8        | 3772.8 | 103 | 910.6 | 955.6 | 3642.4        | 3822.4 |
| 1017   888.6   933.6   3554.4   3734.4   43   898.6   943.6   3594.4   3774.4   105   911.0   956.0   3644.0   3824.0     1018   888.8   933.8   3555.2   3773.2   44   898.8   943.8   3595.2   3775.2   106   911.2   956.2   3644.8   3824.8     1019   889.0   934.0   3556.0   3736.0   45   899.0   944.0   3596.0   3776.0   107   911.4   956.4   3645.6   3825.6     1020   889.4   934.4   3557.6   3737.6   47   899.4   944.4   3597.6   3777.6   109   911.8   956.6   3646.4   3826.0     1021   889.4   934.4   3557.6   3737.6   47   899.4   944.4   3597.6   3777.2   111   912.0   957.0   3648.0   3828.0     1023   889.8   934.8   3559.2   3739.2   49   899.8   944.8   3599.2   3779.2   111   912.2   957.4   3649.6   3829.6   51   900.2                                                                                                    | 1016 | 888.4 | 933.4 | 3553.6        | 3733.6 | 42       | 898.4 | 943.4 | 3593.6        | 3773.6 | 104 | 910.8 | 955.8 | 3643.2        | 3823.2 |
| 1018     888.8     933.8     3555.2     3735.2     44     898.8     943.8     3595.2     3776.2     106     911.2     956.2     3644.8     3824.8       1019     889.0     934.0     3556.0     3736.0     45     899.0     944.0     3596.0     3776.0     107     911.4     956.4     3645.6     3825.6       1020     889.2     934.2     3556.8     3736.8     46     899.2     944.2     3596.8     3776.8     108     911.6     956.6     3646.4     3826.4       1021     889.4     934.4     3557.6     3737.6     47     899.4     944.4     3597.6     3777.6     109     911.8     956.8     3647.2     3827.2       1023     889.8     934.8     3559.2     3739.2     49     899.8     944.8     3599.2     3779.2     111     912.0     957.4     3648.8     828.8       0     890.0     935.0     3560.0     3740.0     50     900.0     945.0     3600.0     3                                                                                                    | 1017 | 888.6 | 933.6 | 3554.4        | 3734.4 | 43       | 898.6 | 943.6 | 3594.4        | 3774.4 | 105 | 911.0 | 956.0 | 3644.0        | 3824.0 |
| 1019     389.0     934.0     350.0     3736.0     45     899.0     944.0     3596.0     3776.0     107     911.4     956.4     3645.6     3825.6       1020     889.2     934.2     3556.8     3736.8     46     899.2     944.2     3596.8     3776.6     108     911.6     956.6     3646.4     3826.4       1021     889.4     934.4     3557.6     3737.6     47     899.4     944.4     3597.6     3777.6     109     911.8     956.8     3647.2     3827.2       1022     889.6     934.6     3558.4     3738.4     48     899.6     944.6     3598.4     3777.2     111     912.0     957.0     3648.8     3828.8       0     890.0     935.0     3560.0     3740.0     50     900.0     945.0     3600.0     3780.8     113     912.4     957.4     3649.6     382.9       0     890.0     935.0     3560.0     3740.0     50     900.2     945.2     3600.8     3780.                                                                                                    | 1018 | 888.8 | 933.8 | 3555.2        | 3/35.2 | 44       | 898.8 | 943.8 | 3595.2        | 3/75.2 | 106 | 911.2 | 956.2 | 3644.8        | 3824.8 |
| 1020   889.2   934.2   3596.8   3736.8   46   899.2   944.2   3596.8   3776.8   108   911.6   956.6   3646.4   3826.4     1021   889.4   934.4   3557.6   3737.6   47   899.4   944.4   3597.6   3777.6   109   911.8   956.8   3647.2   3827.2     1022   889.6   934.6   3558.4   3738.4   48   899.6   944.6   3598.4   3778.4   110   912.0   957.0   3648.0   3828.0     1023   889.8   934.8   3559.2   3739.2   49   899.8   944.8   3599.2   3779.2   111   912.2   957.2   3648.8   3828.8   3628.6     0   890.0   935.0   3560.0   3740.0   50   900.0   945.0   3600.0   3780.8   113   912.6   957.6   3650.4   383.0     51   900.2   945.2   3600.8   3781.6   114   912.8   957.8   3651.2   383.12     53   900.6   945.6   3602.4   3783.2                                                                                                    | 1019 | 889.0 | 934.0 | 3556.0        | 3/36.0 | 45       | 899.0 | 944.0 | 3596.0        | 3/76.0 | 107 | 911.4 | 956.4 | 3645.6        | 3825.6 |
| 1021     069.4     934.4     3507.0     3737.0     47     899.4     944.4     3597.0     3777.6     109     911.8     956.8     3647.2     3827.2       1022     889.6     934.6     3558.4     3738.4     48     899.6     944.6     3598.4     3778.4     110     912.0     957.0     3648.0     3828.0       1023     889.8     934.8     3559.2     3739.2     49     899.8     944.8     3599.2     3779.2     111     912.2     957.2     3648.8     3828.8       0     890.0     935.0     3560.0     374.0.0     50     900.0     945.2     3600.8     3780.8     113     912.6     957.6     3650.4     3830.4       52     900.4     945.4     3601.6     3781.6     114     912.8     957.8     3651.2     3831.2       53     900.6     945.6     3602.4     3782.4     115     913.0     958.0     3652.0     3832.0       54     900.8     945.8     3603.2<                                                                                                    | 1020 | 889.2 | 934.2 | 3556.8        | 3/36.8 | 46       | 899.2 | 944.2 | 3596.8        | 3776.8 | 108 | 911.6 | 956.6 | 3646.4        | 3826.4 |
| 1022     559.0     934.6     3558.4     3738.4     48     899.6     944.6     3598.4     3778.4     110     912.0     957.0     3648.0     3828.0       1023     889.8     934.8     3559.2     3739.2     49     899.8     944.8     3599.2     3779.2     111     912.2     957.2     3648.8     3828.8       0     890.0     935.0     3560.0     3740.0     50     900.0     945.2     3600.0     3780.0     112     912.4     957.4     3649.6     3829.6       51     900.2     945.2     3600.8     3780.8     113     912.6     957.6     3650.4     3830.4       52     900.4     945.4     3601.6     3781.6     114     912.8     957.8     3651.2     3831.2       53     900.6     945.6     3602.4     3782.4     115     913.0     958.0     3652.0     3832.8       55     901.0     946.0     3604.0     3784.8     117     913.4     958.4     3655.2 <td>1021</td> <td>889.4</td> <td>934.4</td> <td>3557.6</td> <td>3/3/.6</td> <td>4/</td> <td>899.4</td> <td>944.4</td> <td>3597.6</td> <td>3///.6</td> <td>109</td> <td>911.8</td> <td>956.8</td> <td>3047.2</td> <td>3827.2</td>                                                  | 1021 | 889.4 | 934.4 | 3557.6        | 3/3/.6 | 4/       | 899.4 | 944.4 | 3597.6        | 3///.6 | 109 | 911.8 | 956.8 | 3047.2        | 3827.2 |
| 1023     069.0     934.8     359.2     3739.2     49     899.6     944.8     3599.2     3779.2     111     912.2     957.2     3648.8     3828.8       0     890.0     935.0     3560.0     3740.0     50     900.0     945.0     3600.0     3780.0     112     912.4     957.4     3649.6     3829.6       51     900.2     945.2     3600.8     3780.8     113     912.6     957.6     3650.4     3830.4       52     900.4     945.4     3601.6     3781.6     114     912.8     957.8     3651.2     3831.2       53     900.6     945.6     3602.4     3782.4     115     913.0     958.0     3652.0     3832.8       55     901.0     946.0     3604.0     3784.0     117     913.4     958.4     3655.6     3833.6       55     901.2     946.2     3604.8     3784.8     118     913.6     958.6     3655.2     3835.2       58     901.6     946.6                                                                                                    | 1022 | 889.6 | 934.6 | 3558.4        | 3/38.4 | 48       | 899.6 | 944.6 | 3598.4        | 3778.4 | 110 | 912.0 | 957.0 | 3648.0        | 3828.0 |
| 0     590.0     935.0     3740.0     50     900.0     945.0     3600.0     3780.0     112     912.4     957.4     3649.6     3829.6       51     900.2     945.2     3600.8     3780.8     113     912.6     957.6     3650.4     3830.4       52     900.4     945.4     3601.6     3781.6     114     912.8     957.8     3651.2     3831.2       53     900.6     945.6     3602.4     3782.4     115     913.0     958.0     3652.0     3832.0       54     900.8     945.8     3603.2     3783.2     116     913.2     958.2     3652.8     3832.8       55     901.0     946.0     3604.0     3784.0     117     913.4     958.4     3653.6     3833.6       55     901.2     946.2     3604.8     3784.8     118     913.6     958.6     3654.4     3834.4       57     901.4     946.4     3605.6     3785.6     119     913.8     958.8     3655.2                                                                                                    | 1023 | 889.8 | 934.8 | 3559.2        | 3739.2 | 49       | 899.8 | 944.8 | 3599.2        | 3779.2 | 111 | 912.2 | 957.2 | 3648.8        | 3828.8 |
| 51   900.2   945.2   3600.8   3780.8   113   912.6   957.6   3650.4   3830.4     52   900.4   945.4   3601.6   3781.6   114   912.8   957.8   3651.2   3831.2     53   900.6   945.6   3602.4   3782.4   115   913.0   958.0   3652.0   3832.0     54   900.8   945.8   3603.2   3783.2   116   913.2   958.2   3652.8   3832.8     55   901.0   946.0   3604.0   3784.0   117   913.4   958.4   3653.6   3833.6     56   901.2   946.2   3604.8   3784.8   118   913.6   958.6   3654.4   3834.4     57   901.4   946.4   3605.6   3785.6   119   913.8   958.8   3655.2   3835.2     58   901.6   946.8   3607.2   3787.2   121   914.0   959.0   3656.0   3836.0     59   901.8   946.8   3607.2   3787.2   121   914.2   959.2   3656.8   3836                                                                                                    | ⊢_0  | 890.0 | 935.0 | 3560.0        | 3/40.0 | 50       | 900.0 | 945.0 | 3600.0        | 3/80.0 | 112 | 912.4 | 957.4 | 3649.6        | 3829.6 |
| 1   1   2   900.4   945.4   3601.6   3781.6   114   912.8   957.8   3651.2   3831.2     53   900.6   945.6   3602.4   3782.4   115   913.0   958.0   3652.0   3832.0     54   900.8   945.8   3603.2   3783.2   116   913.2   958.2   3652.8   3832.8     55   901.0   946.0   3604.0   3784.0   117   913.4   958.4   3663.6   3833.6     56   901.2   946.2   3604.8   3784.8   118   913.6   958.6   3654.4   3834.4     57   901.4   946.4   3605.6   3785.6   119   913.8   958.8   3655.2   3835.2     58   901.6   946.6   3606.4   3786.4   120   914.0   959.0   3656.0   3836.0     59   901.8   946.8   3607.2   3787.2   121   914.2   959.2   3656.8   3836.8     60   902.0   947.0   3608.0   3788.0   122   914.4   959.4                                                                                                    |      |       |       |               |        | 51       | 900.2 | 945.2 | 3000.8        | 3/80.8 | 113 | 912.6 | 957.6 | 3050.4        | 3830.4 |
| 53   900.0   945.0   3602.4   3782.4   115   913.0   958.0   3652.0   3832.0     54   900.8   945.8   3603.2   3783.2   116   913.2   958.2   3652.8   3832.8     55   901.0   946.0   3604.0   3784.0   117   913.4   958.4   3653.6   3833.6     56   901.2   946.2   3604.8   3784.8   118   913.6   958.6   3654.4   3834.4     57   901.4   946.4   3605.6   3785.6   119   913.8   958.8   3655.2   3835.2     58   901.6   946.6   3606.4   3786.4   120   914.0   959.0   3656.0   3836.0     59   901.8   946.8   3607.2   3787.2   121   914.2   959.2   3656.8   3836.8     60   902.0   947.0   3608.0   3788.0   122   914.4   959.4   3657.6   3837.6     61   902.2   947.2   3608.8   3788.8   123   914.6   959.6   3658.4   3838                                                                                                    |      |       |       |               |        | 52       | 900.4 | 945.4 | 3001.0        | 3/01.0 | 114 | 912.8 | 957.8 | 3051.2        | 3031.2 |
| 34   900.0   945.0   3003.2   3783.2   110   913.2   958.2   3652.8   3832.8     55   901.0   946.0   3604.0   3784.0   117   913.4   958.4   3653.6   3833.6     56   901.2   946.2   3604.8   3784.8   118   913.6   958.6   3654.4   3834.4     57   901.4   946.4   3605.6   3785.6   119   913.8   958.8   3655.2   3835.2     58   901.6   946.6   3606.4   3786.4   120   914.0   959.0   3656.0   3836.0     59   901.8   946.8   3607.2   3787.2   121   914.2   959.2   3656.8   3836.8     60   902.0   947.0   3608.0   3788.0   122   914.4   959.4   3657.6   3837.6     61   902.2   947.2   3608.8   3788.8   123   914.6   959.6   3658.4   3838.4     62   902.4   947.4   3609.6   3789.6   124   914.8   959.8   3657.2   3838                                                                                                    |      |       |       |               |        | 53       | 900.6 | 945.6 | 3602.4        | 3102.4 | 115 | 913.0 | 958.0 | 3652.0        | 3032.0 |
| 53   501.0   540.0   3004.0   3764.0   117   913.4   956.4   3653.6   3833.6     56   901.2   946.2   3604.8   3784.8   118   913.6   958.6   3654.4   3834.4     57   901.4   946.4   3605.6   3785.6   119   913.8   958.8   3655.2   3835.2     58   901.6   946.6   3606.4   3786.4   120   914.0   959.0   3656.0   3836.0     59   901.8   946.8   3607.2   3787.2   121   914.2   959.2   3656.8   3836.8     60   902.0   947.0   3608.0   3788.0   122   914.4   959.4   3657.6   3837.6     61   902.2   947.2   3608.8   3788.8   123   914.6   959.6   3658.4   3838.4     62   902.4   947.4   3609.6   3789.6   124   914.8   959.8   3657.2   3838.3                                                                                                    |      |       |       |               |        | 94<br>55 | 900.8 | 945.8 | 3604.0        | 37010  | 110 | 012 4 | 950.2 | 3652.0        | 3032.8 |
| 50     501.2     540.2     5004.0     574.0     110     913.0     950.0     5054.4     3334.4       57     901.4     946.4     3605.6     3785.6     119     913.8     958.8     3655.2     3835.2       58     901.6     946.6     3606.4     3786.4     120     914.0     959.0     3656.0     3836.0       59     901.8     946.8     3607.2     3787.2     121     914.2     959.2     3656.8     3836.8       60     902.0     947.0     3608.0     3788.0     122     914.4     959.4     3657.6     3837.6       61     902.2     947.2     3608.8     3788.8     123     914.6     959.6     3658.4     3838.4       62     902.4     947.4     3609.6     3789.6     124     914.8     959.8     3657.2     3838.4                                                                                                    |      |       |       |               |        | 55       | 901.0 | 940.0 | 3604.0        | 3704.0 | 110 | 0120  | 950.4 | 3654 4        | 3033.0 |
| 57     501.4     540.4     500.0     570.0     119     91.3.0     950.6     3655.2     3835.2       58     901.6     946.6     3606.4     3786.4     120     914.0     959.0     3656.0     3836.0       59     901.8     946.8     3607.2     3787.2     121     914.2     959.2     3656.8     3836.8       60     902.0     947.0     3608.0     3788.0     122     914.4     959.4     3657.6     3837.6       61     902.2     947.2     3608.8     3788.8     123     914.6     959.6     3658.4     3838.4       62     902.4     947.4     3609.6     3789.6     124     914.8     959.8     3658.2     3838.4                                                                                                    |      |       |       |               |        | 50       | 901.2 | 940.2 | 3605.0        | 3705 0 | 110 | 012.0 | 900.0 | 3054.4        | 3034.4 |
| 30     301.0     340.0     300.4     3700.4     120     914.0     939.0     3650.0     3638.0       59     901.8     946.8     3607.2     3787.2     121     914.2     959.2     3656.8     3836.8       60     902.0     947.0     3608.0     3788.0     122     914.4     959.4     3657.6     3837.6       61     902.2     947.2     3608.8     3788.8     123     914.6     959.6     3658.4     3838.4       62     902.4     947.4     3609.6     3789.6     124     914.8     959.8     3658.2     3838.4                                                                                                    |      |       |       |               |        | 57       | 901.4 | 940.4 | 3606 4        | 3796 4 | 120 | 913.8 | 900.8 | 3656.0        | 3836 0 |
| 59     901.0     940.0     5007.2     5767.2     121     914.2     959.2     3650.8     3836.8       60     902.0     947.0     3608.0     3788.0     122     914.4     959.4     3657.6     3837.6       61     902.2     947.2     3608.8     3788.8     123     914.6     959.6     3658.4     3838.4       62     902.4     947.4     3609.6     3789.6     124     914.8     959.8     3659.2     3839.4                                                                                                    |      |       |       |               |        | 50       | 001.0 | 046.0 | 3607.0        | 2707.0 | 120 | 014.0 | 909.0 | 3656.0        | 2020.0 |
| 61 902.2 947.2 3608.8 3788.8 123 914.4 959.4 3657.6 3637.6<br>62 902.4 947.4 3609.6 3789.6 124 914.8 959.8 3659.2 3839.2                                                                                                    |      |       |       |               |        | 60       | 002.0 | 940.0 | 3602.0        | 3700 0 | 121 | 011 A | 909.2 | 3657 6        | 3837 6 |
|                                                                                                    |      |       |       |               |        | 61       | Q02.0 | 947.0 | 3608 0        | 3788 9 | 122 | Q1/ 6 | 959.4 | 3659 4        | 3838 1 |
|                                                                                                    |      |       |       |               |        | 62       | 902.2 | 947.4 | 3609.6        | 3789.6 | 124 | 914.8 | 959.0 | 3659.2        | 3839.2 |

#### GSM1800

| СН         | ТХ     | RX     | <b>VCO TX</b>    | VCO RX | СН         | ТХ     | RX     | vco тх           | VCO RX | СН         | ТХ     | RX     | vco тх | VCO RX | СН         | ТХ     | RX               | <b>VCO TX</b> | VCO RX |
|------------|--------|--------|------------------|--------|------------|--------|--------|------------------|--------|------------|--------|--------|--------|--------|------------|--------|------------------|---------------|--------|
| 512        | 1710.2 | 1805.2 | 3420.4           | 3610.4 | 606        | 1729.0 | 1824.0 | 3458.0           | 3648.0 | 700        | 1747.8 | 1842.8 | 3495.6 | 3685.6 | 794        | 1766.6 | 1861.6           | 3533.2        | 3723.2 |
| 513        | 1710.4 | 1805.4 | 3420.8           | 3610.8 | 607        | 1729.2 | 1824.2 | 3458.4           | 3648.4 | 701        | 1748.0 | 1843.0 | 3496.0 | 3686.0 | 795        | 1766.8 | 1861.8           | 3533.6        | 3723.6 |
| 514        | 1710.6 | 1805.6 | 3421.2           | 3011.2 | 608        | 1729.4 | 1824.4 | 3458.8           | 3648.8 | 702        | 1748.2 | 1843.2 | 3496.4 | 3080.4 | 796        | 1767.0 | 1862.0           | 3534.0        | 3724.0 |
| 516        | 1710.0 | 1806.0 | 3422.0           | 3612.0 | 610        | 1729.0 | 1824.8 | 3459.6           | 3649.6 | 703        | 1748.6 | 1843.6 | 3497.2 | 3687.2 | 798        | 1767.2 | 1862.4           | 3534.4        | 3724.4 |
| 517        | 1711.2 | 1806.2 | 3422.4           | 3612.4 | 611        | 1730.0 | 1825.0 | 3460.0           | 3650.0 | 705        | 1748.8 | 1843.8 | 3497.6 | 3687.6 | 799        | 1767.6 | 1862.6           | 3535.2        | 3725.2 |
| 518        | 1711.4 | 1806.4 | 3422.8           | 3612.8 | 612        | 1730.2 | 1825.2 | 3460.4           | 3650.4 | 706        | 1749.0 | 1844.0 | 3498.0 | 3688.0 | 800        | 1767.8 | 1862.8           | 3535.6        | 3725.6 |
| 519        | 1711.6 | 1806.6 | 3423.2           | 3613.2 | 613        | 1730.4 | 1825.4 | 3460.8           | 3650.8 | 707        | 1749.2 | 1844.2 | 3498.4 | 3688.4 | 801        | 1768.0 | 1863.0           | 3536.0        | 3726.0 |
| 520        | 1711.8 | 1806.8 | 3423.6           | 3613.6 | 614        | 1730.6 | 1825.6 | 3461.2           | 3651.2 | 708        | 1749.4 | 1844.4 | 3498.8 | 3688.8 | 802        | 1768.2 | 1863.2           | 3536.4        | 3726.4 |
| 522        | 1712.0 | 1807.0 | 3424.0           | 3614.0 | 616        | 1730.0 | 1826.0 | 3462.0           | 3652.0 | 709        | 1749.0 | 1844.8 | 3499.2 | 3689.2 | 804        | 1768.6 | 1863.6           | 3537.2        | 3727.2 |
| 523        | 1712.4 | 1807.4 | 3424.8           | 3614.8 | 617        | 1731.2 | 1826.2 | 3462.4           | 3652.4 | 711        | 1750.0 | 1845.0 | 3500.0 | 3690.0 | 805        | 1768.8 | 1863.8           | 3537.6        | 3727.6 |
| 524        | 1712.6 | 1807.6 | 3425.2           | 3615.2 | 618        | 1731.4 | 1826.4 | 3462.8           | 3652.8 | 712        | 1750.2 | 1845.2 | 3500.4 | 3690.4 | 806        | 1769.0 | 1864.0           | 3538.0        | 3728.0 |
| 525        | 1712.8 | 1807.8 | 3425.6           | 3615.6 | 619        | 1731.6 | 1826.6 | 3463.2           | 3653.2 | 713        | 1750.4 | 1845.4 | 3500.8 | 3690.8 | 807        | 1769.2 | 1864.2           | 3538.4        | 3728.4 |
| 526        | 1713.0 | 1808.0 | 3426.0           | 3616.0 | 620        | 1731.8 | 1826.8 | 3463.6           | 3653.6 | 714        | 1750.6 | 1845.6 | 3501.2 | 3691.2 | 808        | 1769.4 | 1864.4           | 3538.8        | 3728.8 |
| 528        | 1713.2 | 1808.4 | 3426.8           | 3616.8 | 622        | 1732.0 | 1827.2 | 3464.0           | 3654.0 | 716        | 1750.6 | 1846.0 | 3502.0 | 3691.0 | 810        | 1769.0 | 1864.8           | 3539.2        | 3729.2 |
| 529        | 1713.6 | 1808.6 | 3427.2           | 3617.2 | 623        | 1732.4 | 1827.4 | 3464.8           | 3654.8 | 717        | 1751.2 | 1846.2 | 3502.4 | 3692.4 | 811        | 1770.0 | 1865.0           | 3540.0        | 3730.0 |
| 530        | 1713.8 | 1808.8 | 3427.6           | 3617.6 | 624        | 1732.6 | 1827.6 | 3465.2           | 3655.2 | 718        | 1751.4 | 1846.4 | 3502.8 | 3692.8 | 812        | 1770.2 | 1865.2           | 3540.4        | 3730.4 |
| 531        | 1714.0 | 1809.0 | 3428.0           | 3618.0 | 625        | 1732.8 | 1827.8 | 3465.6           | 3655.6 | 719        | 1751.6 | 1846.6 | 3503.2 | 3693.2 | 813        | 1770.4 | 1865.4           | 3540.8        | 3730.8 |
| 532        | 1714.2 | 1809.2 | 3428.4           | 3618.4 | 626        | 1733.0 | 1828.0 | 3466.0           | 3656.0 | 720        | 1751.8 | 1846.8 | 3503.6 | 3693.6 | 814        | 1770.6 | 1865.6           | 3541.2        | 3731.2 |
| 534        | 1714.4 | 1809.4 | 3429.2           | 3619.2 | 628        | 1733.2 | 1828.4 | 3466.8           | 3656.8 | 722        | 1752.0 | 1847.2 | 3504.0 | 3694.0 | 816        | 1771.0 | 1866.0           | 3542.0        | 3731.0 |
| 535        | 1714.8 | 1809.8 | 3429.6           | 3619.6 | 629        | 1733.6 | 1828.6 | 3467.2           | 3657.2 | 723        | 1752.4 | 1847.4 | 3504.8 | 3694.8 | 817        | 1771.2 | 1866.2           | 3542.4        | 3732.4 |
| 536        | 1715.0 | 1810.0 | 3430.0           | 3620.0 | 630        | 1733.8 | 1828.8 | 3467.6           | 3657.6 | 724        | 1752.6 | 1847.6 | 3505.2 | 3695.2 | 818        | 1771.4 | 1866.4           | 3542.8        | 3732.8 |
| 537        | 1715.2 | 1810.2 | 3430.4           | 3620.4 | 631        | 1734.0 | 1829.0 | 3468.0           | 3658.0 | 725        | 1752.8 | 1847.8 | 3505.6 | 3695.6 | 819        | 1771.6 | 1866.6           | 3543.2        | 3733.2 |
| 538        | 1715.4 | 1810.4 | 3430.8           | 3621.8 | 632        | 1/34.2 | 1829.2 | 3468.4           | 3659.9 | 126        | 1753.0 | 1848.0 | 3506.0 | 3696.0 | 820<br>821 | 17720  | 1867.0           | 3543.6        | 3734.0 |
| 540        | 1715.8 | 1810.8 | 3431.6           | 3621.2 | 634        | 1734.4 | 1829.6 | 3469.2           | 3659.2 | 728        | 1753.4 | 1848.4 | 3506.8 | 3696.8 | 822        | 1772.2 | 1867.2           | 3544.4        | 3734.4 |
| 541        | 1716.0 | 1811.0 | 3432.0           | 3622.0 | 635        | 1734.8 | 1829.8 | 3469.6           | 3659.6 | 729        | 1753.6 | 1848.6 | 3507.2 | 3697.2 | 823        | 1772.4 | 1867.4           | 3544.8        | 3734.8 |
| 542        | 1716.2 | 1811.2 | 3432.4           | 3622.4 | 636        | 1735.0 | 1830.0 | 3470.0           | 3660.0 | 730        | 1753.8 | 1848.8 | 3507.6 | 3697.6 | 824        | 1772.6 | 1867.6           | 3545.2        | 3735.2 |
| 543        | 1716.4 | 1811.4 | 3432.8           | 3622.8 | 637        | 1735.2 | 1830.2 | 3470.4           | 3660.4 | 731        | 1754.0 | 1849.0 | 3508.0 | 3698.0 | 825        | 1772.8 | 1867.8           | 3545.6        | 3735.6 |
| 544<br>545 | 1716.6 | 1811.5 | 3433.2           | 3623.2 | 638        | 1735.4 | 1830.4 | 3470.8           | 3661.2 | 732        | 1754.2 | 1849.2 | 3508.4 | 3608.2 | 826<br>827 | 1773.0 | 1868.0           | 3546.0        | 3736.0 |
| 546        | 1717.0 | 1812.0 | 3434.0           | 3624.0 | 640        | 1735.8 | 1830.8 | 3471.6           | 3661.6 | 734        | 1754.6 | 1849.6 | 3509.2 | 3699.2 | 828        | 1773.4 | 1868.4           | 3546.8        | 3736.8 |
| 547        | 1717.2 | 1812.2 | 3434.4           | 3624.4 | 641        | 1736.0 | 1831.0 | 3472.0           | 3662.0 | 735        | 1754.8 | 1849.8 | 3509.6 | 3699.6 | 829        | 1773.6 | 1868.6           | 3547.2        | 3737.2 |
| 548        | 1717.4 | 1812.4 | 3434.8           | 3624.8 | 642        | 1736.2 | 1831.2 | 3472.4           | 3662.4 | 736        | 1755.0 | 1850.0 | 3510.0 | 3700.0 | 830        | 1773.8 | 1868.8           | 3547.6        | 3737.6 |
| 549        | 1717.6 | 1812.0 | 3435.2<br>3435.6 | 3625.2 | 643<br>644 | 1736.4 | 1831.4 | 3472.8           | 3663.2 | 738        | 1755.2 | 1850.2 | 3510.4 | 3700.4 | 831        | 1774.0 | 1869.0           | 3548.0        | 3738.0 |
| 551        | 1718.0 | 1813.0 | 3436.0           | 3626.0 | 645        | 1736.8 | 1831.8 | 3473.6           | 3663.6 | 739        | 1755.6 | 1850.6 | 3511.2 | 3701.2 | 833        | 1774.4 | 1869.4           | 3548.8        | 3738.8 |
| 552        | 1718.2 | 1813.2 | 3436.4           | 3626.4 | 646        | 1737.0 | 1832.0 | 3474.0           | 3664.0 | 740        | 1755.8 | 1850.8 | 3511.6 | 3701.6 | 834        | 1774.6 | 1869.6           | 3549.2        | 3739.2 |
| 553        | 1718.4 | 1813.4 | 3436.8           | 3626.8 | 647        | 1737.2 | 1832.2 | 3474.4           | 3664.4 | 741        | 1756.0 | 1851.0 | 3512.0 | 3702.0 | 835        | 1774.8 | 1869.8           | 3549.6        | 3739.6 |
| 554        | 1718.6 | 1813.6 | 3437.2           | 3627.2 | 648        | 1737.4 | 1832.4 | 3474.8           | 3664.8 | 742        | 1756.2 | 1851.2 | 3512.4 | 3702.4 | 836        | 1775.0 | 1870.0           | 3550.0        | 3740.0 |
| 556        | 1719.0 | 1814.0 | 3438.0           | 3628.0 | 650        | 1737.0 | 1832.8 | 3475.6           | 3665.6 | 754        | 1756.6 | 1851.6 | 3513.2 | 3702.0 | 838        | 1775.4 | 1870.2           | 3550.4        | 3740.4 |
| 557        | 1719.2 | 1814.2 | 3438.4           | 3628.4 | 651        | 1738.0 | 1833.0 | 3476.0           | 3666.0 | 745        | 1756.8 | 1851.8 | 3513.6 | 3703.6 | 839        | 1775.6 | 1870.6           | 3551.2        | 3741.2 |
| 558        | 1719.4 | 1814.4 | 3438.8           | 3628.8 | 652        | 1738.2 | 1833.2 | 3476.4           | 3666.4 | 746        | 1757.0 | 1852.0 | 3514.0 | 3704.0 | 840        | 1775.8 | 1870.8           | 3551.6        | 3741.6 |
| 559        | 1719.6 | 1814.6 | 3449.2           | 3629.2 | 653        | 1738.4 | 1833.4 | 3476.8           | 3666.8 | 747        | 1757.2 | 1852.2 | 3514.4 | 3704.4 | 841        | 1776.0 | 1871.0           | 3552.0        | 3742.0 |
| 560        | 1719.8 | 1814.8 | 3449.6           | 3629.6 | 654        | 1738.6 | 1833.6 | 3477.6           | 3667.2 | 748        | 1757.6 | 1852.4 | 3514.8 | 3704.8 | 842        | 1776.2 | 1871.2           | 3552.4        | 3742.4 |
| 562        | 1720.0 | 1815.2 | 3440.4           | 3630.4 | 656        | 1739.0 | 1834.0 | 3478.0           | 3668.0 | 750        | 1757.8 | 1852.8 | 3515.6 | 3705.6 | 844        | 1776.6 | 1871.6           | 3553.2        | 3743.2 |
| 563        | 1720.4 | 1815.4 | 3440.8           | 3630.8 | 657        | 1739.2 | 1834.2 | 3478.4           | 3668.4 | 751        | 1758.0 | 1853.0 | 3516.0 | 3706.0 | 845        | 1776.8 | 1871.8           | 3553.6        | 3743.6 |
| 564        | 1720.6 | 1815.6 | 3441.2           | 3631.2 | 658        | 1739.4 | 1834.4 | 3478.8           | 3668.8 | 752        | 1758.2 | 1853.2 | 3516.4 | 3706.4 | 846        | 1777.0 | 1872.0           | 3554.0        | 3744.0 |
| 565        | 1720.8 | 1815.8 | 3441.6           | 3631.6 | 659        | 1739.6 | 1834.6 | 3479.2           | 3669.2 | 753        | 1758.4 | 1853.4 | 3516.8 | 3706.8 | 847        | 1777.2 | 1872.2           | 3554.4        | 3744.4 |
| 567        | 1721.0 | 1816.0 | 3442.0           | 3632.0 | 661        | 1739.8 | 1834.8 | 3479.6           | 3670.0 | 754        | 1758.6 | 1853.0 | 3517.2 | 3707.2 | 848        | 1777.6 | 1872.6           | 3555.2        | 3744.8 |
| 568        | 1721.4 | 1816.4 | 3442.8           | 3632.8 | 662        | 1740.2 | 1835.2 | 3480.4           | 3670.4 | 756        | 1759.0 | 1854.0 | 3518.0 | 3708.0 | 850        | 1777.8 | 1872.8           | 3555.6        | 3745.6 |
| 569        | 1721.6 | 1816.6 | 3443.2           | 3633.2 | 663        | 1740.4 | 1835.4 | 3480.8           | 3670.8 | 757        | 1759.2 | 1854.2 | 3518.4 | 3708.4 | 851        | 1778.0 | 1873.0           | 3556.0        | 3746.0 |
| 570        | 1721.8 | 1816.8 | 3443.6           | 3633.6 | 664        | 1740.6 | 1835.6 | 3481.2           | 3671.2 | 758        | 1759.4 | 1854.4 | 3518.8 | 3708.8 | 852        | 1778.2 | 1873.2           | 3556.4        | 3746.4 |
| 571        | 1722.0 | 1817.0 | 3444.0           | 3634.0 | 665        | 1740.8 | 1835.8 | 3481.6           | 3671.6 | 759        | 1759.6 | 1854.6 | 3519.2 | 3709.2 | 853        | 1778.4 | 1873.4           | 3556.8        | 3746.8 |
| 573        | 1722.2 | 1817.4 | 3444.4           | 3634.4 | 667        | 1741.0 | 1836.2 | 3482.0           | 3672.0 | 761        | 1759.8 | 1855.0 | 3520.0 | 3710.0 | 855        | 1778.8 | 1873.8           | 3557.6        | 3747.2 |
| 574        | 1722.6 | 1817.6 | 3445.2           | 3635.2 | 668        | 1741.4 | 1836.4 | 3482.8           | 3672.8 | 762        | 1760.2 | 1855.2 | 3520.4 | 3710.4 | 856        | 1779.0 | 1874.0           | 3558.0        | 3748.0 |
| 575        | 1722.8 | 1817.8 | 3445.6           | 3635.6 | 669        | 1741.6 | 1836.6 | 3483.2           | 3673.2 | 763        | 1760.4 | 1855.4 | 3520.8 | 3710.8 | 857        | 1779.2 | 1874.2           | 3558.4        | 3748.4 |
| 576        | 1723.0 | 1818.0 | 3446.0           | 3636.0 | 670        | 1741.8 | 1836.8 | 3483.6           | 3673.6 | 764        | 1760.6 | 1855.6 | 3521.2 | 3711.2 | 858        | 1779.4 | 1874.4           | 3558.8        | 3748.8 |
| 578        | 1723.2 | 1818.2 | 3440.4<br>3446 8 | 3636.8 | 672        | 1742.0 | 1837.0 | 3484.0           | 3674.0 | 766        | 1761.0 | 1856.0 | 3522.0 | 3712.0 | 009<br>860 | 1770 P | 10/4.0           | 3550.6        | 3749.2 |
| 579        | 1723.6 | 1818.6 | 3447.2           | 3637.2 | 673        | 1742.4 | 1837.4 | 3484.8           | 3674.8 | 767        | 1761.2 | 1856.2 | 3522.4 | 3712.4 | 861        | 1780.0 | 1875.0           | 3560.0        | 3750.0 |
| 580        | 1723.8 | 1818.8 | 3447.6           | 3637.6 | 674        | 1742.6 | 1837.6 | 3485.2           | 3675.2 | 768        | 1761.4 | 1856.4 | 3522.8 | 3712.8 | 862        | 1780.2 | 1875.2           | 3560.4        | 3750.4 |
| 581        | 1724.0 | 1819.0 | 3448.0           | 3638.0 | 675        | 1742.8 | 1837.8 | 3485.6           | 3675.6 | 769        | 1761.6 | 1856.6 | 3523.2 | 3713.2 | 863        | 1780.4 | 1875.4           | 3560.8        | 3750.8 |
| 582        | 1724.2 | 1819.2 | 3448.4           | 3638.4 | 676        | 1/43.0 | 1838.0 | 3486.0           | 3676.0 | 774        | 1762.0 | 1856.8 | 3523.6 | 3/13.6 | 865        | 1780.6 | 1875.0           | 3561.2        | 3751.2 |
| 584        | 1724.6 | 1819.6 | 3449.2           | 3639.2 | 678        | 1743.4 | 1838.4 | 3486.8           | 3676.8 | 772        | 1762.2 | 1857.2 | 3524.4 | 3714.4 | 866        | 1781.0 | 1876.0           | 3562.0        | 3752.0 |
| 585        | 1724.8 | 1819.8 | 3449.6           | 3639.6 | 679        | 1743.6 | 1838.6 | 3487.2           | 3677.2 | 773        | 1762.4 | 1857.4 | 3524.8 | 3714.8 | 867        | 1781.2 | 1876.2           | 3562.4        | 3752.4 |
| 586        | 1725.0 | 1820.0 | 3450.0           | 3640.0 | 680        | 1743.8 | 1838.8 | 3487.6           | 3677.6 | 774        | 1762.6 | 1857.6 | 3525.2 | 3715.2 | 868        | 1781.4 | 1876.4           | 3562.8        | 3752.8 |
| 587        | 1/25.2 | 1820.2 | 3450.4           | 3640.4 | 681<br>682 | 1/44.0 | 1839.0 | 3488.0           | 3678.0 | /75<br>776 | 1/62.8 | 1857.8 | 3525.6 | 3715.6 | 869        | 1781.6 | 1876.6<br>1876 9 | 3563.2        | 3753.2 |
| 589        | 1725.6 | 1820.6 | 3451.2           | 3641.2 | 683        | 1744.4 | 1839.4 | 3488.8           | 3678.8 | 777        | 1763.2 | 1858.2 | 3526.4 | 3716.4 | 871        | 1782.0 | 1877.0           | 3564.0        | 3754.0 |
| 590        | 1725.8 | 1820.8 | 3451.6           | 3641.6 | 684        | 1744.6 | 1839.6 | 3489.2           | 3679.2 | 778        | 1763.4 | 1858.4 | 3526.8 | 3716.8 | 872        | 1782.2 | 1877.2           | 3564.4        | 3754.4 |
| 591        | 1726.0 | 1821.0 | 3452.0           | 3642.0 | 685        | 1744.8 | 1839.8 | 3489.6           | 3679.6 | 779        | 1763.6 | 1858.6 | 3527.2 | 3717.2 | 873        | 1782.4 | 1877.4           | 3564.8        | 3754.8 |
| 592        | 1726.2 | 1821.2 | 3452.4<br>3452.8 | 3642.4 | 687        | 1745.0 | 1840.0 | 3490.0<br>3400.4 | 3680.0 | 781        | 1764.0 | 1850 0 | 3527.6 | 3718.0 | 875        | 1782.0 | 1877.9           | 3565.6        | 3755.6 |
| 594        | 1726.6 | 1821.6 | 3453.2           | 3643.2 | 688        | 1745.4 | 1840.4 | 3490.8           | 3680.8 | 782        | 1764.2 | 1859.2 | 3528.4 | 3718.4 | 876        | 1783.0 | 1878.0           | 3566.0        | 3756.0 |
| 595        | 1726.8 | 1821.8 | 3453.6           | 3643.6 | 689        | 1745.6 | 1840.6 | 3491.2           | 3681.2 | 783        | 1764.4 | 1859.4 | 3528.8 | 3718.8 | 877        | 1783.2 | 1878.2           | 3566.4        | 3756.4 |
| 596        | 1727.0 | 1822.0 | 3454.0           | 3644.0 | 690        | 1745.8 | 1840.8 | 3491.6           | 3681.6 | 784        | 1764.6 | 1859.6 | 3529.2 | 3719.2 | 878        | 1783.4 | 1878.4           | 3566.8        | 3756.8 |
| 597        | 1/27.2 | 1822.2 | 3454.4           | 3644.4 | 691        | 1/46.0 | 1841.0 | 3492.0           | 3682.0 | 785        | 1764.8 | 1859.8 | 3529.6 | 3719.6 | 879        | 1783.6 | 1878.6           | 3567.2        | 3/57.2 |
| 590        | 1727.6 | 1822.4 | 3455.2           | 3645.2 | 693        | 1746.2 | 1841.2 | 3492.4           | 3682.8 | 787        | 1765.0 | 1860.0 | 3530.0 | 3720.0 | 881        | 1784.0 | 1879.0           | 3568.0        | 3758.0 |
| 600        | 1727.8 | 1822.8 | 3455.6           | 3645.6 | 694        | 1746.6 | 1841.6 | 3493.2           | 3683.2 | 788        | 1765.4 | 1860.4 | 3530.8 | 3720.8 | 882        | 1784.2 | 1879.2           | 3568.4        | 3758.4 |
| 601        | 1728.0 | 1823.0 | 3456.0           | 3646.0 | 695        | 1746.8 | 1841.8 | 3493.6           | 3683.6 | 789        | 1765.6 | 1860.6 | 3531.2 | 3721.2 | 883        | 1784.4 | 1879.4           | 3568.8        | 3758.8 |
| 602        | 1728.2 | 1823.2 | 3456.4           | 3646.4 | 696        | 1747.0 | 1842.0 | 3494.0           | 3684.0 | 790        | 1765.8 | 1860.8 | 3531.6 | 3721.6 | 884        | 1784.6 | 1879.6           | 3569.2        | 3759.2 |
| 604        | 1728.4 | 1823.4 | 3456.8           | 3645.8 | 6097       | 1747.2 | 1842.2 | 3494.4<br>3404 9 | 3684.4 | 797<br>702 | 1766.0 | 1861 2 | 3532.0 | 3722.0 | 882        | 1784.8 | 1879.8           | 3569.6        | 3159.6 |
| 605        | 1728.8 | 1823.8 | 3457.6           | 3647.6 | 699        | 1747 6 | 1842.6 | 3495.2           | 3685.2 | 793        | 1766.4 | 1861.4 | 3532.4 | 3722.4 |            |        | <u> </u>         |               |        |
| L          |        |        |                  |        | 1.2.2      |        |        |                  |        | u          |        |        |        |        |            |        | 1                |               | 1      |

#### GSM1900

| СН  | ТХ     | RX     | <b>VCO TX</b> | VCO RX | СН  | ТΧ      | RX     | VCO TX | VCO RX           | СН  | ТΧ     | RX     | <b>VCO TX</b> | VCO RX | СН  | ТХ     | RX     | <b>VCO TX</b> | VCO RX |
|-----|--------|--------|---------------|--------|-----|---------|--------|--------|------------------|-----|--------|--------|---------------|--------|-----|--------|--------|---------------|--------|
| 512 | 1850.2 | 1930.2 | 3700.4        | 3860.4 | 606 | 1869.0  | 1949.0 | 3738.0 | 3898.0           | 700 | 1887.8 | 1967.8 | 3775.6        | 3935.6 | 794 | 1906.6 | 1986.6 | 3813.2        | 3973.2 |
| 513 | 1850,4 | 1930,4 | 3700,8        | 3860,8 | 607 | 1869,2  | 1949,2 | 3738,4 | 3898,4           | 701 | 1888,0 | 1968,0 | 3776,0        | 3936,0 | 795 | 1906,8 | 1986,8 | 3813,6        | 3973,6 |
| 514 | 1850,6 | 1930,6 | 3701,2        | 3861,2 | 608 | 1869,4  | 1949,4 | 3738,8 | 3898,8           | 702 | 1888,2 | 1968,2 | 3776,4        | 3936,4 | 796 | 1907,0 | 1987,0 | 3814,0        | 3974,0 |
| 515 | 1850,8 | 1930,8 | 3701,6        | 3861,6 | 609 | 1869,6  | 1949,6 | 3739,2 | 3899,2           | 703 | 1888,4 | 1968,4 | 3776,8        | 3936,8 | 797 | 1907,2 | 1987,2 | 3814,4        | 3974,4 |
| 516 | 1851,0 | 1931,0 | 3702,0        | 3862,0 | 610 | 1869,8  | 1949,8 | 3739,6 | 3899,6           | 704 | 1888,6 | 1968,6 | 3777,2        | 3937,2 | 798 | 1907,4 | 1987,4 | 3814,8        | 3974,8 |
| 517 | 1851,2 | 1931,2 | 3702,4        | 3862,4 | 611 | 1870,0  | 1950,0 | 3740,0 | 3900,0           | 705 | 1888,8 | 1968,8 | 3777,6        | 3937,6 | 799 | 1907,6 | 1987,6 | 3815,2        | 3975,2 |
| 518 | 1851,4 | 1931,4 | 3702,8        | 3862,8 | 612 | 1870,2  | 1950,2 | 3740,4 | 3900,4           | 706 | 1889,0 | 1969,0 | 3778,0        | 3938,0 | 800 | 1907,8 | 1987,8 | 3815,6        | 3975,6 |
| 519 | 1851,6 | 1931,6 | 3703,2        | 3863,2 | 613 | 1870,4  | 1950,4 | 3740,8 | 3900,8           | 707 | 1889,2 | 1969,2 | 3778,4        | 3938,4 | 801 | 1908,0 | 1988,0 | 3816,0        | 3976,0 |
| 520 | 1851,8 | 1931,8 | 3703,6        | 3863,6 | 614 | 1870,6  | 1950,6 | 3741,2 | 3901,2           | 708 | 1889,4 | 1969,4 | 3778,8        | 3938,8 | 802 | 1908,2 | 1988,2 | 3816,4        | 3976,4 |
| 521 | 1852,0 | 1932,0 | 3704,0        | 3864,0 | 615 | 1870,8  | 1950,8 | 3741,6 | 3901,6           | 709 | 1889,6 | 1969,6 | 3779,2        | 3939,2 | 803 | 1908,4 | 1988,4 | 3816,8        | 3976,8 |
| 522 | 1852,2 | 1932,2 | 3704,4        | 3864,4 | 616 | 1871,0  | 1951,0 | 3742,0 | 3902,0           | 710 | 1889,8 | 1969,8 | 3779,6        | 3939,6 | 804 | 1908,6 | 1988,6 | 3817,2        | 3977,2 |
| 523 | 1852,4 | 1932,4 | 3704,8        | 3864,8 | 617 | 1871,2  | 1951,2 | 3742,4 | 3902,4           | 711 | 1890,0 | 1970,0 | 3780,0        | 3940,0 | 805 | 1908,8 | 1988,8 | 3817,6        | 3977,6 |
| 524 | 1852,6 | 1932,6 | 3705,2        | 3865,2 | 618 | 1871,4  | 1951,4 | 3742,8 | 3902,8           | 712 | 1890,2 | 1970,2 | 3780,4        | 3940,4 | 806 | 1909,0 | 1989,0 | 3818,0        | 3978,0 |
| 525 | 1852,8 | 1932,8 | 3705,6        | 3865,6 | 619 | 1871,6  | 1951,6 | 3743,2 | 3903,2           | 713 | 1890,4 | 1970,4 | 3780,8        | 3940,8 | 807 | 1909,2 | 1989,2 | 3818,4        | 3978,4 |
| 526 | 1853,0 | 1933,0 | 3706,0        | 3866,0 | 620 | 1871,8  | 1951,8 | 3743,6 | 3903,6           | 714 | 1890,6 | 1970,6 | 3781,2        | 3941,2 | 808 | 1909,4 | 1989,4 | 3818,8        | 3978,8 |
| 527 | 1853,2 | 1933,2 | 3706,4        | 3866,4 | 621 | 1872,0  | 1952,0 | 3744,0 | 3904,0           | 715 | 1890,8 | 1970,8 | 3781,6        | 3941,6 | 809 | 1909,6 | 1989,6 | 3819,2        | 3979,2 |
| 528 | 1853,4 | 1933,4 | 3706,8        | 3800,8 | 622 | 1872,2  | 1952,2 | 3744,4 | 3904,4           | 716 | 1891,0 | 1971,0 | 3782,0        | 3942,0 | 810 | 1909,8 | 1989,8 | 3819,6        | 3979,6 |
| 529 | 1053,0 | 1933,0 | 3707,2        | 2067.6 | 624 | 1072,4  | 1952,4 | 3744,0 | 2005.2           | 710 | 1091,2 | 1971,2 | 3702,4        | 2042,4 |     |        |        |               |        |
| 530 | 1954.0 | 1024.0 | 2709.0        | 2060 0 | 624 | 1072,0  | 1952,0 | 2745,2 | 2005.6           | 710 | 1091,4 | 1071.6 | 2702.0        | 2042.0 |     |        |        |               |        |
| 532 | 1854.0 | 1934,0 | 3708,0        | 3868.4 | 626 | 1873.0  | 1952,0 | 3745,0 | 3905,0           | 719 | 1891,0 | 1971,0 | 3783.6        | 3943,2 |     |        |        |               |        |
| 533 | 1854.4 | 1934 4 | 3708.8        | 3868.8 | 627 | 1873.2  | 1953.2 | 3746.4 | 3906.4           | 721 | 1892.0 | 1972.0 | 3784.0        | 3944.0 |     |        |        |               |        |
| 534 | 1854.6 | 1934.6 | 3709.2        | 3869.2 | 628 | 1873.4  | 1953.4 | 3746.8 | 3906.8           | 722 | 1892.2 | 1972.2 | 3784.4        | 3944.4 |     |        |        |               |        |
| 535 | 1854.8 | 1934.8 | 3709.6        | 3869.6 | 629 | 1873.6  | 1953.6 | 3747.2 | 3907.2           | 723 | 1892.4 | 1972.4 | 3784.8        | 3944.8 |     |        |        |               |        |
| 536 | 1855,0 | 1935,0 | 3710,0        | 3870,0 | 630 | 1873,8  | 1953,8 | 3747,6 | 3907,6           | 724 | 1892,6 | 1972,6 | 3785,2        | 3945,2 |     |        |        |               |        |
| 537 | 1855,2 | 1935,2 | 3710,4        | 3870,4 | 631 | 1874,0  | 1954,0 | 3748,0 | 3908,0           | 725 | 1892,8 | 1972,8 | 3785,6        | 3945,6 |     |        |        |               |        |
| 538 | 1855,4 | 1935,4 | 3710,8        | 3870,8 | 632 | 1874,2  | 1954,2 | 3748,4 | 3908,4           | 726 | 1893,0 | 1973,0 | 3786,0        | 3946,0 |     |        |        | 1             |        |
| 539 | 1855,6 | 1935,6 | 3711,2        | 3871,2 | 633 | 1874,4  | 1954,4 | 3748,8 | 3908,8           | 727 | 1893,2 | 1973,2 | 3786,4        | 3946,4 |     |        |        |               |        |
| 540 | 1855,8 | 1935,8 | 3711,6        | 3871,6 | 634 | 1874,6  | 1954,6 | 3749,2 | 3909,2           | 728 | 1893,4 | 1973,4 | 3786,8        | 3946,8 |     |        |        |               |        |
| 541 | 1856,0 | 1936,0 | 3712,0        | 3872,0 | 635 | 1874,8  | 1954,8 | 3749,6 | 3909,6           | 729 | 1893,6 | 1973,6 | 3787,2        | 3947,2 |     |        |        |               |        |
| 542 | 1856,2 | 1936,2 | 3712,4        | 3872,4 | 636 | 1875,0  | 1955,0 | 3750,0 | 3910,0           | 730 | 1893,8 | 1973,8 | 3787,6        | 3947,6 |     |        |        |               |        |
| 543 | 1856,4 | 1936,4 | 3712,8        | 3872,8 | 637 | 1875,2  | 1955,2 | 3750,4 | 3910,4           | 731 | 1894,0 | 1974,0 | 3788,0        | 3948,0 |     |        |        |               |        |
| 544 | 1856,6 | 1936,6 | 3713,2        | 3873,2 | 638 | 1875,4  | 1955,4 | 3750,8 | 3910,8           | 732 | 1894,2 | 1974,2 | 3788,4        | 3948,4 |     |        |        |               |        |
| 545 | 1856,8 | 1936,8 | 3713,6        | 3873,6 | 639 | 1875,6  | 1955,6 | 3751,2 | 3911,2           | 733 | 1894,4 | 1974,4 | 3788,8        | 3948,8 |     |        |        |               |        |
| 546 | 1857,0 | 1937,0 | 3714,0        | 3874,0 | 640 | 1875,8  | 1955,8 | 3751,6 | 3911,6           | 734 | 1894,6 | 1974,6 | 3789,2        | 3949,2 | L   |        | ļ      |               |        |
| 547 | 1857,2 | 1937,2 | 3714,4        | 3874,4 | 641 | 1876,0  | 1956,0 | 3752,0 | 3912,0           | 735 | 1894,8 | 1974,8 | 3789,6        | 3949,6 |     |        |        |               |        |
| 548 | 1857,4 | 1937,4 | 3/14,8        | 3874,8 | 642 | 1876,2  | 1956,2 | 3752,4 | 3912,4           | 736 | 1895,0 | 1975,0 | 3790,0        | 3950,0 |     |        |        |               |        |
| 549 | 1857,6 | 1937,6 | 3715,2        | 3875,2 | 643 | 1876,4  | 1956,4 | 3752,8 | 3912,8           | 737 | 1895,2 | 1975,2 | 3790,4        | 3950,4 |     |        |        |               |        |
| 550 | 1857,8 | 1937,8 | 3715,6        | 3875,0 | 644 | 1876,0  | 1956,6 | 3753,2 | 3913,2           | 738 | 1895,4 | 1975,4 | 3790,8        | 3950,8 |     |        |        |               |        |
| 551 | 1050,0 | 1936,0 | 2716.4        | 2076 4 | 645 | 1070,0  | 1950,0 | 3753,0 | 2014.0           | 739 | 1095,0 | 1975,0 | 2701.6        | 2051,2 |     |        |        |               |        |
| 552 | 1858 / | 1930,2 | 3716.8        | 3876.8 | 640 | 1877.2  | 1957,0 | 3754,0 | 3914,0           | 740 | 1895,0 | 1975,0 | 3791,0        | 3052.0 |     |        |        |               |        |
| 554 | 1858.6 | 1938.6 | 3717.2        | 3877.2 | 648 | 1877.4  | 1957.4 | 3754.8 | 3914.8           | 741 | 1896.2 | 1976.2 | 3792.0        | 3952,0 |     |        |        |               |        |
| 555 | 1858.8 | 1938.8 | 3717,2        | 3877.6 | 649 | 1877.6  | 1957.6 | 3755.2 | 3915.2           | 742 | 1896.4 | 1976.4 | 3792.8        | 3952,4 |     |        |        |               |        |
| 556 | 1859.0 | 1939.0 | 3718.0        | 3878.0 | 650 | 1877.8  | 1957.8 | 3755.6 | 3915.6           | 744 | 1896.6 | 1976.6 | 3793.2        | 3953.2 |     |        |        |               |        |
| 557 | 1859.2 | 1939.2 | 3718.4        | 3878.4 | 651 | 1878.0  | 1958.0 | 3756.0 | 3916.0           | 745 | 1896.8 | 1976.8 | 3793.6        | 3953.6 |     |        |        |               |        |
| 558 | 1859,4 | 1939,4 | 3718,8        | 3878,8 | 652 | 1878,2  | 1958,2 | 3756,4 | 3916,4           | 746 | 1897,0 | 1977,0 | 3794,0        | 3954,0 |     |        |        |               |        |
| 559 | 1859.6 | 1939.6 | 3719.2        | 3879.2 | 653 | 1878.4  | 1958.4 | 3756.8 | 3916.8           | 747 | 1897.2 | 1977.2 | 3794.4        | 3954.4 |     |        |        |               |        |
| 560 | 1859,8 | 1939,8 | 3719,6        | 3879,6 | 654 | 1878,6  | 1958,6 | 3757,2 | 3917,2           | 748 | 1897,4 | 1977,4 | 3794,8        | 3954,8 |     |        |        |               |        |
| 561 | 1860,0 | 1940,0 | 3720,0        | 3880,0 | 655 | 1878,8  | 1958,8 | 3757,6 | 3917,6           | 749 | 1897,6 | 1977,6 | 3795,2        | 3955,2 |     |        |        |               |        |
| 562 | 1860,2 | 1940,2 | 3720,4        | 3880,4 | 656 | 1879,0  | 1959,0 | 3758,0 | 3918,0           | 750 | 1897,8 | 1977,8 | 3795,6        | 3955,6 |     |        |        |               |        |
| 563 | 1860,4 | 1940,4 | 3720,8        | 3880,8 | 657 | 1879,2  | 1959,2 | 3758,4 | 3918,4           | 751 | 1898,0 | 1978,0 | 3796,0        | 3956,0 |     |        |        |               |        |
| 564 | 1860,6 | 1940,6 | 3721,2        | 3881,2 | 658 | 1879,4  | 1959,4 | 3758,8 | 3918,8           | 752 | 1898,2 | 1978,2 | 3796,4        | 3956,4 |     |        |        |               |        |
| 565 | 1860,8 | 1940,8 | 3721,6        | 3881,6 | 659 | 1879,6  | 1959,6 | 3759,2 | 3919,2           | 753 | 1898,4 | 1978,4 | 3796,8        | 3956,8 |     |        |        |               |        |
| 566 | 1861,0 | 1941,0 | 3722,0        | 3882,0 | 660 | 1879,8  | 1959,8 | 3759,6 | 3919,6           | 754 | 1898,6 | 1978,6 | 3797,2        | 3957,2 |     |        |        |               |        |
| 567 | 1861,2 | 1941,2 | 3722,4        | 3882,4 | 661 | 1880,0  | 1960,0 | 3760,0 | 3920,0           | 755 | 1898,8 | 1978,8 | 3797,6        | 3957,6 |     |        |        |               |        |
| 568 | 1861,4 | 1941,4 | 3722,8        | 3882,8 | 662 | 1880,2  | 1960,2 | 3760,4 | 3920,4           | 756 | 1899,0 | 1979,0 | 3798,0        | 3958,0 |     |        |        |               |        |
| 569 | 1861,6 | 1941,6 | 3723,2        | 3883,2 | 663 | 1880,4  | 1960,4 | 3760,8 | 3920,8           | 757 | 1899,2 | 1979,2 | 3798,4        | 3958,4 |     |        |        |               |        |
| 570 | 1861,8 | 1941,8 | 3723,6        | 3883,6 | 664 | 1880,6  | 1960,6 | 3761,2 | 3921,2           | 758 | 1899,4 | 1979,4 | 3798,8        | 3958,8 |     |        |        |               |        |
| 571 | 1002,0 | 1942,0 | 3724,0        | 3084,0 | 005 | 1000,8  | 1960,8 | 3/01,6 | აყ∠1,6<br>2022 0 | /59 | 1099,6 | 1070.0 | 3799,2        | 3959,2 |     |        |        |               | L      |
| 5/2 | 1962,2 | 1942,2 | 3724,4        | 3004,4 | 000 | 1001,0  | 1901,0 | 3762.0 | 3022,0           | 760 | 1000.0 | 1000.0 | 30000         | 3060 0 |     |        |        | <u> </u>      | -      |
| 5/3 | 1862.9 | 1042,4 | 3725 0        | 3004,8 | 660 | 18.91 0 | 1061.2 | 3762.4 | 3022,4           | 760 | 1000.4 | 1000,0 | 3800.0        | 3060.0 |     |        | -      | -             |        |
| 576 | 1863 0 | 1943.0 | 3726.0        | 3886.0 | 670 | 1881 9  | 1961 8 | 3763.6 | 3923.6           | 764 | 1900,4 | 1980.4 | 3801.2        | 3961 2 |     |        | -      | -             |        |
| 577 | 1863.2 | 1943.2 | 3726.4        | 3886.4 | 671 | 1882.0  | 1962.0 | 3764.0 | 3924.0           | 765 | 1900.8 | 1980.8 | 3801.6        | 3961.6 |     |        |        |               |        |
| 578 | 1863.4 | 1943.4 | 3726.8        | 3886.8 | 672 | 1882.2  | 1962.2 | 3764.4 | 3924.4           | 766 | 1901.0 | 1981.0 | 3802.0        | 3962.0 | 1   |        | -      | 1             |        |
| 579 | 1863,6 | 1943,6 | 3727,2        | 3887,2 | 673 | 1882,4  | 1962,4 | 3764,8 | 3924,8           | 767 | 1901.2 | 1981.2 | 3802,4        | 3962,4 |     |        |        | İ             |        |
| 580 | 1863,8 | 1943,8 | 3727,6        | 3887,6 | 674 | 1882,6  | 1962,6 | 3765,2 | 3925,2           | 768 | 1901,4 | 1981,4 | 3802,8        | 3962,8 |     |        |        | 1             |        |
| 581 | 1864,0 | 1944,0 | 3728,0        | 3888,0 | 675 | 1882,8  | 1962,8 | 3765,6 | 3925,6           | 769 | 1901,6 | 1981,6 | 3803,2        | 3963,2 |     |        |        |               |        |
| 582 | 1864,2 | 1944,2 | 3728,4        | 3888,4 | 676 | 1883,0  | 1963,0 | 3766,0 | 3926,0           | 770 | 1901,8 | 1981,8 | 3803,6        | 3963,6 |     |        |        |               |        |
| 583 | 1864,4 | 1944,4 | 3728,8        | 3888,8 | 677 | 1883,2  | 1963,2 | 3766,4 | 3926,4           | 771 | 1902,0 | 1982,0 | 3804,0        | 3964,0 |     |        |        |               |        |
| 584 | 1864,6 | 1944,6 | 3729,2        | 3889,2 | 678 | 1883,4  | 1963,4 | 3766,8 | 3926,8           | 772 | 1902,2 | 1982,2 | 3804,4        | 3964,4 |     |        |        |               |        |
| 585 | 1864,8 | 1944,8 | 3729,6        | 3889,6 | 679 | 1883,6  | 1963,6 | 3767,2 | 3927,2           | 773 | 1902,4 | 1982,4 | 3804,8        | 3964,8 |     |        |        |               |        |
| 586 | 1865,0 | 1945,0 | 3730,0        | 3890,0 | 680 | 1883,8  | 1963,8 | 3767,6 | 3927,6           | 774 | 1902,6 | 1982,6 | 3805,2        | 3965,2 |     |        |        |               |        |
| 587 | 1865,2 | 1945,2 | 3/30,4        | 3890,4 | 681 | 1884,0  | 1964,0 | 3/68,0 | 3928,0           | 775 | 1902,8 | 1982,8 | 3805,6        | 3965,6 | ļ   |        |        |               |        |
| 588 | 1865,4 | 1945,4 | 3/30,8        | 3890,8 | 682 | 1084,2  | 1964,2 | 3/68,4 | 3928,4           | /76 | 1903,0 | 1983,0 | 3806,0        | 3966,0 |     |        | ļ      |               |        |
| 569 | 1865 0 | 1945,6 | 3731,2        | 3801.2 | 604 | 1894.0  | 1904,4 | 3760.0 | J∀∠ŏ,ŏ<br>3020.0 | 770 | 10024  | 1003,2 | 3806 0        | 3066.0 |     |        |        | <u> </u>      |        |
| 504 | 1866 0 | 1945,8 | 37320         | 3802 0 | 685 | 1884.9  | 1964,0 | 3760 6 | 3020 6           | 770 | 1903,4 | 1983,4 | 3807 2        | 3967 2 |     |        |        |               |        |
| 502 | 1866.2 | 1946 2 | 3732.0        | 3802.0 | 686 | 1885.0  | 1965 0 | 3770.0 | 3930.0           | 780 | 1903,0 | 1983.8 | 3807.6        | 3967.6 |     |        |        |               |        |
| 593 | 1866 4 | 1946 / | 3732.8        | 3892.8 | 687 | 1885 2  | 1965.2 | 3770 / | 3930 4           | 781 | 1904 0 | 1984 0 | 3808.0        | 3968.0 |     |        |        | <u> </u>      |        |
| 594 | 1866.6 | 1946.6 | 3733.2        | 3893.2 | 688 | 1885.4  | 1965.4 | 3770.8 | 3930.8           | 782 | 1904.2 | 1984.2 | 3808.4        | 3968.4 |     |        |        | 1             |        |
| 595 | 1866.8 | 1946.8 | 3733.6        | 3893.6 | 689 | 1885.6  | 1965.6 | 3771.2 | 3931.2           | 783 | 1904.4 | 1984.4 | 3808.8        | 3968.8 |     |        |        | 1             |        |
| 596 | 1867,0 | 1947.0 | 3734,0        | 3894.0 | 690 | 1885.8  | 1965.8 | 3771,6 | 3931,6           | 784 | 1904.6 | 1984.6 | 3809,2        | 3969,2 | 1   |        |        | i             |        |
| 597 | 1867,2 | 1947,2 | 3734,4        | 3894,4 | 691 | 1886,0  | 1966,0 | 3772,0 | 3932,0           | 785 | 1904,8 | 1984,8 | 3809,6        | 3969,6 |     |        |        |               |        |
| 598 | 1867,4 | 1947,4 | 3734,8        | 3894,8 | 692 | 1886,2  | 1966,2 | 3772,4 | 3932,4           | 786 | 1905,0 | 1985,0 | 3810,0        | 3970,0 |     |        |        |               |        |
| 599 | 1867,6 | 1947,6 | 3735,2        | 3895,2 | 693 | 1886,4  | 1966,4 | 3772,8 | 3932,8           | 787 | 1905,2 | 1985,2 | 3810,4        | 3970,4 |     |        |        |               |        |
| 600 | 1867,8 | 1947,8 | 3735,6        | 3895,6 | 694 | 1886,6  | 1966,6 | 3773,2 | 3933,2           | 788 | 1905,4 | 1985,4 | 3810,8        | 3970,8 |     |        |        |               |        |
| 601 | 1868,0 | 1948,0 | 3736,0        | 3896,0 | 695 | 1886,8  | 1966,8 | 3773,6 | 3933,6           | 789 | 1905,6 | 1985,6 | 3811,2        | 3971,2 |     |        |        |               |        |
| 602 | 1868,2 | 1948,2 | 3736,4        | 3896,4 | 696 | 1887,0  | 1967,0 | 3774,0 | 3934,0           | 790 | 1905,8 | 1985,8 | 3811,6        | 3971,6 |     |        |        |               |        |
| 603 | 1868,4 | 1948,4 | 3736,8        | 3896,8 | 697 | 1887,2  | 1967,2 | 3774,4 | 3934,4           | 791 | 1906,0 | 1986,0 | 3812,0        | 3972,0 |     |        |        |               |        |
| 604 | 1868,6 | 1948,6 | 3737,2        | 3897,2 | 698 | 1887,4  | 1967,4 | 3774,8 | 3934,8           | 792 | 1906,2 | 1986,2 | 3812,4        | 3972,4 |     |        |        |               |        |
| 605 | 1868.8 | 1948.8 | 3737.6        | 3897.6 | 699 | 1887.6  | 1967.6 | 3775.2 | 3935.2           | 793 | 1906.4 | 1986.4 | 3812.8        | 3972.8 |     |        |        | 1             |        |

## Phoenix tuning

Before any tuning the phone should be synchronized with the PC.

Connect the phone to a PC with DAU-9P cable and dongle and follow the following instructions:

Provide the phone with power supply

Start Phoenix Service Software and open FBUS connection

Select File Scan Product

Wait until phone information is shown in the lower right corner of the screen.

### RF tuning after repairs

Different repairs require different tuning. In general it is necessary to determine in which section the repair was done to select which tunings to perform. To determine if RF tuning is necessary after repair it is important that the functionality of the repaired circuit is understood well.

- In general repairs in the TX part will require "TX Power Level Tuning" and "TX IQ Tuning".
- In general repairs in the RX part or PLL part always require "RX Calibration", "Rx Band Filter Response Calibration".
- If Mjoelner is changed all calibrations have to be done.

Other parts interfacing to TX, RX or PLL might require tuning, but common sense should be used, e.g. if a component that has no influence on RF performance has been changed, e.g. the microphone, on/off key, mechanical parts or similar, there is no need to do any RF tuning.

### **RX** Calibration (incl. VCXO Calibration)

The "RX calibration" is used to determine gain at different gain-settings for front-end and Mjoelner and needs to be done in all three bands. The procedure begins with EGSM and continues with GSM1800 and GSM1900.

RX-calibration requires an external signal generator.

RX-calibration in EGSM900 combines two tunings, VCXO-calibration and AGC-calibration:

Calibration of GSM1800 and GSM1900 band only determines AGC values.

The **VCXO-calibration** finds out a calibration value for VCXO control, an AFC initial value and 3 AFC-slope coefficients.

A value (RF\_TEMP), which represents the RF hardware temperature, is determined during RX Calibration. This temperature value is used by DSP to RSSI reporting in Normal mode of the phone. It is not visible in the calibration process.

#### AGC-calibration:

The AGC-calibration finds the gain values of the RX-gain system. The AGC consists of RF LNA, which can be either on or off (gain difference between on and off state is nominally 30dB) and BB gain which can be controlled in 6dB steps. This gives 15 gain steps RSSI0 to RSSI14. LNA is off for steps RSSI0 to RSSI4. AGC-calibration measures the gain at gain step RSSI4 and RSSI7. The other gain values are calculated.

#### VCXO-calibration:

The VCXO-calibration ensures the function of an **initial** synchronization (before location update is done) when the mobile station is in Normal mode. For an error free initial synchronization, the 26MHz frequency of the VCXO must be accurate enough. Therefore, a **VCXO cal** value is written into the RefOSCCAL register of the Mjoelner.

During VCXO-calibration, the **VCXO cal** value is changed by a DSP-algorithm until a synchronization is possible. This means the VCXO oscillates at 26 MHz with a sufficient minimum frequency error.

To further minimize the frequency error, an initial **AFC value** is determined by the DSP and written into RefOSCAFC register of the Mjoelner.

Also the DSP algorithm determines 3 AFC slope coefficients **Slope C1...3** during VCXO calibration. One AFC slope value is not sufficient for Mjoelner **F3**, because the AFC slope is non-linear in this chip.

900

#### EGSM

Set operating mode to local mode

| Select       | Tuning                |               | Alt-ı |
|--------------|-----------------------|---------------|-------|
|              | RX                    | (Calibration  | С     |
| Wait until t | he RX Calibration win | idow pops up. |       |
| Select       | Band                  |               | GSM   |

NOKIA

**CCS** Technical Documentation

The setup should now look like this:

| <b>We Phoenix</b><br>File Edit Product Flashing Testing T | uning Tools Window Help        |
|-----------------------------------------------------------|--------------------------------|
| D 😂 🖬 Dperating mode: Local                               | ➡ <u>R</u> ead Band: GSM 900 ▼ |
| K Rx Calibration                                          |                                |
| PM values:                                                | <u>Start</u>                   |
|                                                           | Save & Continue                |
|                                                           | Help                           |
|                                                           |                                |
|                                                           |                                |
|                                                           |                                |
|                                                           |                                |
|                                                           |                                |
|                                                           |                                |
|                                                           |                                |
|                                                           |                                |
|                                                           |                                |
| Ready                                                     | V 2.24 , 024 //                |

Press Start and a window pops up:

| Rx Calibration with band EG5M900             | ×                  |
|----------------------------------------------|--------------------|
| Set the Rf signal generator:                 |                    |
| Power level:<br>-60 dBm                      |                    |
| Input signal frequency:<br>942,467710 MHz    |                    |
| Press OK to tune, press Cancel or ESC to exi | it tuning process. |
| OK Cancel                                    |                    |

Connect an external signal generator to the RF connector of the phone and set the generator as told in the window, taking care for external cable losses.

Press ok and the window closes.

A typical result will look like this:

| <b>We Phoenix</b><br>File Edit Product Flashing Testing T                                                                                                    | uning Tools Window Help          |
|----------------------------------------------------------------------------------------------------|----------------------------------|
| Deperating mode: Local                                                                                                    | ▶ <u>B</u> ead Band: GSM 308 ★   |
| K Rx Calibration                                                                                                    |                                  |
| Calibration values:       VCX0 cal:     561.000000       Afc value:     3148.000000       Slope C1:     2872.000000       Slope C2:     -549.000000       Slope C3:     1.000000       Rssi 0:     61.734375       Rssi 1:     67.734375       Rssi 2:     73.734375       Rssi 3:     79.734375       Rssi 4:     85.734375       Rssi 5:     97.125000       Rssi 6:     103.125000       Rssi 7:     109.125000       Rssi 8:     115.125000       Rssi 9:     121.125000       Rssi 10:     127.125000       Rssi 11:     133.125000       Rssi 12:     139.125000       Rssi 13:     145.125000       Rssi 14:     151.125000       Rssi 14:     151.125000 | Start<br>Save & Continue<br>Help |
| Ready                                                                                                    | ₩ 2.24 , 024                     |

Press Save and Continue. RX Calibration for EGSM is finished and the tuning continues automatically with GSM1800.

### GSM1800 (DCS/PCN)

Set the generator as instructed and press OK.

| A 1 | typical | result | will | look | like | this: |
|-----|---------|--------|------|------|------|-------|
|-----|---------|--------|------|------|------|-------|

| le Edit Product Flashing Testing Tyning | Iools Window Help        |
|-----------------------------------------|--------------------------|
| Ax Calibration Calibration values:      | Save & Continue     Help |

Press Save and Continue. RX Calibration for GSM1800 is finished and the tuning continues automatically with GSM 1900.

#### GSM1900 (PCS)

Set the generator as instructed and press OK.

A typical result will look like this:

| <mark>168 Phoenix</mark><br>Eile <u>E</u> dit <u>P</u> roduct Flashing Te <u>s</u> ting 1                                                                                                    | Luning ⊥ools <u>W</u> indow <u>H</u> elp                                                                                                    |
|----------------------------------------------------------------------------------------------------|----------------------------------------------------------------------------------------------------|
| 🗋 🗅 😂 🔚 🗌 Operating mode: 🛛 Local                                                                                                    | 💌 Read 🛛 Band: GSM 1900 💌                                                                                                    |
| Rs: Calibration       Calibration values:       Rssi 0     62.671875       Rssi 1     68.671875       Rssi 2     74.671875       Rssi 3     80.671875       Rssi 4     86.671875       Rssi 5     93.140625       Rssi 6     99.140625       Rssi 7     105.140625       Rssi 9     117.140625       Rssi 10     123.140625       Rssi 11     129.140625       Rssi 12     135.140625       Rssi 13     141.140625       Rssi 14     147.140625       Rssi 14     147.140625 | Image: Image: Image |
| Ready                                                                                                    | V 2.24 . C //                                                                                                    |

Press Save and Continue. RX Calibration is finished and the tuning is fully completed.

### **RX AGC limits**

The Rx calibration is only valid if it is within certain limits.

For the most recent limits see NEM-4 Production Testing Requirements,

If calibration is not within limits, there is a fault in the RX chain.
Below the values for RSSI4 and RSSI7 are given:

# RSSI4:(Rx A5)

| band    | min | typ | max |
|---------|-----|-----|-----|
| EGSM900 | 81  | 86  | 91  |
| GSM1800 | 79  | 84  | 89  |
| GSM1900 | 79  | 85  | 89  |

## RSSI7:(Rx A8)

| band    | min | typ | max |
|---------|-----|-----|-----|
| EGSM900 | 103 | 108 | 113 |
| GSM1800 | 99  | 105 | 109 |
| GSM1900 | 100 | 104 | 110 |

[This page intentionally left blank.]

# **RX Band Filter Response Compensation**

RX Band Filter Response Compensation needs to be done on all three bands. The procedure begins with EGSM and continues automatically with GSM1800 and GSM1900.

Set operating mode to local mode.

| Select                 | Testing                              | Alt-S |
|------------------------|--------------------------------------|-------|
|                        | RF Controls                          | V     |
| Wait until the RF Cont | rols window pops up                  |       |
| Select Band GSM 900    |                                      |       |
| Select                 | Tuning                               | Alt-u |
|                        | RX Band Filter Response Compensation | В     |

Select Input Signal Level -60dBm.

The setup should now look like this:

| <mark>&amp; Phoenix</mark><br>Eile <u>E</u> dit Product Flashing Te <u>s</u> ting | g T <u>u</u> ning <u>I</u> o | iols <u>W</u> indow <u>H</u> elp |                                   |      |                                                                                                    |
|-----------------------------------------------------------------------------------|------------------------------|----------------------------------|-----------------------------------|------|----------------------------------------------------------------------------------------------------|
| 🗋 😂 🔚 🛛 Operating mode: 🛛                                                         | cal 🗵 📃                      | Read Band: GSM 900               | -                                 |      |                                                                                                    |
| 🕼 RF Controls 🛛 🥻                                                                 | Rx Band Fil                  | ter Response Compensation        |                                   |      |                                                                                                    |
| Band: GSM 900                                                                     | Input Signal Le              | vel (dBm): 🚺 📩                   |                                   |      | Start                                                                                                    |
| Active Unit: Rx 💌                                                                 | Channel                      | Input Frequency (MHz)            | Measured Level<br>Difference (dB) |      | Save & Epitinue                                                                                                  |
| Operation Mode: Burst                                                             |                              |                                  |                                   |      | Help                                                                                                    |
| Rx/Tx Channel: 37 942.4                                                           |                              |                                  |                                   |      | Tuning mode                                                                                                    |
| Monitor Channet 37 942.4                                                          |                              |                                  |                                   |      | <u>Automatic</u> <u>Manual</u>                                                                                   |
| AGC: 14, FEG_ON + 24 dB + c                                                       |                              |                                  |                                   |      | - Manager                                                                                                    |
| AFC: 3139                                                                         |                              |                                  |                                   |      |                                                                                                    |
|                                                                                   |                              |                                  |                                   |      |                                                                                                    |
|                                                                                   |                              |                                  |                                   |      |                                                                                                    |
|                                                                                   |                              |                                  |                                   |      |                                                                                                    |
|                                                                                   |                              |                                  |                                   |      |                                                                                                    |
|                                                                                   |                              |                                  |                                   | Ŧ    | Copying table to clipboard:<br>press mouse left button<br>on the left top of the table<br>(with text 'Channel'). |
| leady                                                                             |                              | V2                               | 24 , 02-05-03 , NEM-4 . (c)       | NMP. |                                                                                                    |

## **Manual Tuning**

## EGSM900

Select Manual Tuning mode. Press Start. A window pops up:

| Rx Band Filter Response Compensation for EGSM900             | ×  |
|--------------------------------------------------------------|----|
| Manual Tuning - stage 1 of 9.                                |    |
| Set the Rf signal generator:                                 |    |
| Power level:<br>-60 dBm + cable attenuation                  |    |
| Input signal frequency:<br>923.26771 MHz                     |    |
| Press OK to tune, press Cancel or ESC to exit tuning process | 5, |
| OK Cancel                                                    |    |
|                                                              |    |

Connect an external signal generator to the RF connector of the phone and set the generator as told in the window.

Press OK and a new window pops up:

| Rx Band Filter Response Compensation for EG5M900            | ×   |
|-------------------------------------------------------------|-----|
| Manual Tuning - stage 2 of 9.                               |     |
| Set the Rf signal generator:                                |     |
| Power level:<br>-60 dBm + cable attenuation                 |     |
| Input signal frequency:<br>925.26771 MHz                    |     |
| Press OK to tune, press Cancel or ESC to exit tuning proces | ;s. |
| OK Cancel                                                   |     |

Set the generator as told in the window.

Press OK and a new window pops up. Repeat this sequence **9 times** until all channels have been tuned.

Press Save and Continue. RX Band Filter Response Compensation for EGSM is finished and the tuning continues automatically with GSM1800.

#### GSM1800 (DCS/PCN)

Band Filter Response Compensation has to be done first for EGSM band (see previous chapter). After tuning the EGSM, the tuning continues automatically with GSM1800 and the following window should be seen:

| Rx Band Filter Response Compensation for GSM1800             | x |
|--------------------------------------------------------------|---|
| Manual Tuning - stage 1 of 9.                                |   |
| Set the Rf signal generator:                                 |   |
| Power level:<br>-60 dBm + cable attenuation                  |   |
| Input signal frequency:<br>1802.26771 MHz                    |   |
| Press OK to tune, press Cancel or ESC to exit tuning process | ŝ |
| OK Cancel                                                    |   |
|                                                              |   |

Set the generator as instructed and press OK.

Repeat this sequence 9 times until all channels have been tuned.

Press Save and Continue. RX Band Filter Response Compensation for GSM1800 is finished and the tuning continues automatically with GSM1900.

## GSM1900 (PCS)

Band Filter Response Compensation has to be done first for EGSM and GSM1800 bands (see previous chapters). After the other bands have been tuned, the tuning continues automatically with GSM1900 and the following window should be seen:

| R | x Band Filter Response Compensation for GSM1900               |
|---|---------------------------------------------------------------|
|   | Manual Tuning - stage 1 of 9.                                 |
|   | Set the Rf signal generator:                                  |
|   | Power level:<br>-60 dBm + cable attenuation                   |
|   | Input signal frequency:<br>1927.06771 MHz                     |
|   | Press OK to tune, press Cancel or ESC to exit tuning process. |
|   | OK Cancel                                                     |

Set the generator as instructed and press OK.

Repeat this sequence 9 times until all channels have been tuned.

Press Save and Continue. RX Band Filter Response Compensation for all three bands is finished and the tuning is fully completed.

## Auto Tuning

A faster and more convenient method for Band Filter Calibration can be performed by clicking on "Auto Tuning". This requires a signal Generator that can be programmed to sweep a user defined list of frequencies.

#### EGSM900

Select Automatic Tuning mode. Press start and then Tune. A window pops up:

| Rx Band Filter Response Compensation for EGSM900             | ×  |
|--------------------------------------------------------------|----|
| Automatic Tuning.                                            |    |
| Set the Rf signal generator:                                 |    |
| Power level:                                                 |    |
| -60 dBm + cable attenuation                                  |    |
| Input signal frequencies to sweep:                           |    |
| 923.26771 MHz                                                |    |
| 925.26771 MHz                                                |    |
| 927.66771 MHz                                                |    |
| 932.06771 MHz                                                |    |
| 942.46771 MHz                                                |    |
| 953.06771 MHz                                                |    |
| 957.86771 MHz                                                |    |
| 959.86771 MHz                                                |    |
| 962.26771 MHz                                                |    |
| Press OK to tune, press Cancel or ESC to exit tuning process | i. |
| OK Cancel                                                    |    |
|                                                              |    |

Connect an external signal generator to the RF connector of the phone and let the signal generator step sweep through the programmed frequency list.

#### Press OK.

Press Save and Continue. RX Band Filter Response Compensation for EGSM is finished and the tuning continues automatically with GSM1800.

## GSM1800 (DCS/PCN)

Band Filter Response Compensation has to be done first for EGSM band (see previous chapter). After tuning the EGSM band, the tuning continues automatically with GSM1800 and the following window should be seen:

| R Band Filter Response Compensation for GSM1800             | ×  |
|-------------------------------------------------------------|----|
| Automatic Tuning.                                           |    |
| Set the Rf signal generator:                                |    |
| Power level:                                                |    |
| Toput signal frequencies to sweep:                          |    |
| 1802.26771 MHz                                              |    |
| 1805.26771 MHz<br>1809.86771 MHz                            |    |
| 1824.06771 MHz                                              |    |
| 1842.86771 MHz<br>1861.06771 MHz                            |    |
| 1876.86771 MHz                                              |    |
| 1879.86771 MHz<br>1884.46771 MHz                            |    |
| Press OK to tune, press Cancel or ESC to exit tuning proces | s, |
|                                                             |    |
| OK Cancel                                                   |    |

Set the generator to sweep the frequency list as instructed and press OK.

Press Save and Continue. RX Band Filter Response Compensation for GSM1800 is finished and the tuning continues automatically with GSM1900.

#### **GSM1900 (PCS)**

Band Filter Response Compensation has to be done first for EGSM and GSM1800 bands (see previous chapters). After tuning the other bands have been tuned, the tuning continues automatically with GSM1900 and the following window should be seen:

| Band Filter Response Compensation for G5M1900                | ×  |
|--------------------------------------------------------------|----|
| Automatic Tuning,                                            |    |
| Set the Rf signal generator:                                 |    |
| Power level:                                                 |    |
| -60 dBm + cable attenuation                                  |    |
| Input signal frequencies to sweep:                           |    |
| 1927.06771 MHz                                               |    |
| 1930.26771 MHz                                               |    |
| 1935.26771 MHz                                               |    |
| 1945.06771 MHz                                               |    |
| 1960.06771 MHz                                               |    |
| 1975.06771 MHz                                               |    |
| 1986.66771 MHz                                               |    |
| 1989.86771 MHz                                               |    |
| 1994.86771 MHz                                               |    |
| Press OK to tune, press Cancel or ESC to exit tuning process | i. |
| OK Cancel                                                    |    |
|                                                              |    |

Set the generator to sweep the frequency list as instructed and press OK.

Press Save and Continue. RX Band Filter Response Compensation for all three bands is finished and the tuning is fully completed.

#### **RX** Channel Select Filter Calibration

This calibration is calibrating the Base band filter inside Mjoelner. It is done by internally measuring a prototype filter, for this reason the calibration is done once, not separately in 3 bands.

Set operating mode to local mode

Tuning

Select

Alt-u

RX Channel Select filter Calibration Н

Check Save to Phone box.

NOKIA

**CCS** Technical Documentation

The setup should now look like this:

| Image: Second state in the second state is a second state in the second state is a second state in the second state in the s | x/Tx Channel: 37 9 | 42.400000                     |
|----------------------------------------------------------------------------------------------------|--------------------|-------------------------------|
| Rx Channel Select Filter Calibration         Filter Adjustment         Decimal       34         Hex       0x22       xTau         Binary       100010         Capacitor array       2       2         Image: 5       4       3       2       2                                                                                                    | I Save to Phone    | Start<br>Tune<br>Stop<br>Help |

Press Tune.

Press Stop. Channel select filter calibration is finished and the tuning is fully completed.

# TX Power tuning

This tuning must be done in all three bands.

Note: TX Power tuning must be done with a peak power meter, e.g. Anritsu model ML2408A with Anritsu Peak Power Sensor MA2442A and a suitable attenuator.

The use of a spectrum analyser or the power meter in GSM testers is likely to cause larger error than the use of a dedicated power meter and might cause the phone to be non-compliant with GSM specifications.

Connect a calibrated powermeter to the RF connector of the phone.

Set operating mode of the phone to Local.

Select Tuning [Alt-U] TX Power Level Tuning [L]

Wait until the TX Power Level Tuning window pops up. Press Start.

TX Power Level Tuning procedure begins from EGSM900 and continues automatically to GSM1800 (PCS/PCN) and GSM1900 (PSCS).

| <u>File</u> Edit                                                   | Product Flashin                                                                                                    | ng Te <u>s</u> ting T <u>u</u>                                                            | ıning <u>I</u> ools <u>W</u> indow <u>H</u> elp |         |                                                                                                    |                                                                       |       |
|--------------------------------------------------------------------|----------------------------------------------------------------------------------------------------|-------------------------------------------------------------------------------------------|-------------------------------------------------|---------|----------------------------------------------------------------------------------------------------|-----------------------------------------------------------------------|-------|
| 🗅 😅                                                                | Derating                                                                                                    | mode: Local                                                                               | <u>R</u> ead   Tx Power Level:                  | 0 -     | Tx PA Mode: High 💌                                                                                       | Tx Data Type:                                                         | All 1 |
| 🕼 Ta Po                                                            | ower Level Tuni                                                                                                    | ng                                                                                        |                                                 | ž       |                                                                                                    |                                                                       |       |
| 5<br>6<br>7                                                        | Coefficient T<br>0.7362<br>0.6527<br>0.5544                                                                          | arget dBm<br><b>32.5</b><br>31.0<br>29.0                                                  | Save & Continue                                 | Spectru | ım Analyzer Settings                                                                                     |                                                                       | ×     |
| 8<br>9<br>10<br>11<br>12<br>13<br>14<br>15<br>16<br>17<br>18<br>19 | 0.4783<br>0.4179<br>0.3702<br>0.3317<br>0.3005<br>0.2759<br>0.2562<br>0.2402<br>0.2402<br>0.2275<br>0.2175<br>0.2038 | 27.0<br>25.0<br>23.0<br>21.0<br>19.0<br>15.0<br>15.0<br>13.0<br>11.0<br>9.0<br>7.0<br>5.0 | Band: 897,4 MHz<br>Tx PA mode: High             | •       | Frequency:<br>Resolution Band Width<br>Video Band Width<br>Video Trig<br>Sweep Time<br>Span<br>Detector: | 897,4 MHz<br>3 kHz<br>3 kHz<br>Free Run<br>3 s<br>200 kHz<br>Max Peak |       |
| Base<br>Test<br>Tx chai<br>Freque                                  | 0.1593<br>0.1593<br>nnet: 37<br>ncy: 897.40 MHz                                                                      | -30.0                                                                                     | Help                                            |         |                                                                                                    | OK                                                                    |       |

## EGSM900 (EGSM)

If a spectrum analyser is used, follow the instruction window. Press OK to continue.

From the main toolbar, select TX Data Type Random and TX PA Mode High.

Tune the power levels according to the table below by adjusting the corresponding coefficient values. The levels mentioned in the table below differ to some extent from the target values mentioned in Phoenix, since they are product specific.

#### Table 1: EGSM900

| PL  | 5    | 6  | 7  | 8  | 9  | 10 | 11 | 12 | 13 | 14 | 15 | 16 | 17 | 18 | 19 | Base |
|-----|------|----|----|----|----|----|----|----|----|----|----|----|----|----|----|------|
| dBm | 32.5 | 31 | 29 | 27 | 25 | 23 | 21 | 19 | 17 | 15 | 13 | 11 | 9  | 7  | 5  | -28  |

Press Save and Continue to tune the PA Low Mode. In the Spectrum Analyzer Settings window, press OK.

From the main toolbar, select TX Data Type Random and TX PA Mode Low.

Tune the power levels (except levels 5 and 6) according to the previous table by adjusting the corresponding coefficient values.

Press Save and Continue in order to continue with the next band.

### GSM1800 (DCS/PCN)

Change the center frequency of the Spectrum Analyzer in the Spectrum Analyzer Settings window as instructed and press OK.

From the main toolbar, select TX Data Type Random and TX PA Mode High.

Tune the power levels according to the table below by adjusting coefficient values. The levels below differ to some extent from the target values in Phoenix, since they are product specific.

#### Table 2: GSM1800

| PL  | 0  | 1  | 2  | 3  | 4  | 5  | 6  | 7  | 8  | 9  | 10 | 11  | 12 | 13  | 14  | 15 | Base |
|-----|----|----|----|----|----|----|----|----|----|----|----|-----|----|-----|-----|----|------|
| dBm | 30 | 28 | 26 | 24 | 22 | 20 | 18 | 16 | 14 | 12 | 10 | 8.5 | 7  | 5.5 | 4.3 | 3  | -28  |

Press Save and Continue in order to continue with the next band.

## GSM1900(PCS)

Change the center frequency of the spectrum analyzer as instructed in the Spectrum Analyzer Settings window and press OK.

From the main toolbar, select TX Data Type Random and TX PA Mode High.

Tune the power levels according to the table below by adjusting coefficient values. The levels below differ to some extent from the target values in Phoenix, since they are product specific.

| PL  | 0  | 1  | 2  | 3  | 4  | 5  | 6  | 7  | 8  | 9  | 10 | 11  | 12  | 13  | 14  | 15 | Base |
|-----|----|----|----|----|----|----|----|----|----|----|----|-----|-----|-----|-----|----|------|
| dBm | 30 | 28 | 26 | 24 | 22 | 20 | 18 | 16 | 14 | 12 | 10 | 8.2 | 6.4 | 4.6 | 2.8 | 1  | -28  |

Table 3:

Press Save and Continue to finish TX Power Level Tuning.

# TX I/Q Tuning

This tuning must be done in all three bands.

Caution: In case you use a spectrum analyser make sure that the external attenuation (20 – 30dB) between phone and spectrum analyser is high enough that the input of the analyser can't be destroyed. Adjust the reference level offset according to the insertion loss from the phone to the spectrum analyser.

Connect a Spectrum Analyzer or GSM tester with the option \*Narrow Spectrum' to the RF connector of the phone.

Select Tuning [Alt-U] TX IQ Tuning [I]

Wait until the TX IQ Tuning window pops up. Press Start.

Set the spectrum analyzer according to the instruction window and press OK. TX IQ tuning procedure begins from EGSM900, and continues automatically to GSM1800 (PCS/ PCN) and GSM1900 (PCS).

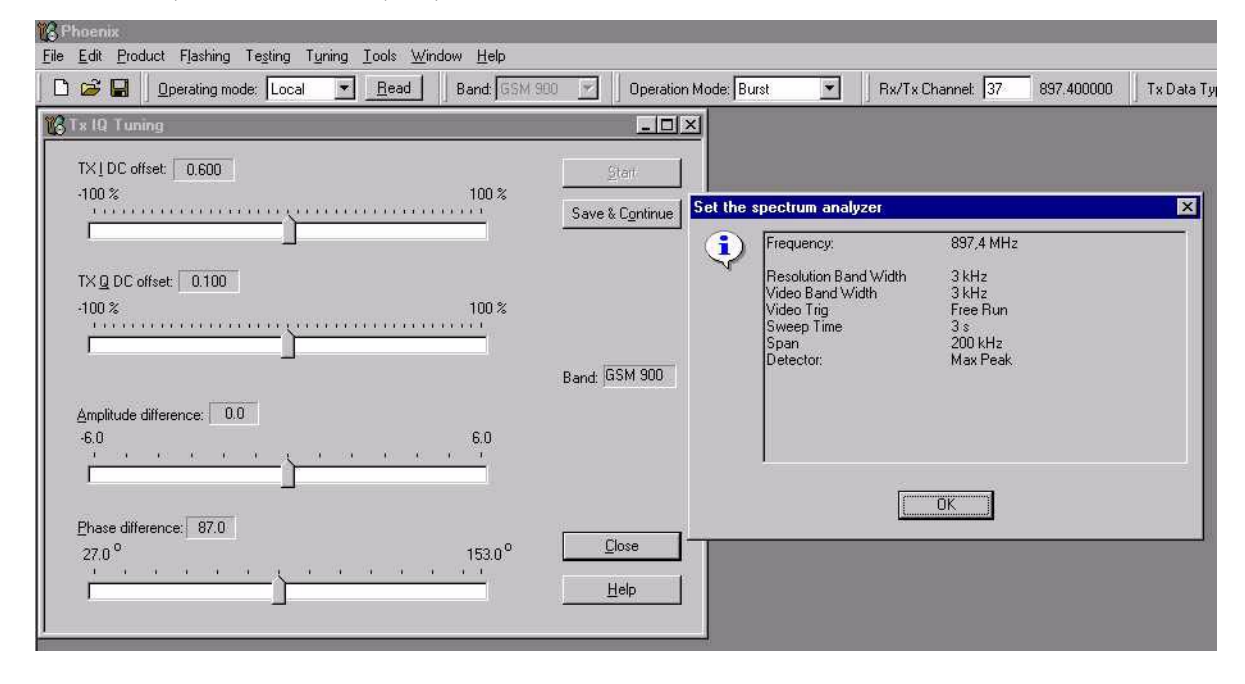

## EGSM900 (EGSM)

If a spectrum analyzer is used then use the following settings.

Table 4:

|                      | EGSM/EGSM900  |
|----------------------|---------------|
| Center Frequency     | 897.4 MHz     |
| Frequency Span       | 200/300 kHz   |
| Resolution Bandwidth | 3kHz          |
| Video Bandwidth      | 3kHz          |
| Sweep Time           | 3 sec.        |
| Sweep Туре           | Clear/Write   |
| Detector Type        | Max Peak      |
| Reference level      | 35 dBm        |
|                      | EGSM/EGSM900  |
| Marker 1             | 897.33229 MHz |
| Marker 2             | 897.4 MHz     |
| Marker 3             | 897.46771 MHz |

The following default values of the main toolbar should be used:

Select

**CCS** Technical Documentation

| Band            | GSM 900         |
|-----------------|-----------------|
| Active Unit     | ТХ              |
| Operation Mod   | e Burst         |
| RX/TX Channel   | 37              |
| TX PA Mode      | Free            |
| TX Data Type    | All1            |
| Testing [Alt-S] | RF Controls [R] |

Wait until the RF Controls window pops up. Choose TX Power Level 5.

The spectrum analyzer shows now a plot like this:

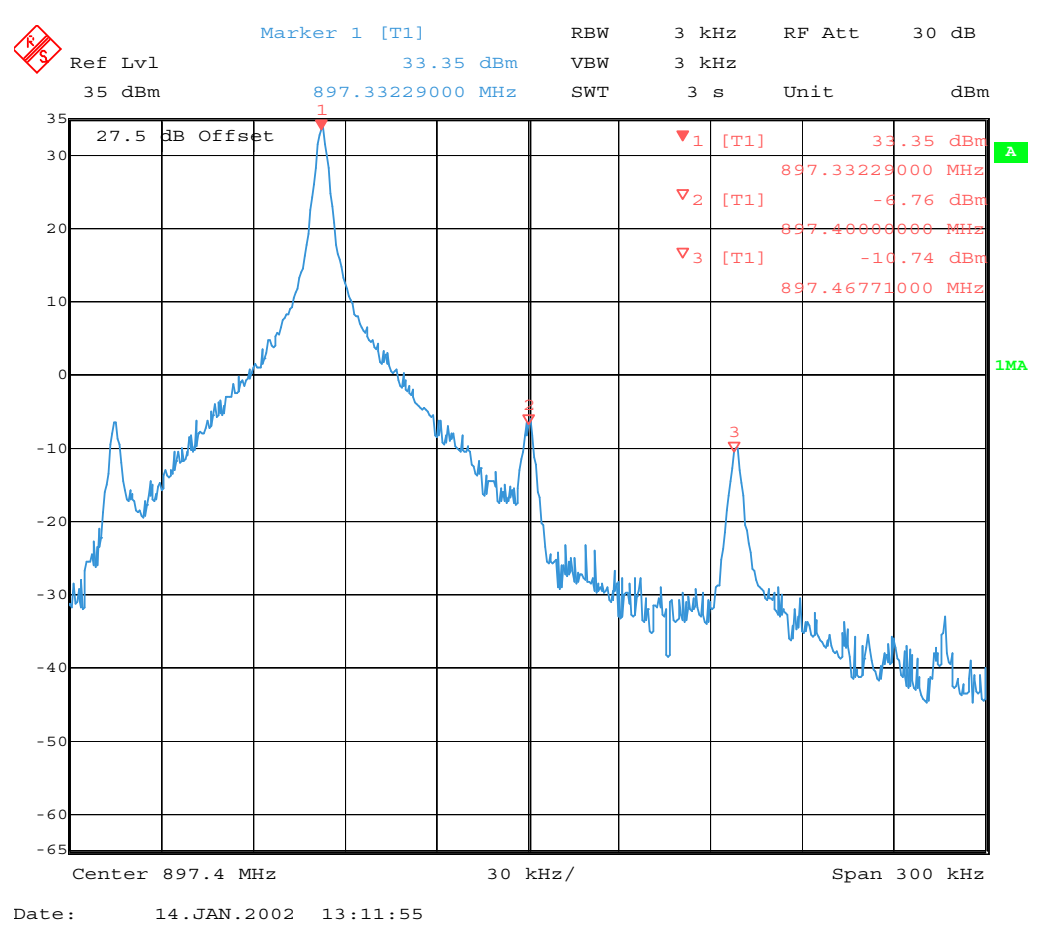

The purpose of this tuning is to tune the carrier signal and the +67kHz signal to a minimum level (Marker 2 and 3).

Use the variables 'TX I DC offset' and 'TX Q DC offset' to adjust the carrier signal to a minimum level (Marker 2).

After tuning to the minimum the level difference between the peak levels at marker 1 and 2 must exceed 40dB.

Tuning is possible by using arrow keys on the keyboard. Pushing the sliders by using the mouse is less sensitive but even possible.

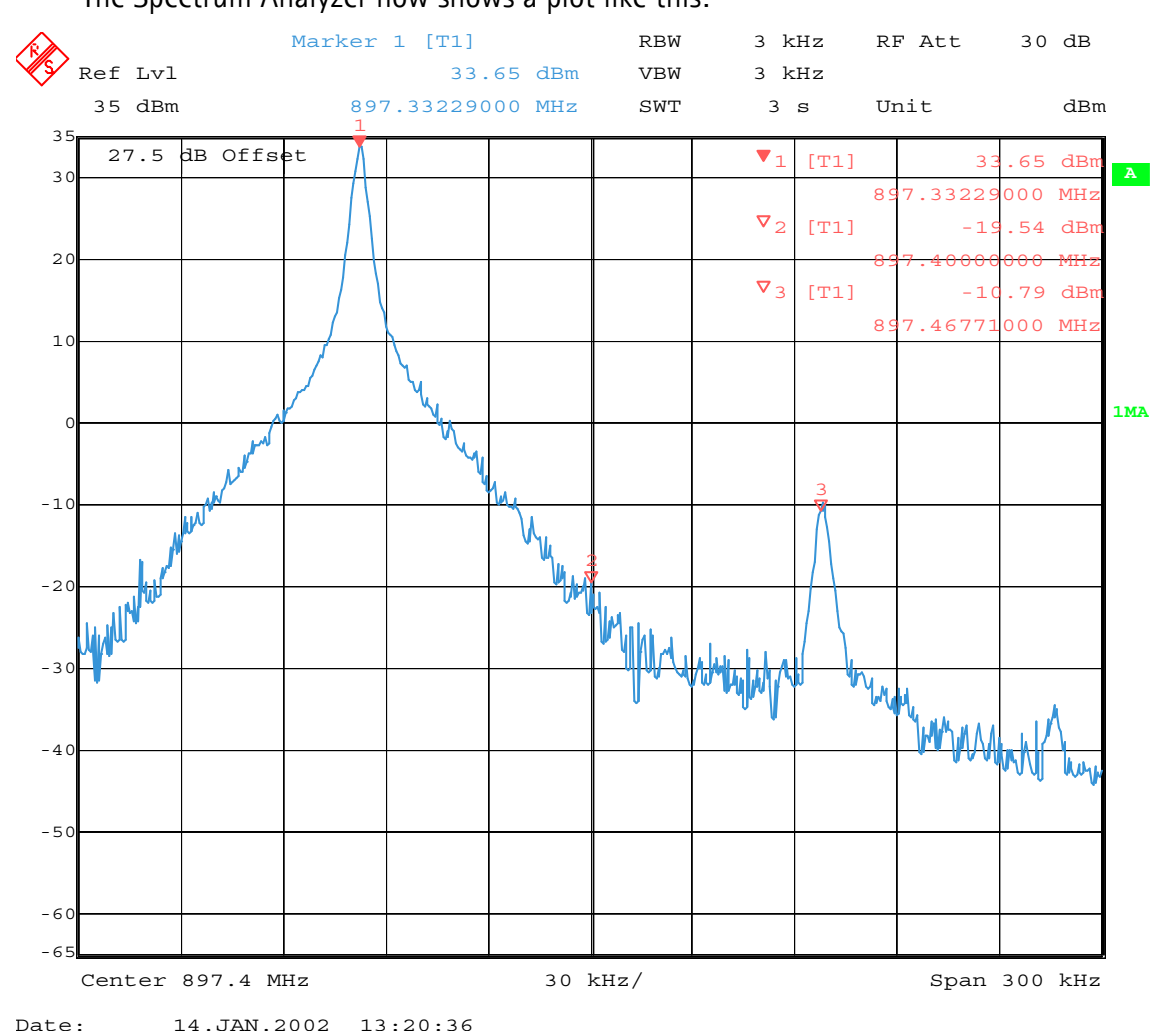

The Spectrum Analyzer now shows a plot like this:

Use the variables 'Amplitude difference' and 'Phase difference' to adjust the +67kHz signal to a minimum level (Marker 3). After tuning to the minimum the level difference between the peak levels at marker 1 and 3 must exceed 40dB. Tuning is possible by using arrow keys on the keyboard. Pushing the sliders by using the mouse is less sensitive but even possible. NOKIA

**CCS** Technical Documentation

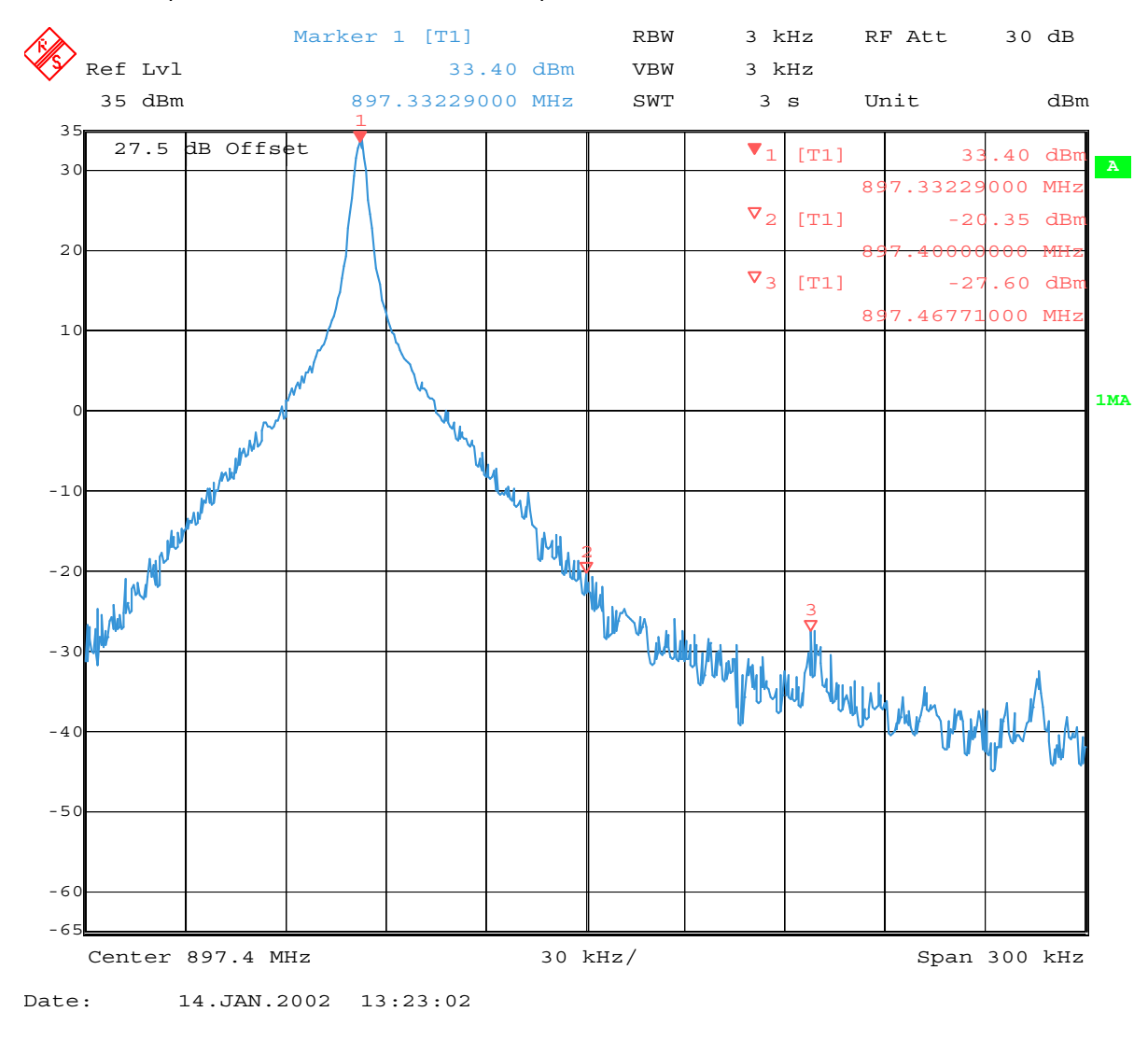

The Spectrum Analyzer now shows a plot like this:

Press Save and Continue in order to continue with the next band.

<u>Note:</u> The optimal values for I and Q Offset and Amplitude and Phase Difference vary from phone to phone.

# GSM1800 (DCS/PCN)

If a spectrum analyzer is used then use the following settings.

| Table 5:             |                |  |  |  |  |  |
|----------------------|----------------|--|--|--|--|--|
|                      | GSM1800        |  |  |  |  |  |
| Center Frequency     | 1747.8MHz      |  |  |  |  |  |
| Frequency Span       | 200/300 kHz    |  |  |  |  |  |
| Resolution Bandwidth | 3 kHz          |  |  |  |  |  |
| Video Bandwidth      | 3 kHz          |  |  |  |  |  |
| Sweep Time           | 3 sec.         |  |  |  |  |  |
| Sweep Туре           | Clear/Write    |  |  |  |  |  |
| Detector Type        | Max Peak       |  |  |  |  |  |
| Reference level      | 35 dBm         |  |  |  |  |  |
| Marker 1             | 1747.73229 MHz |  |  |  |  |  |
| Marker 2             | 1747.8 MHz     |  |  |  |  |  |
| Marker 3             | 1747.86771 MHz |  |  |  |  |  |

The following default values of the main tool bar should be used:

| Band           | GSM 1800 |
|----------------|----------|
| Active Unit    | ТХ       |
| Operation Mode | Burst    |
| RX/TX Channel  | 700      |
| TX PA Mode     | Free     |
| TX Data Type   | All1     |

Select TX Power Level 0 from the RF Controls window.

NOKIA

**CCS** Technical Documentation

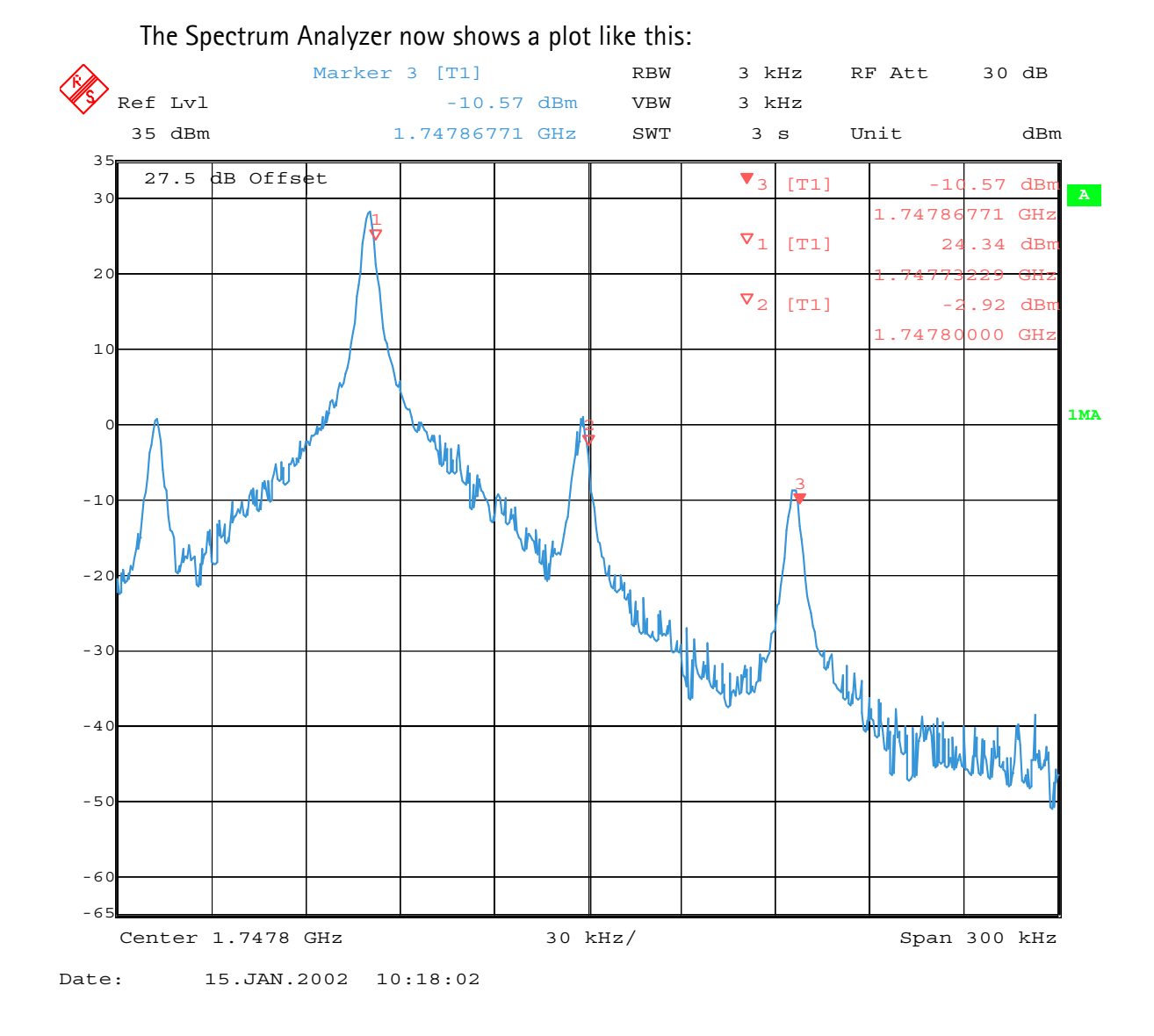

The purpose of this tuning is to tune the carrier signal and the +67kHz signal to a minimum level (Marker 2 and 3).

Use the variables 'TX I DC offset' and 'TX Q DC offset' to adjust the carrier signal to a minimum level (Marker 2). After tuning to the minimum the level difference between the peak levels at marker 1 and 2 must exceed 40dB.

Tuning is possible by using arrow keys on the keyboard. Pushing the sliders by using the mouse is less sensitive but possible.

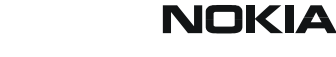

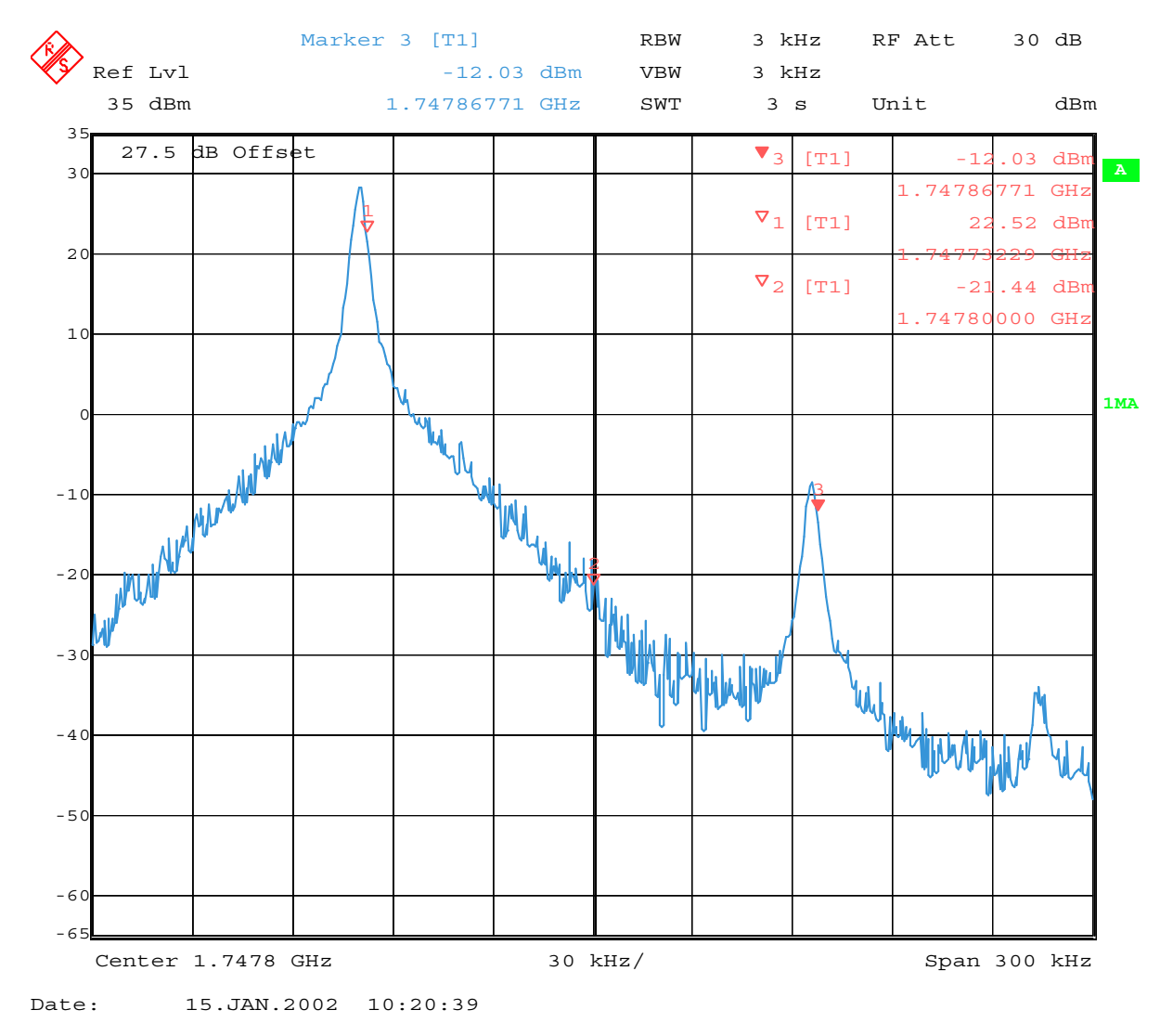

The Spectrum Analyzer now shows a plot like this:

Use the variables 'Amplitude difference' and 'Phase difference' to adjust the +67kHz signal to a minimum level (Marker 3). After tuning to the minimum the level difference between the peak levels at marker 1 and 3 must exceed 40dB. Tuning is possible by using arrow keys on the keyboard. Pushing the sliders by using the mouse is less sensitive but even possible. NOKIA

NEM-4 RF Troubleshooting

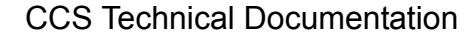

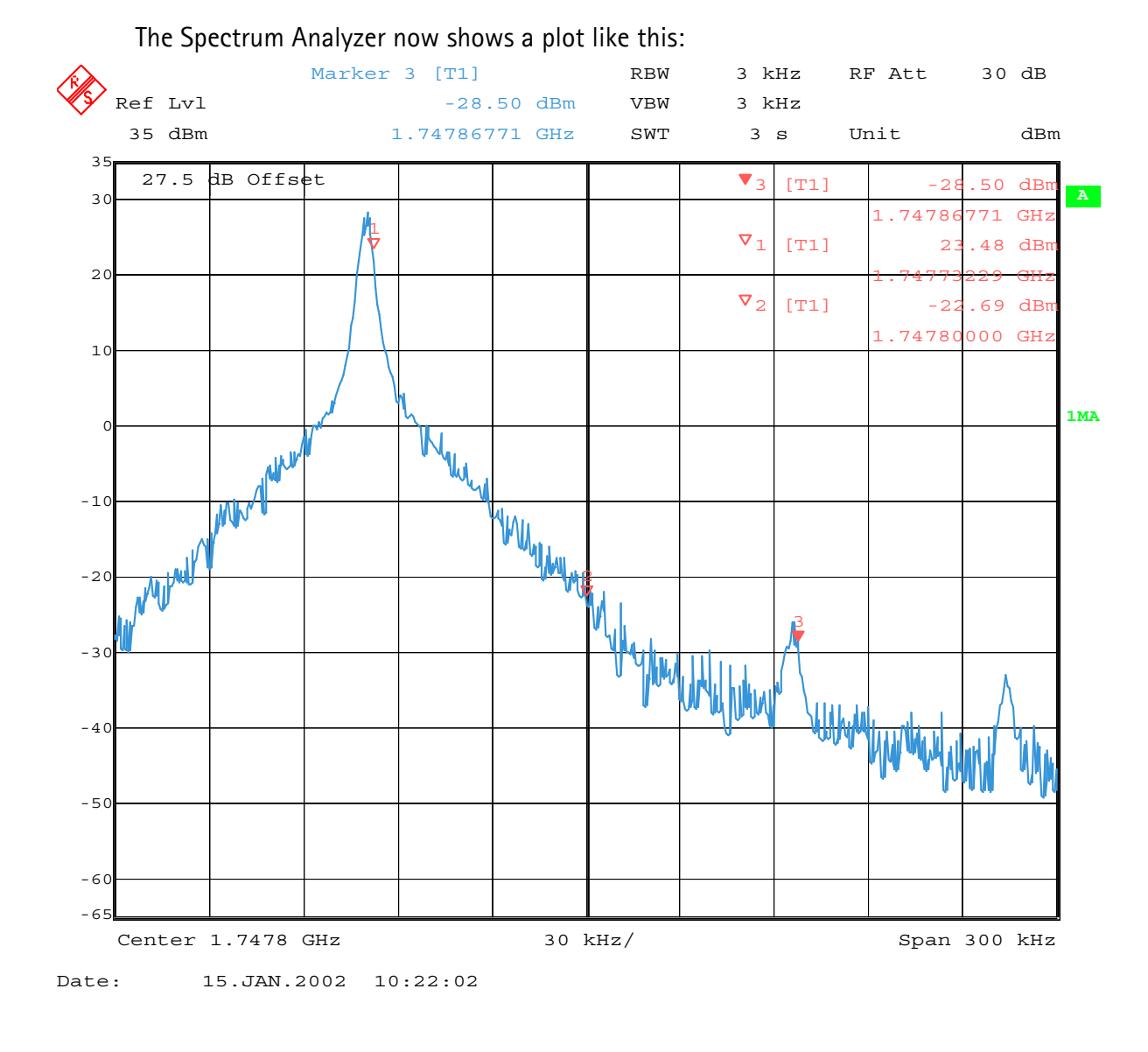

Press Save and Continue in order to continue with the next band.

<u>Note:</u> The optimal values for I and Q Offset and Amplitude and Phase Difference vary from phone to phone.

## GSM1900 (PCS)

If a spectrum analyzer is used then use the following settings.

| Table 6:             |                |  |  |  |  |  |  |
|----------------------|----------------|--|--|--|--|--|--|
|                      | GSM1900        |  |  |  |  |  |  |
| Center Frequency     | 1880MHz        |  |  |  |  |  |  |
| Frequency Span       | 200/300 kHz    |  |  |  |  |  |  |
| Resolution Bandwidth | 3 kHz          |  |  |  |  |  |  |
| Video Bandwidth      | 3 kHz          |  |  |  |  |  |  |
| Sweep Time           | 3 sek.         |  |  |  |  |  |  |
| Sweep Туре           | Clear/Write    |  |  |  |  |  |  |
| Detector Type        | Max Peak       |  |  |  |  |  |  |
| Reference level      | 35 dBm         |  |  |  |  |  |  |
| Marker 1             | 1879.93229 MHz |  |  |  |  |  |  |
| Marker 2             | 1880 MHz       |  |  |  |  |  |  |
| Marker 3             | 1880.06771 MHz |  |  |  |  |  |  |

The following default values of the main tool bar should be used:

| Band           | GSM 1900 |
|----------------|----------|
| Active Unit    | ТХ       |
| Operation Mode | Burst    |
| RX/TX Channel  | 661      |
| TX PA Mode     | Free     |
| TX Data Type   | All1     |

Select TX Power Level 0 from the RF Controls window.

NOKIA

**CCS** Technical Documentation

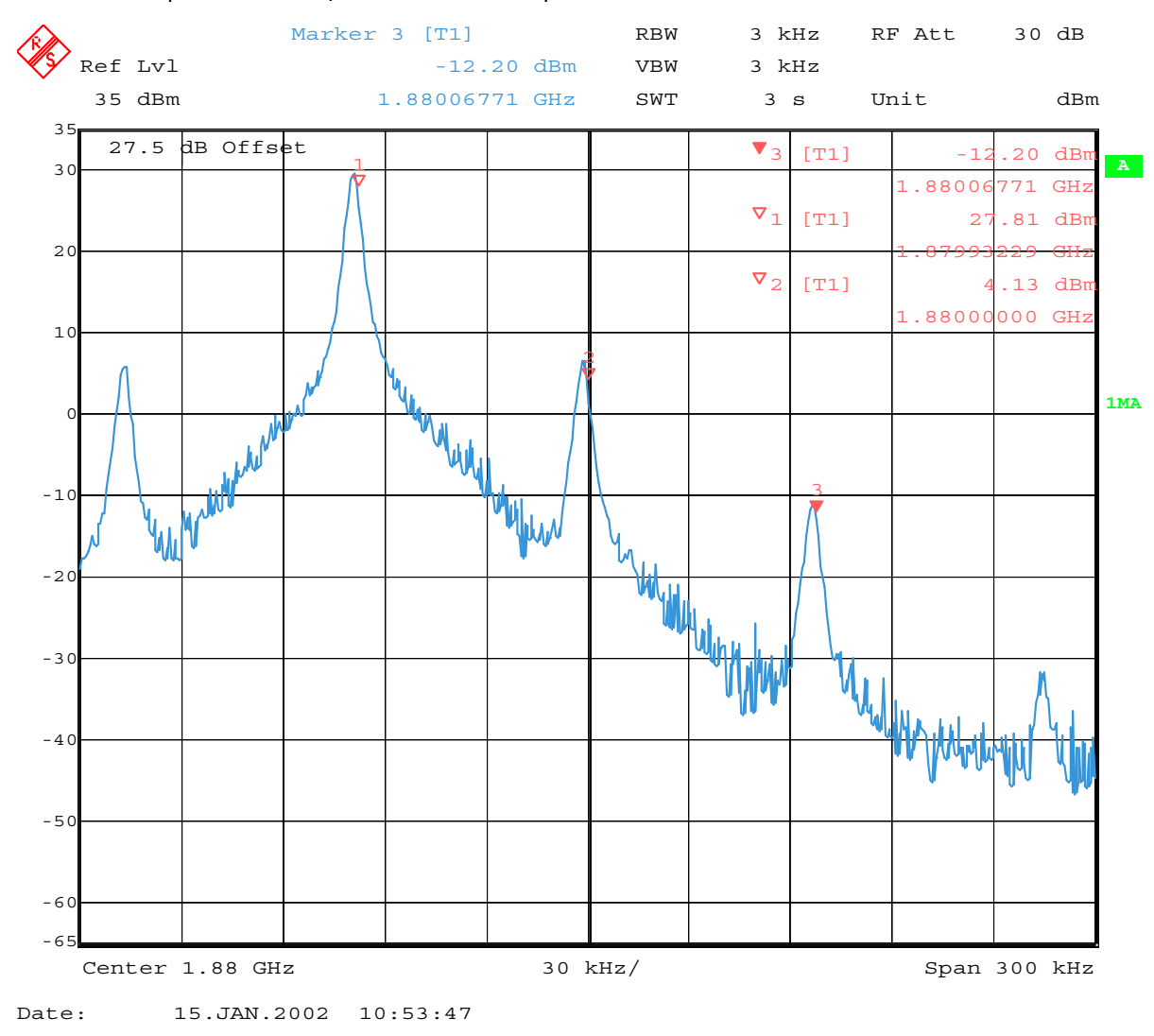

The Spectrum Analyzer now shows a plot like this:

The purpose of this tuning is to tune the carrier signal and the +67kHz signal to a minimum level (Marker 2 and 3).

Use the variables 'TX I DC offset' and 'TX Q DC offset' to adjust the carrier signal to a minimum level (Marker 2).

After tuning to the minimum the level difference between the peak levels at marker 1 and 2 must exceed 40dB.

Tuning is possible by using arrow keys on the keyboard. Pushing the sliders by using the mouse is less sensitive but even possible.

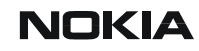

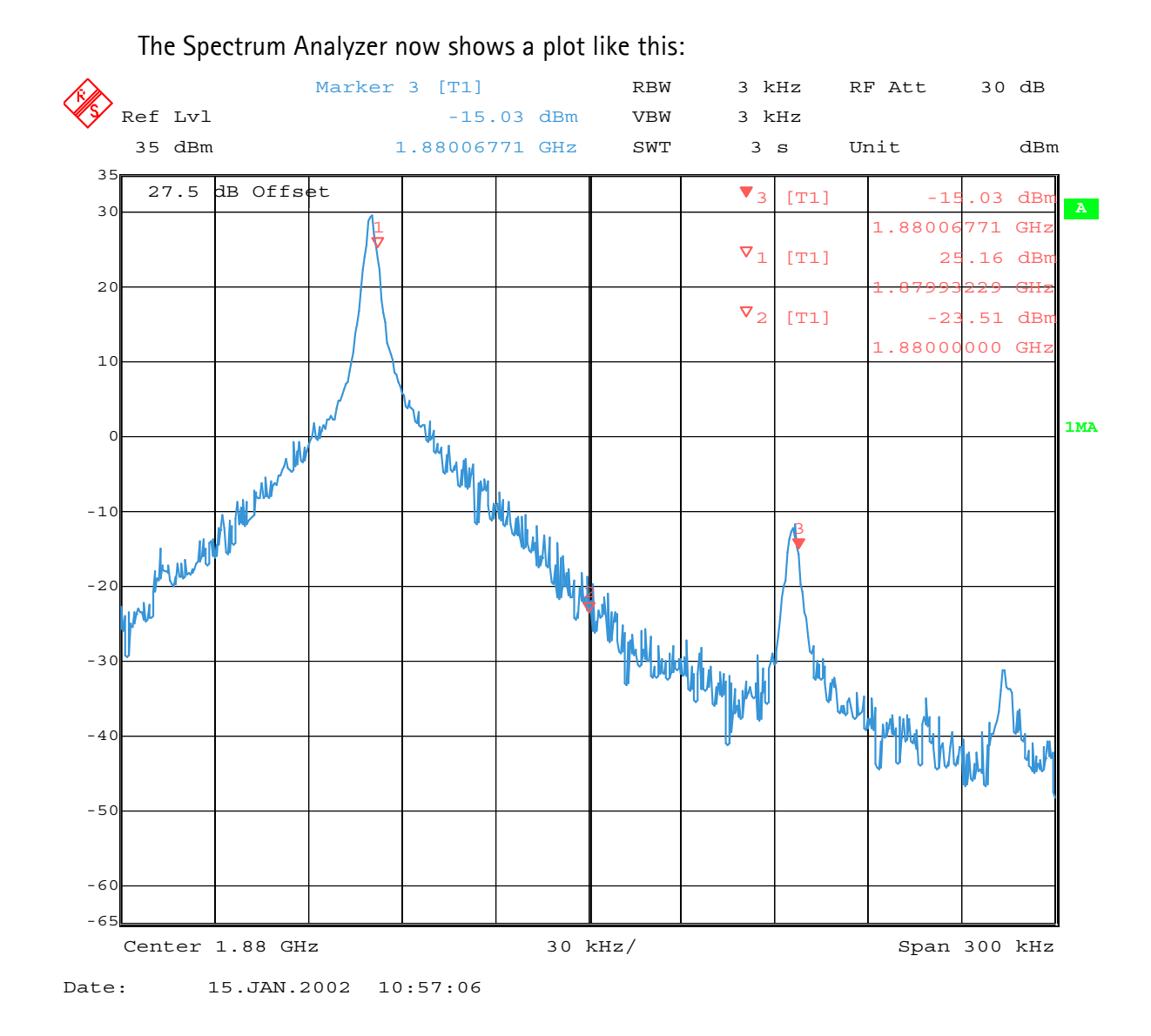

Use the variables 'Amplitude difference' and Phase difference' to adjust the +67KHz signal to a minimum level (Marker 3). After tuning to the minimum the level difference between the peak levels at marker 1 and 3 must exceed 40dB, Tuning is possible by using arrow keys on the keyboard. Pushing the sliders by using the mouse is less sensitive but even possible.

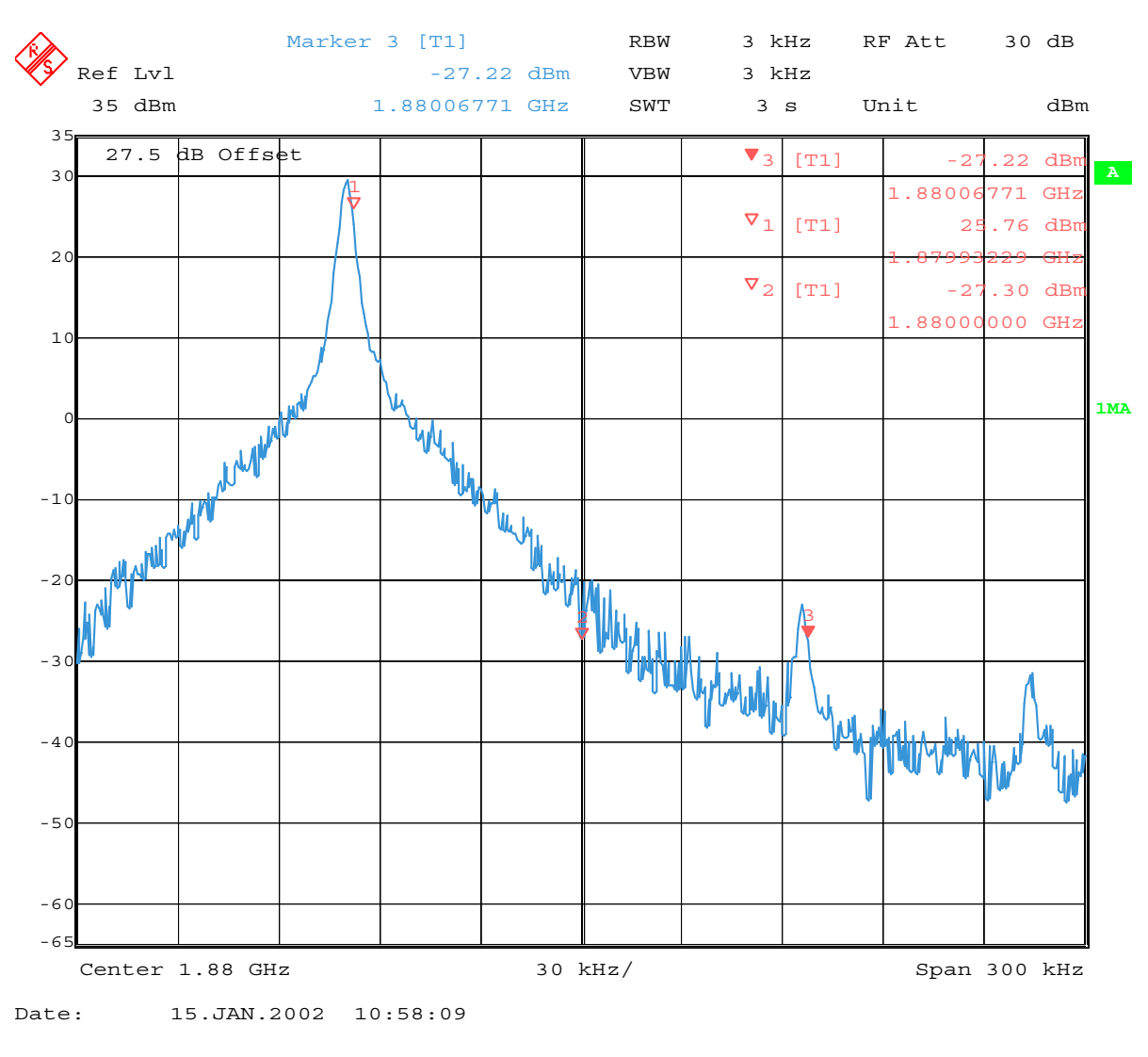

The Spectrum Analyzer now shows a plot like this:

Press Save and Continue to finish the TX IQ tuning.

Note! The optimal values for I and Q Offset, Amplitude and Phase Difference vary from phone to phone.

# Bluetooth Troubleshooting

## CBUS

CBUS is a three wire serial interface between the main baseband components. The bus consists of data, clock and bus\_enable signals. In NEM-4 the bus is connected from UPP WD2 to ZOCUS, UEM and LPRF. UPP\_WD2 takes care of controlling the traffic on the bus.

If the interface is faulty from the UPP WD2's end the phone won't boot properly as powering configurations don't work. Traffic on the bus can be monitored from three pins on the LPRF module. Pins 34, 35 and 36.

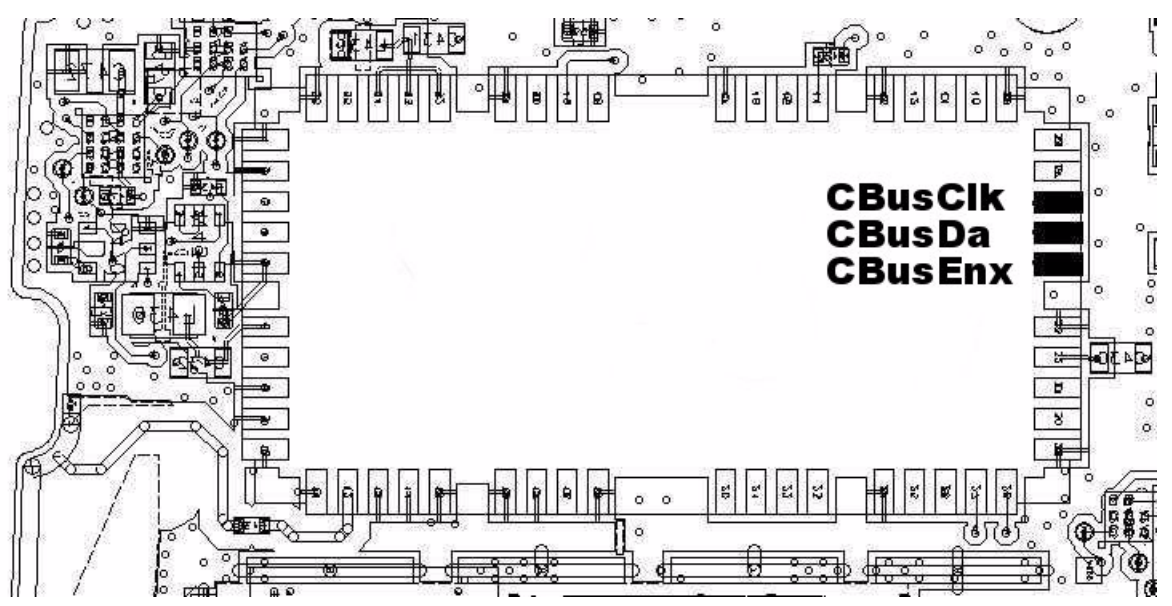

Figure 1: CBUS measuring points

In the pictures below CBUS traffic at bootup is shown. CbusEnx is connected to Ch1, Cbus Da to Ch2 and CbusClk to Ch3.

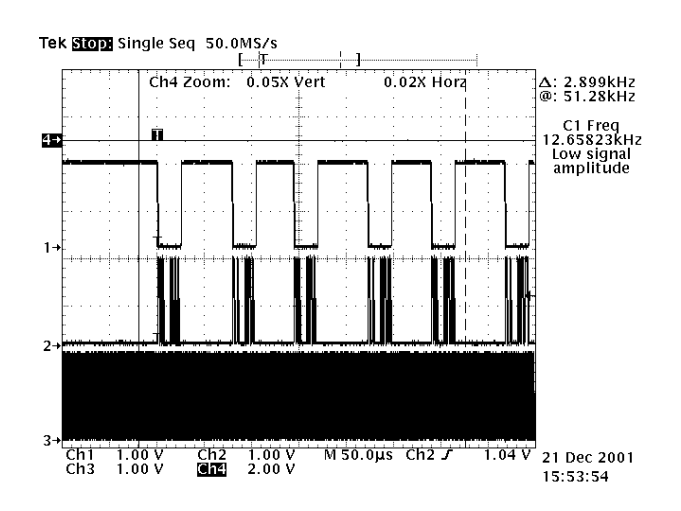

If however you are able to get the phone to boot up and can reach Phoenix BB self tests it is possible to test the functionality of each component attached to Cbus. Use

ST\_UEM\_CBUS\_IF\_TEST to test UEM Cbus interface

ST\_LPRF\_IF\_TEST to test Bluetooth Cbus interface

If an error is found testing any of the above components you should replace the failing component.

Company Confidential

## FBUS

FBUS is a two wire RX and TX interface between UPP and flash/test interface. The bus goes through UEM which adjusts the voltage levels to suit UPP\_WD2. The interface voltage level on the phone flash/test pad pattern is 2.78V and on the UPP WD2 end it is 1.8V. The functionality of this interface should not affect the device boot into NORMAL, LOCAL nor TEST modes. Phoenix tests can be performed through MBUS interface in the case of a failure in FBUS interface. Flashing is not possible if there is a problem in FBUS.

### MBUS

MBUS is a two wire RX and TX interface between UPP and UEM. From UEM the interface continues to flash/test interface as a one wire interface. UEM also adjusts the voltage levels. The interface voltage level on the phone flash/test pad pattern is 2.78V and on the UPP WD2 end it is 1.8V. MBUS traffic between UPP WD2 and UEM can be tested with PHOENIX (ST\_MBUS\_RX\_TX\_LOOP\_TEST). Flashing is not possible if there is a problem in MBUS.

### **Bluetooth Troubleshooting diagrams**

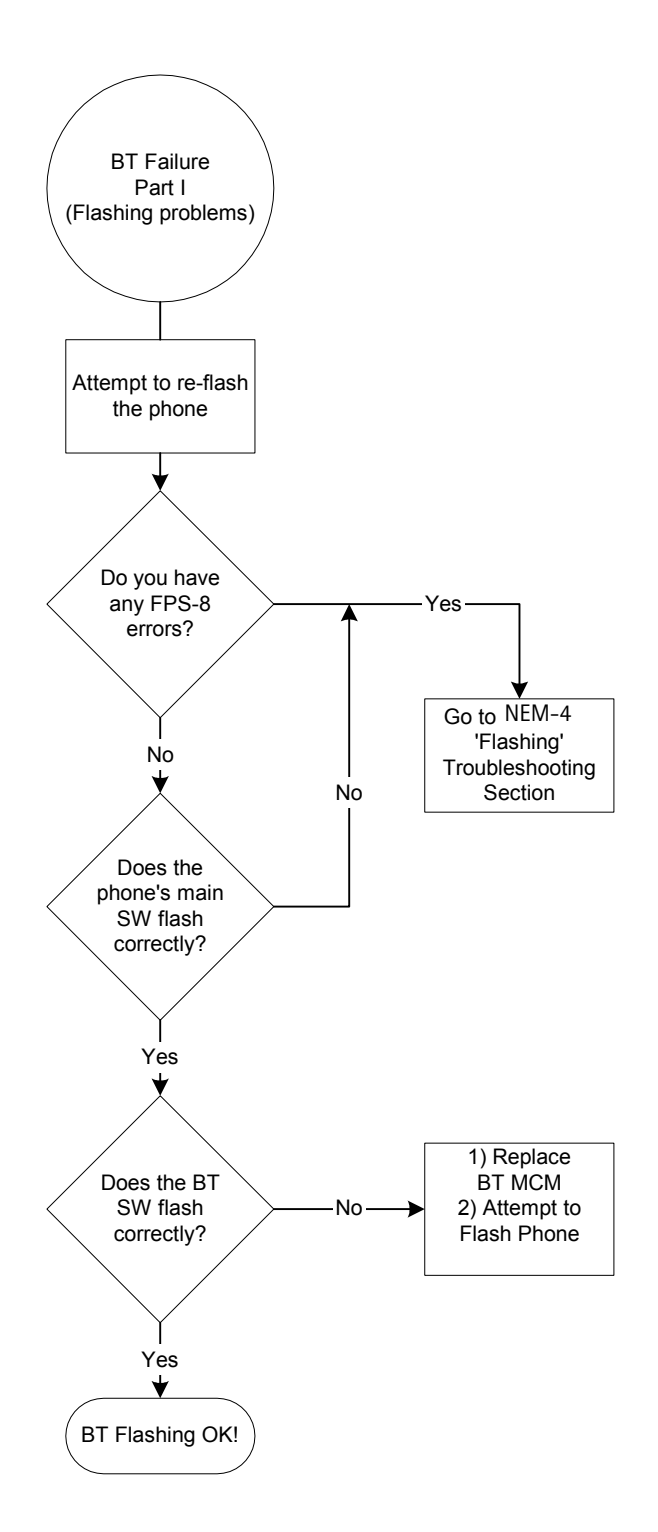

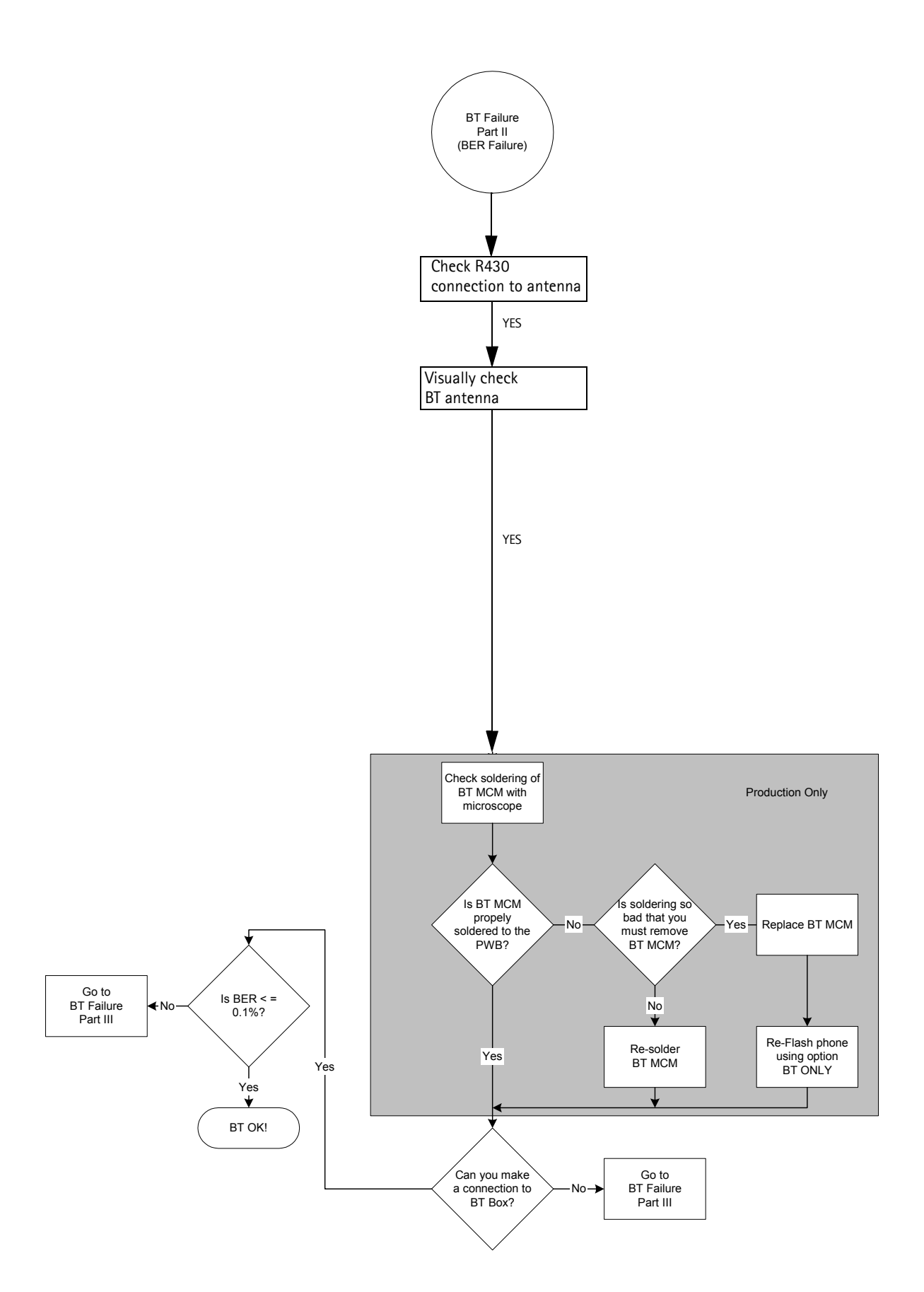

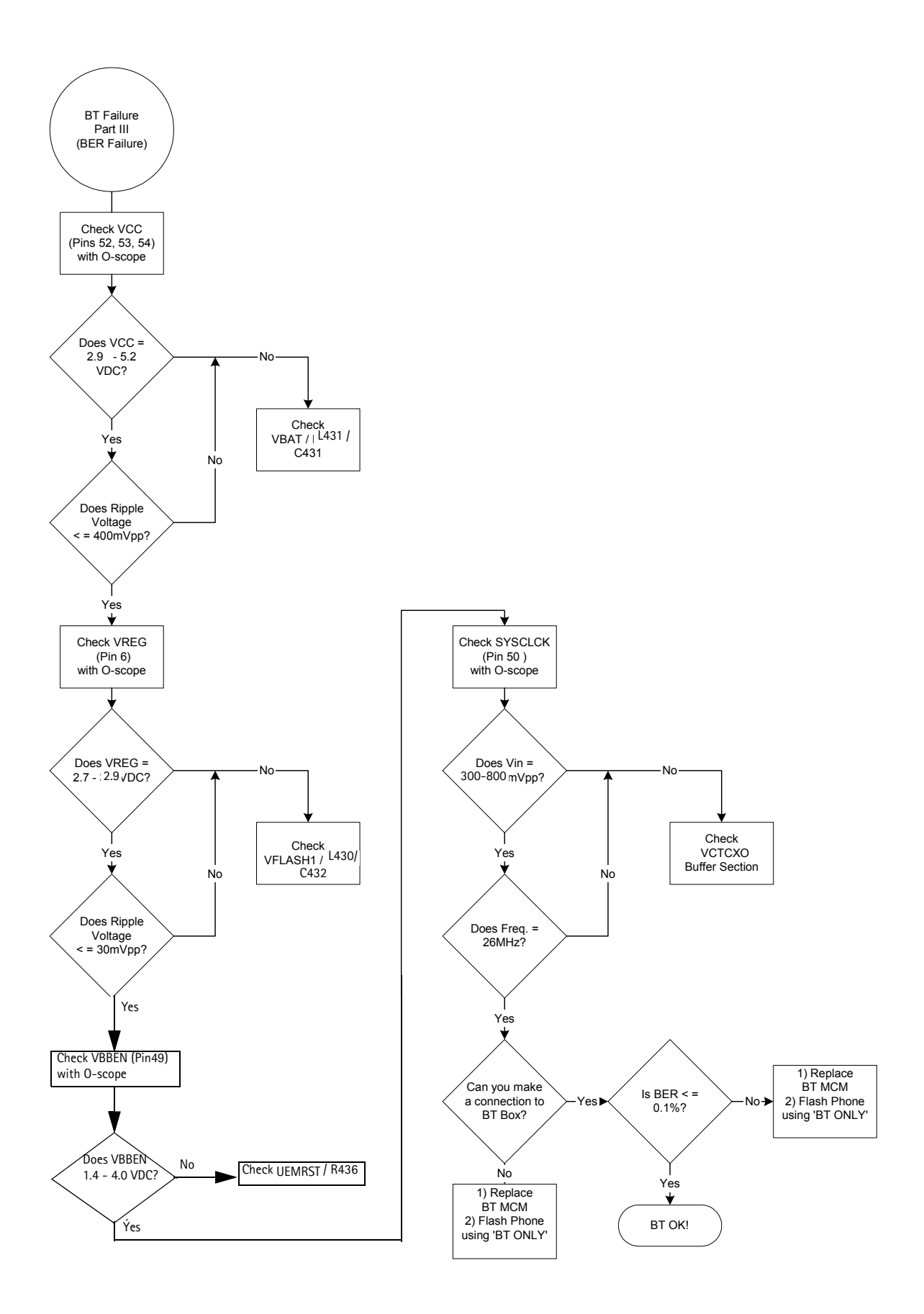

Copyright © 2003 Nokia Corporation. Company Confidential